### 2001 LEGACY SERVICE MANUAL

### QUICK REFERENCE INDEX

### SUPPLEMENT FOR 6 CYLINDER ENGINE MODEL

This service manual has been prepared to provide SUBARU service personnel with the necessary information and data for the correct maintenance and repair of SUBARU vehicles.

This manual includes the procedures for maintenance, disassembling, reassembling, inspection and adjustment of components and diagnostics for guidance of experienced mechanics.

Please peruse and utilize this manual fully to ensure complete repair work for satisfying our customers by keeping their vehicle in optimum condition. When replacement of parts during repair work is needed, be sure to use SUBARU genuine parts.

| FOREWORD                | FW  |
|-------------------------|-----|
| HOW TO USE THIS MANUAL  | HU  |
| SPECIFICATIONS          | SPC |
| PRECAUTION              | PC  |
| NOTE                    | NT  |
| IDENTIFICATION          | ID  |
| RECOMMENDED MATERIALS   | RM  |
| PRE-DELIVERY INSPECTION | PI  |
| PERIODICAL MAINTENANCE  | PM  |

All information, illustration and specifications contained in this manual are based on the latest product information available at the time of publication approval.

#### FUJI HEAVY INDUSTRIES LTD.

### 2001 LEGACY SERVICE MANUAL

### QUICK REFERENCE INDEX

### SUPPLEMENT FOR 6 CYLINDER ENGINE MODEL

| FUEL INJECTION (FUEL SYSTEMS)                       | FU(H6) |
|-----------------------------------------------------|--------|
| EMISSION CONTROL<br>(AUX. EMISSION CONTROL DEVICES) | EC(H6) |
| INTAKE (INDUCTION)                                  | IN(H6) |
| MECHANICAL                                          | ME(H6) |
| EXHAUST                                             | EX(H6) |
| COOLING                                             | CO(H6) |
| LUBRICATION                                         | LU(H6) |
| SPEED CONTROL SYSTEMS                               | SP(H6) |
| IGNITION                                            | IG(H6) |
| START/CHARGING SYSTEMS                              | SC(H6) |
| ENGINE (DIAGNOSTICS)                                | EN(H6) |
| REAR SUSPENSION                                     | RS     |
| WIRING SYSTEM                                       | WI     |

G2281GE

# **ENGINE (DIAGNOSTICS)**

# EN(H6)

| 4   | Regio Diagnostia Dragodura                              | Page |
|-----|---------------------------------------------------------|------|
| 1.  | Basic Diagnostic Procedure                              | 2    |
| 2.  | Check List for Interview                                | 4    |
| З.  | General Description                                     | 6    |
| 4.  | Electrical Components Location                          | 10   |
| 5.  | Engine Control Module (ECM) I/O Signal                  | 27   |
| 6.  | Engine Condition Data                                   | 32   |
| 7.  | Transmission Control Module (TCM) I/O Signal            | 33   |
| 8.  | Data Link Connector                                     | 38   |
| 9.  | OBD-II General Scan Tool                                | 39   |
| 10. | Subaru Select Monitor                                   | 41   |
| 11. | Read Diagnostic Trouble Code                            | 48   |
| 12. | Inspection Mode                                         | 49   |
| 13. | Clear Memory Mode                                       | 52   |
| 14. | Compulsory Valve Operation Check Mode                   | 53   |
| 15. | Engine Malfunction Indicator Lamp (MIL)                 | 55   |
| 16. | Diagnostics for Engine Starting Failure                 | 70   |
| 17. | List of Diagnostic Trouble Code (DTC)                   | 90   |
| 18. | Diagnostic Procedure with Diagnostic Trouble Code (DTC) | 97   |
| 19. | General Diagnostic Table                                | 321  |

### 18. Diagnostic Procedure with Diagnostic Trouble Code (DTC) 504557 A: DTC P0031 — BANK #1 AND SENSOR #1 OXYGEN (A/F) SENSOR (FRONT RH) HEATER CIRCUIT LOW INPUT — 5045571421

#### • DTC DETECTING CONDITION:

• Immediately at fault recognition

#### CAUTION:

After repair or replacement of faulty parts, conduct Clear Memory Mode <Ref. to EN(H6)-51 OPERATION, Clear Memory Mode.> and Inspection Mode <Ref. to EN(H6)-48 OPERATION, Inspection Mode.>.

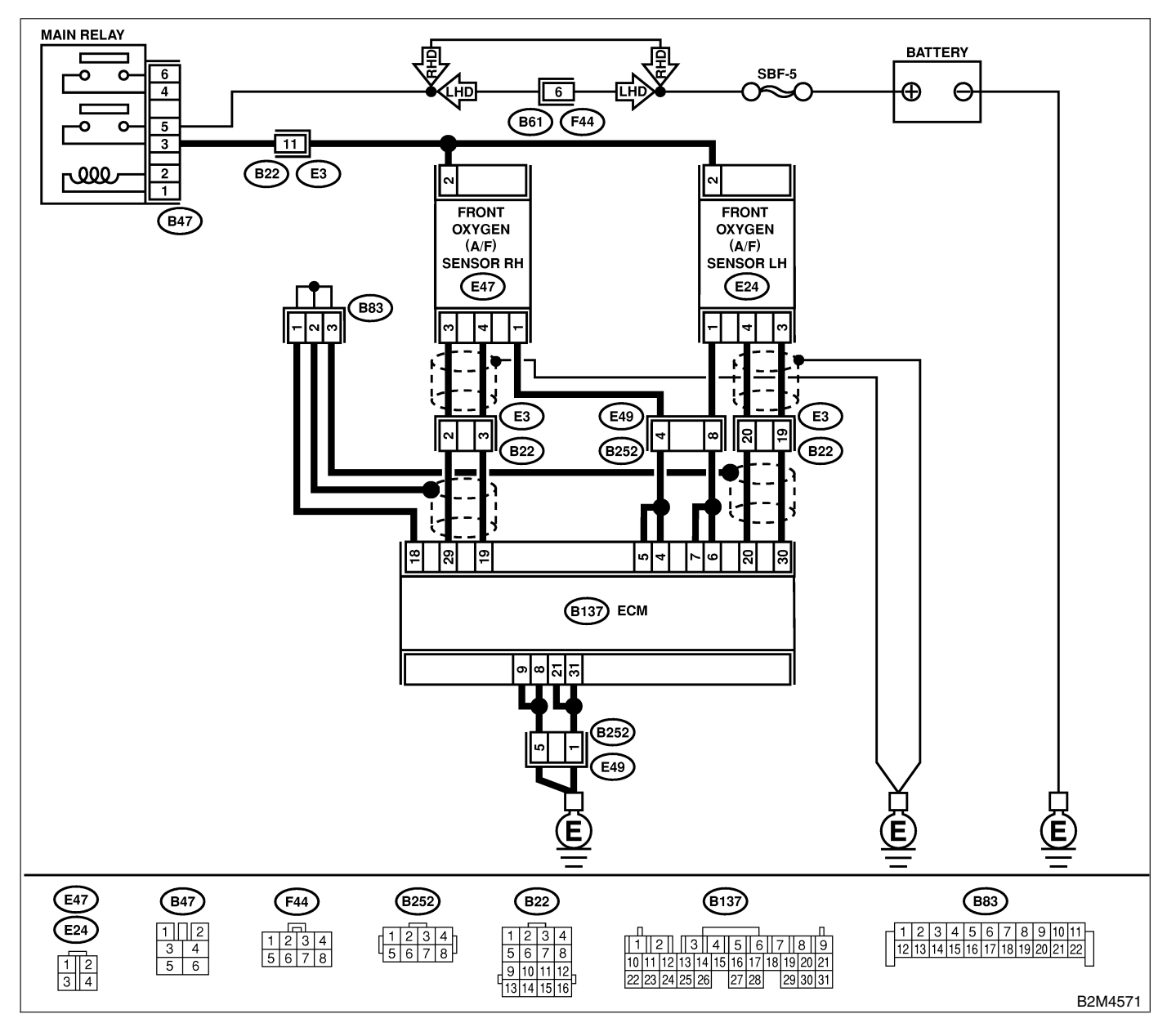

| No. | Step                                                                                                    | Check                                                                                                    | Yes                                                                                                    | No                                                                                                    |
|-----|----------------------------------------------------------------------------------------------------|----------------------------------------------------------------------------------------------------|----------------------------------------------------------------------------------------------------|----------------------------------------------------------------------------------------------------|
| 1   | CHECK ANY OTHER DTC ON DISPLAY.                                                                                                    | Does the Subaru Select<br>Monitor or OBD-II general<br>scan tool indicate DTC<br>P0031, 0051 and P0037 at<br>the same time?                | Go to step <b>2</b> .                                                                                                    | Go to step 3.                                                                                                    |
| 2   | CHECK GROUND CIRCUIT OF ECM.<br>Measure resistance of harness between ECM<br>connector and chassis ground.<br><i>Connector &amp; terminal</i><br>(B137) No. 31 — Chassis ground:<br>(B137) No. 21 — Chassis ground:<br>(B137) No. 8 — Chassis ground:<br>(B137) No. 9 — Chassis ground:                                                                                                    | Is the resistance less than 5 Ω?                                                                                                    | Go to step 6.                                                                                                    | Repair harness<br>and connector.<br>NOTE:<br>In this case,<br>repair the follow-<br>ing:<br>• Open circuit in<br>harness between<br>ECM and engine<br>ground terminal<br>• Poor contact in<br>ECM connector<br>Poor contact in<br>coupling connec-<br>tor |
| 3   | <ul> <li>CHECK CURRENT DATA.</li> <li>1) Start engine</li> <li>2) Read data of front oxygen (A/F) sensor<br/>heater current using Subaru Select Monitor or<br/>OBD-II general scan tool.<br/>NOTE:</li> <li>Subaru Select Monitor</li> <li>For detailed operation procedure, refer to the<br/>"READ CURRENT DATA FOR ENGINE".</li> <li><ref. en(h6)-40="" monitor.="" select="" subaru="" to=""></ref.></li> <li>OBD-II scan tool</li> <li>For detailed operation procedures, refer to the<br/>OBD-II scan tool</li> </ul> | Is the value more than 0.2<br>A?                                                                                                    | Repair poor con-<br>tact in connector.<br>NOTE:<br>In this case,<br>repair the follow-<br>ing:<br>• Poor contact in<br>front oxygen (A/F)<br>sensor connector<br>• Poor contact in<br>ECM connector | Go to step 4.                                                                                                    |
| 4   | <ul> <li>CHECK OUTPUT SIGNAL FROM ECM.</li> <li>1) Start and idle the engine.</li> <li>2) Measure voltage between ECM connector<br/>and chassis ground.</li> <li>Connector &amp; terminal<br/>(B137) No. 4 (+) — Chassis ground (-):</li> </ul>                                                                                                    | Is the voltage less than 1.0<br>V?                                                                                                    | Go to step 6.                                                                                                    | Go to step 5.                                                                                                    |
| 5   | CHECK OUTPUT SIGNAL FROM ECM.<br>Measure voltage between ECM connector<br>and chassis ground.<br>Connector & terminal<br>(B137) No. 4 (+) — Chassis ground (–):                                                                                                    | Does the voltage change<br>less than 1.0 V by shaking<br>harness and connector of<br>ECM while monitoring the<br>value with voltage meter? | Repair poor con-<br>tact in ECM con-<br>nector.                                                                                                    | Go to step <b>6</b> .                                                                                                    |
| 6   | CHECK OUTPUT SIGNAL FROM ECM.<br>Measure voltage between ECM connector<br>and chassis ground.<br>Connector & terminal<br>(B137) No. 5 (+) — Chassis ground (–):                                                                                                    | Is the voltage less than 1.0<br>V?                                                                                                    | Go to step 8.                                                                                                    | Go to step 7.                                                                                                    |
| 7   | CHECK OUTPUT SIGNAL FROM ECM.<br>Measure voltage between ECM connector<br>and chassis ground.<br>Connector & terminal<br>(B137) No. 5 (+) — Chassis ground (–):                                                                                                    | Does the voltage change<br>less than 1.0 V by shaking<br>harness and connector of<br>ECM while monitoring the<br>value with voltage meter? | Repair poor con-<br>tact in ECM con-<br>nector.                                                                                                    | Go to step <b>8</b> .                                                                                                    |

# DIAGNOSTIC PROCEDURE WITH DIAGNOSTIC TROUBLE CODE (DTC)

| No. | Step                                                                                                    | Check                                | Yes                                                                                                    | No                                                                                                    |
|-----|----------------------------------------------------------------------------------------------------|--------------------------------------|----------------------------------------------------------------------------------------------------|----------------------------------------------------------------------------------------------------|
| 8   | CHECK POWER SUPPLY TO FRONT OXY-<br>GEN (A/F) SENSOR.<br>1) Turn ignition switch to OFF.<br>2) Disconnect connector from front oxygen<br>(A/F) sensor.<br>3) Turn ignition switch to ON.<br>4) Measure voltage between front oxygen<br>(A/F) sensor connector and engine ground.<br>Connector & terminal<br>(E47) No. 2 (+) — Engine ground (-): | Is the voltage more than 10<br>V?    | Go to step <b>9</b> .                                                                                                    | Repair power sup-<br>ply line.<br>NOTE:<br>In this case,<br>repair the follow-<br>ing:<br>• Open circuit in<br>harness between<br>main relay and<br>front oxygen (A/F)<br>sensor connector<br>• Poor contact in<br>front oxygen (A/F)<br>sensor connector<br>• Poor contact in<br>main relay con-<br>nector |
| 9   | CHECK FRONT OXYGEN (A/F) SENSOR.<br>1) Turn ignition switch to OFF.<br>2) Measure resistance between front oxygen<br>(A/F) sensor connector terminals.<br><i>Terminals</i><br>(E47) No. 2 — No. 1:                                                                                                    | Is the resistance less than<br>10 Ω? | Repair harness<br>and connector.<br>NOTE:<br>In this case,<br>repair the follow-<br>ing:<br>• Open or ground<br>short circuit in<br>harness between<br>front oxygen (A/F)<br>sensor and ECM<br>connector<br>• Poor contact in<br>front oxygen (A/F)<br>sensor connector<br>• Poor contact in<br>ECM connector | Replace front oxy-<br>gen (A/F) sensor.<br><ref. fu(h6)-<br="" to="">43, Front Oxygen<br/>(A/F) Sensor.&gt;</ref.>                                                                                                    |

MEMO:

### B: DTC P0032 — BANK #1 AND SENSOR #1 OXYGEN (A/F) SENSOR (FRONT RH) HEATER CIRCUIT HIGH INPUT — 5048521H22

#### • DTC DETECTING CONDITION:

• Immediately at fault recognition

#### **CAUTION:**

After repair or replacement of faulty parts, conduct Clear Memory Mode <Ref. to EN(H6)-51 OPERATION, Clear Memory Mode.> and Inspection Mode <Ref. to EN(H6)-48 OPERATION, Inspection Mode.>.

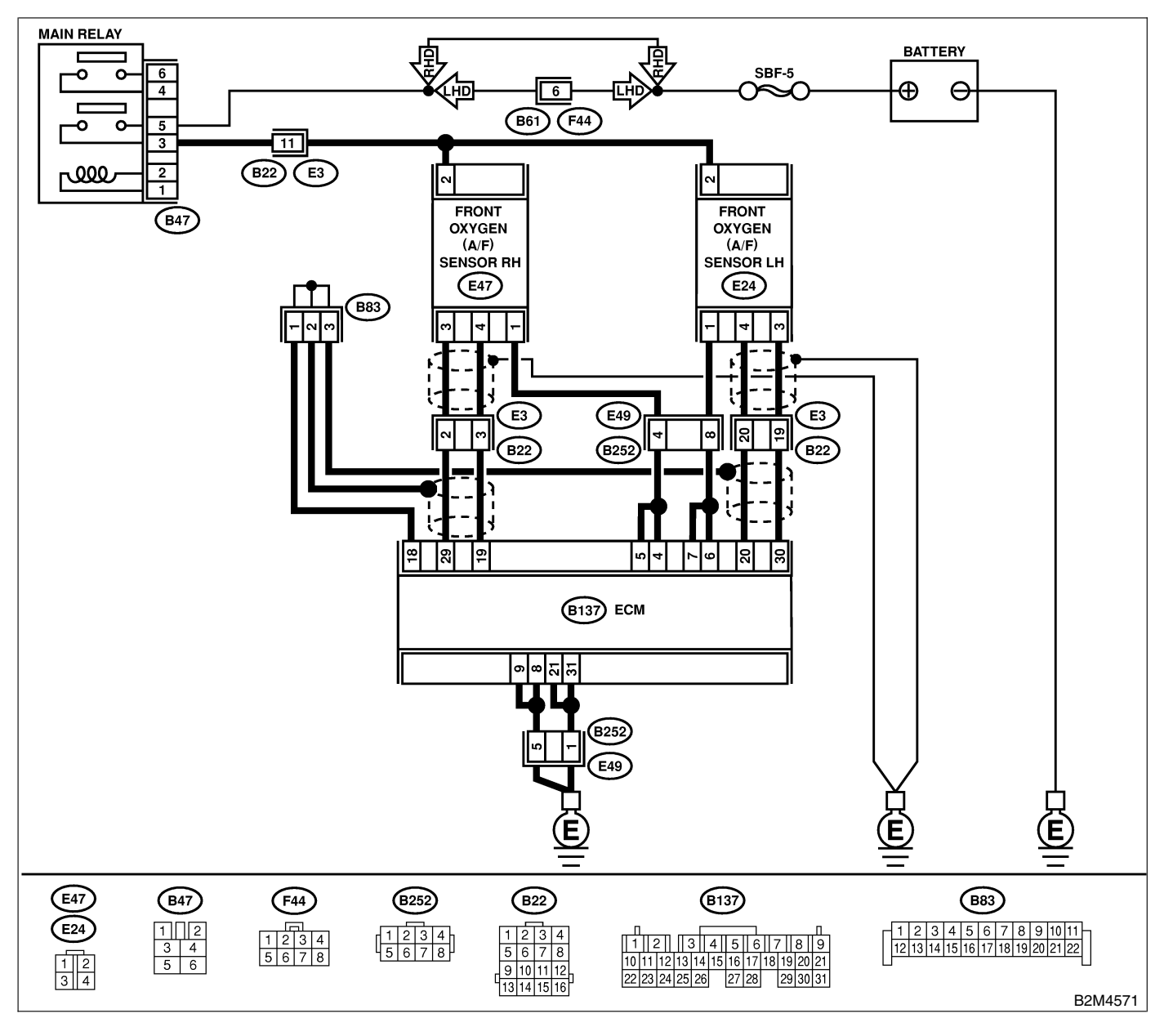

| No. | Step                                                                                                    | Check                                                                                                    | Yes                                                                                                    | No            |
|-----|----------------------------------------------------------------------------------------------------|----------------------------------------------------------------------------------------------------|----------------------------------------------------------------------------------------------------|---------------|
| 1   | <ul> <li>CHECK OUTPUT SIGNAL FROM ECM.</li> <li>1) Turn ignition switch to ON.</li> <li>2) Measure voltage between ECM connector<br/>and chassis ground.</li> <li>Connector &amp; terminal<br/>(B137) No. 4 (+) — Chassis ground (-):</li> </ul>                                                                                                    | Is the voltage more than 8<br>V?                                                                                                    | Go to step 3.                                                                                                 | Go to step 2. |
| 2   | CHECK OUTPUT SIGNAL FROM ECM.<br>Measure voltage between ECM connector<br>and chassis ground.<br>Connector & terminal<br>(B137) No. 5 (+) — Chassis ground (–):                                                                                                    | Is the voltage more than 8<br>V?                                                                                                    | Go to step 3.                                                                                                 | Go to step 4. |
| 3   | <ul> <li>CHECK FRONT OXYGEN (A/F) SENSOR<br/>HEATER CURRENT.</li> <li>1) Turn ignition switch to OFF.</li> <li>2) Repair battery short circuit in harness<br/>between ECM and front oxygen (A/F) sensor<br/>connector.</li> <li>3) Turn ignition switch to ON.</li> <li>4) Read data of front oxygen (A/F) sensor<br/>heater current using Subaru Select Monitor or<br/>the OBD-II general scan tool.<br/>NOTE:</li> <li>Subaru Select Monitor</li> <li>For detailed operation procedure, refer to the<br/>"READ CURRENT DATA FOR ENGINE".</li> <li><ref. en(h6)-40="" monitor.="" select="" subaru="" to=""></ref.></li> <li>OBD-II general scan tool</li> <li>For detailed operation procedure, refer to the<br/>OBD-II general scan tool</li> </ul> | Is the value more than 2.3<br>A?                                                                                                    | Replace ECM.<br><ref. fu(h6)-<br="" to="">46, Engine Con-<br/>trol Module.&gt;</ref.>                         | END           |
| 4   | CHECK OUTPUT SIGNAL FROM ECM.<br>Measure voltage between ECM connector<br>and chassis ground.<br>Connector & terminal<br>(B137) No. 4 (+) — Chassis ground (–):                                                                                                    | Does the voltage change<br>more than 8 V by shaking<br>harness and connector of<br>ECM while monitoring the<br>value with voltage meter? | Repair battery<br>short circuit in<br>harness between<br>ECM and front<br>oxygen (A/F) sen-<br>sor connector. | Go to step 5. |
| 5   | CHECK OUTPUT SIGNAL FROM ECM.<br>Measure voltage between ECM connector<br>and chassis ground.<br>Connector & terminal<br>(B137) No. 5 (+) — Chassis ground (-):                                                                                                    | Does the voltage change<br>more than 8 V by shaking<br>harness and connector of<br>ECM while monitoring the<br>value with voltage meter? | Repair battery<br>short circuit in<br>harness between<br>ECM and front<br>oxygen (A/F) sen-<br>sor connector. | END           |

### C: DTC P0037 — BANK #1 AND SENSOR #2 OXYGEN SENSOR (REAR) HEATER CIRCUIT LOW INPUT — 5048521H23

#### • DTC DETECTING CONDITION:

• Two consecutive driving cycles with fault

#### CAUTION:

After repair or replacement of faulty parts, conduct Clear Memory Mode <Ref. to EN(H6)-51 OPERATION, Clear Memory Mode.> and Inspection Mode <Ref. to EN(H6)-48 OPERATION, Inspection Mode.>.

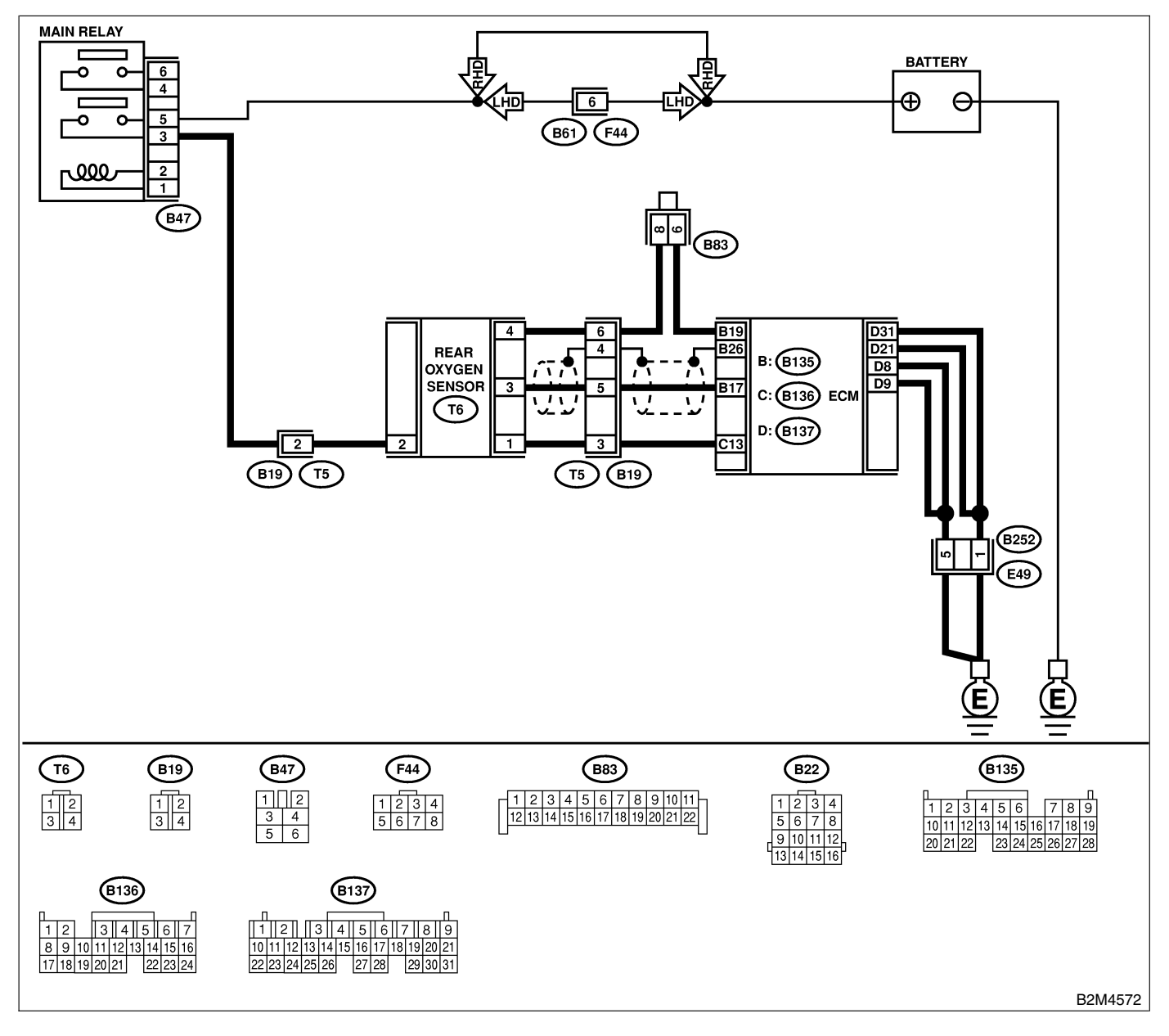

| No. | Step                                                                                                    | Check                                                                                                    | Yes                                                                                                    | No                                                                                                    |
|-----|----------------------------------------------------------------------------------------------------|----------------------------------------------------------------------------------------------------|----------------------------------------------------------------------------------------------------|----------------------------------------------------------------------------------------------------|
| 1   | CHECK GROUND CIRCUIT OF ECM.<br>1) Repair harness and connector.<br>NOTE:<br>In this case, repair the following:<br>• Open circuit in harness between ECM and<br>engine ground terminal<br>• Poor contact in ECM connector<br>• Poor contact in coupling connector (B22)<br>2) Measure resistance of harness between<br>ECM connector and chassis ground.<br><i>Connector &amp; terminal</i><br>(B137) No. 31 — Chassis ground:<br>(B137) No. 21 — Chassis ground:<br>(B137) No. 8 — Chassis ground:<br>(B137) No. 9 — Chassis ground: | Is the resistance less than 5 Ω?                                                                                                    | Go to step 2.                                                                                                    | Repair harness<br>and connector.<br>NOTE:<br>In this case,<br>repair the follow-<br>ing:<br>• Open circuit in<br>harness between<br>ECM and engine<br>ground terminal<br>• Poor contact in<br>ECM connector<br>• Poor contact in<br>coupling connec-<br>tor |
| 2   | <ul> <li>CHECK CURRENT DATA.</li> <li>1) Start engine.</li> <li>2) Read data of rear oxygen sensor heater current using Subaru Select Monitor or OBD-II general scan tool.</li> <li>NOTE:</li> <li>Subaru Select Monitor</li> <li>For detailed operation procedure, refer to the "READ CURRENT DATA FOR ENGINE".</li> <li><ref. en(h6)-40="" monitor.="" select="" subaru="" to=""></ref.></li> <li>OBD-II scan tool</li> <li>For detailed operation procedures, refer to the OBD-II scan Tool Instruction Manual.</li> </ul>          | Is the value more than 0.2<br>A?                                                                                                    | Repair connector.<br>NOTE:<br>In this case,<br>repair the follow-<br>ing:<br>• Poor contact in<br>rear oxygen sen-<br>sor connector<br>• Poor contact in<br>rear oxygen sen-<br>sor connecting<br>harness connector<br>• Poor contact in<br>ECM connector | Go to step 3.                                                                                                    |
| 3   | <ul> <li>CHECK OUTPUT SIGNAL FROM ECM.</li> <li>1) Start and idle the engine.</li> <li>2) Measure voltage between ECM connector<br/>and chassis ground.</li> <li>Connector &amp; terminal<br/>(B136) No. 13 (+) — Chassis ground<br/>(-):</li> </ul>                                                                                                    | Is the voltage less than 1.0<br>V?                                                                                                    | Go to step <b>6</b> .                                                                                                    | Go to step <b>4</b> .                                                                                                    |
| 4   | CHECK OUTPUT SIGNAL FROM ECM.<br>Measure voltage between ECM connector<br>and chassis ground.<br>Connector & terminal<br>(B136) No. 13 (+) — Chassis ground<br>(-):                                                                                                    | Does the voltage change<br>less than 1.0 V by shaking<br>harness and connector of<br>ECM while monitoring the<br>value with voltage meter? | Repair poor con-<br>tact in ECM con-<br>nector.                                                                                                    | Go to step <b>5</b> .                                                                                                    |
| 5   | <ul> <li>CHECK OUTPUT SIGNAL FROM ECM.</li> <li>1) Disconnect connector from rear oxygen sensor.</li> <li>2) Measure voltage between ECM connector and chassis ground.</li> <li>Connector &amp; terminal <ul> <li>(B136) No. 13 (+) — Chassis ground</li> <li>(-):</li> </ul> </li> </ul>                                                                                                    | Is the voltage less than 1.0<br>V?                                                                                                    | Replace ECM.<br><ref. fu(h6)-<br="" to="">46, Engine Con-<br/>trol Module.&gt;</ref.>                                                                                                    | Repair battery<br>short circuit in<br>harness between<br>ECM and rear<br>oxygen sensor<br>connector. After<br>repair, replace<br>ECM. <ref. to<br="">FU(H6)-46 Engine<br/>Control Module.&gt;</ref.>                                                        |

# DIAGNOSTIC PROCEDURE WITH DIAGNOSTIC TROUBLE CODE (DTC)

| No. | Step                                                                                                    | Check                                     | Yes                                                                                                    | No                                                                                                    |
|-----|----------------------------------------------------------------------------------------------------|-------------------------------------------|----------------------------------------------------------------------------------------------------|----------------------------------------------------------------------------------------------------|
| 6   | <ul> <li>CHECK POWER SUPPLY TO REAR OXY-<br/>GEN SENSOR.</li> <li>1) Turn ignition switch to OFF.</li> <li>2) Disconnect connector from rear oxygen<br/>sensor.</li> <li>3) Turn ignition switch to ON.</li> <li>4) Measure voltage between rear oxygen sen-<br/>sor connector and engine ground or chassis<br/>ground.</li> <li>Connector &amp; terminal<br/>(T6) No. 2 (+) — Chassis ground (-):</li> </ul> | Is the voltage more than 10<br>V?         | Go to step 7.                                                                                                    | Repair power sup-<br>ply line.<br>NOTE:<br>In this case,<br>repair the follow-<br>ing:<br>• Open circuit in<br>harness between<br>main relay and<br>rear oxygen sen-<br>sor connector<br>• Poor contact in<br>rear oxygen sen-<br>sor connector<br>• Poor contact in<br>coupling connec-<br>tor |
| 7   | CHECK REAR OXYGEN SENSOR.<br>1) Turn ignition switch to OFF.<br>2) Measure resistance between rear oxygen<br>sensor connector terminals.<br><i>Terminals</i><br><i>No. 1 — No. 2:</i>                                                                                                    | Is the resistance less than 30 $\Omega$ ? | Repair harness<br>and connector.<br>NOTE:<br>In this case,<br>repair the follow-<br>ing:<br>• Open circuit in<br>harness between<br>rear oxygen sen-<br>sor and ECM con-<br>nector<br>• Poor contact in<br>rear oxygen sen-<br>sor connector<br>• Poor contact in<br>ECM connector<br>• Poor contact in<br>coupling connec-<br>tor | Replace rear oxy-<br>gen sensor. <ref.<br>to FU(H6)-45,<br/>Rear Oxygen<br/>Sensor.&gt;</ref.<br>                                                                                                    |

MEMO:

### D: DTC P0038 — BANK #1 AND SENSOR #2 OXYGEN SENSOR (REAR) HEATER CIRCUIT HIGH INPUT — 5048521H24

#### • DTC DETECTING CONDITION:

• Two consecutive driving cycles with fault

#### CAUTION:

After repair or replacement of faulty parts, conduct Clear Memory Mode <Ref. to EN(H6)-51 OPERATION, Clear Memory Mode.> and Inspection Mode <Ref. to EN(H6)-48 OPERATION, Inspection Mode.>.

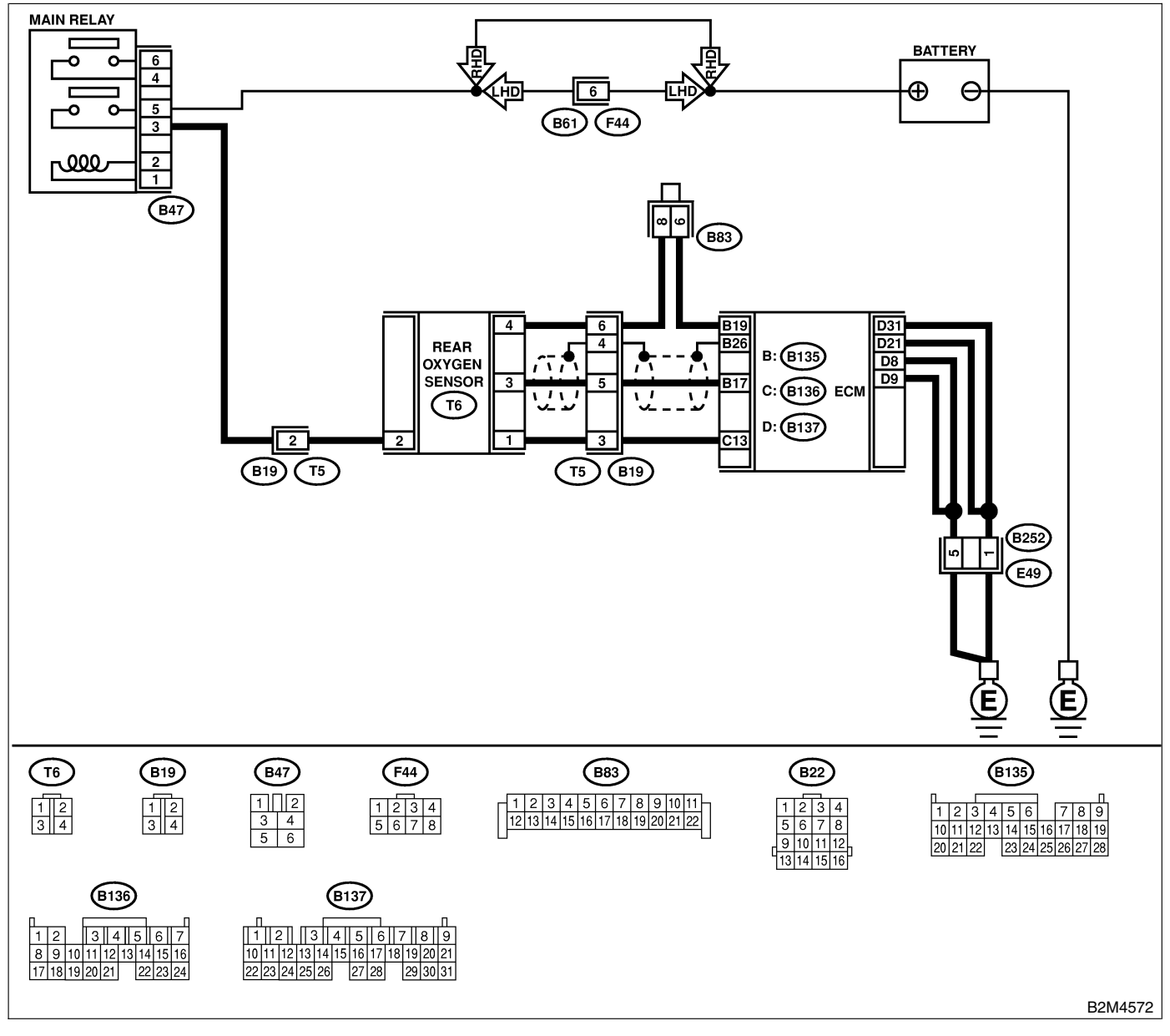

| No. | Step                                                                                                    | Check                            | Yes           | No            |
|-----|----------------------------------------------------------------------------------------------------|----------------------------------|---------------|---------------|
| 1   | CHECK INPUT SIGNAL FOR ECM.<br>Measure voltage between ECM connector<br>and chassis ground.<br>Connector & terminal<br>(B136) No. 13 (+) — Chassis ground<br>(-): | Is the voltage more than 8<br>V? | Go to step 2. | Go to step 3. |

| No. | Step                                                                                                    | Check                                   | Yes                                                                                   | No  |
|-----|----------------------------------------------------------------------------------------------------|-----------------------------------------|---------------------------------------------------------------------------------------|-----|
| 2   | <ul> <li>CHECK CURRENT DATA.</li> <li>1) Turn ignition switch to OFF.</li> <li>2) Repair battery short circuit in harness<br/>between ECM and rear oxygen sensor connector.</li> <li>3) Turn ignition switch to ON.</li> <li>4) Read data of rear oxygen sensor heater<br/>current using Subaru Select Monitor or the<br/>OBD-II general scan tool.</li> <li>NOTE:</li> <li>Subaru Select Monitor</li> <li>For detailed operation procedure, refer to the<br/>"READ CURRENT DATA FOR ENGINE".</li> <li><ref. en(h6)-40="" monitor.="" select="" subaru="" to=""></ref.></li> <li>OBD-II general scan tool</li> <li>For detailed operation procedure, refer to the<br/>OBD-II general scan tool</li> </ul> | Is the value more than 7<br>A?          | Replace ECM.<br><ref. fu(h6)-<br="" to="">46, Engine Con-<br/>trol Module.&gt;</ref.> | END |
| 3   | CHECK POOR CONTACT.<br>Check poor contact in ECM connector.                                                                                                    | Is there poor contact in ECM connector? | Repair poor con-<br>tact in ECM con-<br>nector.                                       | END |

### E: DTC P0051 — BANK #2 AND SENSOR #1 OXYGEN (A/F) SENSOR (FRONT LH) HEATER CIRCUIT LOW INPUT — S048521H25

#### • DTC DETECTING CONDITION:

• Immediately at fault recognition

#### CAUTION:

After repair or replacement of faulty parts, conduct Clear Memory Mode <Ref. to EN(H6)-51 OPERATION, Clear Memory Mode.> and Inspection Mode <Ref. to EN(H6)-48 OPERATION, Inspection Mode.>.

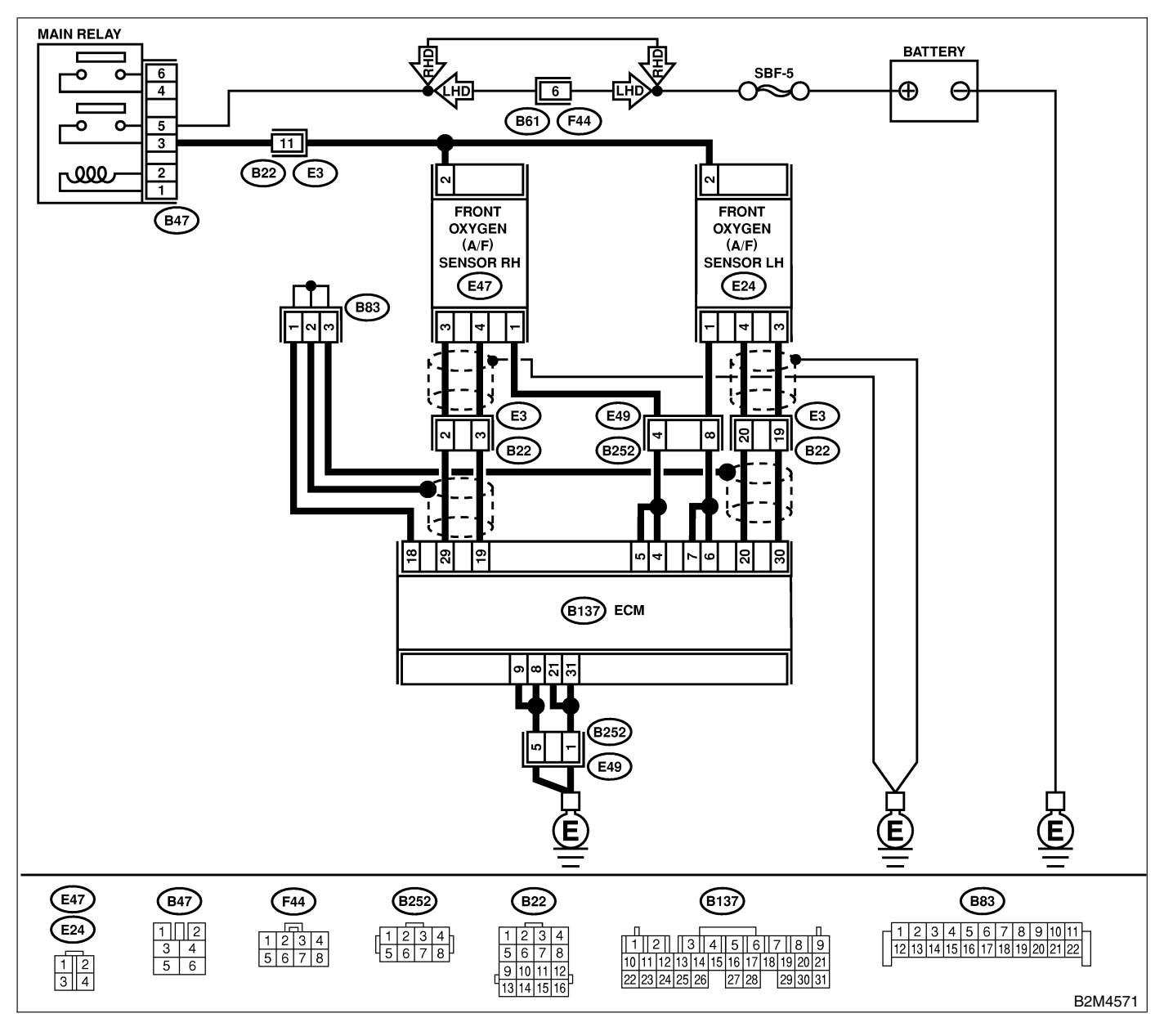

| No. | Step                                                                                                    | Check                                                                                                    | Yes                                                                                                    | No                                                                                                    |
|-----|----------------------------------------------------------------------------------------------------|----------------------------------------------------------------------------------------------------|----------------------------------------------------------------------------------------------------|----------------------------------------------------------------------------------------------------|
| 1   | CHECK ANY OTHER DTC ON DISPLAY.                                                                                                    | Does the Subaru Select<br>Monitor or OBD-II general<br>scan tool indicate DTC<br>P0031, P0051 and P0037<br>at the same time?               | Go to step 2.                                                                                                    | Go to step <b>3</b> .                                                                                                    |
| 2   | CHECK GROUND CIRCUIT OF ECM.<br>Measure resistance of harness between ECM<br>connector and chassis ground.<br><i>Connector &amp; terminal</i><br>(B137) No. 31 — Chassis ground:<br>(B137) No. 21 — Chassis ground:<br>(B137) No. 8 — Chassis ground:<br>(B137) No. 9 — Chassis ground:                                                                                                    | Is the resistance less than 5 Ω?                                                                                                    | Go to step 3.                                                                                                    | Repair harness<br>and connector.<br>NOTE:<br>In this case,<br>repair the follow-<br>ing:<br>• Open circuit in<br>harness between<br>ECM and engine<br>ground terminal<br>• Poor contact in<br>ECM connector<br>Poor contact in<br>coupling connec-<br>tor |
| 3   | <ul> <li>CHECK CURRENT DATA.</li> <li>1) Start engine</li> <li>2) Read data of front oxygen (A/F) sensor<br/>heater current using Subaru Select Monitor or<br/>OBD-II general scan tool.<br/>NOTE:</li> <li>Subaru Select Monitor</li> <li>For detailed operation procedure, refer to the<br/>"READ CURRENT DATA FOR ENGINE".</li> <li><ref. en(h6)-40="" monitor.="" select="" subaru="" to=""></ref.></li> <li>OBD-II scan tool</li> <li>For detailed operation procedures, refer to the<br/>OBD-II general Scan Tool Instruction Manual.</li> </ul> | Is the value more than 0.2<br>A?                                                                                                    | Repair poor con-<br>tact in connector.<br>NOTE:<br>In this case,<br>repair the follow-<br>ing:<br>• Poor contact in<br>front oxygen (A/F)<br>sensor connector<br>• Poor contact in<br>ECM connector | Go to step 4.                                                                                                    |
| 4   | <ul> <li>CHECK OUTPUT SIGNAL FROM ECM.</li> <li>1) Start and idle the engine.</li> <li>2) Measure voltage between ECM connector<br/>and chassis ground.</li> <li>Connector &amp; terminal<br/>(B137) No. 7 (+) — Chassis ground (-):</li> </ul>                                                                                                    | Is the voltage less than 1.0<br>V?                                                                                                    | Go to step 6.                                                                                                    | Go to step 5.                                                                                                    |
| 5   | CHECK OUTPUT SIGNAL FROM ECM.<br>Measure voltage between ECM connector<br>and chassis ground.<br>Connector & terminal<br>(B137) No. 7 (+) — Chassis ground (–):                                                                                                    | Does the voltage change<br>less than 1.0 V by shaking<br>harness and connector of<br>ECM while monitoring the<br>value with voltage meter? | Repair poor con-<br>tact in ECM con-<br>nector.                                                                                                    | Go to step <b>6</b> .                                                                                                    |
| 6   | CHECK OUTPUT SIGNAL FROM ECM.<br>Measure voltage between ECM connector<br>and chassis ground.<br>Connector & terminal<br>(B137) No. 6 (+) — Chassis ground (-):                                                                                                    | Is the voltage less than 1.0<br>V?                                                                                                    | Go to step 8.                                                                                                    | Go to step 7.                                                                                                    |
| 7   | CHECK OUTPUT SIGNAL FROM ECM.<br>Measure voltage between ECM connector<br>and chassis ground.<br>Connector & terminal<br>(B137) No. 6 (+) — Chassis ground (–):                                                                                                    | Does the voltage change<br>less than 1.0 V by shaking<br>harness and connector of<br>ECM while monitoring the<br>value with voltage meter? | Repair poor con-<br>tact in ECM con-<br>nector.                                                                                                    | Go to step <b>7</b> .                                                                                                    |

# DIAGNOSTIC PROCEDURE WITH DIAGNOSTIC TROUBLE CODE (DTC)

| No. | Step                                                                                                    | Check                             | Yes                                                                                                    | No                                                                                                    |
|-----|----------------------------------------------------------------------------------------------------|-----------------------------------|----------------------------------------------------------------------------------------------------|----------------------------------------------------------------------------------------------------|
| 8   | CHECK POWER SUPPLY TO FRONT OXY-<br>GEN (A/F) SENSOR.<br>1) Turn ignition switch to OFF.<br>2) Disconnect connector from front oxygen<br>(A/F) sensor.<br>3) Turn ignition switch to ON.<br>4) Measure voltage between front oxygen<br>(A/F) sensor connector and engine ground.<br>Connector & terminal<br>(E24) No. 2 (+) — Engine ground (-): | Is the voltage more than 10<br>V? | Go to step <b>9</b> .                                                                                                    | Repair power sup-<br>ply line.<br>NOTE:<br>In this case,<br>repair the follow-<br>ing:<br>• Open circuit in<br>harness between<br>main relay and<br>front oxygen (A/F)<br>sensor connector<br>• Poor contact in<br>front oxygen (A/F)<br>sensor connector<br>• Poor contact in<br>main relay con-<br>nector |
| 9   | CHECK FRONT OXYGEN (A/F) SENSOR.<br>1) Turn ignition switch to OFF.<br>2) Measure resistance between front oxygen<br>(A/F) sensor connector terminals.<br><i>Terminals</i><br><i>No. 2 — No. 1:</i>                                                                                                    | Is the resistance less than 10 Ω? | Repair harness<br>and connector.<br>NOTE:<br>In this case,<br>repair the follow-<br>ing:<br>• Open or ground<br>short circuit in<br>harness between<br>front oxygen (A/F)<br>sensor and ECM<br>connector<br>• Poor contact in<br>front oxygen (A/F)<br>sensor connector<br>• Poor contact in<br>ECM connector | Replace front oxy-<br>gen (A/F) sensor.<br><ref. fu(h6)-<br="" to="">43, Front Oxygen<br/>(A/F) Sensor.&gt;</ref.>                                                                                                    |

MEMO:

### F: DTC P0052 — BANK #2 AND SENSOR #1 OXYGEN (A/F) SENSOR (FRONT LH) HEATER CIRCUIT HIGH INPUT — 5048521H26

#### • DTC DETECTING CONDITION:

• Immediately at fault recognition

#### CAUTION:

After repair or replacement of faulty parts, conduct Clear Memory Mode <Ref. to EN(H6)-51 OPERATION, Clear Memory Mode.> and Inspection Mode <Ref. to EN(H6)-48 OPERATION, Inspection Mode.>.

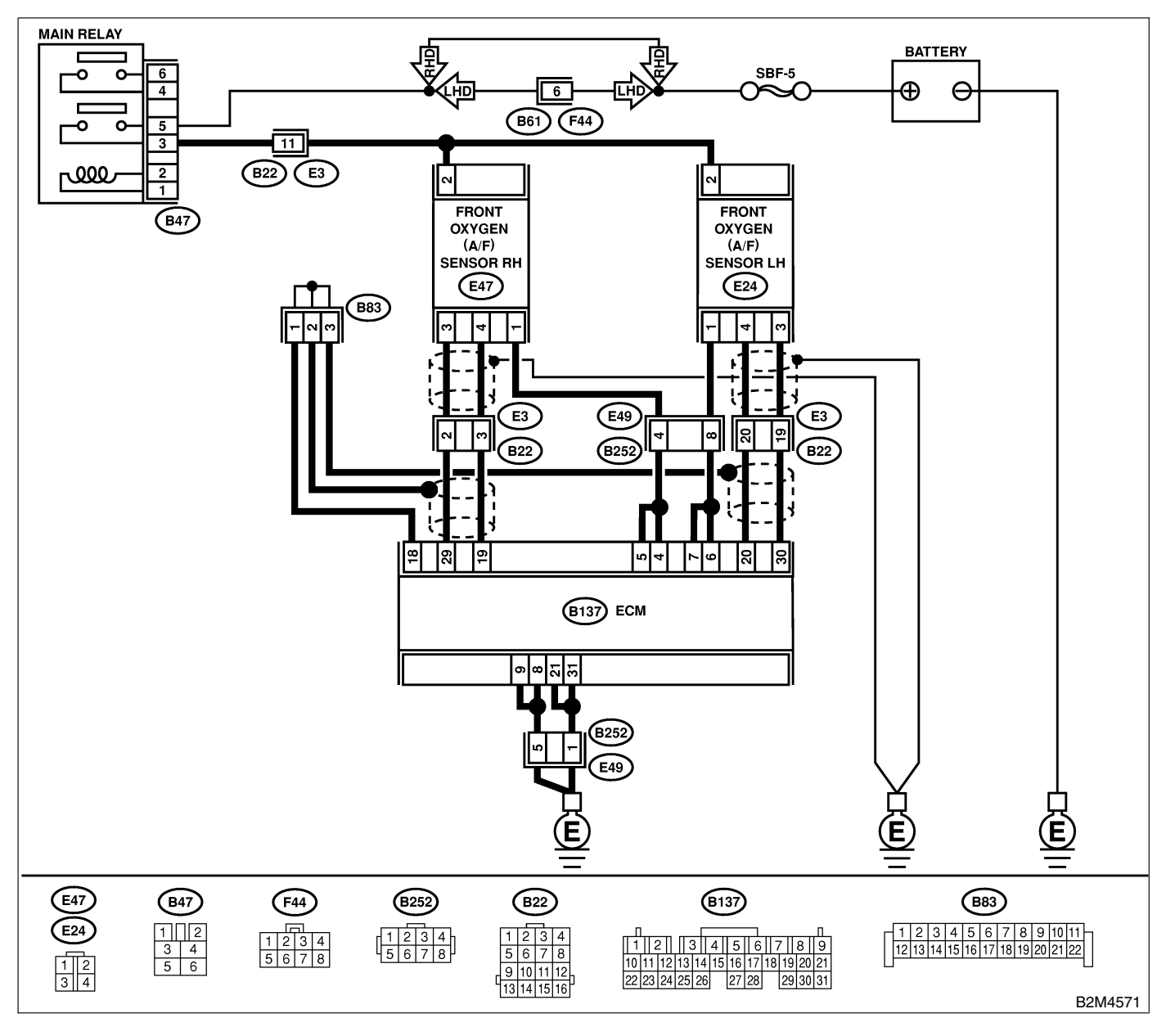

| No. | Step                                                                                                    | Check                                                                                                    | Yes                                                                                                    | No                    |
|-----|----------------------------------------------------------------------------------------------------|----------------------------------------------------------------------------------------------------|----------------------------------------------------------------------------------------------------|-----------------------|
| 1   | <ul> <li>CHECK OUTPUT SIGNAL FROM ECM.</li> <li>1) Turn ignition switch to ON.</li> <li>2) Measure voltage between ECM connector and chassis ground.</li> <li>Connector &amp; terminal</li> <li>(B137) No. 6 (+) — Chassis ground (-):</li> </ul>                                                                                                    | Is the voltage more than 8<br>V?                                                                                                    | Go to step 3.                                                                                                 | Go to step 2.         |
| 2   | CHECK OUTPUT SIGNAL FROM ECM.<br>Measure voltage between ECM connector<br>and chassis ground.<br>Connector & terminal<br>(B137) No. 7 (+) — Chassis ground (-):                                                                                                    | Is the voltage more than 8<br>V?                                                                                                    | Go to step 3.                                                                                                 | Go to step 4.         |
| 3   | <ul> <li>CHECK FRONT OXYGEN (A/F) SENSOR<br/>HEATER CURRENT.</li> <li>1) Turn ignition switch to OFF.</li> <li>2) Repair battery short circuit in harness<br/>between ECM and front oxygen (A/F) sensor<br/>connector.</li> <li>3) Turn ignition switch to ON.</li> <li>4) Read data of front oxygen (A/F) sensor<br/>heater current using Subaru Select Monitor or<br/>the OBD-II general scan tool.</li> <li>NOTE:</li> <li>Subaru Select Monitor</li> <li>For detailed operation procedure, refer to the<br/>"READ CURRENT DATA FOR ENGINE".</li> <li><ref. en(h6)-40,="" monitor.="" select="" subaru="" to=""></ref.></li> <li>OBD-II general scan tool</li> <li>For detailed operation procedure, refer to the<br/>OBD-II general scan tool</li> </ul> | Is the value more than 2.3<br>A?                                                                                                    | Replace ECM.<br><ref. fu(h6)-<br="" to="">46, Engine Con-<br/>trol Module.&gt;</ref.>                         | END                   |
| 4   | CHECK OUTPUT SIGNAL FROM ECM.<br>Measure voltage between ECM connector<br>and chassis ground.<br>Connector & terminal<br>(B137) No. 6 (+) — Chassis ground (–):                                                                                                    | Does the voltage change<br>more than 8 V by shaking<br>harness and connector of<br>ECM while monitoring the<br>value with voltage meter? | Repair battery<br>short circuit in<br>harness between<br>ECM and front<br>oxygen (A/F) sen-<br>sor connector. | Go to step <b>5</b> . |
| 5   | CHECK OUTPUT SIGNAL FROM ECM.<br>Measure voltage between ECM connector<br>and chassis ground.<br>Connector & terminal<br>(B137) No. 7 (+) — Chassis ground (-):                                                                                                    | Does the voltage change<br>more than 8 V by shaking<br>harness and connector of<br>ECM while monitoring the<br>value with voltage meter? | Repair battery<br>short circuit in<br>harness between<br>ECM and front<br>oxygen (A/F) sen-<br>sor connector. | END                   |

### G: DTC P0106 — INTAKE MANIFOLD PRESSURE SENSOR CIRCUIT RANGE/ PERFORMANCE PROBLEM — 5048521F00

- DTC DETECTING CONDITION:
  - Two consecutive driving cycles with fault
- TROUBLE SYMPTOM
  - Erroneous idling

#### CAUTION:

After repair or replacement of faulty parts, conduct Clear Memory Mode <Ref. to EN(H6)-51 OPERATION, Clear Memory Mode.> and Inspection Mode <Ref. to EN(H6)-48 OPERATION, Inspection Mode.>.

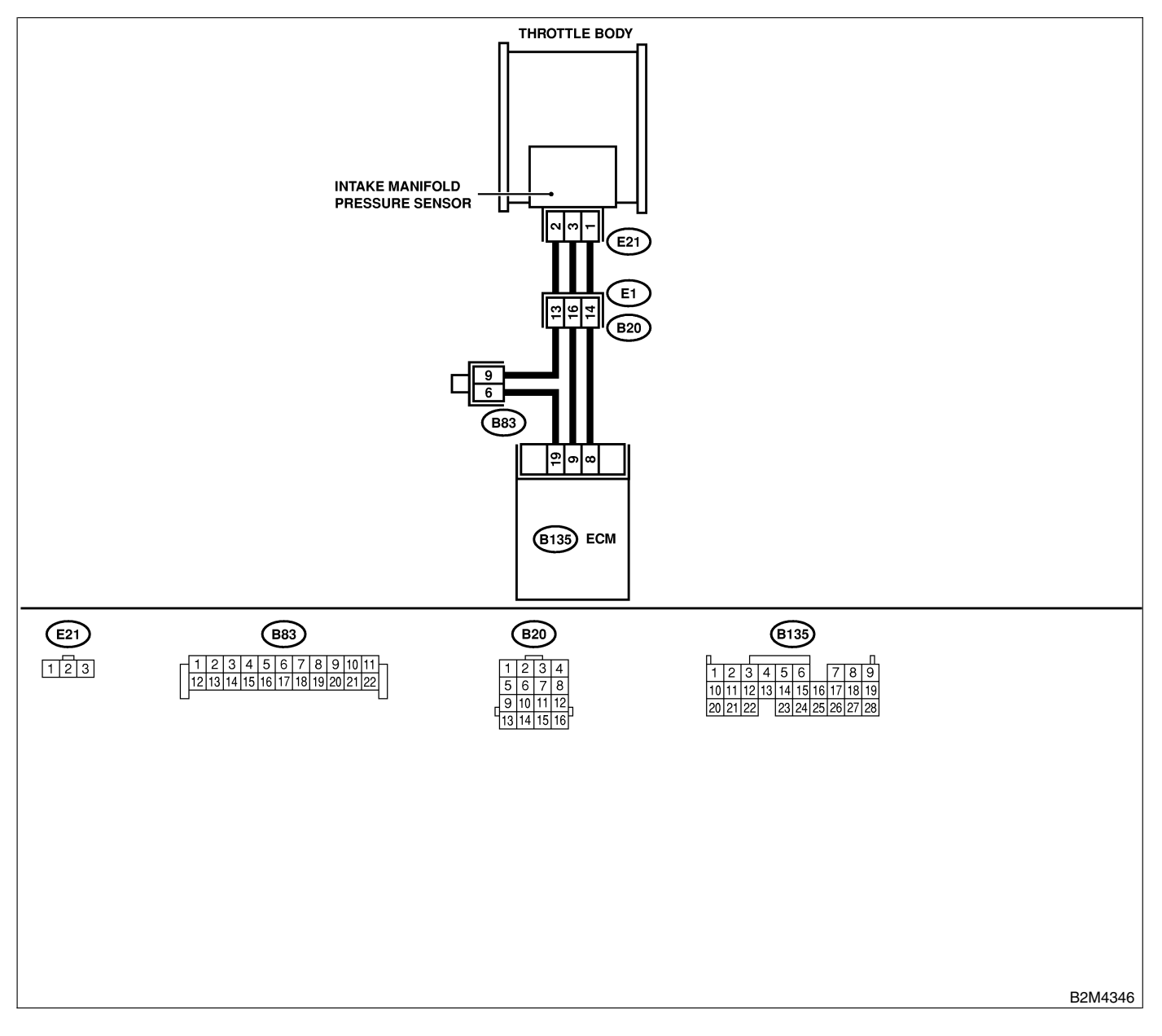

| No. | Step                                                                                                    | Check                                                                                                   | Yes                                                                                                    | No                                                                                                    |
|-----|----------------------------------------------------------------------------------------------------|----------------------------------------------------------------------------------------------------|----------------------------------------------------------------------------------------------------|----------------------------------------------------------------------------------------------------|
| 1   | <ul> <li>CHECK IDLE SWITCH SIGNAL.</li> <li>1) Turn ignition switch to ON.</li> <li>2) Operate the LED operation mode for<br/>engine using Subaru Select Monitor.<br/>NOTE:</li> <li>Subaru Select Monitor</li> <li>For detailed operation procedure, refer to the<br/>"LED OPERATION MODE FOR ENGINE".</li> <li><ref. en(h6)-40="" monitor.="" select="" subaru="" to=""></ref.></li> </ul> | Does the LED of {Idle<br>Switch Signal} come on?                                                        | Go to step 2.                                                                                                    | Check throttle<br>position sensor<br>circuit. <ref. to<br="">EN(H6)-139 DTC<br/>P0121 —<br/>THROTTLE<br/>POSITION SEN-<br/>SOR CIRCUIT<br/>RANGE/<br/>PERFORMANCE<br/>PROBLEM (HIGH<br/>INPUT) —, Diag-<br/>nostic Procedure<br/>with Diagnostic<br/>Trouble Code<br/>(DTC).&gt;<br/>NOTE:<br/>In this case, it is<br/>not necessary to<br/>inspect DTC<br/>P0106.</ref.> |
| 2   | CHECK ANY OTHER DTC ON DISPLAY.                                                                                                    | Does the Subaru Select<br>Monitor or OBD-II general<br>scan tool indicate DTC<br>P0107, P0108 or P1112? | Inspect DTC<br>P0107, P0108 or<br>P1112 using "List<br>of Diagnostic<br>Trouble Code<br>(DTC)". <ref. to<br="">EN(H6)-89 List of<br/>Diagnostic<br/>Trouble Code<br/>(DTC).&gt;<br/>NOTE:<br/>In this case, it is<br/>not necessary to<br/>inspect DTC<br/>P0106.</ref.> | Go to step 3.                                                                                                    |
| 3   | CHECK CONDITION OF INTAKE MANIFOLD<br>PRESSURE SENSOR.                                                                                                    | Is the intake manifold pres-<br>sure sensor installation bolt<br>tightened securely?                    | Go to step 4.                                                                                                    | Tighten intake<br>manifold pressure<br>sensor installation<br>bolt securely.                                                                                                    |
| 4   | CHECK CONDITION OF THROTTLE BODY.                                                                                                    | Is the throttle body installa-<br>tion bolt tightened securely?                                         | Go to step 5.                                                                                                    | Tighten throttle<br>body installation<br>bolt securely.                                                                                                    |
| 5   | CHECK CONDITION OF EGR VALVE.                                                                                                    | Is there any foreign object<br>caught between EGR sole-<br>noid valve and intake mani-<br>fold?         | Completely<br>remove foreign<br>object, and install<br>EGR solenoid<br>valve securely to<br>the intake mani-<br>fold.                                                                                                    | Replace intake<br>manifold pressure<br>sensor. <ref. to<br="">FU(H6)-34, Intake<br/>Manifold Pressure<br/>Sensor.&gt;</ref.>                                                                                                    |

### H: DTC P0107 — INTAKE MANIFOLD PRESSURE SENSOR CIRCUIT LOW INPUT — 5048521F01

#### • DTC DETECTING CONDITION:

• Immediately at fault recognition

#### CAUTION:

After repair or replacement of faulty parts, conduct Clear Memory Mode <Ref. to EN(H6)-51 OPERATION, Clear Memory Mode.> and Inspection Mode <Ref. to EN(H6)-48 OPERATION, Inspection Mode.>.

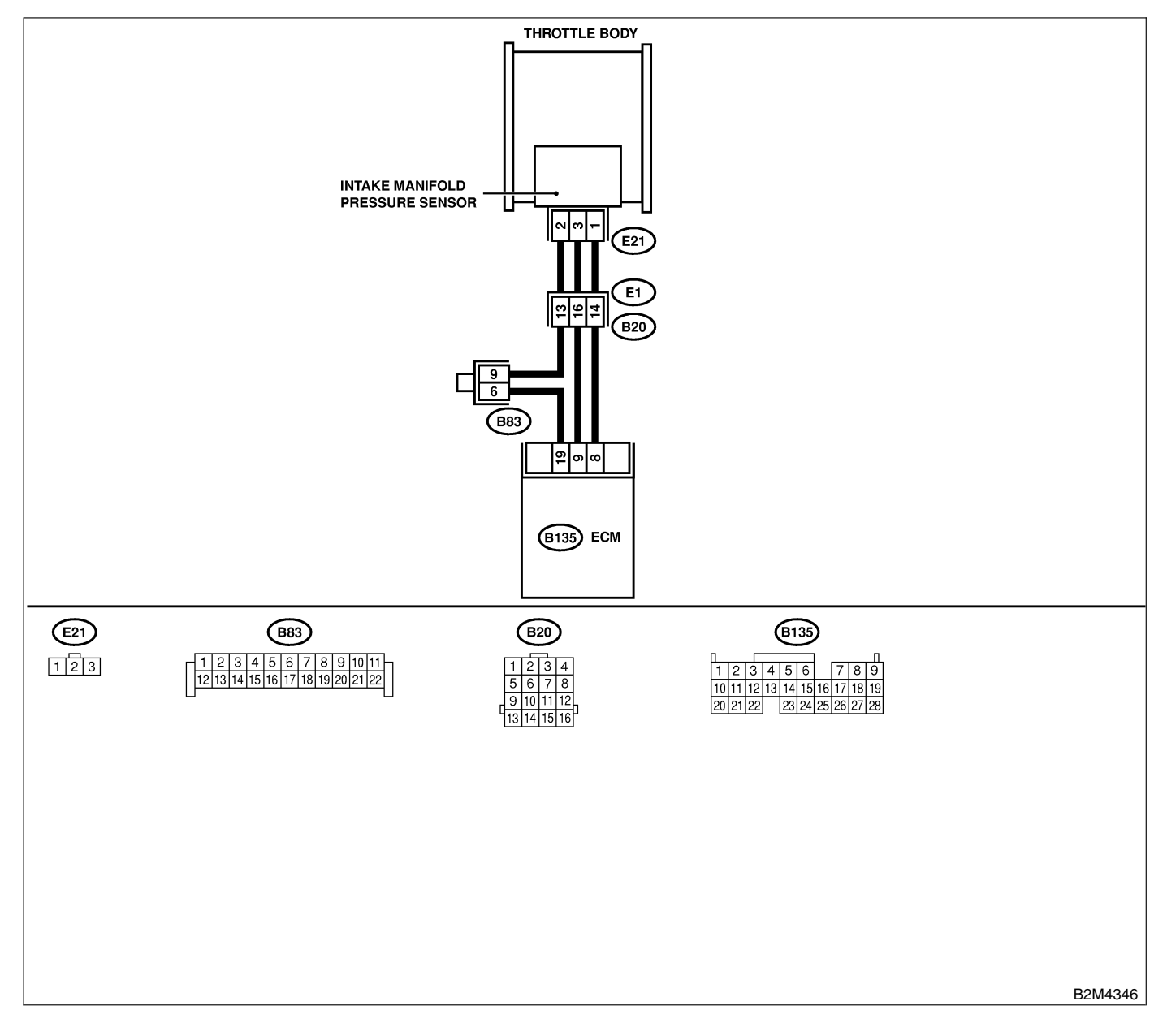

| No. | Step                                                                     | Check                        | Yes              | No                  |
|-----|--------------------------------------------------------------------------|------------------------------|------------------|---------------------|
| 1   | CHECK CURRENT DATA.                                                      | Is the value less than 1.7   | Go to step 3.    | Go to step 2.       |
|     | 1) Start engine.                                                         | kPa (13 mmHg, 0.51           |                  |                     |
|     | 2) Read the data of intake manifold absolute                             | inHg)?                       |                  |                     |
|     | pressure signal using Subaru Select Monitor                              |                              |                  |                     |
|     | or OBD-II general scan tool.                                             |                              |                  |                     |
|     | NOTE:                                                                    |                              |                  |                     |
|     | Subaru Select Monitor     For detailed operation precedure, refer to the |                              |                  |                     |
|     | "BEAD CUBBENT DATA FOR ENGINE".                                          |                              |                  |                     |
|     | <ref. en(h6)-40="" monitor.="" select="" subaru="" to=""></ref.>         |                              |                  |                     |
|     | OBD-II general scan tool                                                 |                              |                  |                     |
|     | For detailed operation procedures, refer to the                          |                              |                  |                     |
|     | OBD-II General Scan Tool Instruction Manual.                             |                              |                  |                     |
| 2   | CHECK POOR CONTACT.                                                      | Is there poor contact in     | Repair poor con- | Even if MIL lights  |
|     | Check poor contact in ECM and pressure                                   | ECM or pressure sensor       | tact in ECM or   | up, the circuit has |
|     |                                                                          |                              | connector        | mal condition at    |
|     |                                                                          |                              |                  | this time.          |
| 3   | CHECK INPUT SIGNAL FOR ECM.                                              | Is the voltage more than     | Go to step 5.    | Go to step 4.       |
|     | Measure voltage between ECM connector                                    | 4.5 V?                       |                  |                     |
|     | and chassis ground.                                                      |                              |                  |                     |
|     | Connector & terminal                                                     |                              |                  |                     |
|     | (B133) No. 9 (+) — Chassis ground (-):                                   | Doos the veltage change      | Popair poor con  | Contact your        |
| *   | Measure voltage between FCM connector                                    | more than 4.5 V by shaking   | tact in ECM con- | Subaru distributor  |
|     | and chassis ground.                                                      | harness and connector of     | nector.          | NOTE:               |
|     | Connector & terminal                                                     | ECM while monitoring the     |                  | Inspection by       |
|     | (B135) No. 9 (+) — Chassis ground (–):                                   | value with voltage meter?    |                  | DTM is required,    |
|     |                                                                          |                              |                  | because probable    |
|     |                                                                          |                              |                  | cause is deterio-   |
|     |                                                                          |                              |                  | parts.              |
| 5   | CHECK INPUT SIGNAL FOR ECM.                                              | Is the voltage less than 0.7 | Go to step 7.    | Go to step 6.       |
|     | Measure voltage between ECM and chassis                                  | V?                           |                  |                     |
|     | ground.                                                                  |                              |                  |                     |
|     | Connector & terminal                                                     |                              |                  |                     |
| 6   | (B133) NO. 8 (+) — Chassis ground (-):                                   | Doos the value change        | Popair poor oop  | Go to stop 7        |
| ľ   | SUBABU SELECT MONITOR                                                    | more than 1 7 kPa (13        | tact in FCM con- |                     |
|     | Read data of atmospheric absolute pressure                               | mmHg. 0.51 inHg) by shak-    | nector.          |                     |
|     | signal using Subaru Select Monitor.                                      | ing harness and connector    |                  |                     |
|     | NOTE:                                                                    | of ECM while monitoring      |                  |                     |
|     | Subaru Select Monitor                                                    | the value with Subaru        |                  |                     |
|     |                                                                          | Select Monitor?              |                  |                     |
|     | <ref. en(h6)-40="" monitor.="" select="" subaru="" to=""></ref.>         |                              |                  |                     |
| 7   | CHECK HARNESS BETWEEN ECM AND                                            | Is the voltage more than     | Go to step 8.    | Repair open cir-    |
|     | INTAKE MANIFOLD PRESSURE SENSOR                                          | 4.5 V?                       | ·                | cuit in harness     |
|     | CONNECTOR.                                                               |                              |                  | between ECM         |
|     | 1) Turn ignition switch to OFF.                                          |                              |                  | and intake mani-    |
|     |                                                                          |                              |                  | sor connector       |
|     | 3) Turn ignition switch to ON.                                           |                              |                  |                     |
|     | 4) Measure voltage between intake manifold                               |                              |                  |                     |
|     | pressure sensor connector and engine                                     |                              |                  |                     |
|     | ground.                                                                  |                              |                  |                     |
|     | (E21) No. 2 (L) Engine ground ( ):                                       |                              |                  |                     |
|     | ( <i>E21)</i> NO. 3 (+) — Eligine grouna (-):                            |                              |                  |                     |

# DIAGNOSTIC PROCEDURE WITH DIAGNOSTIC TROUBLE CODE (DTC)

| No. | Step                                                                                                    | Check                                                                     | Yes                                                                          | No                                                                                                    |
|-----|----------------------------------------------------------------------------------------------------|---------------------------------------------------------------------------|------------------------------------------------------------------------------|----------------------------------------------------------------------------------------------------|
| 8   | CHECK HARNESS BETWEEN ECM AND<br>INTAKE MANIFOLD PRESSURE SENSOR<br>CONNECTOR.<br>1) Turn ignition switch to OFF.<br>2) Disconnect connector from ECM.<br>3) Measure resistance of harness between<br>ECM and intake manifold pressure sensor<br>connector.<br>Connector & terminal<br>(B135) No. 19 — (E21) No. 2: | Is the resistance less than 1 Ω?                                          | Go to step 9.                                                                | Repair open cir-<br>cuit in harness<br>between ECM<br>and intake mani-<br>fold pressure sen-<br>sor connector.               |
| 9   | CHECK HARNESS BETWEEN ECM AND<br>INTAKE MANIFOLD PRESSURE SENSOR<br>CONNECTOR.<br>Measure resistance of harness between<br>intake manifold pressure sensor connector<br>and engine ground.<br>Connector & terminal<br>(E21) No. 1 — Engine ground:                                                                  | Is the resistance more than 500 kΩ?                                       | Go to step 10.                                                               | Repair ground<br>short circuit in<br>harness between<br>ECM and intake<br>manifold pressure<br>sensor connector.             |
| 10  | CHECK POOR CONTACT.<br>Check poor contact in intake manifold pres-<br>sure sensor connector.                                                                                                    | Is there poor contact in<br>intake manifold pressure<br>sensor connector? | Repair poor con-<br>tact in intake<br>manifold pressure<br>sensor connector. | Replace intake<br>manifold pressure<br>sensor. <ref. to<br="">FU(H6)-34, Intake<br/>Manifold Pressure<br/>Sensor.&gt;</ref.> |

MEMO:

### I: DTC P0108 — INTAKE MANIFOLD PRESSURE SENSOR CIRCUIT HIGH INPUT — 5048521F02

#### • DTC DETECTING CONDITION:

• Immediately at fault recognition

#### CAUTION:

After repair or replacement of faulty parts, conduct Clear Memory Mode <Ref. to EN(H6)-51 OPERATION, Clear Memory Mode.> and Inspection Mode <Ref. to EN(H6)-48 OPERATION, Inspection Mode.>.

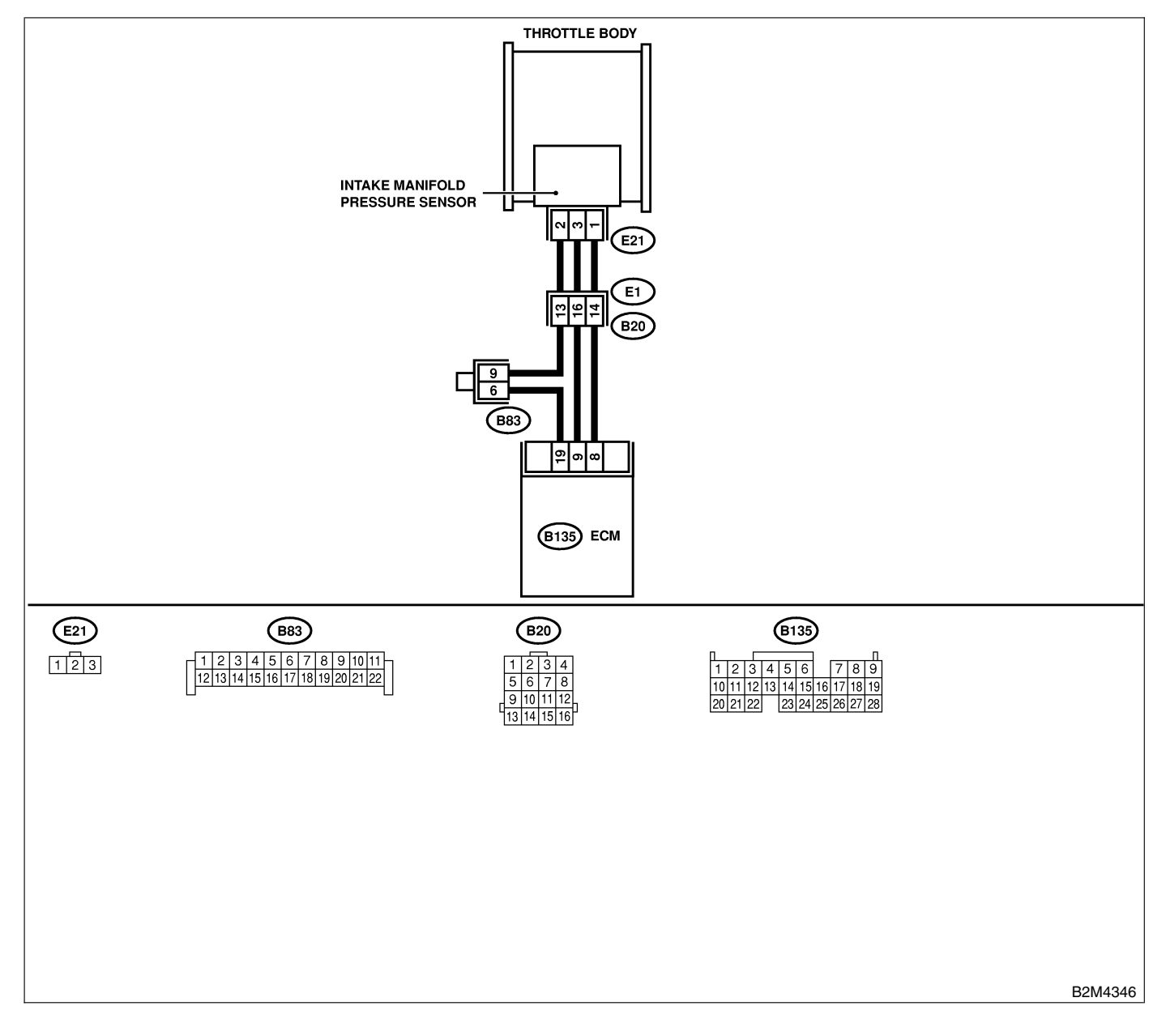

| No. | Step                                                                                                    | Check                                                                                                    | Yes                                             | No                                                                                                    |
|-----|----------------------------------------------------------------------------------------------------|----------------------------------------------------------------------------------------------------|-------------------------------------------------|----------------------------------------------------------------------------------------------------|
| 1   | <ul> <li>CHECK CURRENT DATA.</li> <li>1) Start engine.</li> <li>2) Read the data of intake manifold absolute pressure signal using Subaru Select Monitor or OBD-II general scan tool.</li> <li>NOTE:</li> <li>Subaru Select Monitor</li> <li>For detailed operation procedure, refer to the "READ CURRENT DATA FOR ENGINE".</li> <li>• OBD-II general scan tool For detailed operation procedures, refer to the OBD-II general scan tool For detailed operation procedures, refer to the OBD-II general scan tool For detailed operation procedures, refer to the OBD-II general scan tool For detailed operation procedures, refer to the OBD-II general scan tool For detailed operation procedures, refer to the OBD-II general Scan Tool Instruction Manual. </li> </ul> | Is the value more than 130<br>kPa (975 mmHg, 38.39<br>inHg)?                                                                                                    | Go to step 10.                                  | Go to step 2.                                                                                                    |
| 2   | CHECK INPUT SIGNAL FOR ECM.<br>Measure voltage between ECM connector<br>and chassis ground.<br>Connector & terminal<br>(B135) No. 9 (+) — Chassis ground (-):                                                                                                    | Is the voltage more than<br>4.5 V?                                                                                                    | Go to step 4.                                   | Go to step 3.                                                                                                    |
| 3   | CHECK INPUT SIGNAL FOR ECM.<br>Measure voltage between ECM connector<br>and chassis ground.<br>Connector & terminal<br>(B135) No. 9 (+) — Chassis ground (-):                                                                                                    | Does the voltage change<br>more than 4.5 V by shaking<br>harness and connector of<br>ECM while monitoring the<br>value with voltage meter?                                      | Repair poor con-<br>tact in ECM con-<br>nector. | Contact your<br>Subaru distributor.<br>NOTE:<br>Inspection by<br>DTM is required,<br>because probable<br>cause is deterio-<br>ration of multiple<br>parts. |
| 4   | CHECK INPUT SIGNAL FOR ECM.<br>Measure voltage between ECM connector<br>and chassis ground.<br>Connector & terminal<br>(B135) No. 8 (+) — Chassis ground (-):                                                                                                    | Is the voltage less than 0.7<br>V?                                                                                                    | Go to step 6.                                   | Go to step 5.                                                                                                    |
| 5   | <ul> <li>CHECK INPUT SIGNAL FOR ECM. (USING SUBARU SELECT MONITOR.)</li> <li>Read data of atmospheric absolute pressure signal using Subaru Select Monitor.</li> <li>NOTE:</li> <li>Subaru Select Monitor</li> <li>For detailed operation procedure, refer to the "READ CURRENT DATA FOR ENGINE".</li> <li><ref. en(h6)-40="" monitor.="" select="" subaru="" to=""></ref.></li> </ul>                                                                                                    | Does the value change<br>more than 1.7 kPa (13<br>mmHg, 0.51 inHg) by shak-<br>ing harness and connector<br>of ECM while monitoring<br>the value with Subaru<br>Select Monitor? | Repair poor con-<br>tact in ECM con-<br>nector. | Go to step <b>6</b> .                                                                                                    |
| 6   | <ul> <li>CHECK HARNESS BETWEEN ECM AND<br/>INTAKE MANIFOLD PRESSURE SENSOR<br/>CONNECTOR.</li> <li>1) Turn ignition switch to OFF.</li> <li>2) Disconnect connector from intake manifold<br/>pressure sensor.</li> <li>3) Turn ignition switch to ON.</li> <li>4) Measure voltage between intake manifold<br/>pressure sensor connector and engine<br/>ground.</li> <li>Connector &amp; terminal<br/>(E21) No. 3 (+) — Engine ground (-):</li> </ul>                                                                                                    | Is the voltage more than<br>4.5 V?                                                                                                    | Go to step 7.                                   | Repair open cir-<br>cuit in harness<br>between ECM<br>and intake mani-<br>fold pressure sen-<br>sor connector.                                             |

# DIAGNOSTIC PROCEDURE WITH DIAGNOSTIC TROUBLE CODE (DTC)

| No. | Step                                                                                                    | Check                                                                     | Yes                                                                                                    | No                                                                                                    |
|-----|----------------------------------------------------------------------------------------------------|---------------------------------------------------------------------------|----------------------------------------------------------------------------------------------------|----------------------------------------------------------------------------------------------------|
| 7   | CHECK HARNESS BETWEEN ECM AND<br>INTAKE MANIFOLD PRESSURE SENSOR<br>CONNECTOR.<br>1) Turn ignition switch to OFF.<br>2) Disconnect connector from ECM.<br>3) Measure resistance of harness between<br>ECM and intake manifold pressure sensor<br>connector.<br>Connector & terminal<br>(B135) No. 8 — (E21) No. 1:                                                                                                    | Is the resistance less than<br>1 Ω?                                       | Go to step 8.                                                                                                    | Repair open cir-<br>cuit in harness<br>between ECM<br>and intake mani-<br>fold pressure sen-<br>sor connector.               |
| 8   | CHECK HARNESS BETWEEN ECM AND<br>INTAKE MANIFOLD PRESSURE SENSOR<br>CONNECTOR.<br>Measure resistance of harness between ECM<br>and intake manifold pressure sensor connec-<br>tor.<br>Connector & terminal<br>(B135) No. 19 — (E21) No. 2:                                                                                                    | Is the resistance less than 1 Ω?                                          | Go to step 9.                                                                                                    | Repair open cir-<br>cuit in harness<br>between ECM<br>and intake mani-<br>fold pressure sen-<br>sor connector.               |
| 9   | CHECK POOR CONTACT.<br>Check poor contact in intake manifold pres-<br>sure sensor connector.                                                                                                    | Is there poor contact in<br>intake manifold pressure<br>sensor connector? | Repair poor con-<br>tact in intake<br>manifold pressure<br>sensor connector.                                      | Replace intake<br>manifold pressure<br>sensor. <ref. to<br="">FU(H6)-34, Intake<br/>Manifold Pressure<br/>Sensor.&gt;</ref.> |
| 10  | <ul> <li>CHECK HARNESS BETWEEN ECM AND<br/>PRESSURE SENSOR CONNECTOR.</li> <li>1) Turn ignition switch to OFF and Subaru<br/>Select Monitor or the OBD-II general scan<br/>tool switch to OFF.</li> <li>2) Disconnect connector from pressure sen-<br/>sor.</li> <li>3) Turn ignition switch to ON and Subaru<br/>Select Monitor or the OBD-II general scan<br/>tool switch to ON.</li> <li>4) Read data of intake manifold absolute<br/>pressure signal using Subaru Select Monitor<br/>or OBD-II general scan tool.<br/>NOTE:</li> <li>Subaru Select Monitor<br/>For detailed operation procedure, refer to the<br/>"READ CURRENT DATA FOR ENGINE".</li> <li><ref. en(h6)-40="" monitor.="" select="" subaru="" to=""></ref.></li> <li>OBD-II general scan tool</li> <li>For detailed operation procedures, refer to the<br/>OBD-II general scan tool</li> </ul> | Is the value more than 130<br>kPa (975 mmHg, 38.39<br>inHg)?              | Repair battery<br>short circuit in<br>harness between<br>ECM and intake<br>manifold pressure<br>sensor connector. | Replace intake<br>manifold pressure<br>sensor. <ref. to<br="">FU(H6)-34, Intake<br/>Manifold Pressure<br/>Sensor.&gt;</ref.> |

MEMO:

### J: DTC P0111 — INTAKE AIR TEMPERATURE SENSOR CIRCUIT RANGE/PERFORMANCE PROBLEM — 5048521814

#### • DTC DETECTING CONDITION:

• Two consecutive driving cycles with fault

#### • TROUBLE SYMPTOM:

- Erroneous idling
- Poor driving performance

#### CAUTION:

After repair or replacement of faulty parts, conduct Clear Memory Mode <Ref. to EN(H6)-51 OPERATION, Clear Memory Mode.> and Inspection Mode <Ref. to EN(H6)-48 OPERATION, Inspection Mode.>.

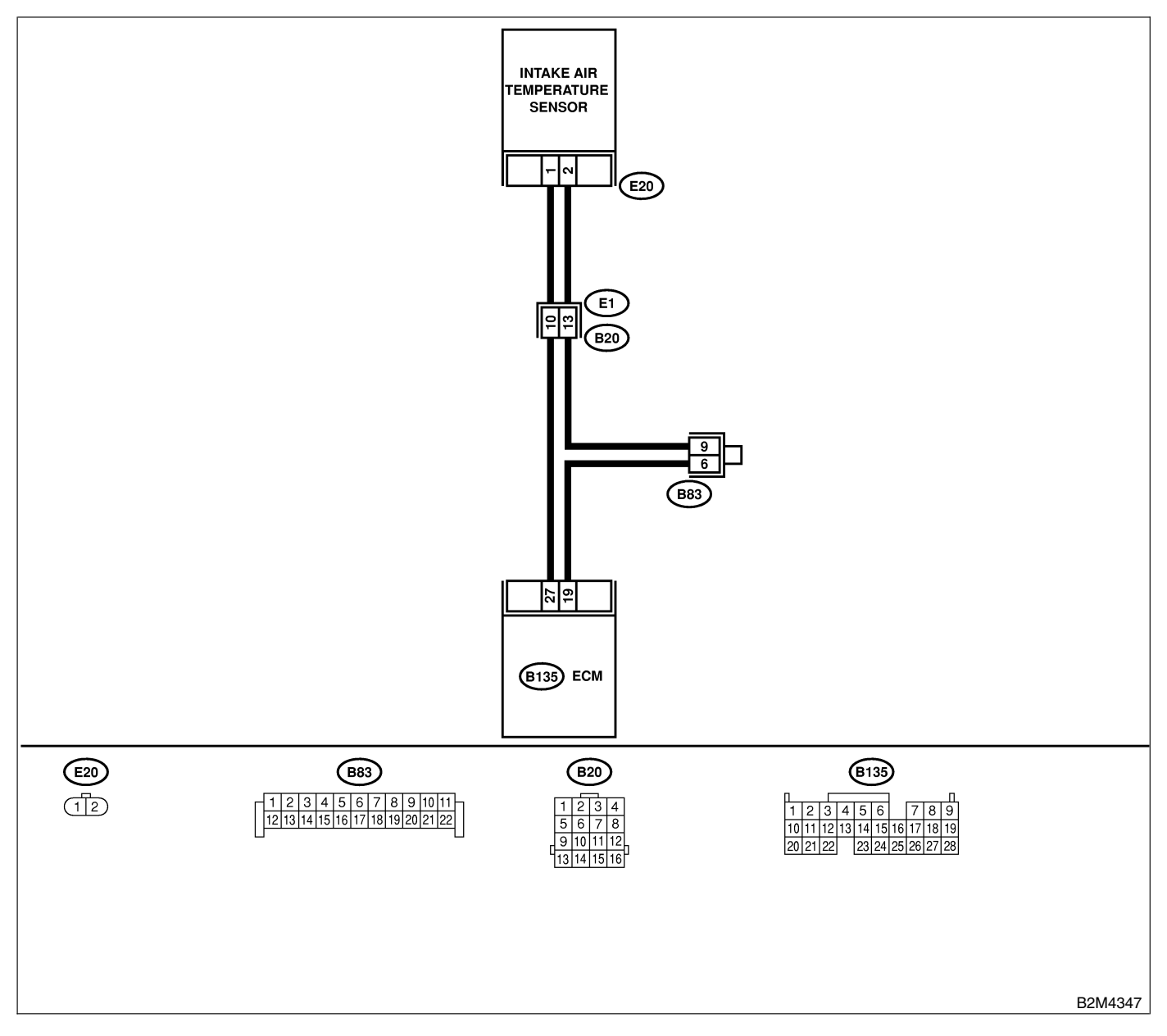

| No. | Step                            | Check                                                                                            | Yes                                                                                                    | No                                                                                                    |
|-----|---------------------------------|--------------------------------------------------------------------------------------------------|----------------------------------------------------------------------------------------------------|----------------------------------------------------------------------------------------------------|
| 1   | CHECK ANY OTHER DTC ON DISPLAY. | Does the Subaru Select<br>Monitor or OBD-II general<br>scan tool indicate DTC<br>P0112 or P0113? | Inspect DTC<br>P0112 or P0113<br>using "List of<br>Diagnostic<br>Trouble Code<br>(DTC)". <ref. to<br="">EN(H6)-89 List of<br/>Diagnostic<br/>Trouble Code<br/>(DTC).&gt;<br/>NOTE:<br/>In this case, it is<br/>not necessary to<br/>inspect DTC<br/>P0111.</ref.> | Replace intake air<br>temperature sen-<br>sor. <ref. to<br="">FU(H6)-35, Intake<br/>Air Temperature<br/>Sensor.&gt;</ref.> |

### K: DTC P0112 — INTAKE AIR TEMPERATURE SENSOR CIRCUIT LOW INPUT

S048521B15

- DTC DETECTING CONDITION:
  - Immediately at fault recognition
- TROUBLE SYMPTOM:
  - Erroneous idling
  - Poor driving performance

#### CAUTION:

After repair or replacement of faulty parts, conduct Clear Memory Mode <Ref. to EN(H6)-51 OPERATION, Clear Memory Mode.> and Inspection Mode <Ref. to EN(H6)-48 OPERATION, Inspection Mode.>.

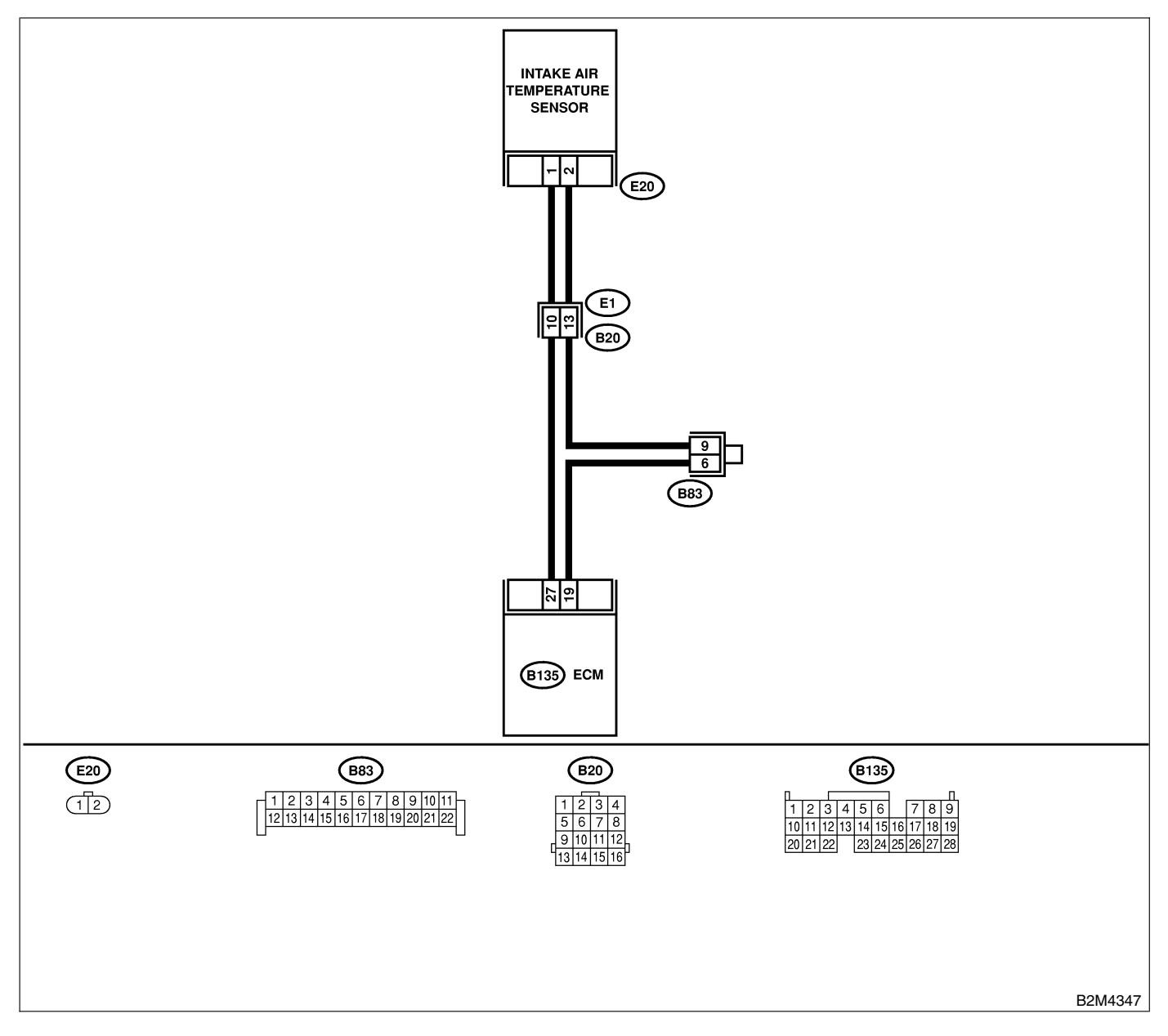

| No. | Step                                                                                                    | Check                                       | Yes                                                                                                    | No                                                                                                    |
|-----|----------------------------------------------------------------------------------------------------|---------------------------------------------|----------------------------------------------------------------------------------------------------|----------------------------------------------------------------------------------------------------|
| 1   | <ul> <li>CHECK CURRENT DATA.</li> <li>1) Start engine.</li> <li>2) Read data of intake air temperature sensor signal using Subaru Select Monitor or the OBD-II general scan tool.<br/>NOTE:</li> <li>Subaru Select Monitor</li> <li>For detailed operation procedure, refer to the "READ CURRENT DATA FOR ENGINE".</li> <li><ref. en(h6)-40="" monitor.="" select="" subaru="" to=""></ref.></li> <li>OBD-II general scan tool</li> <li>For detailed operation procedure, refer to the OBD-II general scan tool</li> </ul>                                                                                                    | Is the value greater than<br>120°C (248°F)? | Go to step 2.                                                                                                    | Repair poor con-<br>tact.<br>NOTE:<br>In this case,<br>repair the follow-<br>ing:<br>• Poor contact in<br>intake air tem-<br>perature sensor<br>• Poor contact in<br>ECM<br>• Poor contact in<br>coupling connec-<br>tor<br>• Poor contact in<br>joint connector |
| 2   | <ul> <li>CHECK HARNESS BETWEEN INTAKE AIR<br/>TEMPERATURE SENSOR AND ECM CON-<br/>NECTOR.</li> <li>1) Turn ignition switch to OFF.</li> <li>2) Disconnect connector from intake air temperature sensor.</li> <li>3) Turn ignition switch to ON.</li> <li>4) Read data of intake air temperature sensor signal using Subaru Select Monitor or the OBD-II general scan tool.<br/>NOTE:</li> <li>Subaru Select Monitor<br/>For detailed operation procedure, refer to the<br/>"READ CURRENT DATA FOR ENGINE".</li> <li><ref. en(h6)-40="" monitor.="" select="" subaru="" to=""></ref.></li> <li>OBD-II general scan tool</li> <li>For detailed operation procedure, refer to the<br/>OBD-II general scan tool</li> </ul> | Is the value less than<br>-40°C (-40°F)?    | Replace intake air<br>temperature sen-<br>sor. <ref. to<br="">FU(H6)-35, Intake<br/>Air Temperature<br/>Sensor.&gt;</ref.> | Repair ground<br>short circuit in<br>harness between<br>intake air tem-<br>perature sensor<br>and ECM connec-<br>tor.                                                                                                    |

### L: DTC P0113 — INTAKE AIR TEMPERATURE SENSOR CIRCUIT HIGH INPUT

S048521B16

- DTC DETECTING CONDITION:
  - Immediately at fault recognition
- TROUBLE SYMPTOM:
  - Erroneous idling
  - Poor driving performance

#### CAUTION:

After repair or replacement of faulty parts, conduct Clear Memory Mode <Ref. to EN(H6)-51 OPERATION, Clear Memory Mode.> and Inspection Mode <Ref. to EN(H6)-48 OPERATION, Inspection Mode.>.

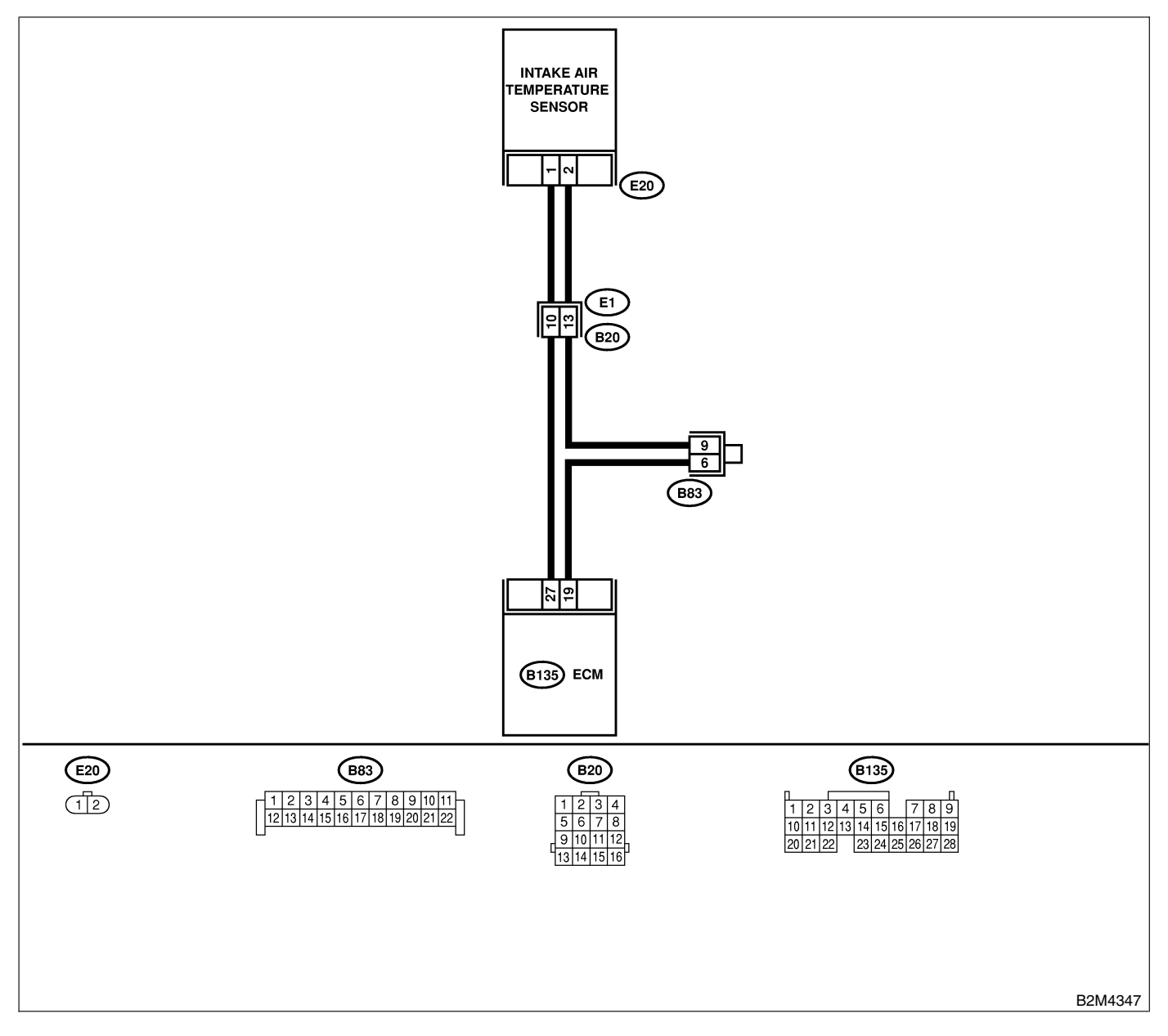
| No. | Step                                                                                                    | Check                                    | Yes                                                                                                    | No                                                                                                    |
|-----|----------------------------------------------------------------------------------------------------|------------------------------------------|----------------------------------------------------------------------------------------------------|----------------------------------------------------------------------------------------------------|
| 1   | <ul> <li>CHECK CURRENT DATA.</li> <li>1) Turn ignition switch to ON.</li> <li>2) Start engine.</li> <li>3) Read data of intake air temperature sensor signal using Subaru Select Monitor or the OBD-II general scan tool.</li> <li>NOTE:</li> <li>Subaru Select Monitor</li> <li>For detailed operation procedure, refer to the "READ CURRENT DATA FOR ENGINE".</li> <li><ref. en(h6)-40="" monitor.="" select="" subaru="" to=""></ref.></li> <li>OBD-II general scan tool</li> <li>For detailed operation procedure, refer to the OBD-II general scan tool</li> <li>OBD-II general scan tool</li> <li>For detailed operation procedure, refer to the OBD-II general scan tool</li> </ul> | Is the value less than<br>-40°C (-40°F)? | Go to step 2.                                                                                                    | Repair poor con-<br>tact.<br>NOTE:<br>In this case,<br>repair the follow-<br>ing:<br>• Poor contact in<br>intake air tem-<br>perature sensor<br>• Poor contact in<br>ECM<br>• Poor contact in<br>coupling connec-<br>tor<br>• Poor contact in<br>joint connector                                                                                                    |
| 2   | <ul> <li>CHECK HARNESS BETWEEN INTAKE AIR<br/>TEMPERATURE SENSOR AND ECM CON-<br/>NECTOR.</li> <li>1) Turn ignition switch to OFF.</li> <li>2) Disconnect connector from intake air temperature sensor.</li> <li>3) Measure voltage between intake air temperature sensor connector and engine<br/>ground.</li> <li>Connector &amp; terminal<br/>(E20) No. 1 (+) — Engine ground (-):</li> </ul>                                                                                                    | Is the voltage more than 10<br>V?        | Repair battery<br>short circuit in<br>harness between<br>intake air tem-<br>perature sensor<br>and ECM connec-<br>tor. | Go to step 3.                                                                                                    |
| 3   | CHECK HARNESS BETWEEN INTAKE AIR<br>TEMPERATURE SENSOR AND ECM CON-<br>NECTOR.<br>1) Turn ignition switch to ON.<br>2) Measure voltage between intake air tem-<br>perature sensor connector and engine<br>ground.<br>Connector & terminal<br>(E20) No. 1 (+) — Engine ground (-):                                                                                                    | Is the voltage more than 10<br>V?        | Repair battery<br>short circuit in<br>harness between<br>intake air tem-<br>perature sensor<br>and ECM connec-<br>tor. | Go to step 4.                                                                                                    |
| 4   | CHECK HARNESS BETWEEN INTAKE AIR<br>TEMPERATURE SENSOR AND ECM CON-<br>NECTOR.<br>Measure voltage between intake air tempera-<br>ture sensor connector and engine ground.<br><i>Connector &amp; terminal</i><br>(E20) No. 1 (+) — Engine ground (–):                                                                                                    | Is the voltage more than 3<br>V?         | Go to step 5.                                                                                                    | Repair harness<br>and connector.<br>NOTE:<br>In this case,<br>repair the follow-<br>ing:<br>• Open circuit in<br>harness between<br>intake air tem-<br>perature sensor<br>and ECM connec-<br>tor<br>• Poor contact in<br>intake air tem-<br>perature sensor<br>• Poor contact in<br>ECM<br>• Poor contact in<br>coupling connec-<br>tor<br>• Poor contact in<br>coupling connec-<br>tor<br>• Poor contact in<br>joint connector |

# DIAGNOSTIC PROCEDURE WITH DIAGNOSTIC TROUBLE CODE (DTC)

| No. | Step                                                                                                    | Check                            | Yes                                                                                                    | No                                                                                                    |
|-----|----------------------------------------------------------------------------------------------------|----------------------------------|----------------------------------------------------------------------------------------------------|----------------------------------------------------------------------------------------------------|
| 5   | CHECK HARNESS BETWEEN INTAKE AIR<br>TEMPERATURE SENSOR AND ECM CON-<br>NECTOR.<br>1) Turn ignition switch to OFF.<br>2) Measure resistance of harness between<br>intake air temperature sensor connector and<br>engine ground.<br>Connector & terminal<br>(E20) No. 2 — Engine ground: | Is the resistance less than 5 Ω? | Replace intake air<br>temperature sen-<br>sor. <ref. to<br="">FU(H6)-35, Intake<br/>Air Temperature<br/>Sensor.&gt;</ref.> | Repair harness<br>and connector.<br>NOTE:<br>In this case,<br>repair the follow-<br>ing:<br>• Open circuit in<br>harness between<br>intake air tem-<br>perature sensor<br>and ECM connec-<br>tor<br>• Poor contact in<br>intake air tem-<br>perature sensor<br>• Poor contact in<br>ECM<br>• Poor contact in<br>coupling connec-<br>tor<br>• Poor contact in<br>coupling connec-<br>tor |

MEMO:

## M: DTC P0117 — ENGINE COOLANT TEMPERATURE SENSOR CIRCUIT LOW INPUT — S048521F91

### • DTC DETECTING CONDITION:

• Immediately at fault recognition

#### • TROUBLE SYMPTOM:

- · Hard to start
- Erroneous idling
- Poor driving performance

#### CAUTION:

After repair or replacement of faulty parts, conduct Clear Memory Mode <Ref. to EN(H6)-51 OPERATION, Clear Memory Mode.> and Inspection Mode <Ref. to EN(H6)-48 OPERATION, Inspection Mode.>.

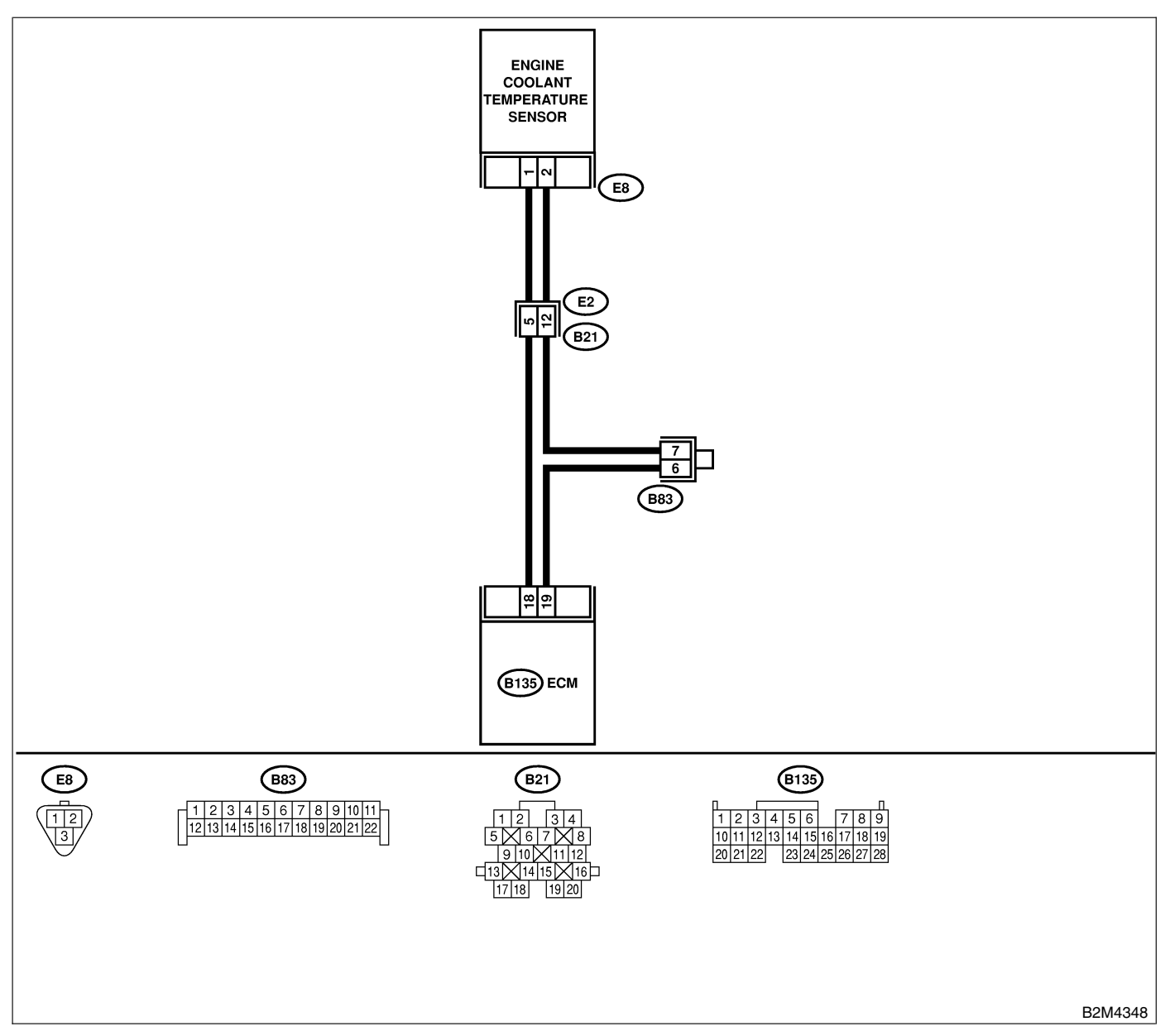

| No. | Step                                                                                                    | Check                                       | Yes                                                                                                    | No                                                                                                    |
|-----|----------------------------------------------------------------------------------------------------|---------------------------------------------|----------------------------------------------------------------------------------------------------|----------------------------------------------------------------------------------------------------|
| 1   | <ul> <li>CHECK CURRENT DATA.</li> <li>1) Start engine.</li> <li>2) Read data of engine coolant temperature sensor signal using Subaru Select Monitor or OBD-II general scan tool.<br/>NOTE:</li> <li>Subaru Select Monitor<br/>For detailed operation procedure, refer to the "READ CURRENT DATA FOR ENGINE".</li> <li><ref. en(h6)-40="" monitor.="" select="" subaru="" to=""></ref.></li> <li>OBD-II general scan tool<br/>For detailed operation procedures, refer to the OBD-II general scan tool</li> </ul>                                                                                                    | Is the value greater than<br>150°C (302°F)? | Go to step 2.                                                                                                    | Repair poor con-<br>tact.<br>NOTE:<br>In this case,<br>repair the follow-<br>ing:<br>• Poor contact in<br>engine coolant<br>temperature sen-<br>sor<br>• Poor contact in<br>ECM<br>• Poor contact in<br>coupling connec-<br>tor<br>• Poor contact in<br>joint connector |
| 2   | <ul> <li>CHECK HARNESS BETWEEN ENGINE<br/>COOLANT TEMPERATURE SENSOR AND<br/>ECM CONNECTOR.</li> <li>1) Turn ignition switch to OFF.</li> <li>2) Disconnect connector from engine coolant<br/>temperature sensor.</li> <li>3) Turn ignition switch to ON.</li> <li>4) Read data of engine coolant temperature<br/>sensor signal using Subaru Select Monitor or<br/>OBD-II general scan tool.</li> <li>NOTE:</li> <li>Subaru Select Monitor</li> <li>For detailed operation procedure, refer to the<br/>"READ CURRENT DATA FOR ENGINE".</li> <li><ref. en(h6)-40,="" monitor.="" select="" subaru="" to=""></ref.></li> <li>OBD-II general scan tool</li> <li>For detailed operation procedures, refer to the<br/>OBD-II general scan tool</li> </ul> | Is the value less than<br>−40°C (−40°F)?    | Replace engine<br>coolant tempera-<br>ture sensor. <ref.<br>to FU(H6)-29,<br/>Engine Coolant<br/>Temperature Sen-<br/>sor.&gt;</ref.<br> | Repair ground<br>short circuit in<br>harness between<br>engine coolant<br>temperature sen-<br>sor and ECM con-<br>nector.                                                                                                    |

### N: DTC P0118 — ENGINE COOLANT TEMPERATURE SENSOR CIRCUIT HIGH INPUT — 5048521F92

- DTC DETECTING CONDITION:
  - Immediately at fault recognition
- TROUBLE SYMPTOM:
  - Hard to start
  - Erroneous idling
  - Poor driving performance

#### CAUTION:

After repair or replacement of faulty parts, conduct Clear Memory Mode <Ref. to EN(H6)-51 OPERATION, Clear Memory Mode.> and Inspection Mode <Ref. to EN(H6)-48 OPERATION, Inspection Mode.>.

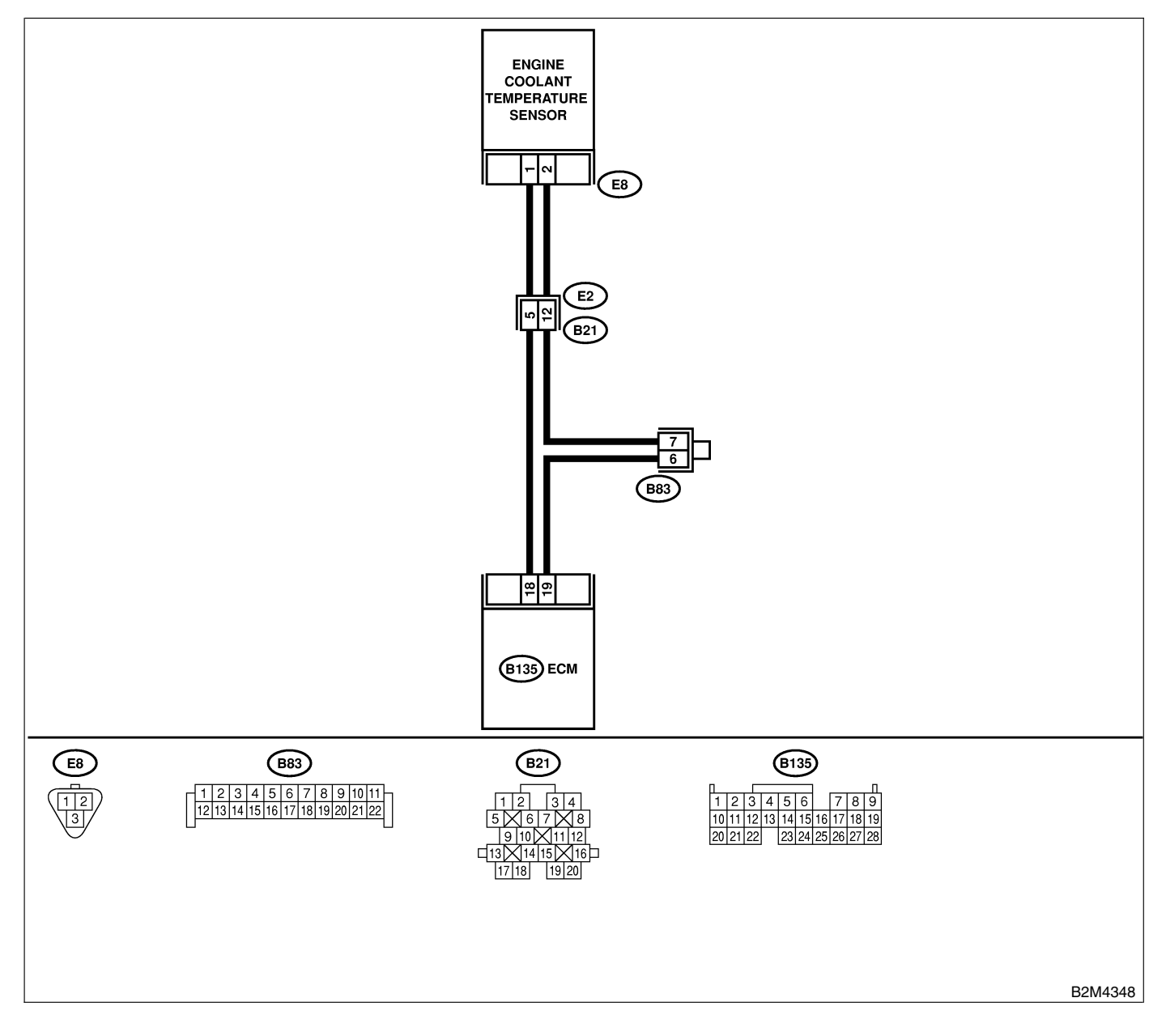

| No. | Step                                                                                                    | Check                                    | Yes                                                                                                    | No                                                                                                    |
|-----|----------------------------------------------------------------------------------------------------|------------------------------------------|----------------------------------------------------------------------------------------------------|----------------------------------------------------------------------------------------------------|
| 1   | <ul> <li>CHECK CURRENT DATA.</li> <li>1) Start engine.</li> <li>2) Read data of engine coolant temperature sensor signal using Subaru Select Monitor or OBD-II general scan tool.<br/>NOTE:</li> <li>Subaru Select Monitor</li> <li>For detailed operation procedure, refer to the "READ CURRENT DATA FOR ENGINE".</li> <li><ref. en(h6)-40="" monitor.="" select="" subaru="" to=""></ref.></li> <li>OBD-II general scan tool</li> <li>For detailed operation procedures, refer to the OBD-II general scan Tool Instruction Manual.</li> </ul> | Is the value less than<br>-40°C (-40°F)? | Go to step 2.                                                                                                    | Repair poor con-<br>tact.<br>NOTE:<br>In this case,<br>repair the follow-<br>ing:<br>• Poor contact in<br>engine coolant<br>temperature sen-<br>sor<br>• Poor contact in<br>ECM<br>• Poor contact in<br>coupling connec-<br>tor<br>• Poor contact in<br>joint connector                                                                                                    |
| 2   | CHECK HARNESS BETWEEN ENGINE<br>COOLANT TEMPERATURE SENSOR AND<br>ECM CONNECTOR.<br>1) Turn ignition switch to OFF.<br>2) Disconnect connector from engine coolant<br>temperature sensor.<br>3) Measure voltage between engine coolant<br>temperature sensor connector and engine<br>ground.<br>Connector & terminal<br>(E8) No. 1 (+) — Engine ground (-):                                                                                                    | Is the voltage more than 10<br>V?        | Repair battery<br>short circuit in<br>harness between<br>ECM and engine<br>coolant tempera-<br>ture sensor con-<br>nector. | Go to step 3.                                                                                                    |
| 3   | CHECK HARNESS BETWEEN ENGINE<br>COOLANT TEMPERATURE SENSOR AND<br>ECM CONNECTOR.<br>1) Turn ignition switch to ON.<br>2) Measure voltage between engine coolant<br>temperature sensor connector and engine<br>ground.<br>Connector & terminal<br>(E8) No. 1 (+) — Engine ground (-):                                                                                                    | Is the voltage more than 10<br>V?        | Repair battery<br>short circuit in<br>harness between<br>ECM and engine<br>coolant tempera-<br>ture sensor con-<br>nector. | Go to step 4.                                                                                                    |
| 4   | CHECK HARNESS BETWEEN ENGINE<br>COOLANT TEMPERATURE SENSOR AND<br>ECM CONNECTOR.<br>Measure voltage between engine coolant tem-<br>perature sensor connector and engine<br>ground.<br>Connector & terminal<br>(E8) No. 1 (+) — Engine ground (-):                                                                                                    | Is the voltage more than 4<br>V?         | Go to step 5.                                                                                                    | Repair harness<br>and connector.<br>NOTE:<br>In this case,<br>repair the follow-<br>ing:<br>• Open circuit in<br>harness between<br>ECM and engine<br>coolant tempera-<br>ture sensor con-<br>nector<br>• Poor contact in<br>engine coolant<br>temperature sen-<br>sor connector<br>• Poor contact in<br>ECM connector<br>• Poor contact in<br>ECM connector<br>• Poor contact in<br>coupling connec-<br>tor<br>• Poor contact in<br>joint connector |

# DIAGNOSTIC PROCEDURE WITH DIAGNOSTIC TROUBLE CODE (DTC)

| No. | Step                                                                                                    | Check                                    | Yes                                                                                                    | No                                                                                                    |
|-----|----------------------------------------------------------------------------------------------------|------------------------------------------|----------------------------------------------------------------------------------------------------|----------------------------------------------------------------------------------------------------|
| 5   | CHECK HARNESS BETWEEN ENGINE<br>COOLANT TEMPERATURE SENSOR AND<br>ECM CONNECTOR.<br>1) Turn ignition switch to OFF.<br>2) Measure resistance of harness between<br>engine coolant temperature sensor connector<br>and engine ground.<br>Connector & terminal<br>(E8) No. 2 — Engine ground: | Is the resistance less than 5 $\Omega$ ? | Replace engine<br>coolant tempera-<br>ture sensor. <ref.<br>to FU(H6)-29,<br/>Engine Coolant<br/>Temperature Sen-<br/>sor.&gt;</ref.<br> | Repair harness<br>and connector.<br>NOTE:<br>In this case,<br>repair the follow-<br>ing:<br>• Open circuit in<br>harness between<br>ECM and engine<br>coolant tempera-<br>ture sensor con-<br>nector<br>• Poor contact in<br>engine coolant<br>temperature sen-<br>sor connector<br>• Poor contact in<br>ECM connector<br>• Poor contact in<br>ECM connector<br>• Poor contact in<br>coupling connec-<br>tor<br>• Poor contact in<br>joint connector |

MEMO:

### O: DTC P0121 — THROTTLE POSITION SENSOR CIRCUIT RANGE/PERFORMANCE PROBLEM (HIGH INPUT) — 5048521B19

### • DTC DETECTING CONDITION:

• Two consecutive driving cycles with fault

### • TROUBLE SYMPTOM:

- Erroneous idling
- Engine stalls.
- Poor driving performance

### CAUTION:

After repair or replacement of faulty parts, conduct Clear Memory Mode <Ref. to EN(H6)-51 OPERATION, Clear Memory Mode.> and Inspection Mode <Ref. to EN(H6)-48 OPERATION, Inspection Mode.>.

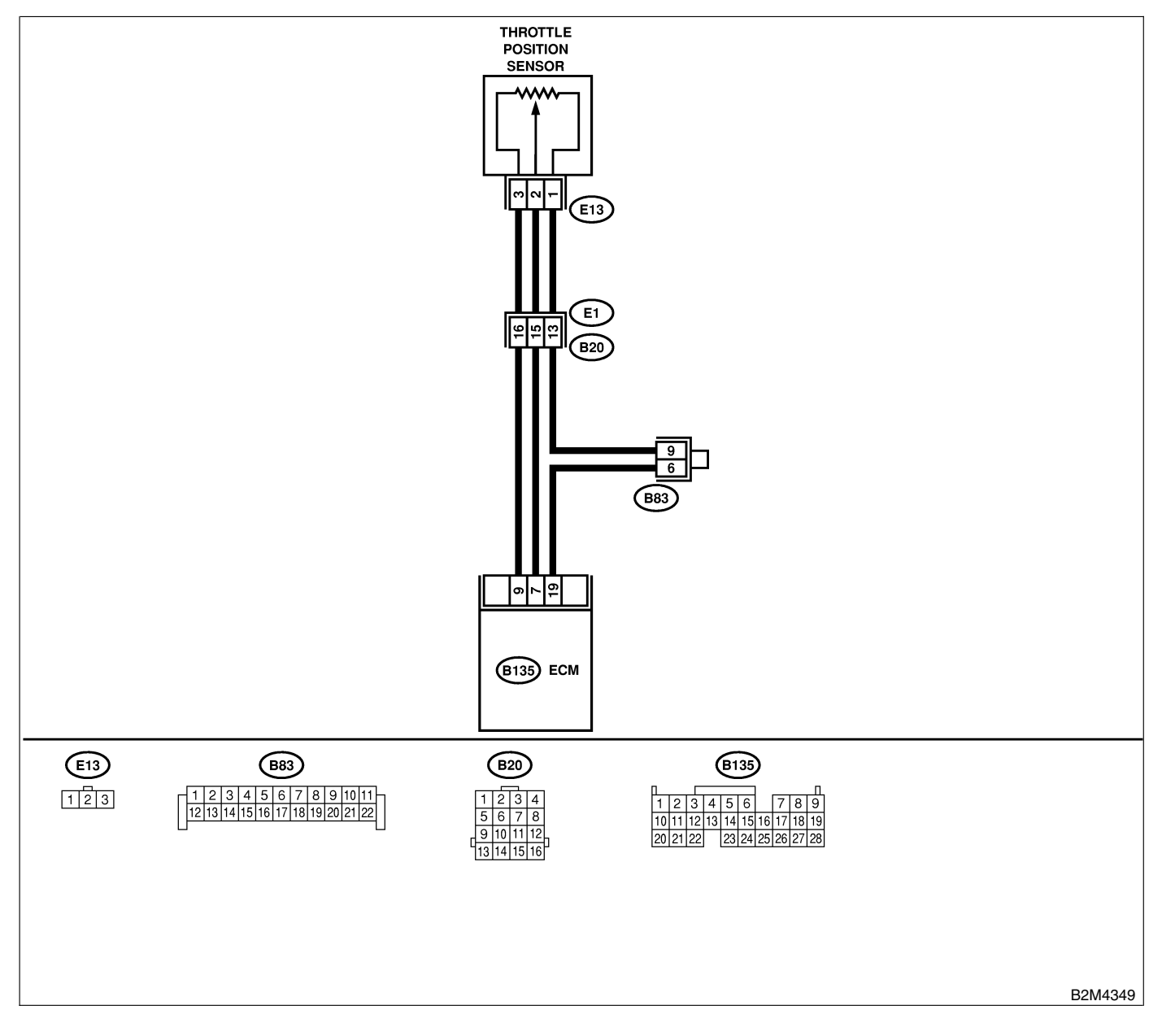

| No. | Step                            | Check                                                                                            | Yes                                                                                                    | No                                                                                                    |
|-----|---------------------------------|--------------------------------------------------------------------------------------------------|----------------------------------------------------------------------------------------------------|----------------------------------------------------------------------------------------------------|
| 1   | CHECK ANY OTHER DTC ON DISPLAY. | Does the Subaru Select<br>Monitor or OBD-II general<br>scan tool indicate DTC<br>P0122 or P0123? | Inspect DTC<br>P0122 or P0123<br>using "List of<br>Diagnostic<br>Trouble Code<br>(DTC)". <ref. to<br="">EN(H6)-89 List of<br/>Diagnostic<br/>Trouble Code<br/>(DTC).&gt;<br/>NOTE:<br/>In this case, it is<br/>not necessary to<br/>inspect DTC<br/>P0121.</ref.> | Replace throttle<br>position sensor.<br><ref. fu(h6)-<br="" to="">33, Throttle Posi-<br/>tion Sensor.&gt;</ref.> |

## P: DTC P0122 — THROTTLE POSITION SENSOR CIRCUIT LOW INPUT — 5048521820

#### • DTC DETECTING CONDITION:

Immediately at fault recognition

### • TROUBLE SYMPTOM:

- Erroneous idling
- Engine stalls.
- Poor driving performance

#### CAUTION:

After repair or replacement of faulty parts, conduct Clear Memory Mode <Ref. to EN(H6)-51 OPERATION, Clear Memory Mode.> and Inspection Mode <Ref. to EN(H6)-48 OPERATION, Inspection Mode.>.

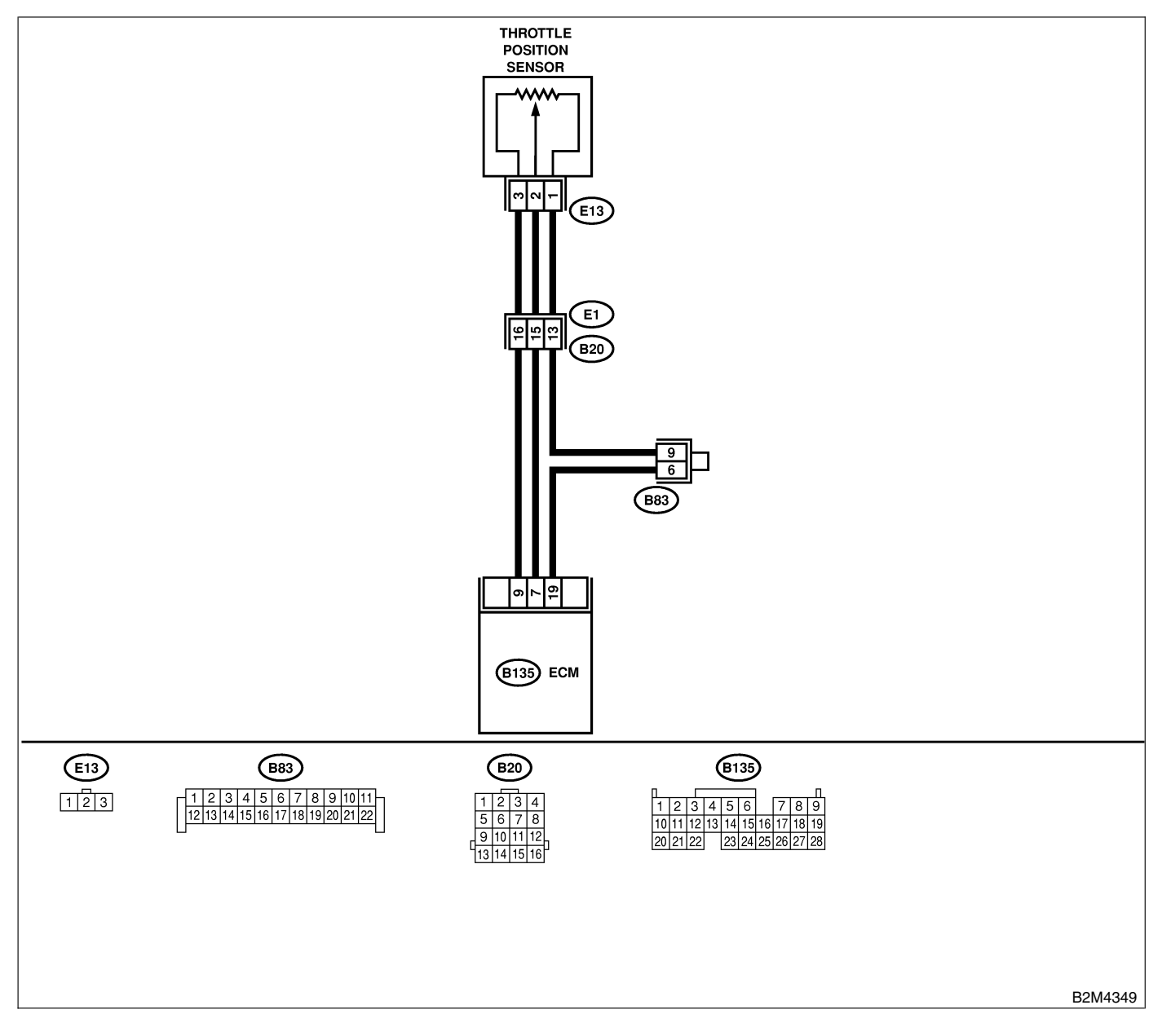

| No. | Step                                                                                                    | Check                                                                                                    | Yes                                             | No                                                                                                    |
|-----|----------------------------------------------------------------------------------------------------|----------------------------------------------------------------------------------------------------|-------------------------------------------------|----------------------------------------------------------------------------------------------------|
| 1   | <ul> <li>CHECK CURRENT DATA.</li> <li>1) Start engine.</li> <li>2) Read data of throttle position sensor signal using Subaru Select Monitor or OBD-II general scan tool.</li> <li>NOTE:</li> <li>Subaru Select Monitor</li> <li>For detailed operation procedure, refer to the "READ CURRENT DATA FOR ENGINE".</li> <li><ref. en(h6)-40="" monitor.="" select="" subaru="" to=""></ref.></li> <li>OBD-II general scan tool</li> <li>For detailed operation procedures, refer to the OBD-II general Scan Tool Instruction Manual.</li> </ul> | Is the value less than 0.1<br>V?                                                                                                    | Go to step 2.                                   | Even if MIL lights<br>up, the circuit has<br>returned to a nor-<br>mal condition at<br>this time. A tem-<br>porary poor con-<br>tact of the con-<br>nector may be the<br>cause.<br>NOTE:<br>In this case,<br>repair the follow-<br>ing:<br>• Poor contact in<br>throttle position<br>sensor connector<br>• Poor contact in<br>ECM connector<br>• Poor contact in<br>coupling connec-<br>tor |
| 2   | CHECK INPUT SIGNAL FOR ECM.<br>Measure voltage between ECM connector<br>and chassis ground while throttle valve is fully<br>closed.<br>Connector & terminal<br>(B135) No. 7 (+) — Chassis ground (-):                                                                                                    | Is the voltage more than<br>4.5 V?                                                                                                    | Go to step 4.                                   | Go to step 3.                                                                                                    |
| 3   | CHECK INPUT SIGNAL FOR ECM.<br>Measure voltage between ECM connector<br>and chassis ground.<br>Connector & terminal<br>(B135) No. 7 (+) — Chassis ground (-):                                                                                                    | Does the voltage change<br>more than 4.5 V by shaking<br>harness and connector of<br>ECM while monitoring the<br>value with voltage meter?            | Repair poor con-<br>tact in ECM con-<br>nector. | Contact your<br>Subaru distributor.<br>NOTE:<br>Inspection by<br>DTM is required,<br>because probable<br>cause is deterio-<br>ration of multiple<br>parts.                                                                                                    |
| 4   | CHECK INPUT SIGNAL FOR ECM.<br>Measure voltage between ECM connector<br>and chassis ground.<br>Connector & terminal<br>(B135) No. 9 (+) — Chassis ground (-):                                                                                                    | Is the voltage less than 0.1<br>V?                                                                                                    | Go to step <b>6</b> .                           | Go to step <b>5</b> .                                                                                                    |
| 5   | CHECK INPUT SIGNAL FOR ECM. (USING<br>SUBARU SELECT MONITOR.)<br>Measure voltage between ECM connector<br>and chassis ground.                                                                                                    | Does the voltage change<br>more than 0.1 V by shaking<br>harness and connector of<br>ECM while monitoring the<br>value with Subaru Select<br>Monitor? | Repair poor con-<br>tact in ECM con-<br>nector. | Go to step <b>6</b> .                                                                                                    |

# DIAGNOSTIC PROCEDURE WITH DIAGNOSTIC TROUBLE CODE (DTC)

| No | Sten                                                                                                    | Check                                                        | Ves                                                                                                    | No                                                                                                    |
|----|----------------------------------------------------------------------------------------------------|--------------------------------------------------------------|----------------------------------------------------------------------------------------------------|----------------------------------------------------------------------------------------------------|
| 6  |                                                                                                    | la the voltage more then                                     | Co to stop 7                                                                                              | Ronair barnasa                                                                                                    |
| 6  | CHECK HARNESS BETWEEN ECM AND<br>THROTTLE POSITION SENSOR CONNEC-<br>TOR.<br>1) Turn ignition switch to OFF.<br>2) Disconnect connectors from throttle posi-<br>tion sensor.<br>3) Turn ignition switch to ON.<br>4) Measure voltage between throttle position<br>sensor connector and engine ground.<br><i>Connector &amp; terminal</i><br><i>(E13) No. 1 (+) — Engine ground (-):</i> | Is the voltage more than<br>4.5 V?                           | Go to step 7.                                                                                             | Repair harness<br>and connector.<br>NOTE:<br>In this case,<br>repair the follow-<br>ing:<br>• Open circuit in<br>harness between<br>throttle position<br>sensor and ECM<br>connector<br>• Poor contact in<br>throttle position<br>sensor connector<br>• Poor contact in<br>ECM connector<br>• Poor contact in<br>coupling connec-<br>tor<br>• Poor contact in<br>joint connector                       |
| 7  | CHECK HARNESS BETWEEN ECM AND<br>THROTTLE POSITION SENSOR CONNEC-<br>TOR.<br>1) Turn ignition switch to OFF.<br>2) Measure resistance of harness between<br>ECM connector and throttle position sensor<br>connector.<br>Connector & terminal<br>(B135) No. 9 — (E13) No. 3:                                                                                                    | Is the resistance less than 1 $\Omega$ ?                     | Go to step 8.                                                                                             | Repair harness<br>and connector.<br>NOTE:<br>In this case,<br>repair the follow-<br>ing:<br>• Open circuit in<br>harness between<br>throttle position<br>sensor and ECM<br>connector<br>• Poor contact in<br>ECM connector<br>• Poor contact in<br>throttle position<br>sensor connector<br>• Poor contact in<br>throttle position<br>sensor connector<br>• Poor contact in<br>coupling connec-<br>tor |
| 8  | CHECK HARNESS BETWEEN ECM AND<br>THROTTLE POSITION SENSOR CONNEC-<br>TOR.<br>Measure resistance of harness between<br>throttle position sensor connector and engine<br>ground.<br>Connector & terminal<br>(E13) No. 3 — Engine ground:                                                                                                    | Is the resistance less than 10 Ω?                            | Repair ground<br>short circuit in<br>harness between<br>throttle position<br>sensor and ECM<br>connector. | Go to step <b>9</b> .                                                                                                    |
| 9  | CHECK POOR CONTACT.<br>Check poor contact in throttle position sensor<br>connector.                                                                                                    | Is there poor contact in throttle position sensor connector? | Repair poor con-<br>tact in throttle<br>position sensor<br>connector.                                     | Replace throttle<br>position sensor.<br><ref. fu(h6)-<br="" to="">33, Throttle Posi-<br/>tion Sensor.&gt;</ref.>                                                                                                    |

MEMO:

## Q: DTC P0123 — THROTTLE POSITION SENSOR CIRCUIT HIGH INPUT — 5048521821

#### • DTC DETECTING CONDITION:

• Immediately at fault recognition

### • TROUBLE SYMPTOM:

- Erroneous idling
- Engine stalls.
- Poor driving performance

#### CAUTION:

After repair or replacement of faulty parts, conduct Clear Memory Mode <Ref. to EN(H6)-51 OPERATION, Clear Memory Mode.> and Inspection Mode <Ref. to EN(H6)-48 OPERATION, Inspection Mode.>.

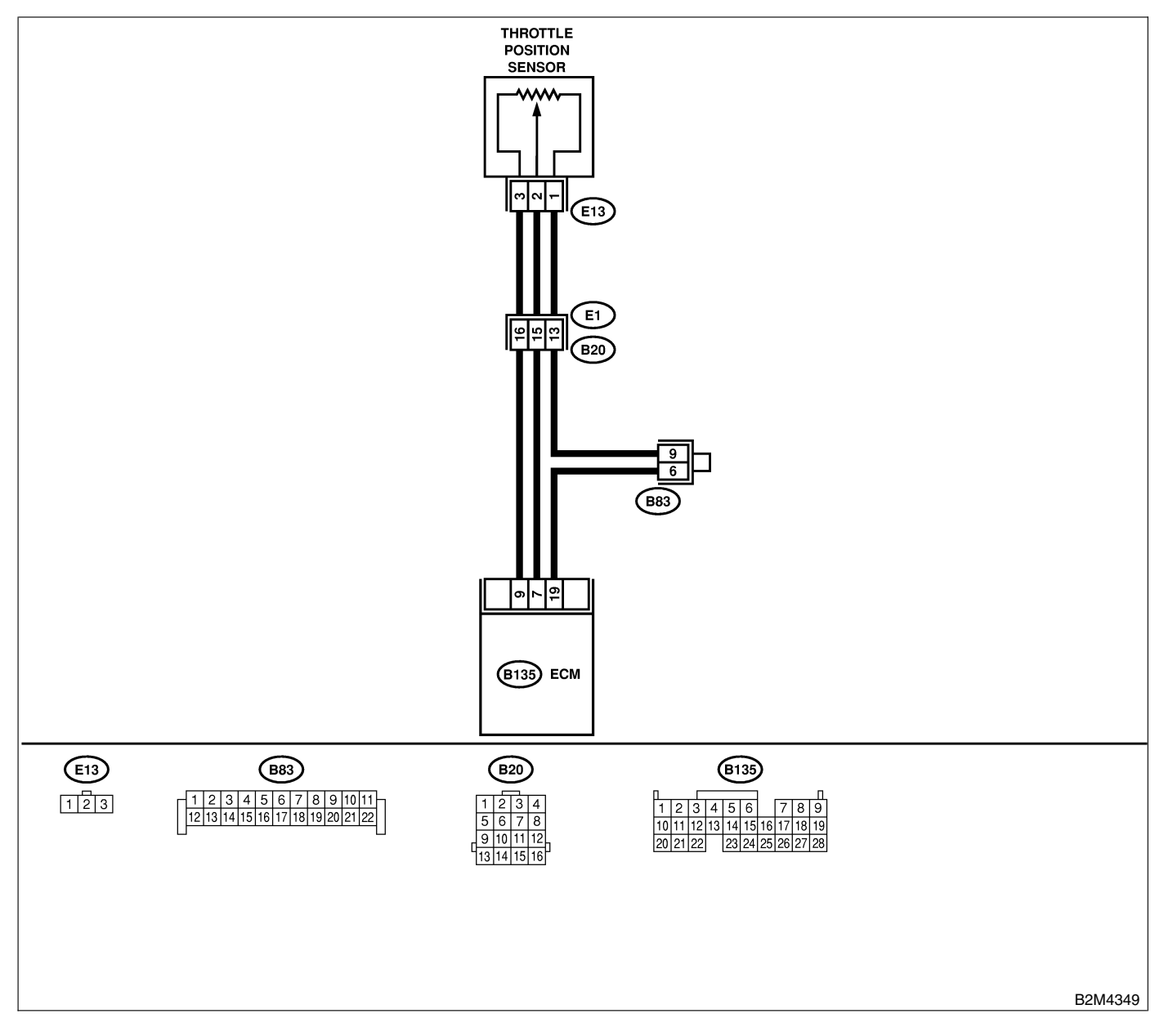

| No. | Step                                                                                                    | Check                              | Yes                                                                                                    | No                                                                                                    |
|-----|----------------------------------------------------------------------------------------------------|------------------------------------|----------------------------------------------------------------------------------------------------|----------------------------------------------------------------------------------------------------|
| 1   | <ul> <li>CHECK CURRENT DATA.</li> <li>1) Start engine.</li> <li>2) Read data of throttle position sensor signal using Subaru Select Monitor or OBD-II general scan tool.<br/>NOTE:</li> <li>Subaru Select Monitor</li> <li>For detailed operation procedure, refer to the "READ CURRENT DATA FOR ENGINE".</li> <li><ref. en(h6)-40="" monitor.="" select="" subaru="" to=""></ref.></li> <li>OBD-II general scan tool</li> <li>For detailed operation procedures, refer to the OBD-II General Scan Tool Instruction Manual.</li> </ul> | Is the value more than 4.75<br>V?  | Go to step 2.                                                                                                    | Even if MIL lights<br>up, the circuit has<br>returned to a nor-<br>mal condition at<br>this time. A tem-<br>porary poor con-<br>tact of the con-<br>nector may be the<br>cause.<br>NOTE:<br>In this case,<br>repair the follow-<br>ing:<br>• Poor contact in<br>throttle position<br>sensor connector<br>• Poor contact in<br>ECM connector<br>• Poor contact in<br>coupling connec-<br>tor |
| 2   | CHECK HARNESS BETWEEN THROTTLE<br>POSITION SENSOR AND ECM CONNEC-<br>TOR.<br>1) Turn ignition switch to OFF.<br>2) Disconnect connector from throttle position<br>sensor.<br>3) Measure resistance of harness between<br>throttle position sensor connector and engine<br>ground.<br>Connector & terminal<br>(E13) No. 2 — Engine ground:                                                                                                    | Is the resistance less than 5 Ω?   | Go to step 3.                                                                                                    | Repair harness<br>and connector.<br>NOTE:<br>In this case,<br>repair the follow-<br>ing:<br>• Open circuit in<br>harness between<br>throttle position<br>sensor and ECM<br>connector<br>• Poor contact in<br>coupling connec-<br>tor<br>• Poor contact in<br>joint connector                                                                                                    |
| 3   | CHECK HARNESS BETWEEN THROTTLE<br>POSITION SENSOR AND ECM CONNEC-<br>TOR.<br>1) Turn ignition switch to ON.<br>2) Measure voltage between throttle position<br>sensor connector and engine ground.<br><i>Connector &amp; terminal</i><br>(E13) No. 3 (+) — Engine ground (-):                                                                                                    | Is the voltage more than<br>4.9 V? | Repair battery<br>short circuit in<br>harness between<br>throttle position<br>sensor and ECM<br>connector. After<br>repair, replace<br>ECM. <ref. to<br="">FU(H6)-46,<br/>Engine Control<br/>Module.&gt;</ref.> | Replace throttle<br>position sensor.<br><ref. fu(h6)-<br="" to="">33, Throttle Posi-<br/>tion Sensor.&gt;</ref.>                                                                                                    |

# R: DTC P0131 — BANK #1 AND SENSOR #2 OXYGEN (A/F) SENSOR (FRONT RH) CIRCUIT RANGE/PERFORMANCE PROBLEM (LOW INPUT) —

S048521H27

NOTE:

For the diagnostic procedure, refer to DTC P0132. <Ref. to EN(H6)-149 DTC P0132 — BANK #1 AND SENSOR #2 OXYGEN (A/F) SENSOR (FRONT RH) CIRCUIT RANGE/PERFORMANCE PROBLEM (HIGH INPUT) —, Diagnostic Procedure with Diagnostic Trouble Code (DTC).>

MEMO:

# S: DTC P0132 — BANK #1 AND SENSOR #1 OXYGEN (A/F) SENSOR (FRONT RH) CIRCUIT RANGE/PERFORMANCE PROBLEM (HIGH INPUT) —

S048521H28

- DTC DETECTING CONDITION:
  - Two consecutive driving cycles with fault

#### CAUTION:

After repair or replacement of faulty parts, conduct Clear Memory Mode <Ref. to EN(H6)-51 OPERATION, Clear Memory Mode.> and Inspection Mode <Ref. to EN(H6)-48 OPERATION, Inspection Mode.>.

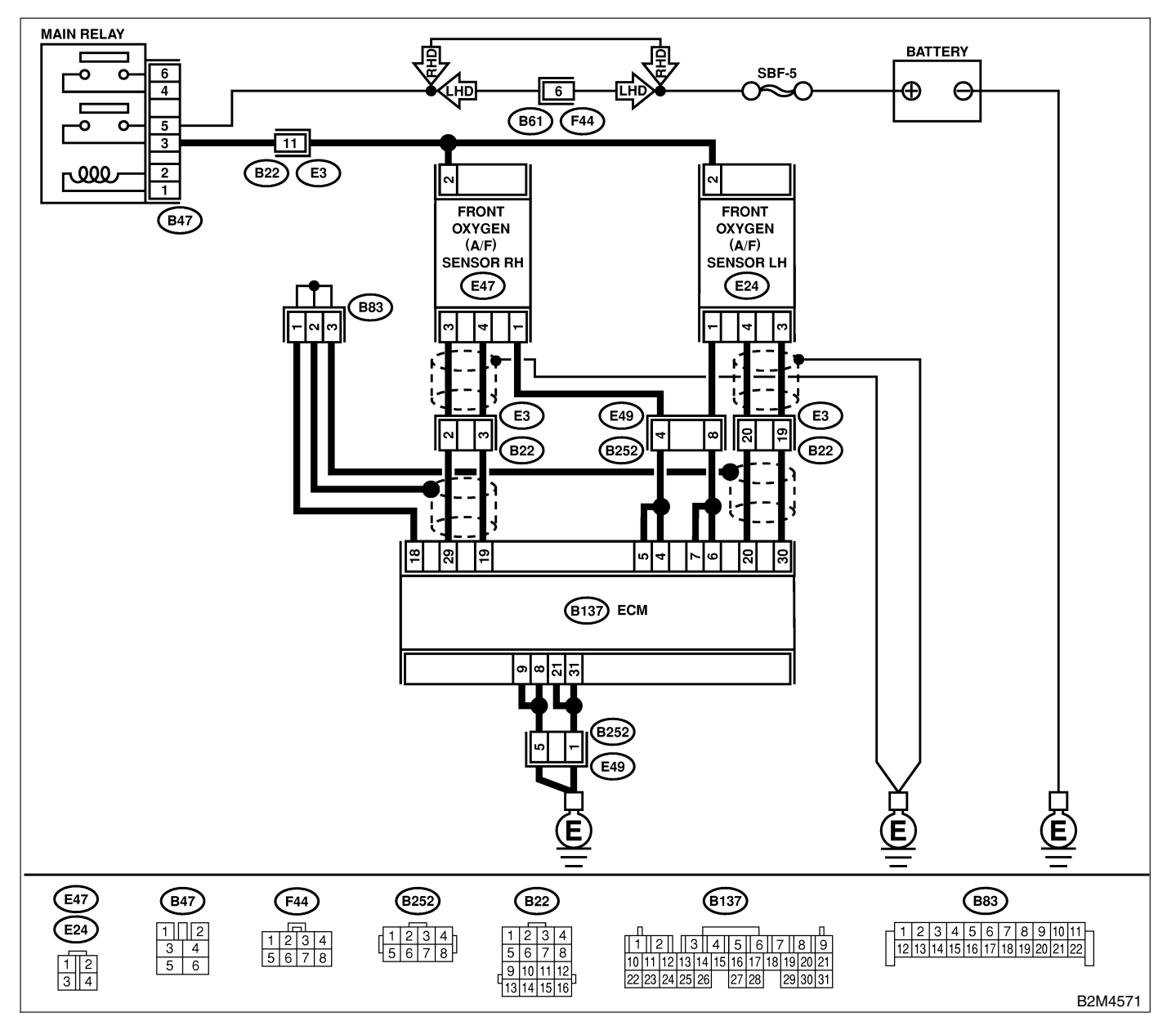

| No. | Step                                                                                                    | Check                                                                                                    | Yes                                                                                                    | No                                                                                                    |
|-----|----------------------------------------------------------------------------------------------------|----------------------------------------------------------------------------------------------------|----------------------------------------------------------------------------------------------------|----------------------------------------------------------------------------------------------------|
| 1   | CHECK ANY OTHER DTC ON DISPLAY.                                                                                                    | Does the Subaru Select<br>Monitor or OBD-II general<br>scan tool indicate DTC<br>P1130, P1131, P0031,<br>P0032, P0133, P0136,<br>P0139, P0037, P0038,<br>P0051, P0052, P0131,<br>P0132, P0151, P0152,<br>P0153, P1134, P1135,<br>P1136, P1139 or P1140? | Inspect DTC<br>P1130, P1131,<br>P0031, P0032,<br>P0133, P0136,<br>P0139, P0037,<br>P0038, P0051,<br>P0052, P0131,<br>P0152, P0153,<br>P1134, P1135,<br>P1136, P1139 or<br>P1140 using "List<br>of Diagnostic<br>Trouble Code<br>(DTC)". <ref. to<br="">EN(H6)-89 List of<br/>Diagnostic<br/>Trouble Code<br/>(DTC).&gt;</ref.> | Go to step 2.                                                                                              |
| 2   | <ul> <li>CHECK FRONT (A/F) OXYGEN SENSOR DATA.</li> <li>1) Start engine.</li> <li>2) While observing the Subaru Select Monitor or OBD-II general scan tool screen, warm-up the engine until coolant temperature is above 75°C (167°F).</li> <li>If the engine is already warmed-up, operate at idle speed for at least 1 minute.</li> <li>3) Read data of front oxygen (A/F) sensor signal using Subaru Select Monitor or OBD-II general scan tool.</li> <li>NOTE:</li> <li>Subaru Select Monitor</li> <li>For detailed operation procedure, refer to the "READ CURRENT DATA FOR ENGINE".</li> <li>OBD-II general scan tool</li> <li>For detailed operation procedures, refer to the "OBD-II general scan tool</li> </ul> | Is the value equal to or<br>more than 0.85 and equal<br>to less than 1.15 in idling?                                                                                                    | Go to step 3.                                                                                                    | Go to step 4.                                                                                              |
| 3   | CHECK REAR OXYGEN SENSOR SIGNAL.<br>1) Race engine at speeds from idling to 5,000<br>rpm for a total of 5 cycles.<br>NOTE:<br>To increase engine speed to 5,000 rpm,<br>slowly depress accelerator pedal, taking<br>approximately 5 seconds, and quickly release<br>accelerator pedal to decrease engine speed.<br>2) Operate the LED operation mode for<br>engine.<br>NOTE:<br>• Subaru Select Monitor<br>For detailed operation procedure, refer to the<br>"LED OPERATION MODE FOR ENGINE".<br><ref. en(h6)-40="" monitor.="" select="" subaru="" to=""></ref.>                                                                                                    | Does the LED of {Rear O2<br>Rich Signal} blink?                                                                                                    | Repair poor con-<br>tact in front oxy-<br>gen (A/F) sensor<br>and rear oxygen<br>sensor connector.                                                                                                    | Check rear oxy-<br>gen sensor circuit.<br><ref. fu(h6)-<br="" to="">45, Rear Oxygen<br/>Sensor.&gt;</ref.> |

# DIAGNOSTIC PROCEDURE WITH DIAGNOSTIC TROUBLE CODE (DTC)

| No. | Step                                                                                                    | Check                                  | Yes                                | No                                                                                                    |
|-----|----------------------------------------------------------------------------------------------------|----------------------------------------|------------------------------------|----------------------------------------------------------------------------------------------------|
| 4   | CHECK EXHAUST SYSTEM.<br>Check exhaust system parts.<br>NOTE:<br>Check the following items.<br>• Loose installation of portions<br>• Damage (crack, hole etc.) of parts<br>• Looseness of front oxygen (A/F) sensor<br>• Looseness and ill fitting of parts between<br>front oxygen (A/F) sensor and rear oxygen<br>sensor | Is there a fault in exhaust<br>system? | Repair or replace<br>faulty parts. | Replace front oxy-<br>gen (A/F) sensor.<br><ref. fu(h6)-<br="" to="">43, Front Oxygen<br/>(A/F) Sensor.&gt;</ref.> |

MEMO:

## T: DTC P0133 — BANK #1 AND SENSOR #1 OXYGEN (A/F) SENSOR (FRONT RH) CIRCUIT SLOW RESPONSE — 5048521H29

### • DTC DETECTING CONDITION:

• Two consecutive driving cycles with fault

#### CAUTION:

After repair or replacement of faulty parts, conduct Clear Memory Mode <Ref. to EN(H6)-51 OPERATION, Clear Memory Mode.> and Inspection Mode <Ref. to EN(H6)-48 OPERATION, Inspection Mode.>.

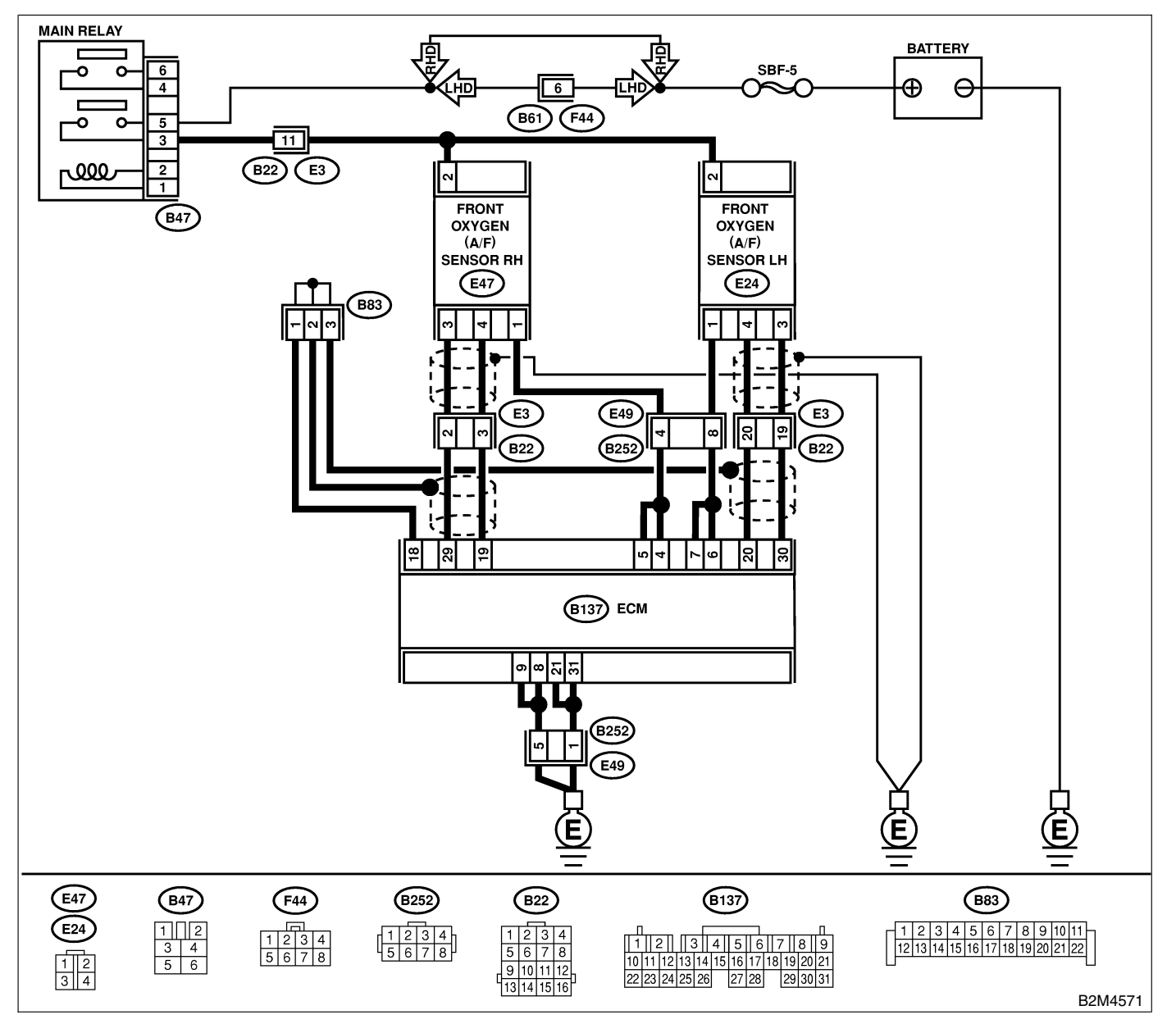

| No. | Step                                                                                                    | Check                                                                                                    | Yes                                                                                                    | No                                                                                                    |
|-----|----------------------------------------------------------------------------------------------------|----------------------------------------------------------------------------------------------------|----------------------------------------------------------------------------------------------------|----------------------------------------------------------------------------------------------------|
| 1   | CHECK ANY OTHER DTC ON DISPLAY.                                                                                                    | Does the Subaru Select<br>Monitor or OBD-II general<br>scan tool indicate DTC<br>P1130, P1131, P0031,<br>P0032, P1134, P0133,<br>P0136, P0139, P0037,<br>P0038, P0051, P0052,<br>P0131, P0132, P0151,<br>P0152, P0153, P1135,<br>P1136, P1139 or P1140? | Inspect DTC<br>P1130, P1131,<br>P0031, P0032,<br>P1134, P0133,<br>P0136, P0139,<br>P0037, P0038,<br>P0051, P0052,<br>P0131, P0132,<br>P0151, P0152,<br>P0153, P1135,<br>P1136, P1139 or<br>P1140 using "List<br>of Diagnostic<br>Trouble Code<br>(DTC)". <ref. to<br="">EN(H6)-89 List of<br/>Diagnostic<br/>Trouble Code<br/>(DTC).&gt;<br/>NOTE:<br/>In this case, it is<br/>not necessary to<br/>inspect DTC<br/>P0133.</ref.> | Go to step 2.                                                                                                    |
| 2   | <ul> <li>CHECK EXHAUST SYSTEM.<br/>NOTE:</li> <li>Check the following items.</li> <li>Loose installation of front portion of exhaust pipe onto cylinder heads</li> <li>Loose connection between front exhaust pipe and front catalytic converter (RH side)</li> <li>Damage of exhaust pipe resulting in a hole</li> </ul> | Is there a fault in exhaust<br>system?                                                                                                    | Repair exhaust<br>system.                                                                                                    | Replace front oxy-<br>gen (A/F) sensor.<br><ref. fu(h6)-<br="" to="">43, Front Oxygen<br/>(A/F) Sensor.&gt;</ref.> |

### U: DTC P0136 — BANK #1 AND SENSOR #2 OXYGEN SENSOR (REAR) CIRCUIT MALFUNCTION — 5048521H30

### • DTC DETECTING CONDITION:

• Two consecutive driving cycles with fault

#### CAUTION:

After repair or replacement of faulty parts, conduct Clear Memory Mode <Ref. to EN(H6)-51 OPERATION, Clear Memory Mode.> and Inspection Mode <Ref. to EN(H6)-48 OPERATION, Inspection Mode.>.

### • WIRING DIAGRAM:

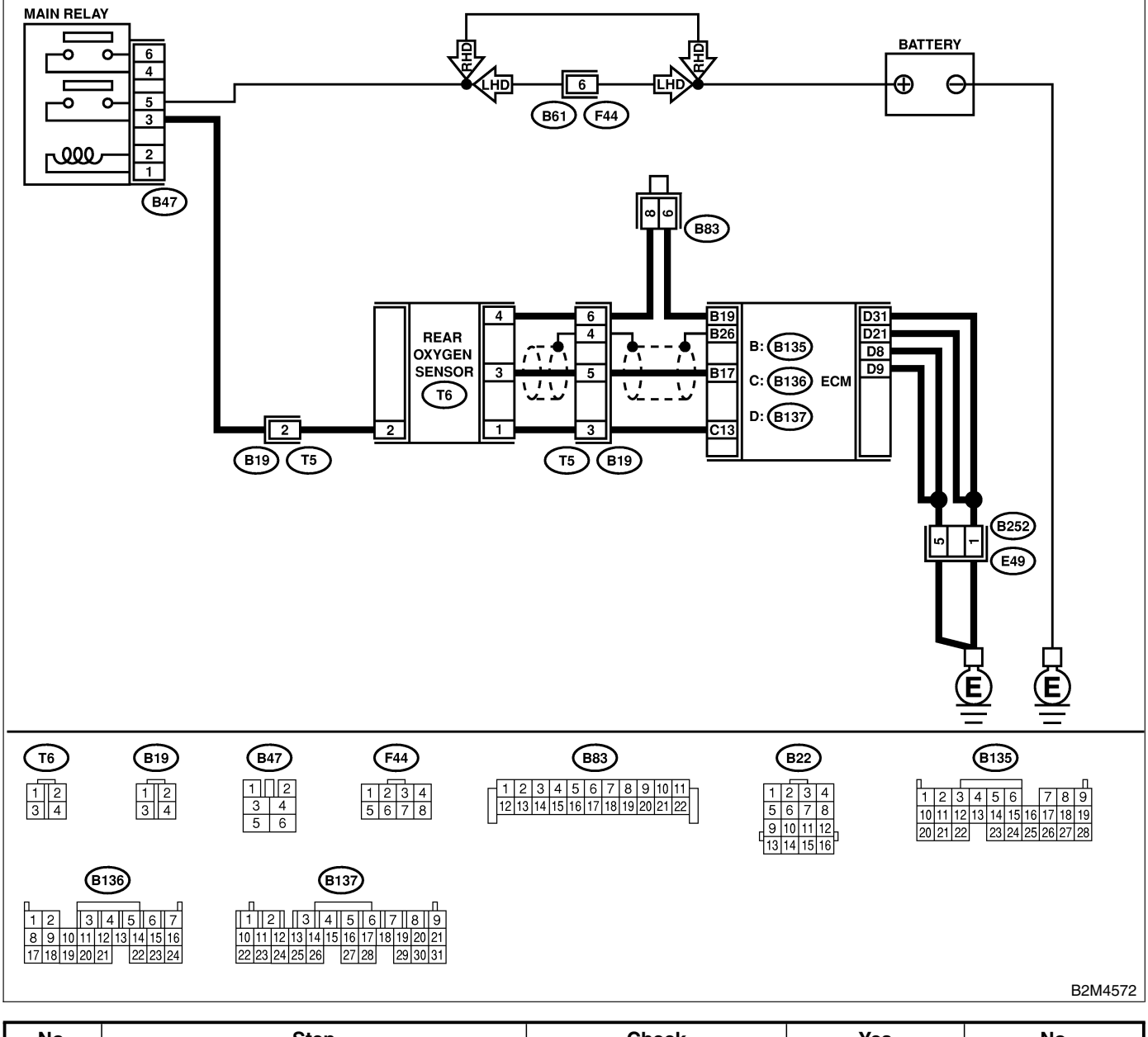

| No. | Step                            | Check                                                                                                    | Yes           | No            |
|-----|---------------------------------|----------------------------------------------------------------------------------------------------|---------------|---------------|
| 1   | CHECK ANY OTHER DTC ON DISPLAY. | Does the Subaru Select<br>Monitor or OBD-II general<br>scan tool indicate DTC<br>P0131, P0132, P0151 or<br>P0152? | Go to step 2. | Go to step 3. |

## EN(H6)-154

| No. | Step                                                                                                    | Check                                                                                    | Yes                                                                                                  | No                                                                                                    |
|-----|----------------------------------------------------------------------------------------------------|------------------------------------------------------------------------------------------|----------------------------------------------------------------------------------------------------|----------------------------------------------------------------------------------------------------|
| 2   | CHECK FAILURE CAUSE OF P1130, P1131,<br>P1135 or P1136.<br>Inspect DTC P1130, P1131, P1135 or P1136<br>using "List of Diagnostic Trouble Code<br>(DTC)". <ref. diagnostic<br="" en(h6)-89="" list="" of="" to="">Trouble Code (DTC).&gt;</ref.>                                                                                                    | Is the failure cause of<br>P1130, P1131, P1135 or<br>P1136 in the fuel system?           | Check fuel sys-<br>tem.<br>NOTE:<br>In this case, it is<br>not necessary to<br>inspect DTC<br>P0136. | Go to step 3.                                                                                                    |
| 3   | <ul> <li>CHECK REAR OXYGEN SENSOR DATA.</li> <li>1) Warm-up the engine until engine coolant temperature is above 70°C (158°F), and keep the engine speed at 2,000 rpm to 3,000 rpm for two minutes.</li> <li>2) Read data of rear oxygen sensor signal using Subaru Select Monitor or OBD-II general scan tool.</li> <li>NOTE:</li> <li>Subaru Select Monitor</li> <li>For detailed operation procedure, refer to the "READ CURRENT DATA SHOWN ON DIS-PLAY FOR ENGINE". <ref. en(h6)-40="" monitor.="" select="" subaru="" to=""></ref.></li> <li>OBD-II general scan tool</li> <li>For detailed operation procedures, refer to the OBD-II general scan Tool Instruction Manual.</li> </ul> | Does the value fluctuate?                                                                | Go to step 7.                                                                                        | Go to step 4.                                                                                                    |
| 4   | CHECK REAR OXYGEN SENSOR DATA.<br>Read data of rear oxygen sensor signal using<br>Subaru Select Monitor or OBD-II General<br>Scan Tool.                                                                                                    | Is output maximum value<br>0.49 V or more and output<br>minimum value 0.25 V or<br>less? | Go to step <b>5</b> .                                                                                | Replace rear oxy-<br>gen sensor. <ref.<br>to FU(H6)-45,<br/>Rear Oxygen<br/>Sensor.&gt;</ref.<br>                                                                                                    |
| 5   | <ul> <li>CHECK HARNESS BETWEEN ECM AND<br/>REAR OXYGEN SENSOR CONNECTOR.</li> <li>1) Turn ignition switch to OFF.</li> <li>2) Disconnect connectors from ECM and rear<br/>oxygen sensor.</li> <li>3) Measure resistance of harness between<br/>ECM and rear oxygen sensor connector.</li> <li>Connector &amp; terminal<br/>(B135) No. 19 — (T6) No. 4:</li> </ul>                                                                                                    | Is the resistance more than 3 Ω?                                                         | Repair open cir-<br>cuit in harness<br>between ECM<br>and rear oxygen<br>sensor connector.           | Go to step 6.                                                                                                    |
| 6   | <ul> <li>CHECK HARNESS BETWEEN REAR OXY-GEN SENSOR AND ECM CONNECTOR.</li> <li>1) Turn ignition switch to OFF.</li> <li>2) Disconnect connector from rear oxygen sensor.</li> <li>3) Turn ignition switch to ON.</li> <li>4) Measure voltage between rear oxygen sensor harness connector and engine ground or chassis ground.</li> <li><i>Connector &amp; terminal</i> (<i>T6) No. 3 (+) — Engine ground (-):</i></li> </ul>                                                                                                    | Is the voltage more than<br>0.2 V?                                                       | Replace rear oxy-<br>gen sensor. <ref.<br>to FU(H6)-45,<br/>Rear Oxygen<br/>Sensor.&gt;</ref.<br>    | Repair harness<br>and connector.<br>NOTE:<br>In this case,<br>repair the follow-<br>ing:<br>• Open circuit in<br>harness between<br>rear oxygen sen-<br>sor and ECM con-<br>nector<br>• Poor contact in<br>rear oxygen sen-<br>sor connector<br>• Poor contact in<br>ECM connector |

# DIAGNOSTIC PROCEDURE WITH DIAGNOSTIC TROUBLE CODE (DTC)

| No. | Step                                                                                                    | Check                                  | Yes                                | No                                                                                               |
|-----|----------------------------------------------------------------------------------------------------|----------------------------------------|------------------------------------|--------------------------------------------------------------------------------------------------|
| 7   | CHECK EXHAUST SYSTEM.<br>Check exhaust system parts.<br>NOTE:<br>Check the following items.<br>• Loose installation of portions<br>• Damage (crack, hole etc.) of parts<br>• Looseness and ill fitting of parts between<br>front oxygen (A/F) sensor and rear oxygen<br>sensor | Is there a fault in exhaust<br>system? | Repair or replace<br>faulty parts. | Replace rear oxy-<br>gen sensor. <ref.<br>to FU(H6)-45<br/>Rear Oxygen<br/>Sensor.&gt;</ref.<br> |

MEMO:

### V: DTC P0139 — BANK #1 AND SENSOR #2 OXYGEN SENSOR (REAR) CIRCUIT SLOW RESPONSE — S048521H31

### • DTC DETECTING CONDITION:

• Two consecutive driving cycles with fault

#### CAUTION:

After repair or replacement of faulty parts, conduct Clear Memory Mode <Ref. to EN(H6)-51 OPERATION, Clear Memory Mode.> and Inspection Mode <Ref. to EN(H6)-48 OPERATION, Inspection Mode.>.

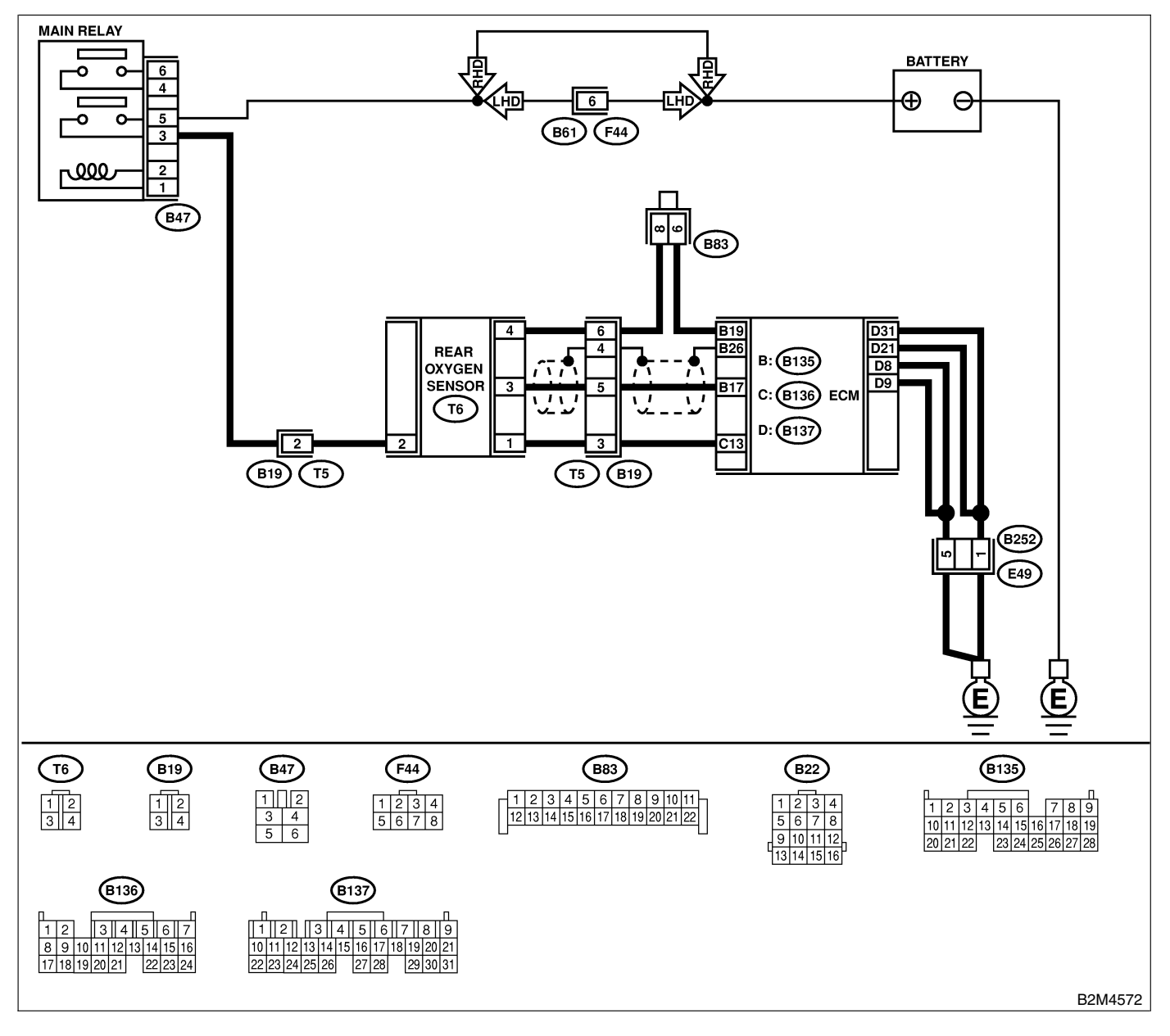

| No. | Step                            | Check                     | Yes                                                    | No                                |
|-----|---------------------------------|---------------------------|--------------------------------------------------------|-----------------------------------|
| 1   | CHECK ANY OTHER DTC ON DISPLAY. | Does the Subaru Select    | Inspect DTC                                            | Replace rear oxy-                 |
|     |                                 | Monitor or OBD-II general | P0136 using "List                                      | gen sensor. <ref.< th=""></ref.<> |
|     |                                 | scan tool indicate DTC    | of Diagnostic                                          | to FU(H6)-45,                     |
|     |                                 | P0136?                    | Trouble Code                                           | Rear Oxygen                       |
|     |                                 |                           | (DTC)". <ref. th="" to<=""><th>Sensor.&gt;</th></ref.> | Sensor.>                          |
|     |                                 |                           | EN(H6)-89 List of                                      |                                   |
|     |                                 |                           | Diagnostic                                             |                                   |
|     |                                 |                           | Trouble Code                                           |                                   |
|     |                                 |                           | (DTC).>                                                |                                   |
|     |                                 |                           | NOTE:                                                  |                                   |
|     |                                 |                           | In this case, it is                                    |                                   |
|     |                                 |                           | not necessary to                                       |                                   |
|     |                                 |                           | inspect DTC                                            |                                   |
|     |                                 |                           | P0139.                                                 |                                   |

# W: DTC P0151 — BANK #2 AND SENSOR #1 OXYGEN (A/F) SENSOR (FRONT LH) CIRCUIT RANGE/PERFORMANCE PROBLEM (LOW INPUT) —

S048521H32

NOTE:

For the diagnostic procedure, refer to DTC P0152. <Ref. to EN(H6)-163 DTC P0152 — BANK #2 AND SENSOR #1 OXYGEN (A/F) SENSOR (FRONT LH) CIRCUIT RANGE/PERFORMANCE PROBLEM (HIGH INPUT) —, Diagnostic Procedure with Diagnostic Trouble Code (DTC).>

MEMO:

# X: DTC P0152 — BANK #2 AND SENSOR #1 OXYGEN (A/F) SENSOR (FRONT LH) CIRCUIT RANGE/PERFORMANCE PROBLEM (HIGH INPUT) —

S048521H33

- DTC DETECTING CONDITION:
  - Two consecutive driving cycles with fault

#### CAUTION:

After repair or replacement of faulty parts, conduct Clear Memory Mode <Ref. to EN(H6)-51 OPERATION, Clear Memory Mode.> and Inspection Mode <Ref. to EN(H6)-48 OPERATION, Inspection Mode.>.

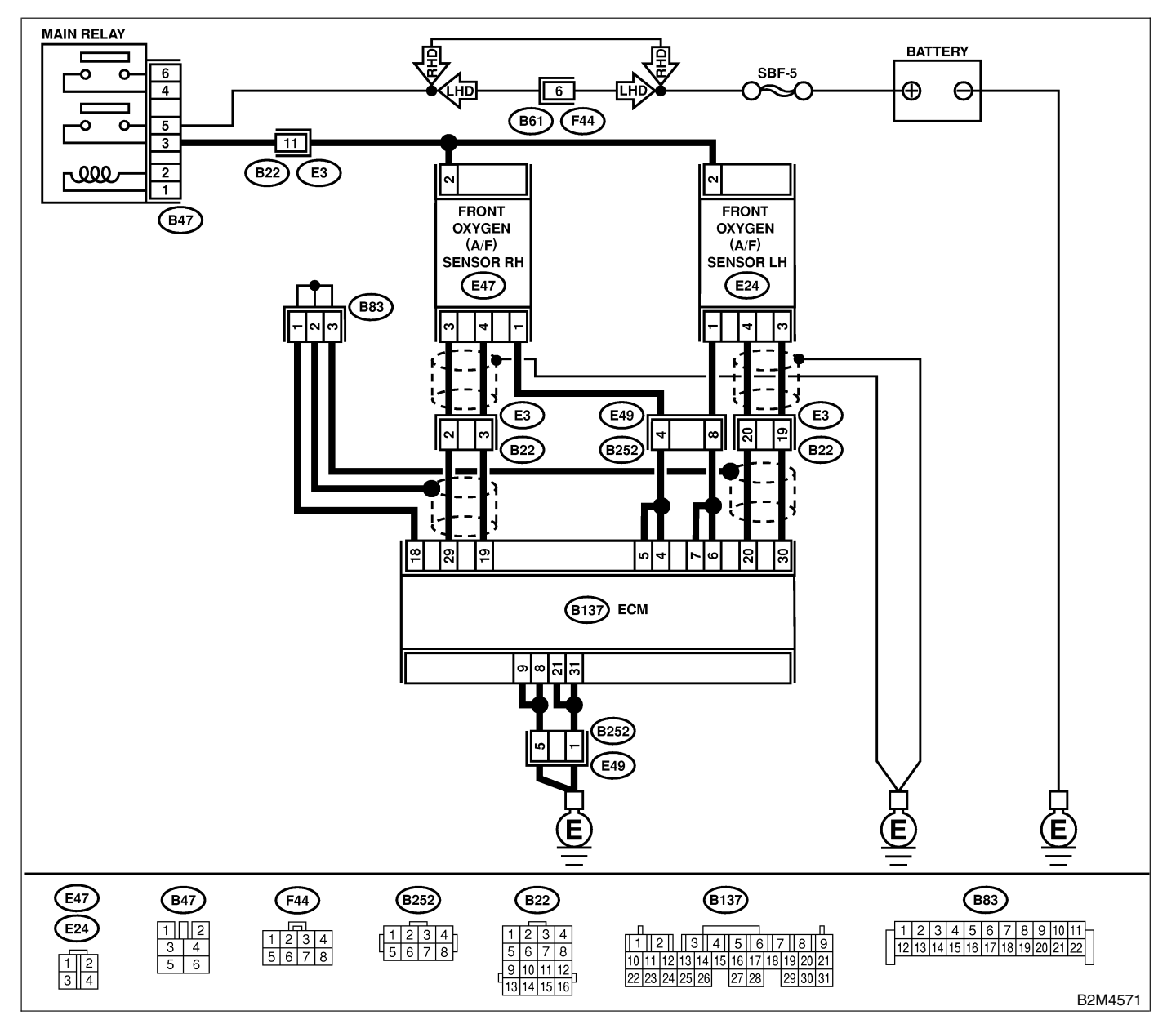

| No.        | Step                                                                                                    | Check                                                                                                    | Yes                                                                                                    | No                                                                                                    |
|------------|----------------------------------------------------------------------------------------------------|----------------------------------------------------------------------------------------------------|----------------------------------------------------------------------------------------------------|----------------------------------------------------------------------------------------------------|
| <u>No.</u> | Step<br>CHECK ANY OTHER DTC ON DISPLAY.                                                                                                    | Check<br>Does the Subaru Select<br>Monitor or OBD-II general<br>scan tool indicate DTC<br>P1130, P1131, P0031,<br>P0032, P1134, P0133,<br>P0136, P0139, P0037,<br>P0038, P0051, P0052,<br>P0131, P0132, P0151,<br>P0152, P0153, P1135,<br>P1136, P1139 or P1140? | Yes<br>Inspect DTC<br>P1130, P1131,<br>P0031, P0032,<br>P1134, P0133,<br>P0136, P0139,<br>P0037, P0038,<br>P0051, P0052,<br>P0151, P0152,<br>P0151, P0152,<br>P0153, P1135,<br>P1136, P1139 or<br>P1140 using "List<br>of Diagnostic<br>Trouble Code<br>(DTC)". <ref. to<br="">EN(H6)-89, List of<br/>Diagnostic<br/>Trouble Code<br/>(DTC).&gt;</ref.> | No<br>Go to step 2.                                                                                        |
| 2          | <ul> <li>CHECK FRONT (A/F) OXYGEN SENSOR DATA.</li> <li>1) Start engine.</li> <li>2) While observing the Subaru Select Monitor or OBD-II general scan tool screen, warm-up the engine until coolant temperature is above 75°C (167°F).</li> <li>If the engine is already warmed-up, operate at idle speed for at least 1 minute.</li> <li>3) Read data of front oxygen (A/F) sensor signal using Subaru Select Monitor or OBD-II general scan tool.</li> <li>NOTE:</li> <li>Subaru Select Monitor</li> <li>For detailed operation procedure, refer to the "READ CURRENT DATA FOR ENGINE".</li> <li>OBD-II general scan tool</li> <li>For detailed operation procedures, refer to the "OBD-II general scan tool</li> </ul> | Is the value equal to or<br>more than 0.85 and equal<br>to less than 1.15 in idling?                                                                                                    | Go to step 3.                                                                                                    | Go to step 4.                                                                                              |
| 3          | <ul> <li>CHECK REAR OXYGEN SENSOR SIGNAL.</li> <li>1) Race engine at speeds from idling to 5,000 rpm for a total of 5 cycles.<br/>NOTE:</li> <li>To increase engine speed to 5,000 rpm, slowly depress accelerator pedal, taking approximately 5 seconds, and quickly release accelerator pedal to decrease engine speed.</li> <li>2) Operate the LED operation mode for engine.<br/>NOTE:</li> <li>Subaru Select Monitor</li> <li>For detailed operation procedure, refer to the "LED OPERATION MODE FOR ENGINE".</li> <li><ref. en(h6)-40,="" monitor.="" select="" subaru="" to=""></ref.></li> </ul>                                                                                                    | Does the LED of {Rear O2<br>Rich Signal} blink?                                                                                                    | Repair poor con-<br>tact in front oxy-<br>gen (A/F) sensor<br>and rear oxygen<br>sensor connector.                                                                                                    | Check rear oxy-<br>gen sensor circuit.<br><ref. fu(h6)-<br="" to="">45, Rear Oxygen<br/>Sensor.&gt;</ref.> |

# DIAGNOSTIC PROCEDURE WITH DIAGNOSTIC TROUBLE CODE (DTC)

| No. | Step                                                                                                    | Check                                  | Yes                                | No                                                                                                    |
|-----|----------------------------------------------------------------------------------------------------|----------------------------------------|------------------------------------|----------------------------------------------------------------------------------------------------|
| 4   | CHECK EXHAUST SYSTEM.<br>Check exhaust system parts.<br>NOTE:<br>Check the following items.<br>• Loose installation of portions<br>• Damage (crack, hole etc.) of parts<br>• Looseness of front oxygen (A/F) sensor<br>• Looseness and ill fitting of parts between<br>front oxygen (A/F) sensor and rear oxygen<br>sensor | Is there a fault in exhaust<br>system? | Repair or replace<br>faulty parts. | Replace front oxy-<br>gen (A/F) sensor.<br><ref. fu(h6)-<br="" to="">43, Front Oxygen<br/>(A/F) Sensor.&gt;</ref.> |
MEMO:

## Y: DTC P0153 — BANK #2 AND SENSOR #1 OXYGEN (A/F) SENSOR (FRONT LH) CIRCUIT SLOW RESPONSE — SOURCE SOURCE S

#### • DTC DETECTING CONDITION:

• Two consecutive driving cycles with fault

#### CAUTION:

After repair or replacement of faulty parts, conduct Clear Memory Mode <Ref. to EN(H6)-51 OPERATION, Clear Memory Mode.> and Inspection Mode <Ref. to EN(H6)-48 OPERATION, Inspection Mode.>.

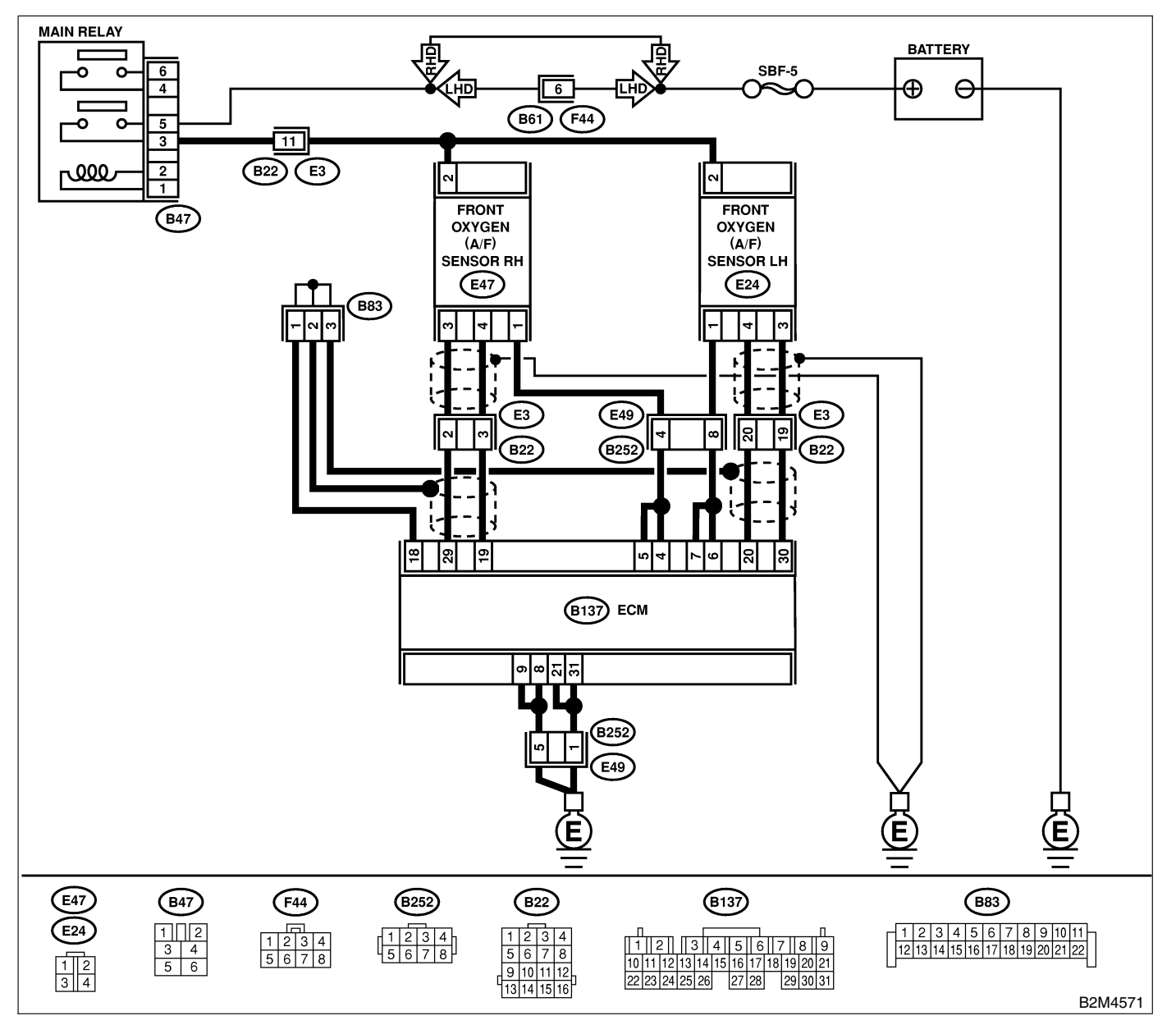

| No. | Step                                                                                                    | Check                                                                                                    | Yes                                                                                                    | No                                                                                                    |
|-----|----------------------------------------------------------------------------------------------------|----------------------------------------------------------------------------------------------------|----------------------------------------------------------------------------------------------------|----------------------------------------------------------------------------------------------------|
| 1   | CHECK ANY OTHER DTC ON DISPLAY.                                                                                                    | Does the Subaru Select<br>Monitor or OBD-II general<br>scan tool indicate DTC<br>P1130, P1131, P0031,<br>P0032, P1134, P0133,<br>P0136, P0139, P0037,<br>P0038, P0051, P0052,<br>P0131, P0132, P0151,<br>P0152, P0153, P1135,<br>P1136, P1139 or P1140? | Inspect DTC<br>P1130, P1131,<br>P0031, P0032,<br>P1134, P0133,<br>P0136, P0139,<br>P0037, P0038,<br>P0051, P0052,<br>P0131, P0132,<br>P0151, P0152,<br>P0153, P1135,<br>P1136, P1139 or<br>P1140 using "List<br>of Diagnostic<br>Trouble Code<br>(DTC)". <ref. to<br="">EN(H6)-89 List of<br/>Diagnostic<br/>Trouble Code<br/>(DTC).&gt;<br/>NOTE:<br/>In this case, it is<br/>not necessary to<br/>inspect DTC<br/>P0153.</ref.> | Go to step 2.                                                                                                    |
| 2   | <ul> <li>CHECK EXHAUST SYSTEM.</li> <li>NOTE:</li> <li>Check the following items.</li> <li>Loose installation of front portion of exhaust pipe onto cylinder heads</li> <li>Loose connection between front exhaust pipe and front catalytic converter (RH side)</li> <li>Damage of exhaust pipe resulting in a hole</li> </ul> | Is there a fault in exhaust<br>system?                                                                                                    | Repair exhaust<br>system.                                                                                                    | Replace front oxy-<br>gen (A/F) sensor.<br><ref. fu(h6)-<br="" to="">43, Front Oxygen<br/>(A/F) Sensor.&gt;</ref.> |

## Z: DTC P0171 — FUEL TRIM #1 (RH) MALFUNCTION (A/F TOO LEAN) — SOUBS21HAS

#### NOTE:

For the diagnostic procedure, refer to DTC P0172. <Ref. to EN(H6)-169 DTC P0172 — FUEL TRIM #1 (RH) MALFUNCTION (A/F TOO RICH) —, Diagnostic Procedure with Diagnostic Trouble Code (DTC).>

### AA: DTC P0172 — FUEL TRIM #1 (RH) MALFUNCTION (A/F TOO RICH) — S048521H36

#### • DTC DETECTING CONDITION:

- Two consecutive driving cycles with fault
- TROUBLE SYMPTOM:
  - Erroneous idling
  - Engine stalls.
  - Poor driving performance

#### CAUTION:

After repair or replacement of faulty parts, conduct Clear Memory Mode <Ref. to EN(H6)-51 OPERATION, Clear Memory Mode.> and Inspection Mode <Ref. to EN(H6)-48 OPERATION, Inspection Mode.>.

| No. | Step                                                                                                    | Check                                                                                               | Yes                          | No                                                                                                    |
|-----|----------------------------------------------------------------------------------------------------|----------------------------------------------------------------------------------------------------|------------------------------|----------------------------------------------------------------------------------------------------|
| 1   | CHECK EXHAUST SYSTEM.                                                                                                    | Are there holes or loose bolts on exhaust system?                                                   | Repair exhaust<br>system.    | Go to step 2.                                                                                                    |
| 2   | CHECK AIR INTAKE SYSTEM.                                                                                                    | Are there holes, loose bolts<br>or disconnection of hose on<br>air intake system?                   | Repair air intake<br>system. | Go to step <b>3</b> .                                                                                                    |
| 3   | <ul> <li>CHECK FUEL PRESSURE.</li> <li>WARNING:</li> <li>Place "NO FIRE" signs near the working area.</li> <li>Be careful not to spill fuel on the floor.</li> <li>1) Release fuel pressure. <ul> <li>(1) Disconnect connector from fuel pump relay.</li> <li>(2) Start the engine and run it until it stalls.</li> <li>(3) After the engine stalls, crank it for five more seconds.</li> <li>(4) Turn ignition switch to OFF.</li> </ul> </li> <li>2) Connect connector to fuel pump relay.</li> <li>3) Disconnect fuel delivery hose from fuel filter, and connect fuel pressure gauge.</li> <li>4) Install fuel filler cap.</li> <li>5) Start the engine and idle while gear position is neutral.</li> <li>6) Measure fuel pressure while disconnecting pressure regulator vacuum hose from intake manifold.</li> </ul> <li>WARNING:</li> <li>Before removing fuel pressure gauge, release fuel pressure.</li> <li>NOTE:</li> <li>If fuel pressure does not increase, squeeze fuel return hose 2 to 3 times, then measure fuel pressure again.</li> | Is fuel pressure between<br>284 and 314 kPa (2.9 and<br>3.2 kg/cm <sup>2</sup> , 41 and 46<br>psi)? | Go to step <b>4</b> .        | Repair the follow-<br>ing items.<br>Fuel pressure<br>too high<br>• Clogged fuel<br>return line or bent<br>hose<br>Fuel pressure<br>too low<br>• Improper fuel<br>pump discharge<br>• Clogged fuel<br>supply line |

| No. | Step                                                                                                    | Check                                                                                               | Yes                                                                               | No                                                                                                    |
|-----|----------------------------------------------------------------------------------------------------|----------------------------------------------------------------------------------------------------|-----------------------------------------------------------------------------------|----------------------------------------------------------------------------------------------------|
| 4   | <ul> <li>CHECK FUEL PRESSURE.</li> <li>After connecting pressure regulator vacuum hose, measure fuel pressure.</li> <li>WARNING:</li> <li>Before removing fuel pressure gauge, release fuel pressure.</li> <li>NOTE:</li> <li>If fuel pressure does not increase, squeeze fuel return hose 2 to 3 times, then measure fuel pressure again.</li> <li>If out of specification as measured at this step, check or replace pressure regulator and pressure regulator vacuum hose.</li> </ul>                                                                                                    | Is fuel pressure between<br>206 and 235 kPa (2.1 and<br>2.4 kg/cm <sup>2</sup> , 30 and 34<br>psi)? | Go to step 5.                                                                     | Repair the follow-<br>ing items.<br>Fuel pressure<br>too high<br>• Faulty pressure<br>regulator<br>• Clogged fuel<br>return line or bent<br>hose<br>Fuel pressure<br>too low<br>• Faulty pressure<br>regulator<br>• Improper fuel<br>pump discharge<br>• Clogged fuel<br>supply line |
| 5   | <ul> <li>CHECK FUEL INJECTOR.</li> <li>1) Turn ignition switch to OFF.</li> <li>2) Remove right bank fuel injector. <ref. fu(h6)-39,="" fuel="" injector.="" removal,="" to=""></ref.></li> <li>3) Check fuel injector</li> </ul>                                                                                                    | Is fuel injector clogged?                                                                           | Replace fuel<br>injector. <ref. to<br="">FU(H6)-39, Fuel<br/>Injector.&gt;</ref.> | Go to step <b>6</b> .                                                                                                    |
| 6   | CHECK FUEL INJECTOR.<br>Measure resistance between terminals of fuel<br>injector.<br>Terminals<br>No. 1 — No. 2                                                                                                    | Is the resistance between 5 and 20 $\Omega$ ?                                                       | Go to step 7.                                                                     | Replace fuel<br>injector. <ref. to<br="">FU(H6)-39, Fuel<br/>Injector.&gt;</ref.>                                                                                                    |
| 7   | <ul> <li>CHECK ENGINE COOLANT TEMPERA-<br/>TURE SENSOR.</li> <li>1) Start the engine and warm-up completely.</li> <li>2) Read data of engine coolant temperature<br/>sensor signal using Subaru Select Monitor or<br/>OBD-II general scan tool.</li> <li>NOTE:</li> <li>Subaru Select Monitor</li> <li>For detailed operation procedure, refer to the<br/>"READ CURRENT DATA FOR ENGINE".</li> <li><ref. en(h6)-40="" monitor.="" select="" subaru="" to=""></ref.></li> <li>OBD-II general scan tool</li> <li>For detailed operation procedures, refer to the<br/>OBD-II general scan tool</li> </ul> | Is temperature greater than 75°C (167°F)?                                                           | Go to step 8.                                                                     | Replace engine<br>coolant tempera-<br>ture sensor. <ref.<br>to FU(H6)-29,<br/>Engine Coolant<br/>Temperature Sen-<br/>sor.&gt;</ref.<br>                                                                                                    |

# DIAGNOSTIC PROCEDURE WITH DIAGNOSTIC TROUBLE CODE (DTC)

| No. | Step                                                                                                    | Check                                                                                                    | Yes                                                                                                    | No                                                                                                    |
|-----|----------------------------------------------------------------------------------------------------|----------------------------------------------------------------------------------------------------|----------------------------------------------------------------------------------------------------|----------------------------------------------------------------------------------------------------|
| 8   | CHECK INTAKE MANIFOLD PRESSURE<br>SENSOR.<br>1) Start the engine and warm-up engine until<br>coolant temperature is greater than 75°C<br>(167°F).<br>2) Place the shift lever in neutral position.<br>3) Turn A/C switch to OFF.<br>4) Turn all accessory switches to OFF.<br>5) Read data of intake manifold pressure sen-<br>sor signal using Subaru Select Monitor or<br>OBD-II general scan tool.<br>NOTE:<br>• Subaru Select Monitor<br>For detailed operation procedure, refer to the<br>"READ CURRENT DATA FOR ENGINE".<br>< Ref. to EN(H6)-40 Subaru Select Monitor.><br>• OBD-II general scan tool<br>For detailed operation procedure, refer to the<br>OBD-II general scan tool<br>For detailed operation procedure, refer to the<br>OBD-II general Scan Tool Instruction Manual.<br>Specification:<br>• Intake manifold absolute pressure<br>Ignition ON<br>73.3 — 106.6 kPa (550 — 800 mmHg,<br>21.65 — 31.50 inHg)<br>Idling<br>24.0 — 41.3 kPa (180 — 310 mmHg,<br>7.09 — 12.20 inHa) | Is the value within the specifications?                                                                                                    | Go to step 9.                                                                                                    | Replace intake<br>manifold pressure<br>sensor. <ref. to<br="">FU(H6)-34, Intake<br/>Manifold Pressure<br/>Sensor.&gt;</ref.> |
| 9   | <ul> <li>CHECK INTAKE AIR TEMPERATURE SENSOR.</li> <li>1) Start the engine and warm-up engine until coolant temperature is greater than 75°C (167°F).</li> <li>2) Place the shift lever in neutral position.</li> <li>3) Turn A/C switch to OFF.</li> <li>4) Turn all accessory switches to OFF.</li> <li>5) Open front hood.</li> <li>6) Measure ambient temperature.</li> <li>7) Read data of intake manifold pressure sensor signal using Subaru Select Monitor or OBD-II general scan tool.</li> <li>NOTE:</li> <li>Subaru Select Monitor</li> <li>For detailed operation procedure, refer to the "READ CURRENT DATA FOR ENGINE".</li> <li>OBD-II general scan tool</li> <li>For detailed operation procedure, refer to the OBD-II general scan tool</li> </ul>                                                                                                    | Is value obtained when<br>ambient temperature is<br>subtracted from intake air<br>temperature greater than<br>-10°C (14°F) and less than<br>50°C (122°F)? | Contact your<br>Subaru distributor.<br>NOTE:<br>Inspection by<br>DTM is required,<br>because probable<br>cause is deterio-<br>ration of multiple<br>parts. | Check intake air<br>temperature sen-<br>sor. <ref. to<br="">FU(H6)-35, Intake<br/>Air Temperature<br/>Sensor.&gt;</ref.>     |

MEMO:

### AB: DTC P0174 — FUEL TRIM #2 (LH) MALFUNCTION (A/F TOO LEAN) — SOUBS21H37

#### NOTE:

For the diagnostic procedure, refer to DTC P0175. <Ref. to EN(H6)-173 DTC P0175 — FUEL TRIM #2 (LH) MALFUNCTION (A/F TOO RICH) —, Diagnostic Procedure with Diagnostic Trouble Code (DTC).>

### AC: DTC P0175 — FUEL TRIM #2 (LH) MALFUNCTION (A/F TOO RICH) — SOUBSE 11458

#### • DTC DETECTING CONDITION:

- Two consecutive driving cycles with fault
- TROUBLE SYMPTOM:
  - Erroneous idling
  - Engine stalls.
  - Poor driving performance

#### **CAUTION:**

After repair or replacement of faulty parts, conduct Clear Memory Mode <Ref. to EN(H6)-51 OPERATION, Clear Memory Mode.> and Inspection Mode <Ref. to EN(H6)-48 OPERATION, Inspection Mode.>.

| No. | Step                                                                                                    | Check                                                                                               | Yes                          | No                                                                                                    |
|-----|----------------------------------------------------------------------------------------------------|----------------------------------------------------------------------------------------------------|------------------------------|----------------------------------------------------------------------------------------------------|
| 1   | CHECK EXHAUST SYSTEM.                                                                                                    | Are there holes or loose bolts on exhaust system?                                                   | Repair exhaust<br>system.    | Go to step 2.                                                                                                    |
| 2   | CHECK AIR INTAKE SYSTEM.                                                                                                    | Are there holes, loose bolts<br>or disconnection of hose on<br>air intake system?                   | Repair air intake<br>system. | Go to step <b>3</b> .                                                                                                    |
| 3   | <ul> <li>CHECK FUEL PRESSURE.</li> <li>WARNING:</li> <li>Place "NO FIRE" signs near the working area.</li> <li>Be careful not to spill fuel on the floor.</li> <li>1) Release fuel pressure. <ul> <li>(1) Disconnect connector from fuel pump relay.</li> <li>(2) Start the engine and run it until it stalls.</li> <li>(3) After the engine stalls, crank it for five more seconds.</li> <li>(4) Turn ignition switch to OFF.</li> </ul> </li> <li>2) Connect connector to fuel pump relay.</li> <li>3) Disconnect fuel delivery hose from fuel filter, and connect fuel pressure gauge.</li> <li>4) Install fuel filler cap.</li> <li>5) Start the engine and idle while gear position is neutral.</li> <li>6) Measure fuel pressure while disconnecting pressure regulator vacuum hose from intake manifold.</li> </ul> <li>WARNING:</li> <li>Before removing fuel pressure gauge, release fuel pressure.</li> <li>NOTE:</li> <li>If fuel pressure does not increase, squeeze fuel return hose 2 to 3 times, then measure fuel pressure gauin.</li> | Is fuel pressure between<br>284 and 314 kPa (2.9 and<br>3.2 kg/cm <sup>2</sup> , 41 and 46<br>psi)? | Go to step 4.                | Repair the follow-<br>ing items.<br>Fuel pressure<br>too high<br>• Clogged fuel<br>return line or bent<br>hose<br>Fuel pressure<br>too low<br>• Improper fuel<br>pump discharge<br>• Clogged fuel<br>supply line |

| No. | Step                                                                                                    | Check                                                                                               | Yes                                                                               | No                                                                                                    |
|-----|----------------------------------------------------------------------------------------------------|----------------------------------------------------------------------------------------------------|-----------------------------------------------------------------------------------|----------------------------------------------------------------------------------------------------|
| 4   | <ul> <li>CHECK FUEL PRESSURE.</li> <li>After connecting pressure regulator vacuum hose, measure fuel pressure.</li> <li>WARNING:</li> <li>Before removing fuel pressure gauge, release fuel pressure.</li> <li>NOTE:</li> <li>If fuel pressure does not increase, squeeze fuel return hose 2 to 3 times, then measure fuel pressure again.</li> <li>If out of specification as measured at this step, check or replace pressure regulator and pressure regulator vacuum hose.</li> </ul>                                                                                                    | Is fuel pressure between<br>206 and 235 kPa (2.1 and<br>2.4 kg/cm <sup>2</sup> , 30 and 34<br>psi)? | Go to step 5.                                                                     | Repair the follow-<br>ing items.<br>Fuel pressure<br>too high<br>• Faulty pressure<br>regulator<br>• Clogged fuel<br>return line or bent<br>hose<br>Fuel pressure<br>too low<br>• Faulty pressure<br>regulator<br>• Improper fuel<br>pump discharge<br>• Clogged fuel<br>supply line |
| 5   | <ul> <li>CHECK FUEL INJECTOR.</li> <li>1) Turn ignition switch to OFF.</li> <li>2) Remove left bank fuel injector. <ref. fu(h6)-39,="" fuel="" injector.="" removal,="" to=""></ref.></li> <li>3) Check fuel injector.</li> </ul>                                                                                                    | Is fuel injector clogged?                                                                           | Replace fuel<br>injector. <ref. to<br="">FU(H6)-39, Fuel<br/>Injector.&gt;</ref.> | Go to step <b>6</b> .                                                                                                    |
| 6   | CHECK FUEL INJECTOR.<br>Measure resistance between terminals of fuel<br>injector.<br>Terminals<br>No. 1 — No. 2                                                                                                    | Is the resistance between 5 and 20 $\Omega$ ?                                                       | Go to step 7.                                                                     | Replace fuel<br>injector. <ref. to<br="">FU(H6)-39, Fuel<br/>Injector.&gt;</ref.>                                                                                                    |
| 7   | CHECK ENGINE COOLANT TEMPERA-<br>TURE SENSOR.<br>1) Start the engine and warm-up completely.<br>2) Read data of engine coolant temperature<br>sensor signal using Subaru Select Monitor or<br>OBD-II general scan tool.<br>NOTE:<br>• Subaru Select Monitor<br>For detailed operation procedure, refer to the<br>"READ CURRENT DATA FOR ENGINE".<br><ref. en(h6)-40="" monitor.="" select="" subaru="" to=""><br/>• OBD-II general scan tool<br/>For detailed operation procedures, refer to the<br/>OBD-II general scan tool<br/>For detailed operation procedures, refer to the<br/>OBD-II General Scan Tool Instruction Manual.</ref.> | Is temperature greater than 75°C (167°F)?                                                           | Go to step 8.                                                                     | Replace engine<br>coolant tempera-<br>ture sensor. <ref.<br>to FU(H6)-29,<br/>Engine Coolant<br/>Temperature Sen-<br/>sor.&gt;</ref.<br>                                                                                                    |

# DIAGNOSTIC PROCEDURE WITH DIAGNOSTIC TROUBLE CODE (DTC)

| No. | Step                                                                                                    | Check                                                                                                    | Yes                                                                                                    | No                                                                                                    |
|-----|----------------------------------------------------------------------------------------------------|----------------------------------------------------------------------------------------------------|----------------------------------------------------------------------------------------------------|----------------------------------------------------------------------------------------------------|
| 8   | CHECK INTAKE MANIFOLD PRESSURE<br>SENSOR.<br>1) Start the engine and warm-up engine until<br>coolant temperature is greater than 75°C<br>(167°F).<br>2) Place the shift lever in neutral position.<br>3) Turn A/C switch to OFF.<br>4) Turn all accessory switches to OFF.<br>5) Read data of intake manifold pressure sen-<br>sor signal using Subaru Select Monitor or<br>OBD-II general scan tool.<br>NOTE:<br>• Subaru Select Monitor<br>For detailed operation procedure, refer to the<br>"READ CURRENT DATA FOR ENGINE".<br>< Ref. to EN(H6)-40 Subaru Select Monitor.><br>• OBD-II general scan tool<br>For detailed operation procedure, refer to the<br>OBD-II general scan tool<br>For detailed operation procedure, refer to the<br>OBD-II general Scan Tool Instruction Manual.<br>Specification:<br>• Intake manifold absolute pressure<br>Ignition ON<br>73.3 — 106.6 kPa (550 — 800 mmHg,<br>21.65 — 31.50 inHg)<br>Idling<br>24.0 — 41.3 kPa (180 — 310 mmHg,<br>7.09 — 12.20 inHg) | Is the value within the specifications?                                                                                                    | Go to step 9.                                                                                                    | Replace intake<br>manifold pressure<br>sensor. <ref. to<br="">FU(H6)-34, Intake<br/>Manifold Pressure<br/>Sensor.&gt;</ref.> |
| 9   | <ul> <li>CHECK INTAKE AIR TEMPERATURE SENSOR.</li> <li>1) Start the engine and warm-up engine until coolant temperature is greater than 75°C (167°F).</li> <li>2) Place the shift lever in neutral position.</li> <li>3) Turn A/C switch to OFF.</li> <li>4) Turn all accessory switches to OFF.</li> <li>5) Open front hood.</li> <li>6) Measure ambient temperature.</li> <li>7) Read data of intake manifold pressure sensor signal using Subaru Select Monitor or OBD-II general scan tool.</li> <li>NOTE:</li> <li>Subaru Select Monitor</li> <li>For detailed operation procedure, refer to the "READ CURRENT DATA FOR ENGINE".</li> <li>OBD-II general scan tool</li> <li>For detailed operation procedure, refer to the "OBD-II general scan tool</li> </ul>                                                                                                    | Is value obtained when<br>ambient temperature is<br>subtracted from intake air<br>temperature greater than<br>-10°C (14°F) and less than<br>50°C (122°F)? | Contact your<br>Subaru distributor.<br>NOTE:<br>Inspection by<br>DTM is required,<br>because probable<br>cause is deterio-<br>ration of multiple<br>parts. | Check intake air<br>temperature sen-<br>sor. <ref. to<br="">FU(H6)-35, Intake<br/>Air Temperature<br/>Sensor.&gt;</ref.>     |

### AD: DTC P0301 — CYLINDER 1 MISFIRE DETECTED — 5048521837

#### NOTE:

For the diagnostic procedure, refer to DTC P0306. <Ref. to EN(H6)-177 DTC P0306 — CYLINDER 6 MIS-FIRE DETECTED —, Diagnostic Procedure with Diagnostic Trouble Code (DTC).>

### AE: DTC P0302 — CYLINDER 2 MISFIRE DETECTED — 5048521838

#### NOTE:

For the diagnostic procedure, refer to DTC P0306. <Ref. to EN(H6)-177 DTC P0306 — CYLINDER 6 MIS-FIRE DETECTED —, Diagnostic Procedure with Diagnostic Trouble Code (DTC).>

#### AF: DTC P0303 — CYLINDER 3 MISFIRE DETECTED — 5048521839

#### NOTE:

For the diagnostic procedure, refer to DTC P0306. <Ref. to EN(H6)-177 DTC P0306 — CYLINDER 6 MIS-FIRE DETECTED —, Diagnostic Procedure with Diagnostic Trouble Code (DTC).>

### AG: DTC P0304 — CYLINDER 4 MISFIRE DETECTED — 5048521B40

#### NOTE:

For the diagnostic procedure, refer to DTC P0306. <Ref. to EN(H6)-177 DTC P0306 — CYLINDER 6 MIS-FIRE DETECTED —, Diagnostic Procedure with Diagnostic Trouble Code (DTC).>

### AH: DTC P0305 — CYLINDER 5 MISFIRE DETECTED — 5048521H02

NOTE:

For the diagnostic procedure, refer to DTC P0306. <Ref. to EN(H6)-177 DTC P0306 — CYLINDER 6 MIS-FIRE DETECTED —, Diagnostic Procedure with Diagnostic Trouble Code (DTC).>

### AI: DTC P0306 — CYLINDER 6 MISFIRE DETECTED — 5048521H03

#### • DTC DETECTING CONDITION:

- Two consecutive driving cycles with fault
- Immediately at fault recognition (A misfire which could damage catalyst occurs.)
- TROUBLE SYMPTOM:
  - Engine stalls.
  - Erroneous idling
  - Rough driving

#### CAUTION:

After repair or replacement of faulty parts, conduct Clear Memory Mode <Ref. to EN(H6)-51 OPERATION, Clear Memory Mode.> and Inspection Mode <Ref. to EN(H6)-48 OPERATION, Inspection Mode.>.

### DIAGNOSTIC PROCEDURE WITH DIAGNOSTIC TROUBLE CODE (DTC)

Engine (DIAGNOSTICS)

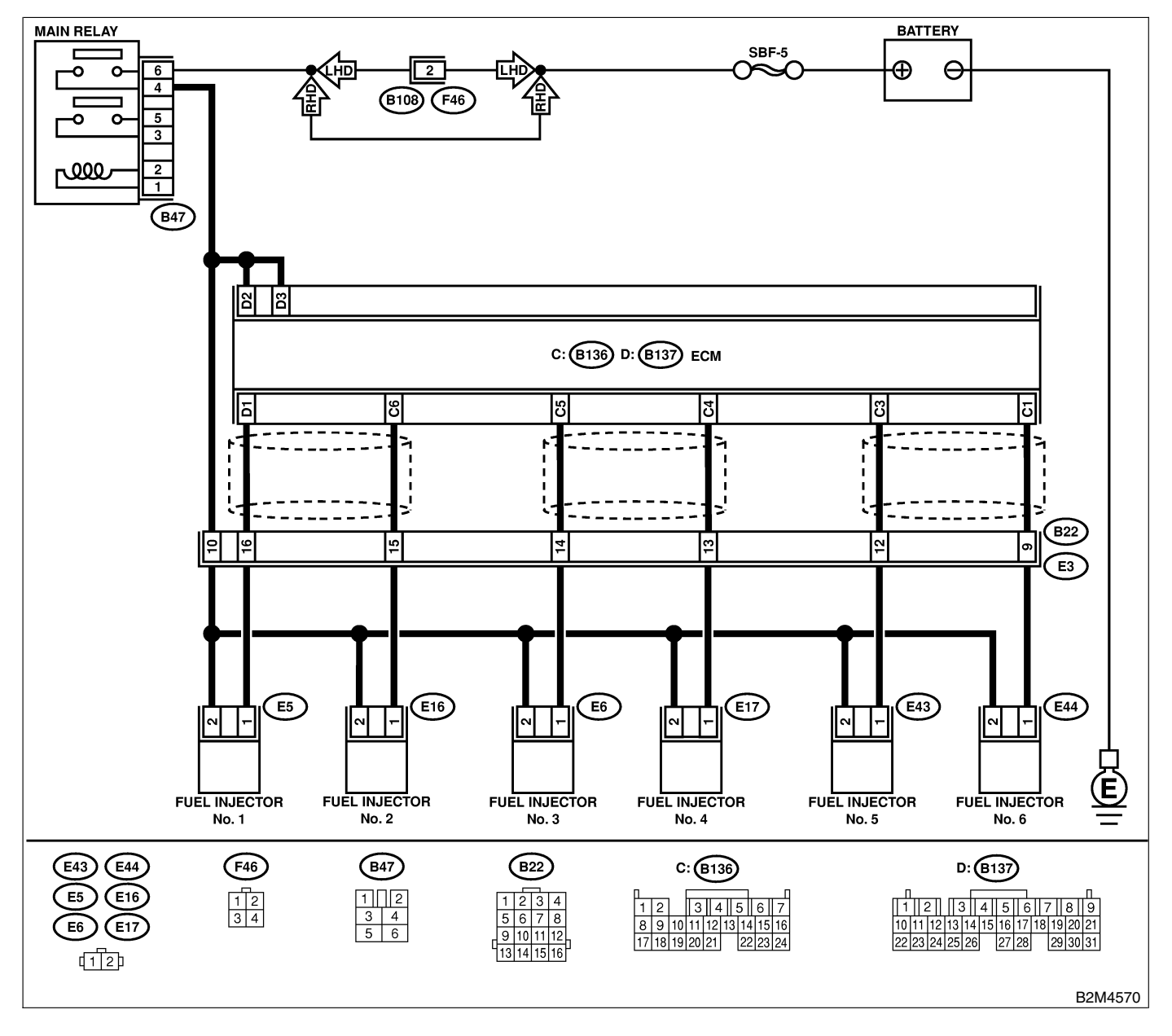

# DIAGNOSTIC PROCEDURE WITH DIAGNOSTIC TROUBLE CODE (DTC)

| No. | Step                                                                                                    | Check                                                                                                    | Yes                                                                                                    | No            |
|-----|----------------------------------------------------------------------------------------------------|----------------------------------------------------------------------------------------------------|----------------------------------------------------------------------------------------------------|---------------|
| 1   | CHECK ANY OTHER DTC ON DISPLAY.                                                                                                    | Does the Subaru Select<br>Monitor or OBD-II general<br>scan tool indicate DTC<br>P0106, P0107, P0108,<br>P0117, P0118, P0125 or<br>P0400? | Inspect DTC<br>P0106, P0107,<br>P0108, P0117,<br>P0118, P0125 or<br>P0400 using "List<br>of Diagnostic<br>Trouble Code<br>(DTC)". <ref. to<br="">EN(H6)-89 List of<br/>Diagnostic<br/>Trouble Code<br/>(DTC).&gt;<br/>NOTE:<br/>In this case, it is<br/>not necessary to<br/>inspect DTC<br/>P0301, P0302,<br/>P0303, P0304,<br/>P0305 and<br/>P0306.</ref.> | Go to step 2. |
| 2   | CHECK OUTPUT SIGNAL FROM ECM.<br>1) Turn ignition switch to ON.<br>2) Measure voltage between ECM connector<br>and chassis ground on faulty cylinders.<br>Connector & terminal<br>#1 (B137) No. 1 (+) — Chassis ground<br>(-):<br>#2 (B136) No. 6 (+) — Chassis ground<br>(-):<br>#3 (B136) No. 5 (+) — Chassis ground<br>(-):<br>#4 (B136) No. 4 (+) — Chassis ground<br>(-):<br>#5 (B136) No. 3 (+) — Chassis ground<br>(-):<br>#6 (B136) No. 1 (+) — Chassis ground<br>(-):                                | Is the voltage more than 10<br>V?                                                                                                    | Go to step 7.                                                                                                    | Go to step 3. |
| 3   | CHECK HARNESS BETWEEN FUEL INJEC-<br>TOR AND ECM CONNECTOR.<br>1) Turn ignition switch to OFF.<br>2) Disconnect connector from fuel injector on<br>faulty cylinders.<br>3) Measure voltage between ECM connector<br>and engine ground on faulty cylinders.<br><i>Connector &amp; terminal</i><br>#1 (E5) No. 1 — Engine ground:<br>#2 (E16) No. 1 — Engine ground:<br>#3 (E6) No. 1 — Engine ground:<br>#4 (E17) No. 1 — Engine ground:<br>#5 (E43) No. 1 — Engine ground:<br>#6 (E44) No. 1 — Engine ground: | Is the resistance less than 10 Ω?                                                                                                    | Repair ground<br>short circuit in<br>harness between<br>fuel injector and<br>ECM connector.                                                                                                    | Go to step 4. |

| No. | Step                                                                                                    | Check                                         | Yes                                                                          | No                                                                                                    |
|-----|----------------------------------------------------------------------------------------------------|-----------------------------------------------|------------------------------------------------------------------------------|----------------------------------------------------------------------------------------------------|
| 4   | CHECK HARNESS BETWEEN FUEL INJEC-<br>TOR AND ECM CONNECTOR.<br>Measure resistance of harness connector<br>between ECM connector and fuel injector on<br>faulty cylinders.<br><i>Connector &amp; terminal</i><br>#1 (B137) No. 1 — (E5) No. 1:<br>#2 (B136) No. 6 — (E16) No. 1:<br>#3 (B136) No. 5 — (E6) No. 1:<br>#4 (B136) No. 4 — (E17) No. 1:<br>#5 (B136) No. 3 — (E43) No. 1:<br>#6 (B136) No. 1 — (E44) No. 1:                                          | Is the resistance less than<br>1 Ω?           | Go to step <b>5</b> .                                                        | Repair harness<br>and connector.<br>NOTE:<br>In this case,<br>repair the follow-<br>ing:<br>• Open circuit in<br>harness between<br>ECM and fuel<br>injector connector<br>• Poor contact in<br>coupling connec-<br>tor                                                                                                    |
| 5   | CHECK FUEL INJECTOR.<br>Measure resistance between fuel injector ter-<br>minals on faulty cylinder.<br><i>Terminals</i><br><i>No. 1 — No. 2:</i>                                                                                                    | Is the resistance between 5 and 20 $\Omega$ ? | Go to step <b>6</b> .                                                        | Replace faulty<br>fuel injector. <ref.<br>to FU(H6)-39,<br/>Fuel Injector.&gt;</ref.<br>                                                                                                    |
| 6   | CHECK POWER SUPPLY LINE.<br>1) Turn ignition switch to ON.<br>2) Measure voltage between fuel injector and<br>engine ground on faulty cylinders.<br><i>Connector &amp; terminal</i><br>#1 (E5) No. 2 (+) — Engine ground (-):<br>#2 (E16) No. 2 (+) — Engine ground<br>(-):<br>#3 (E6) No. 2 (+) — Engine ground (-):<br>#4 (E17) No. 2 (+) — Engine ground<br>(-):<br>#5 (E43) No. 2 (+) — Engine ground<br>(-):<br>#6 (E44) No. 2 (+) — Engine ground<br>(-): | Is the voltage more than 10<br>V?             | Repair poor con-<br>tact in all connec-<br>tors in fuel injector<br>circuit. | Repair harness<br>and connector.<br>NOTE:<br>In this case,<br>repair the follow-<br>ing:<br>• Open circuit in<br>harness between<br>main relay and<br>fuel injector con-<br>nector on faulty<br>cylinders<br>• Poor contact in<br>coupling connec-<br>tor<br>• Poor contact in<br>main relay con-<br>nector<br>• Poor contact in<br>fuel injector con-<br>nector<br>• Poor contact in<br>fuel injector con-<br>nector on faulty<br>cylinders |

# DIAGNOSTIC PROCEDURE WITH DIAGNOSTIC TROUBLE CODE (DTC)

| No. | Step                                                                                                    | Check                                                                                | Yes                                                                                                    | No                                                                                                    |
|-----|----------------------------------------------------------------------------------------------------|--------------------------------------------------------------------------------------|----------------------------------------------------------------------------------------------------|----------------------------------------------------------------------------------------------------|
| 7   | CHECK HARNESS BETWEEN FUEL INJEC-<br>TOR AND ECM CONNECTOR.<br>1) Turn ignition switch to OFF.<br>2) Disconnect connector from fuel injector on<br>faulty cylinder.<br>3) Turn ignition switch to ON.<br>4) Measure voltage between ECM connector<br>and chassis ground on faulty cylinders.<br><i>Connector &amp; terminal</i><br>#1 (B137) No. 1 (+) — Chassis ground<br>(-):<br>#2 (B136) No. 6 (+) — Chassis ground<br>(-):<br>#3 (B136) No. 5 (+) — Chassis ground<br>(-):<br>#4 (B136) No. 4 (+) — Chassis ground<br>(-):<br>#5 (B136) No. 3 (+) — Chassis ground<br>(-):<br>#6 (B136) No. 1 (+) — Chassis ground<br>(-): | Is the voltage more than 10<br>V?                                                    | Repair battery<br>short circuit in<br>harness between<br>ECM and fuel<br>injector. After<br>repair, replace<br>ECM. <ref. to<br="">FU(H6)-46,<br/>Engine Control<br/>Module.&gt;</ref.> | Go to step 8.                                                                                                    |
| 8   | <ul> <li>CHECK FUEL INJECTOR.</li> <li>1) Turn ignition switch to OFF.</li> <li>2) Measure resistance between fuel injector terminals on faulty cylinder.</li> <li>Terminals</li> <li>No. 1 — No. 2:</li> </ul>                                                                                                    | Is the resistance less than 1 $\Omega$ ?                                             | Replace faulty<br>fuel injector <ref.<br>to FU(H6)-39,<br/>Fuel Injector.&gt;<br/>and ECM <ref. to<br="">FU(H6)-46,<br/>Engine Control<br/>Module.&gt;.</ref.></ref.<br>                | Go to step 9.                                                                                                    |
| 9   | CHECK INSTALLATION OF CAMSHAFT<br>POSITION SENSOR/CRANKSHAFT POSI-<br>TION SENSOR.                                                                                                    | Is camshaft position sensor<br>or crankshaft position sen-<br>sor loosely installed? | Tighten camshaft<br>position sensor or<br>crankshaft posi-<br>tion sensor.                                                                                                    | Go to step 10.                                                                                                    |
| 10  | CHECK CRANKSHAFT PLATE.                                                                                                    | Is crankshaft plate rusted<br>or does it have broken<br>teeth?                       | Replace crank-<br>shaft plate.                                                                                                    | Go to step 11.                                                                                                    |
| 11  | CHECK INSTALLATION CONDITION OF<br>TIMING CHAIN.<br>Turn crankshaft using ST, and align alignment<br>mark on crankshaft sprocket with alignment<br>mark.<br>ST 499987500 CRANKSHAFT SOCKET                                                                                                    | Is timing chain dislocated from its proper position?                                 | Repair installation<br>condition of timing<br>chain. <ref. to<br="">ME(H6)-44, Tim-<br/>ing Chain Assem-<br/>bly.&gt;</ref.>                                                            | Go to step 12.                                                                                                    |
| 12  | CHECK FUEL LEVEL.                                                                                                    | Is the fuel meter indication<br>higher than the "Lower"<br>level?                    | Go to step 13.                                                                                                    | Replenish fuel so<br>fuel meter indica-<br>tion is higher than<br>the "Lower" level.<br>After replenishing<br>fuel, Go to step<br><b>13</b> . |
| 13  | CHECK STATUS OF CHECK ENGINE MAL-<br>FUNCTION INDICATOR LAMP (MIL).<br>1) Clear memory using Subaru Select Moni-<br>tor.<br><ref. clear="" en(h6)-51="" memory="" mode.="" to=""><br/>2) Start engine, and drive the vehicle more<br/>than 10 minutes.</ref.>                                                                                                    | Is the MIL coming on or blinking?                                                    | Go to step <b>15</b> .                                                                                                    | Go to step 14.                                                                                                    |

| No. | Step                                                                                                    | Check                                                                                             | Yes                                                                                                    | No                                                                                                    |
|-----|----------------------------------------------------------------------------------------------------|---------------------------------------------------------------------------------------------------|----------------------------------------------------------------------------------------------------|----------------------------------------------------------------------------------------------------|
| 14  | CHECK CAUSE OF MISFIRE DIAGNOSED.                                                                                                    | Was the cause of misfire<br>diagnosed when the engine<br>is running?                              | Finish diagnostics<br>operation, if the<br>engine has no<br>abnormality.<br>NOTE:<br>Ex. Remove spark<br>plug cord, etc.                                                                                                    | Repair poor con-<br>tact.<br>NOTE:<br>In this case,<br>repair the follow-<br>ing:<br>• Poor contact in<br>ignitor connector<br>• Poor contact in<br>ignition coil con-<br>nector<br>• Poor contact in<br>fuel injector con-<br>nector on faulty<br>cylinders<br>• Poor contact in<br>ECM connector<br>• Poor contact in<br>coupling connec-<br>tor |
| 15  | CHECK AIR INTAKE SYSTEM.                                                                                                    | Is there a fault in air intake<br>system?                                                         | Repair air intake<br>system.<br>NOTE:<br>Check the follow-<br>ing items:<br>• Are there air<br>leaks or air suc-<br>tion caused by<br>loose or dislo-<br>cated nuts and<br>bolts?<br>• Are there<br>cracks or any dis-<br>connection of<br>hoses? | Go to step 16.                                                                                                    |
| 16  | <ul> <li>CHECK MISFIRE SYMPTOM.</li> <li>1) Turn ignition switch to ON.</li> <li>2) Read diagnostic trouble code (DTC).</li> <li>Subaru Select Monitor</li> <li><ref. en(h6)-40="" monitor.="" select="" subaru="" to=""></ref.></li> <li>OBD-II general scan tool</li> <li>For detailed operation procedures, refer to the OBD-II General Scan Tool Operation Manual.</li> <li>NOTE:</li> <li>Perform diagnosis according to the items listed below.</li> </ul> | Does the Subaru Select<br>Monitor or OBD-II general<br>scan tool indicate only one<br>DTC?        | Go to step <b>22</b> .                                                                                                    | Go to step 17.                                                                                                    |
| 17  | CHECK DIAGNOSTIC TROUBLE CODE<br>(DTC) ON DISPLAY.                                                                                                    | Does the Subaru Select<br>Monitor or OBD-II general<br>scan tool indicate DTC<br>P0301 and P0302? | Go to step 23.                                                                                                    | Go to step 18.                                                                                                    |
| 18  | CHECK DIAGNOSTIC TROUBLE CODE<br>(DTC) ON DISPLAY.                                                                                                    | Does the Subaru Select<br>Monitor or OBD-II general<br>scan tool indicate DTC<br>P0303 and P0304? | Go to step 24.                                                                                                    | Go to step 19.                                                                                                    |
| 19  | CHECK DIAGNOSTIC TROUBLE CODE<br>(DTC) ON DISPLAY.                                                                                                    | Does the Subaru Select<br>Monitor or OBD-II general<br>scan tool indicate DTC<br>P0305 and P0306? | Go to step <b>25</b> .                                                                                                    | Go to step <b>20</b> .                                                                                                    |

# DIAGNOSTIC PROCEDURE WITH DIAGNOSTIC TROUBLE CODE (DTC)

| No. | Step                                               | Check                                                                                                    | Yes                                                                                                    | No                                                                                                    |
|-----|----------------------------------------------------|----------------------------------------------------------------------------------------------------|----------------------------------------------------------------------------------------------------|----------------------------------------------------------------------------------------------------|
| 20  | CHECK DIAGNOSTIC TROUBLE CODE<br>(DTC) ON DISPLAY. | Does the Subaru Select<br>Monitor or OBD-II general<br>scan tool indicate DTC<br>P0301, P0303 and P0305? | Go to step <b>26</b> .                                                                                                    | Go to step 21.                                                                                                    |
| 21  | CHECK DIAGNOSTIC TROUBLE CODE<br>(DTC) ON DISPLAY. | Does the Subaru Select<br>Monitor or OBD-II general<br>scan tool indicate DTC<br>P0302, P0304 and P0306? | Go to step 27.                                                                                                    | Go to step 28.                                                                                                    |
| 22  | ONLY ONE CYLINDER                                  | Is there a fault in that cylin-<br>der?                                                                  | Repair or replace<br>faulty parts.<br>NOTE:<br>Check the follow-<br>ing items.<br>• Spark plug<br>• Spark plug cord<br>• Fuel injector<br>• Compression<br>ratio                                                                                                    | Inspect DTC<br>P0171, P0172,<br>P0174 or P0175<br>using "List of<br>Diagnostic<br>Trouble Code<br>(DTC)". <ref. to<br="">EN(H6)-89 List of<br/>Diagnostic<br/>Trouble Code<br/>(DTC).&gt;<br/>NOTE:<br/>In this case, it is<br/>not necessary to<br/>inspect DTC<br/>P0171, P0172,<br/>P0174 or P0175.</ref.> |
| 23  | GROUP OF #1 AND #2 CYLINDERS                       | Are there faults in #1 and<br>#2 cylinders?                                                              | Repair or replace<br>faulty parts.<br>NOTE:<br>• Check the fol-<br>lowing items.<br>Spark plugs<br>Fuel injectors<br>Ignition coil<br>Compression ratio<br>• If no abnormal-<br>ity is discovered,<br>check for "IGNI-<br>TION CONTROL<br>SYSTEM" of #1<br>and #2 cylinders<br>side. <ref. to<br="">EN(H6)-76 IGNI-<br/>TION CONTROL<br/>SYSTEM, Diag-<br/>nostics for Engine<br/>Starting Failure &gt;</ref.> | Inspect DTC<br>P0171, P0172,<br>P0174 or P0175<br>using "List of<br>Diagnostic<br>Trouble Code<br>(DTC)". <ref. to<br="">EN(H6)-89 List of<br/>Diagnostic<br/>Trouble Code<br/>(DTC).&gt;<br/>NOTE:<br/>In this case, it is<br/>not necessary to<br/>inspect DTC<br/>P0171, P0172,<br/>P0174 or P0175.</ref.> |

| No. | Step                             | Check                                           | Yes                                                                                                    | No                                                                                                    |
|-----|----------------------------------|-------------------------------------------------|----------------------------------------------------------------------------------------------------|----------------------------------------------------------------------------------------------------|
| 24  | GROUP OF #3 AND #4 CYLINDERS     | Are there faults in #3 and<br>#4 cylinders?     | Repair or replace<br>faulty parts.<br>NOTE:<br>• Check the fol-<br>lowing items.<br>Spark plugs<br>Fuel injectors<br>Ignition coil<br>• If no abnormal-<br>ity is discovered,<br>check for "IGNI-<br>TION CONTROL<br>SYSTEM" of #3<br>and #4 cylinders<br>side. <ref. to<br="">EN(H6)-76 IGNI-<br/>TION CONTROL<br/>SYSTEM, Diag-<br/>nostics for Engine<br/>Starting Failure.&gt;</ref.>                             | Inspect DTC<br>P0171, P0172,<br>P0174 or P0175<br>using "List of<br>Diagnostic<br>Trouble Code<br>(DTC)". <ref. to<br="">EN(H6)-89 List of<br/>Diagnostic<br/>Trouble Code<br/>(DTC).&gt;<br/>NOTE:<br/>In this case, it is<br/>not necessary to<br/>inspect DTC<br/>P0171, P0172,<br/>P0174 or P0175.</ref.> |
| 25  | GROUP OF #5 AND #6 CYLINDERS     | Are there faults in #5 and<br>#6 cylinders?     | Repair or replace<br>faulty parts.<br>NOTE:<br>• Check the fol-<br>lowing items:<br>Spark plugs, fuel<br>injector, ignition<br>coil and compres-<br>sion ratio<br>• If no abnormal-<br>ity is discovered,<br>check for "IGNI-<br>TION CONTROL<br>SYSTEM" of #5<br>and #6 cylinders<br>side. <ref. to<br="">EN(H6)-76 IGNI-<br/>TION CONTROL<br/>SYSTEM, Diag-<br/>nostics for Engine<br/>Starting Failure.&gt;</ref.> | Inspect DTC<br>P0171, P0172,<br>P0174 or P0175<br>using "List of<br>Diagnostic<br>Trouble Code<br>(DTC)". <ref. to<br="">EN(H6)-89 List of<br/>Diagnostic<br/>Trouble Code<br/>(DTC).&gt;<br/>NOTE:<br/>In this case, it is<br/>not necessary to<br/>inspect DTC<br/>P0171, P0172,<br/>P0174 or P0175.</ref.> |
| 26  | GROUP OF #1, #3 AND #5 CYLINDERS | Are there faults in #1, #3<br>and #5 cylinders? | Repair or replace<br>faulty parts.<br>NOTE:<br>Check the follow-<br>ing items.<br>• Spark plugs<br>• Fuel injectors<br>• Skipping timing<br>belt teeth                                                                                                    | Inspect DTC<br>P0171, P0172,<br>P0174 or P0175<br>using "List of<br>Diagnostic<br>Trouble Code<br>(DTC)". <ref. to<br="">EN(H6)-89 List of<br/>Diagnostic<br/>Trouble Code<br/>(DTC).&gt;<br/>NOTE:<br/>In this case, it is<br/>not necessary to<br/>inspect DTC<br/>P0171, P0172,<br/>P0174 or P0175.</ref.> |

# DIAGNOSTIC PROCEDURE WITH DIAGNOSTIC TROUBLE CODE (DTC)

| No. | Step                             | Check                                           | Yes                                                                                                    | No                                                                                                    |
|-----|----------------------------------|-------------------------------------------------|----------------------------------------------------------------------------------------------------|----------------------------------------------------------------------------------------------------|
| 27  | GROUP OF #2, #4 AND #6 CYLINDERS | Are there faults in #2, #4<br>and #6 cylinders? | Repair or replace<br>faulty parts.<br>NOTE:<br>Check the follow-<br>ing items.<br>• Spark plugs<br>• Fuel injectors<br>• Compression<br>ratio<br>• Skipping timing<br>belt teeth                                            | Inspect DTC<br>P0171, P0172,<br>P0174 or P0175<br>using "List of<br>Diagnostic<br>Trouble Code<br>(DTC)". <ref. to<br="">EN(H6)-89 List of<br/>Diagnostic<br/>Trouble Code<br/>(DTC).&gt;<br/>NOTE:<br/>In this case, it is<br/>not necessary to<br/>inspect DTC<br/>P0171, P0172,<br/>P0174 or P0175.</ref.> |
| 28  | CYLINDER AT RANDOM               | Is the engine idle rough?                       | Go to DTC P0171<br>or P0400. <ref. to<br="">EN(H6)-168, DTC<br/>P0171 — FUEL<br/>TRIM #1 (RH)<br/>MALFUNCTION<br/>(A/F TOO LEAN)<br/>—, Diagnostic<br/>Procedure with<br/>Diagnostic<br/>Trouble Code<br/>(DTC).&gt;</ref.> | Repair or replace<br>faulty parts.<br>NOTE:<br>Check the follow-<br>ing items.<br>• Spark plugs<br>• Fuel injectors<br>• Compression<br>ratio                                                                                                    |

MEMO:

## AJ: DTC P0327 — KNOCK SENSOR 1 CIRCUIT LOW INPUT — SOUBS21HOU

#### • DTC DETECTING CONDITION:

• Immediately at fault recognition

#### • TROUBLE SYMPTOM:

- Poor driving performance
- Knocking occurs.

#### CAUTION:

After repair or replacement of faulty parts, conduct Clear Memory Mode <Ref. to EN(H6)-51 OPERATION, Clear Memory Mode.> and Inspection Mode <Ref. to EN(H6)-48 OPERATION, Inspection Mode.>.

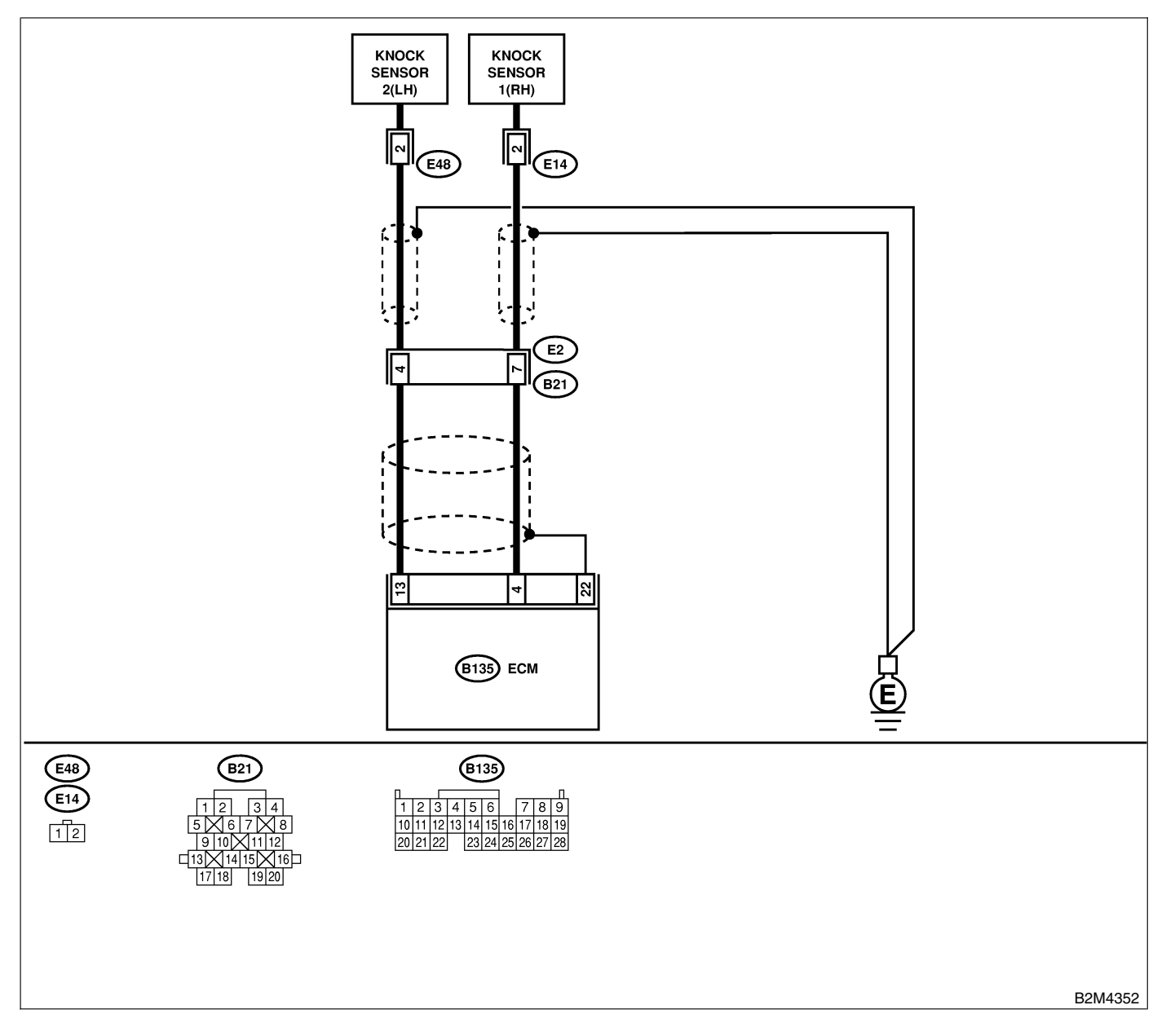

| No. | Step                                                                                                    | Check                                                                  | Yes                                                                                             | No                                                                                                    |
|-----|----------------------------------------------------------------------------------------------------|------------------------------------------------------------------------|-------------------------------------------------------------------------------------------------|----------------------------------------------------------------------------------------------------|
| 1   | CHECK HARNESS BETWEEN KNOCK<br>SENSOR 1 AND ECM CONNECTOR.<br>1) Turn ignition switch to OFF.<br>2) Disconnect connector from ECM.<br>3) Measure resistance between ECM harness<br>connector and chassis ground.<br><i>Connector &amp; terminal</i><br>(B135) No. 4 — Chassis ground: | Is the resistance more than 700 kΩ?                                    | Go to step 2.                                                                                   | Repair harness<br>and connector.<br>NOTE:<br>In this case,<br>repair the follow-<br>ing:<br>• Open circuit in<br>harness between<br>knock sensor 1<br>(RH) and ECM<br>connector<br>• Poor contact in<br>knock sensor 1<br>(RH) connector<br>• Poor contact in<br>coupling connec-<br>tor |
| 2   | CHECK KNOCK SENSOR 1 (RH).<br>1) Disconnect connector from knock sensor 1<br>(RH).<br>2) Measure resistance between knock sensor<br>connector terminal and engine ground.<br><i>Terminal</i><br><i>No. 2 — Engine ground:</i>                                                         | Is the resistance more than 700 kΩ?                                    | Go to step 3.                                                                                   | Repair harness<br>and connector.<br>NOTE:<br>In this case,<br>repair the follow-<br>ing:<br>• Open circuit in<br>harness between<br>knock sensor 1<br>(RH) and ECM<br>connector<br>• Poor contact in<br>knock sensor 1<br>(RH) connector<br>• Poor contact in<br>coupling connec-<br>tor |
| 3   | CHECK CONDITION OF KNOCK SENSOR 1<br>(RH) INSTALLATION.                                                                                                    | Is the knock sensor 1 (RH)<br>installation bolt tightened<br>securely? | Replace knock<br>sensor 1 (RH).<br><ref. fu(h6)-<br="" to="">32, Knock Sen-<br/>sor.&gt;</ref.> | Tighten knock<br>sensor 1 (RH)<br>installation bolt<br>securely.                                                                                                    |

### AK: DTC P0328 — KNOCK SENSOR 1 CIRCUIT HIGH INPUT — SOUBS21HOS

#### • DTC DETECTING CONDITION:

Immediately at fault recognition

#### • TROUBLE SYMPTOM:

- Poor driving performance
- Knocking occurs.

#### CAUTION:

After repair or replacement of faulty parts, conduct Clear Memory Mode <Ref. to EN(H6)-51 OPERATION, Clear Memory Mode.> and Inspection Mode <Ref. to EN(H6)-48 OPERATION, Inspection Mode.>.

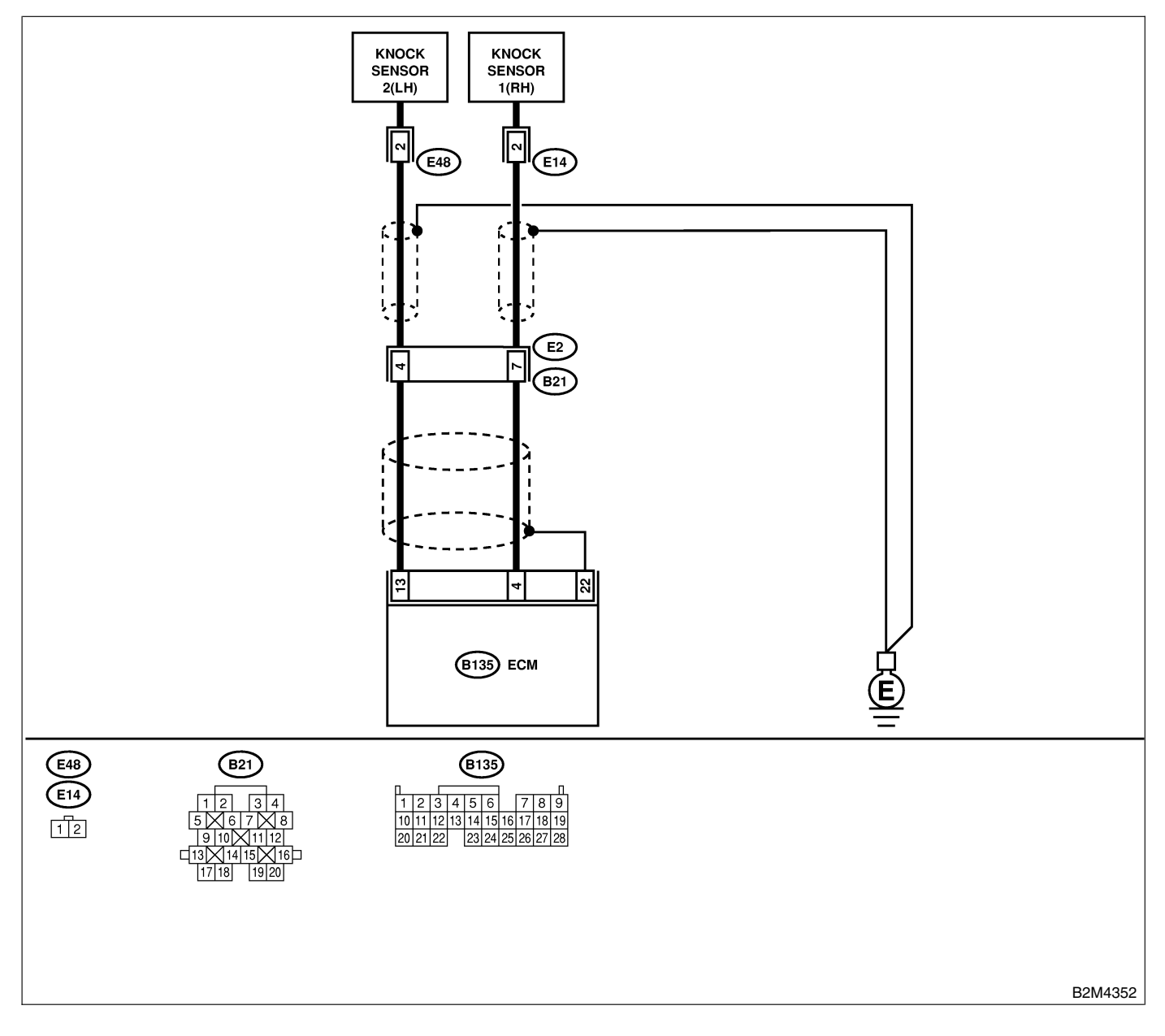

| No. | Step                                                                                                    | Check                               | Yes                                                                                                    | No                                                                                                    |
|-----|----------------------------------------------------------------------------------------------------|-------------------------------------|----------------------------------------------------------------------------------------------------|----------------------------------------------------------------------------------------------------|
| 1   | CHECK HARNESS BETWEEN KNOCK<br>SENSOR 1 (RH) AND ECM CONNECTOR.<br>Measure resistance of harness between ECM<br>connector and chassis ground.<br>Connector & terminal<br>(B135) No. 4 — Chassis ground:                                                | Is the resistance less than 400 kΩ? | Go to step 2.                                                                                                    | Go to step 3.                                                                                                    |
| 2   | <ul> <li>CHECK KNOCK SENSOR 1 (RH).</li> <li>1) Disconnect connector from knock sensor 1 (RH).</li> <li>2) Measure resistance between knock sensor connector terminal and engine ground.</li> <li>Terminal</li> <li>No. 2 — Engine ground:</li> </ul>  | Is the resistance less than 400 kΩ? | Replace knock<br>sensor 1 (RH).<br><ref. fu(h6)-<br="" to="">32, Knock Sen-<br/>sor.&gt;</ref.>                                                                                                    | Repair ground<br>short circuit in<br>harness between<br>knock sensor 1<br>(RH) connector<br>and ECM connec-<br>tor.<br>NOTE:<br>The harness<br>between both<br>connectors is<br>shielded. Repair<br>short circuit of<br>harness together<br>with shield. |
| 3   | CHECK INPUT SIGNAL FOR ECM.<br>1) Connect connectors to ECM and knock<br>sensor 1 (RH).<br>2) Turn ignition switch to ON.<br>3) Measure voltage between ECM and chas-<br>sis ground.<br>Connector & terminal<br>(B135) No. 4 (+) — Chassis ground (-): | Is the voltage more than 2<br>V?    | Even if MIL lights<br>up, the circuit has<br>returned to a nor-<br>mal condition at<br>this time.<br>(However, the<br>possibility of poor<br>contact still<br>remains.)<br>NOTE:<br>In this case,<br>repair the follow-<br>ing:<br>• Poor contact in<br>knock sensor 1<br>(RH) connector<br>• Poor contact in<br>ECM connector<br>• Poor contact in<br>coupling connec-<br>tor | Repair poor con-<br>tact in ECM con-<br>nector.                                                                                                    |

## AL: DTC P0332 — KNOCK SENSOR 2 CIRCUIT LOW INPUT — SOURCE SENSOR 2 CIRCUIT LOW INPUT — SOURCE SENSOR 2

#### • DTC DETECTING CONDITION:

• Immediately at fault recognition

#### • TROUBLE SYMPTOM:

- Poor driving performance
- Knocking occurs.

#### CAUTION:

After repair or replacement of faulty parts, conduct Clear Memory Mode <Ref. to EN(H6)-51 OPERATION, Clear Memory Mode.> and Inspection Mode <Ref. to EN(H6)-48 OPERATION, Inspection Mode.>.

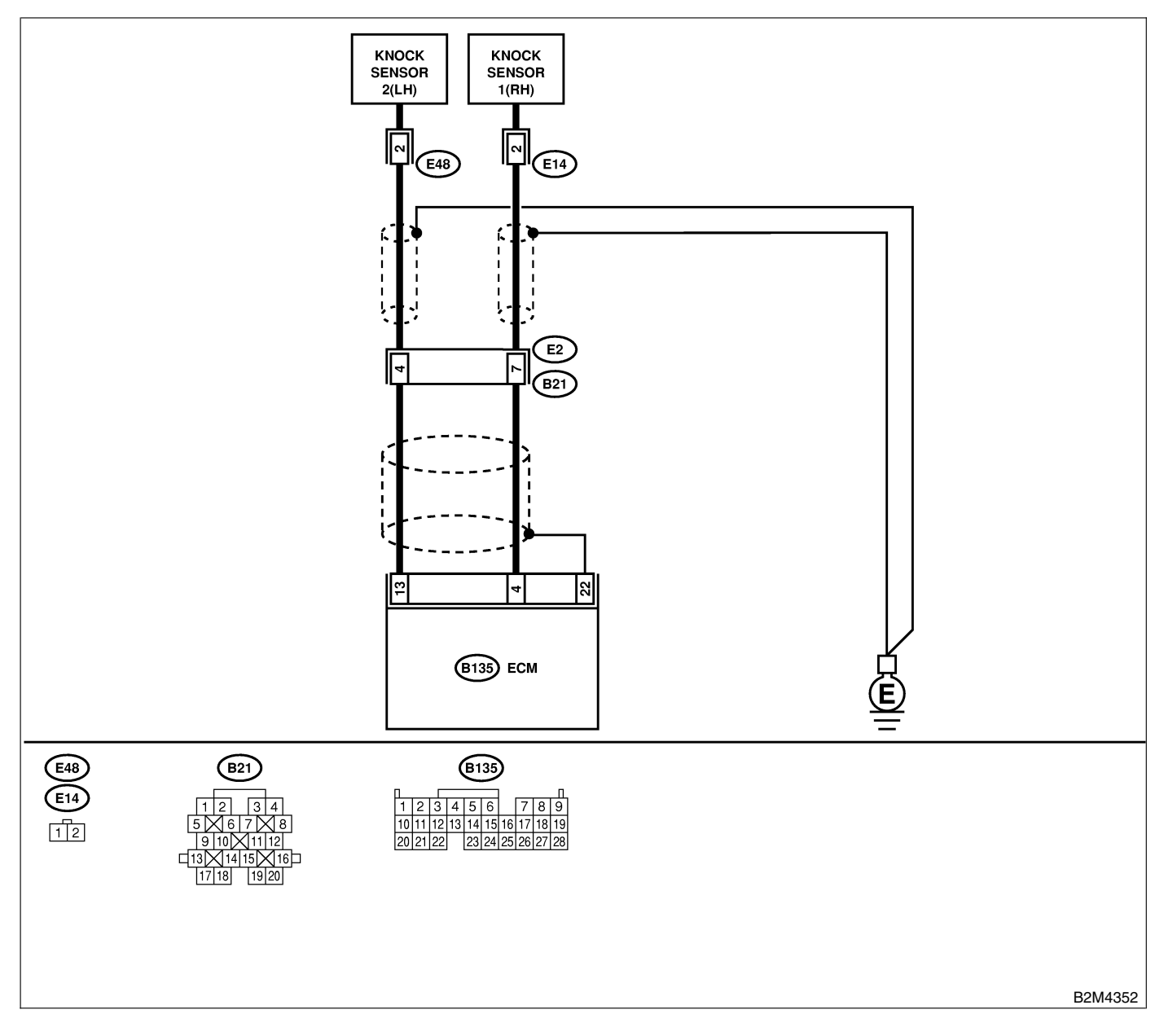

| No. | Step                                                                                                    | Check                                                                  | Yes                                                                                             | No                                                                                                    |
|-----|----------------------------------------------------------------------------------------------------|------------------------------------------------------------------------|-------------------------------------------------------------------------------------------------|----------------------------------------------------------------------------------------------------|
| 1   | CHECK HARNESS BETWEEN KNOCK<br>SENSOR 2 (LH) AND ECM CONNECTOR.<br>1) Turn ignition switch to OFF.<br>2) Disconnect connector from ECM.<br>3) Measure resistance between ECM harness<br>connector and chassis ground.<br>Connector & terminal<br>(B135) No. 13 — Chassis ground: | Is the resistance more than 700 kΩ?                                    | Go to step 2.                                                                                   | Repair harness<br>and connector.<br>NOTE:<br>In this case,<br>repair the follow-<br>ing:<br>• Open circuit in<br>harness between<br>knock sensor 2<br>(LH) and ECM<br>connector<br>• Poor contact in<br>knock sensor 2<br>(LH) connector<br>• Poor contact in<br>coupling connec-<br>tor |
| 2   | CHECK KNOCK SENSOR 2 (LH).<br>1) Disconnect connector from knock sensor 2<br>(LH).<br>2) Measure resistance between knock sensor<br>2 (LH) connector terminal and engine ground.<br><i>Terminal</i><br><i>No. 2 — Engine ground:</i>                                             | Is the resistance more than 700 kΩ?                                    | Go to step 3.                                                                                   | Repair harness<br>and connector.<br>NOTE:<br>In this case,<br>repair the follow-<br>ing:<br>• Open circuit in<br>harness between<br>knock sensor 2<br>(LH) and ECM<br>connector<br>• Poor contact in<br>knock sensor 2<br>(LH) connector<br>• Poor contact in<br>coupling connec-<br>tor |
| 3   | CHECK CONDITION OF KNOCK SENSOR 2<br>(LH) INSTALLATION.                                                                                                    | Is the knock sensor 2 (LH)<br>installation bolt tightened<br>securely? | Replace knock<br>sensor 2 (LH).<br><ref. fu(h6)-<br="" to="">32, Knock Sen-<br/>sor.&gt;</ref.> | Tighten knock<br>sensor 2 (LH)<br>installation bolt<br>securely.                                                                                                    |

### AM: DTC P0333 — KNOCK SENSOR 2 CIRCUIT HIGH INPUT — S048521H07

#### • DTC DETECTING CONDITION:

Immediately at fault recognition

#### • TROUBLE SYMPTOM:

- Poor driving performance
- Knocking occurs.

#### CAUTION:

After repair or replacement of faulty parts, conduct Clear Memory Mode <Ref. to EN(H6)-51 OPERATION, Clear Memory Mode.> and Inspection Mode <Ref. to EN(H6)-48 OPERATION, Inspection Mode.>.

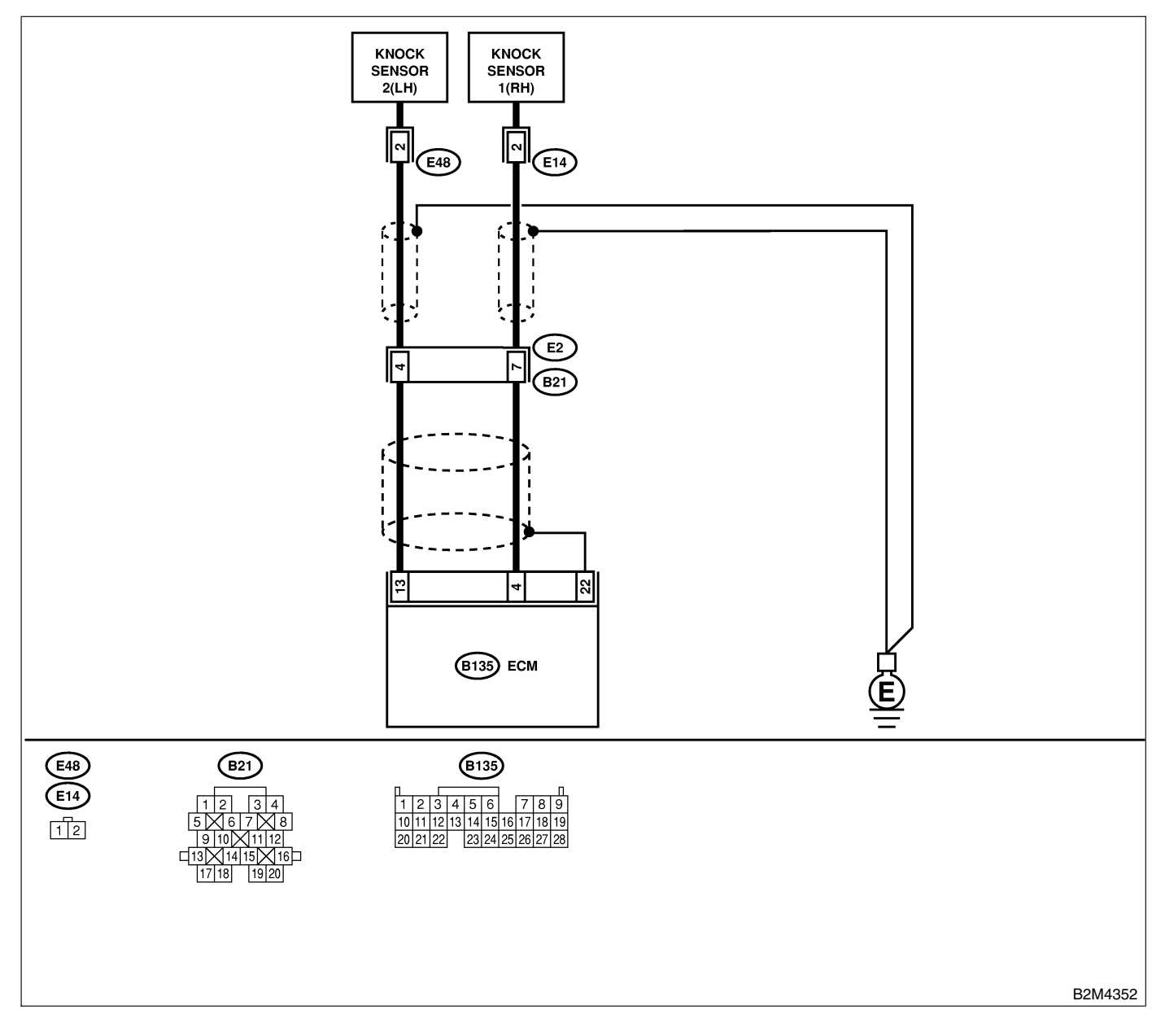

| No. | Step                                                                                                    | Check                               | Yes                                                                                                    | No                                                                                                    |
|-----|----------------------------------------------------------------------------------------------------|-------------------------------------|----------------------------------------------------------------------------------------------------|----------------------------------------------------------------------------------------------------|
| 1   | CHECK HARNESS BETWEEN KNOCK<br>SENSOR 2 (LH) AND ECM CONNECTOR.<br>Measure resistance of harness between ECM<br>connector and chassis ground.<br>Connector & terminal<br>(B135) No. 13 — Chassis ground:                                                   | Is the resistance less than 400 kΩ? | Go to step 2.                                                                                                    | Go to step 3.                                                                                                    |
| 2   | CHECK KNOCK SENSOR 2 (LH).<br>1) Disconnect connector from knock sensor 2<br>(LH).<br>2) Measure resistance between knock sensor<br>2 (LH) connector terminal and engine ground.<br><i>Terminal</i><br><i>No. 2 — Engine ground:</i>                       | Is the resistance less than 400 kΩ? | Replace knock<br>sensor 2 (LH).<br><ref. fu(h6)-<br="" to="">32, Knock Sen-<br/>sor.&gt;</ref.>                                                                                                    | Repair ground<br>short circuit in<br>harness between<br>knock sensor 2<br>(LH) connector<br>and ECM connec-<br>tor.<br>NOTE:<br>The harness<br>between both<br>connectors is<br>shielded. Repair<br>short circuit of<br>harness together<br>with shield. |
| 3   | CHECK INPUT SIGNAL FOR ECM.<br>1) Connect connectors to ECM and knock<br>sensor 2 (LH).<br>2) Turn ignition switch to ON.<br>3) Measure voltage between ECM and chas-<br>sis ground.<br>Connector & terminal<br>(B135) No. 13 (+) — Chassis ground<br>(-): | Is the voltage more than 2<br>V?    | Even if MIL lights<br>up, the circuit has<br>returned to a nor-<br>mal condition at<br>this time.<br>(However, the<br>possibility of poor<br>contact still<br>remains.)<br>NOTE:<br>In this case,<br>repair the follow-<br>ing:<br>• Poor contact in<br>knock sensor con-<br>nector 2 (LH)<br>• Poor contact in<br>ECM connector<br>• Poor contact in<br>coupling connec-<br>tor | Repair poor con-<br>tact in ECM con-<br>nector.                                                                                                    |

#### AN: DTC P0335 — CRANKSHAFT POSITION SENSOR CIRCUIT MALFUNCTION - S048521B42

- DTC DETECTING CONDITION:
  - Immediately at fault recognition
- TROUBLE SYMPTOM:
  - Engine stalls.
  - Failure of engine to start

#### CAUTION:

After repair or replacement of faulty parts, conduct Clear Memory Mode <Ref. to EN(H6)-51 OPERATION, Clear Memory Mode.> and Inspection Mode <Ref. to EN(H6)-48 OPERATION, Inspection Mode.>.

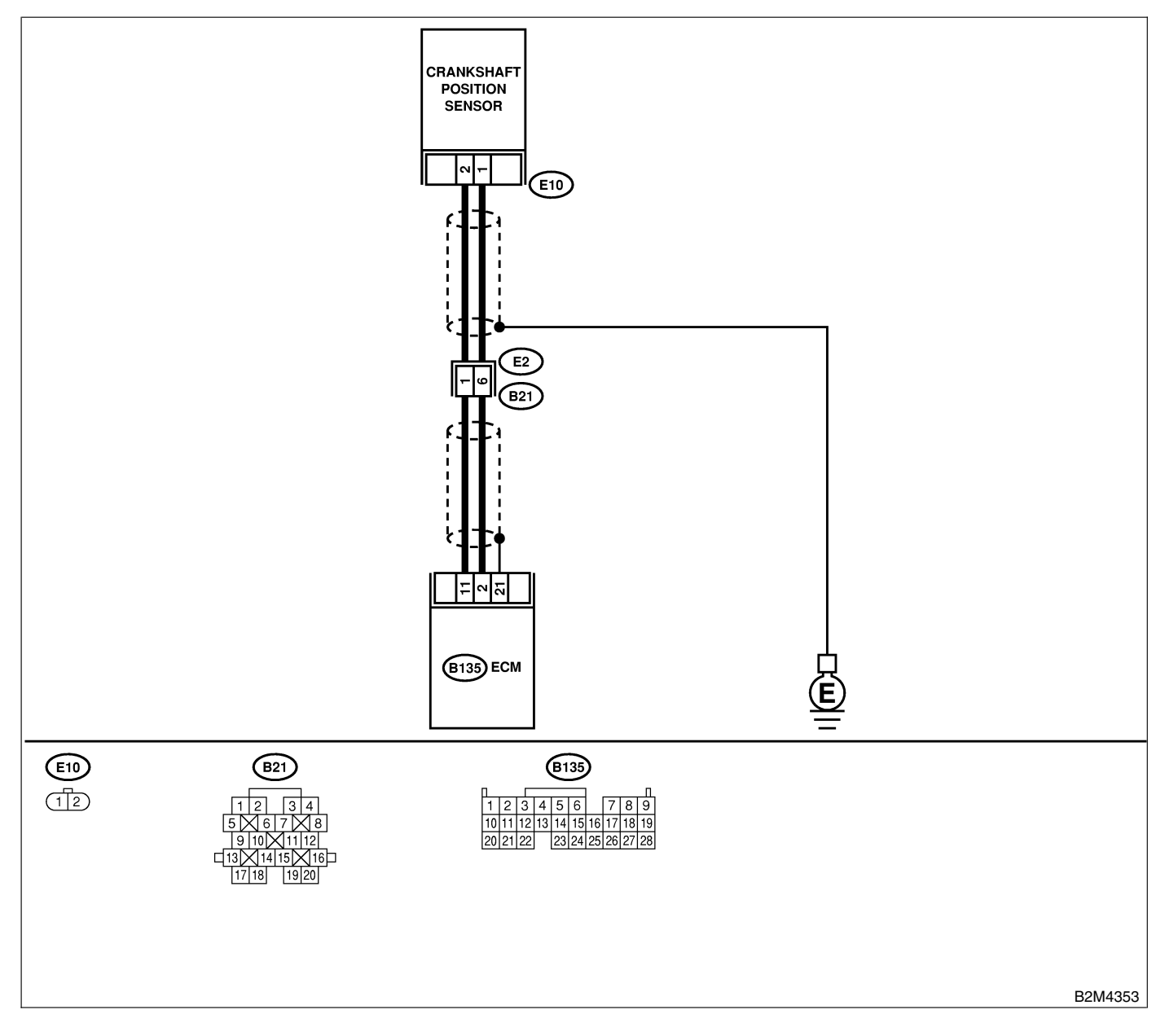

| No. | Step                                                                                                    | Check                                                                         | Yes                                             | No                                                                                                    |
|-----|----------------------------------------------------------------------------------------------------|-------------------------------------------------------------------------------|-------------------------------------------------|----------------------------------------------------------------------------------------------------|
| 1   | <ul> <li>CHECK HARNESS BETWEEN CRANK-SHAFT POSITION SENSOR AND ECM.</li> <li>1) Turn ignition switch to OFF.</li> <li>2) Disconnect connector from ECM.</li> <li>3) Measure resistance between crankshaft position sensor and ECM.</li> <li><i>Connector &amp; terminal</i> <ul> <li>(E10) No. 1 — (B135) No. 2:</li> <li>(E10) No. 2 — (B135) No. 11:</li> </ul> </li> </ul> | Is the resistance less than 1 Ω?                                              | Go to step 2.                                   | Repair open cir-<br>cuit between<br>crankshaft posi-<br>tion sensor and<br>ECM.                                        |
| 2   | CHECK HARNESS BETWEEN CRANK-<br>SHAFT POSITION SENSOR AND ECM.<br>Measure resistance between crankshaft posi-<br>tion sensor and engine ground.<br>Connector & terminal<br>(E10) No. 1 — Engine ground:<br>(E10) No. 2 — Engine ground:                                                                                                    | Is the resistance more than 1 MΩ?                                             | Go to step 3.                                   | Repair ground<br>short circuit<br>between crank-<br>shaft position sen-<br>sor and ECM.                                |
| 3   | CHECK CONDITION OF CRANKSHAFT<br>POSITION SENSOR.                                                                                                    | Is the crankshaft position<br>sensor installation bolt<br>tightened securely? | Go to step <b>4</b> .                           | Tighten crankshaft<br>position sensor<br>installation bolt.                                                            |
| 4   | <ul> <li>CHECK CRANKSHAFT POSITION SENSOR.</li> <li>1) Turn ignition switch to OFF.</li> <li>2) Remove crankshaft position sensor.</li> <li>3) Measure resistance between connector terminals of crankshaft position sensor.</li> <li>Terminals</li> <li>No. 1 — No. 2:</li> </ul>                                                                                            | Is the resistance between 800 and 1300 $\Omega$ ?                             | Go to step <b>5</b> .                           | Replace crank-<br>shaft position sen-<br>sor. <ref. to<br="">FU(H6)-31, Cam-<br/>shaft Position<br/>Sensor.&gt;</ref.> |
| 5   | CHECK POOR CONTACT.<br>Check poor contact in ECM connector.                                                                                                    | Is there poor contact in ECM connector?                                       | Repair poor con-<br>tact in ECM con-<br>nector. | Replace ECM.<br><ref. fu(h6)-<br="" to="">46, Engine Con-<br/>trol Module.&gt;</ref.>                                  |

### AO: DTC P0336 — CRANKSHAFT POSITION SENSOR CIRCUIT RANGE/PERFORMANCE PROBLEM — 5048521843

- DTC DETECTING CONDITION:
  - Two consecutive driving cycles with fault
- TROUBLE SYMPTOM:
  - Engine stalls.
  - Failure of engine to start

#### CAUTION:

After repair or replacement of faulty parts, conduct Clear Memory Mode <Ref. to EN(H6)-51 OPERATION, Clear Memory Mode.> and Inspection Mode <Ref. to EN(H6)-48 OPERATION, Inspection Mode.>.

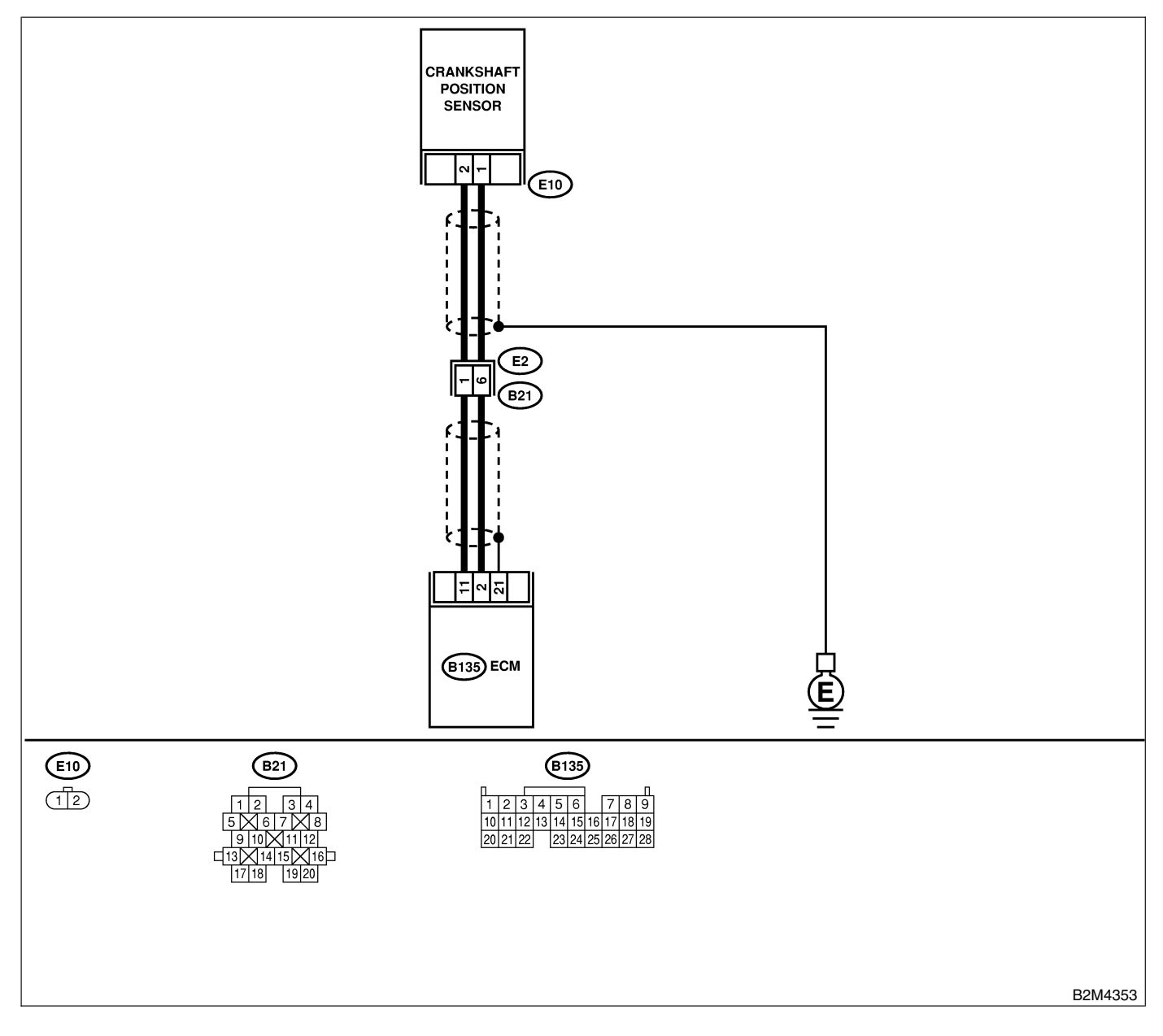

| No. | Step                                                                                                    | Check                                                                                   | Yes                                                                                                    | No                                                                                                    |
|-----|----------------------------------------------------------------------------------------------------|-----------------------------------------------------------------------------------------|----------------------------------------------------------------------------------------------------|----------------------------------------------------------------------------------------------------|
| 1   | CHECK ANY OTHER DTC ON DISPLAY.                                                                                                    | Does the Subaru Select<br>Monitor or OBD-II general<br>scan tool indicate DTC<br>P0335? | Inspect DTC<br>P0335 using "List<br>of Diagnostic<br>Trouble Code<br>(DTC)". <ref. to<br="">EN(H6)-89 List of<br/>Diagnostic<br/>Trouble Code<br/>(DTC).&gt;</ref.> | Go to step 2.                                                                                                    |
| 2   | CHECK CONDITION OF CRANKSHAFT<br>POSITION SENSOR.<br>Turn ignition switch to OFF.                                                                                                    | Is the crankshaft position<br>sensor installation bolt<br>tightened securely?           | Go to step <b>3</b> .                                                                                                    | Tighten crankshaft<br>position sensor<br>installation bolt<br>securely.                                                  |
| 3   | CHECK CRANKSHAFT PLATE.                                                                                                    | Are crankshaft plate teeth cracked or damaged?                                          | Replace crank-<br>shaft plate.                                                                                                    | Go to step 4.                                                                                                    |
| 4   | CHECK INSTALLATION CONDITION OF<br>TIMING CHAIN.<br>Turn crankshaft using ST, and align alignment<br>mark on crankshaft sprocket with alignment<br>mark on cylinder block.<br>ST 18252AA000 CRANKSHAFT SOCKET | Is timing chain dislocated from its proper position?                                    | Repair installation<br>condition of timing<br>chain. <ref. to<br="">ME(H6)-44, Tim-<br/>ing Chain Assem-<br/>bly.&gt;</ref.>                                        | Replace crank-<br>shaft position sen-<br>sor. <ref. to<br="">FU(H6)-30,<br/>Crankshaft Posi-<br/>tion Sensor.&gt;</ref.> |

## AP: DTC P0340 — CAMSHAFT POSITION SENSOR CIRCUIT MALFUNCTION

S048521B44

- DTC DETECTING CONDITION:
  - Immediately at fault recognition
- TROUBLE SYMPTOM:
  - Engine stalls.
  - Failure of engine to start

#### CAUTION:

After repair or replacement of faulty parts, conduct Clear Memory Mode <Ref. to EN(H6)-51 OPERATION, Clear Memory Mode.> and Inspection Mode <Ref. to EN(H6)-48 OPERATION, Inspection Mode.>.

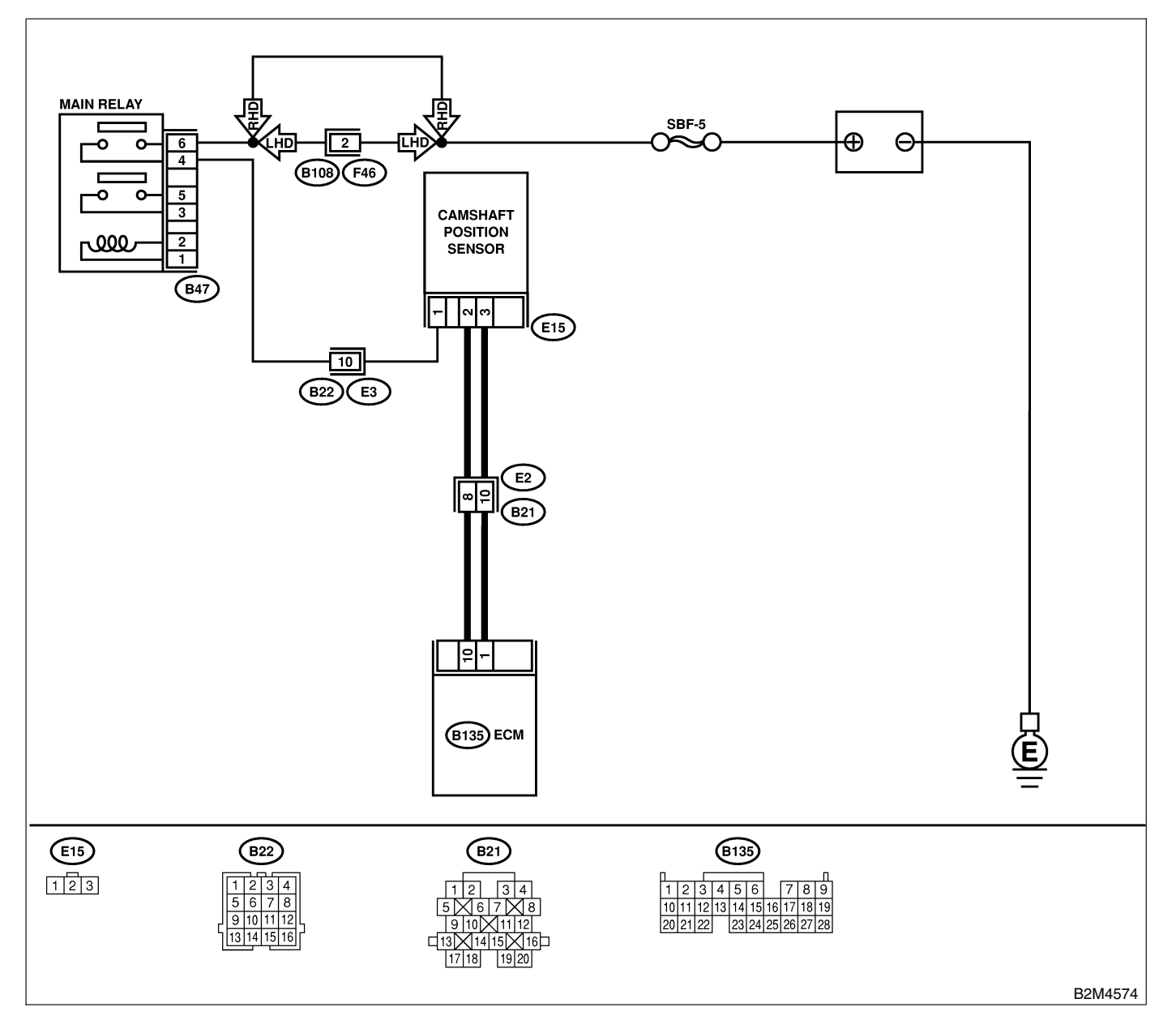

| No. | Step                                                                                                    | Check                                                                       | Yes                                                                                                    | No                                                                                                    |
|-----|----------------------------------------------------------------------------------------------------|-----------------------------------------------------------------------------|----------------------------------------------------------------------------------------------------|----------------------------------------------------------------------------------------------------|
| 1   | <ul> <li>CHECK POWER SUPPLY TO CAMSHAFT<br/>POSITION SENSOR.</li> <li>1) Turn ignition switch to OFF.</li> <li>2) Disconnect connector from camshaft position sensor.</li> <li>3) Measure voltage between camshaft position sensor and engine ground.</li> <li>Connector &amp; terminal<br/>(E15) No. 1 (+) — Engine ground (-):</li> </ul>                             | Is the voltage more than 10V ?                                              | Repair ground<br>short circuit<br>between main<br>relay connector<br>and camshaft<br>position sensor<br>connector. | Go to step 2.                                                                                                    |
| 2   | CHECK POWER SUPPLY TO CAMSHAFT<br>POSITION SENSOR.<br>1) Turn ignition switch to ON.<br>2) Measure voltage between camshaft posi-<br>tion sensor and engine ground.<br><i>Connector &amp; terminal</i><br>(E15) No. 1 (+) — Engine ground (-):                                                                                                    | Is the voltage more than 10V ?                                              | Go to step 3.                                                                                                    | Repair open or<br>ground short cir-<br>cuit between main<br>relay connector<br>and camshaft<br>position sensor<br>connector. |
| 3   | <ul> <li>CHECK HARNESS BETWEEN CAMSHAFT</li> <li>POSITION SENSOR AND ECM.</li> <li>1) Turn ignition switch to OFF.</li> <li>2) Disconnect connector from ECM.</li> <li>3) Measure resistance between camshaft</li> <li>position sensor and ECM.</li> <li>Connector &amp; terminal</li> <li>(E15) No. 2 — (B135) No. 10:</li> <li>(E15) No. 3 — (B135) No. 1:</li> </ul> | Is the resistance less than 1 Ω?                                            | Go to step 4.                                                                                                    | Repair open cir-<br>cuit between cam-<br>shaft position sen-<br>sor and ECM.                                                 |
| 4   | CHECK HARNESS BETWEEN CAMSHAFT<br>POSITION SENSOR AND ECM.<br>Measure resistance between camshaft posi-<br>tion sensor and engine ground.<br>Connector & terminal<br>(E15) No. 2 — Engine ground:<br>(E15) No. 3 — Engine ground:                                                                                                    | Is the resistance more than<br>1 MΩ?                                        | Go to step <b>5</b> .                                                                                              | Repair ground<br>short circuit<br>between camshaft<br>position sensor<br>and ECM.                                            |
| 5   | CHECK CONDITION OF CAMSHAFT POSI-<br>TION SENSOR.                                                                                                    | Is the camshaft position<br>sensor installation bolt<br>tightened securely? | Go to step <b>6</b> .                                                                                              | Tighten camshaft<br>position sensor<br>installation bolt.                                                                    |
| 6   | CHECK CAMSHAFT POSITION SENSOR.<br>Check camshaft position sensor wave form.<br><ref. en(h6)-30,="" to="" waveform,<br="">MEASUREMENT, Engine Control Module<br/>(ECM) I/O Signal.&gt;</ref.>                                                                                                    | Is any abnormality found in waveform?                                       | Go to step 7.                                                                                                    | Replace camshaft<br>position sensor.<br><ref. fu(h6)-<br="" to="">31, Camshaft<br/>Position Sensor.&gt;</ref.>               |
| 7   | CHECK POOR CONTACT.<br>Check poor contact in ECM connector.                                                                                                    | Is there poor contact in ECM connector?                                     | Repair poor con-<br>tact in ECM con-<br>nector.                                                                    | Replace ECM.<br><ref. fu(h6)-<br="" to="">46, Engine Con-<br/>trol Module.&gt;</ref.>                                        |

### AQ: DTC P0341 — CAMSHAFT POSITION SENSOR CIRCUIT RANGE/PERFORMANCE PROBLEM — 5048521845

- DTC DETECTING CONDITION:
  - Two consecutive driving cycles with fault
- TROUBLE SYMPTOM:
  - Engine stalls.
  - Failure of engine to start

#### CAUTION:

After repair or replacement of faulty parts, conduct Clear Memory Mode <Ref. to EN(H6)-51 OPERATION, Clear Memory Mode.> and Inspection Mode <Ref. to EN(H6)-48 OPERATION, Inspection Mode.>.

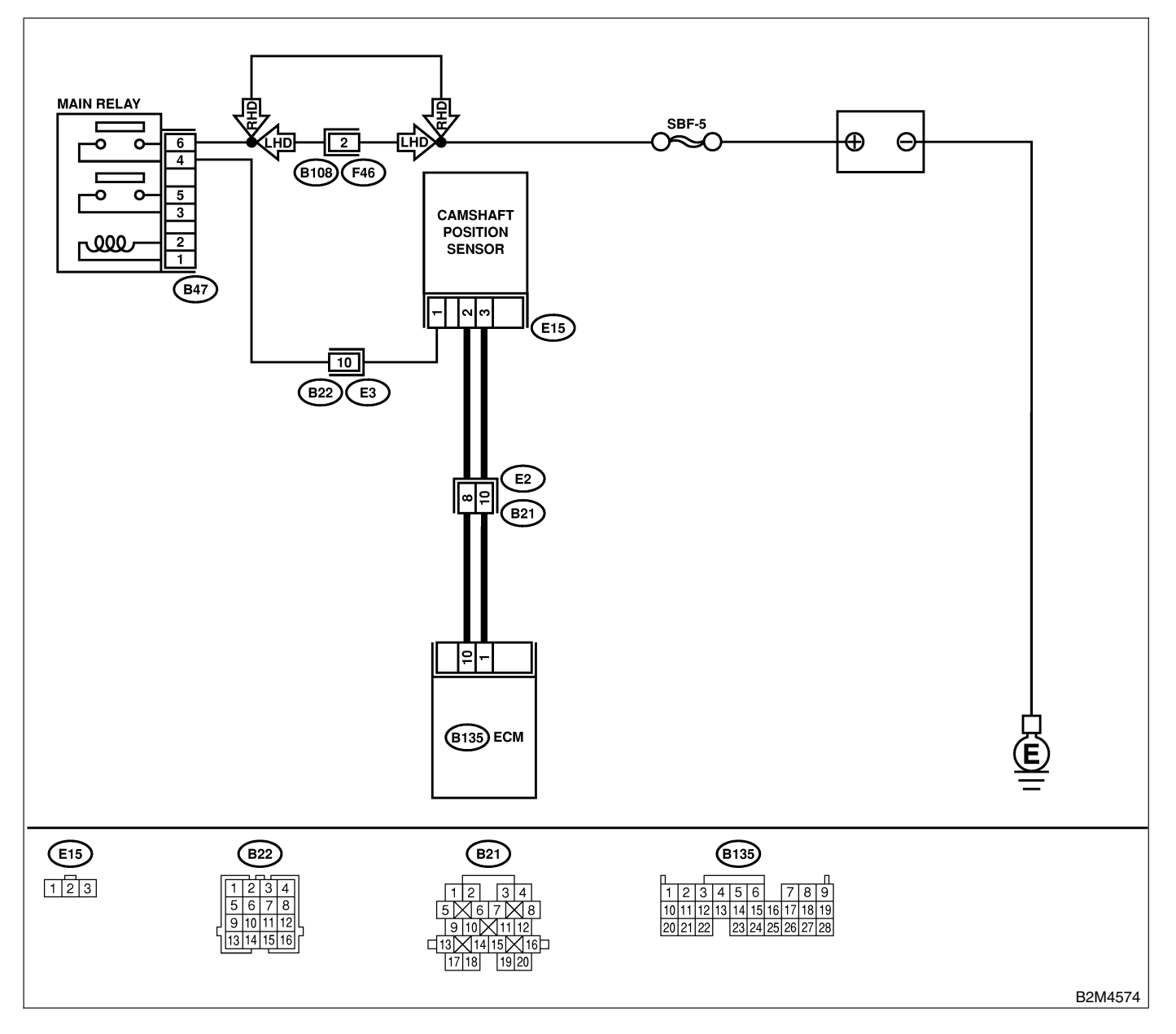
| No. | Step                                                                                                    | Check                                                                                   | Yes                                                                                                    | No                                                                                                    |
|-----|----------------------------------------------------------------------------------------------------|-----------------------------------------------------------------------------------------|----------------------------------------------------------------------------------------------------|----------------------------------------------------------------------------------------------------|
| 1   | CHECK ANY OTHER DTC ON DISPLAY.                                                                                                    | Does the Subaru Select<br>Monitor or OBD-II general<br>scan tool indicate DTC<br>P0340? | Inspect DTC<br>P0340 using "List<br>of Diagnostic<br>Trouble Code<br>(DTC)". <ref. to<br="">EN(H6)-89 List of<br/>Diagnostic<br/>Trouble Code<br/>(DTC).&gt;</ref.> | Go to step 2.                                                                                                  |
| 2   | CHECK CONDITION OF CAMSHAFT POSI-<br>TION SENSOR.                                                                                                    | Is the camshaft position<br>sensor installation bolt<br>tightened securely?             | Go to step <b>3</b> .                                                                                                    | Tighten camshaft<br>position sensor<br>installation bolt<br>securely.                                          |
| 3   | CHECK CAMSHAFT SPROCKET.<br>Remove front chain cover. <ref. me(h6)-<br="" to="">42, Front Chain Cover.&gt;</ref.>                                                                                 | Are camshaft sprocket teeth cracked or damaged?                                         | Replace camshaft<br>sprocket. <ref. to<br="">ME(H6)-49, Cam-<br/>shaft Sprocket.&gt;</ref.>                                                                         | Go to step 4.                                                                                                  |
| 4   | CHECK INSTALLATION CONDITION OF<br>TIMING CHAIN.<br>Turn camshaft using ST, and align alignment<br>mark on camshaft sprocket with alignment<br>mark.<br>ST 18231AA000 CAMSHAFT SPROCKET<br>WRENCH | Is timing belt dislocated from its proper position?                                     | Repair installation<br>condition of timing<br>chain. <ref. to<br="">ME(H6)-44, Tim-<br/>ing Chain Assem-<br/>bly.&gt;</ref.>                                        | Replace camshaft<br>position sensor.<br><ref. fu(h6)-<br="" to="">31, Camshaft<br/>Position Sensor.&gt;</ref.> |

### AR: DTC P0400 — EGR SYSTEM MALFUNCTION — 5048521H08

### • DTC DETECTING CONDITION:

• Two consecutive driving cycles with fault

### • TROUBLE SYMPTOM:

- Poor driving performance on low engine speed
- Erroneous idling
- Poor driving performance.

#### **CAUTION:**

After repair or replacement of faulty parts, conduct Clear Memory Mode <Ref. to EN(H6)-51 OPERATION, Clear Memory Mode.> and Inspection Mode <Ref. to EN(H6)-48 OPERATION, Inspection Mode.>.

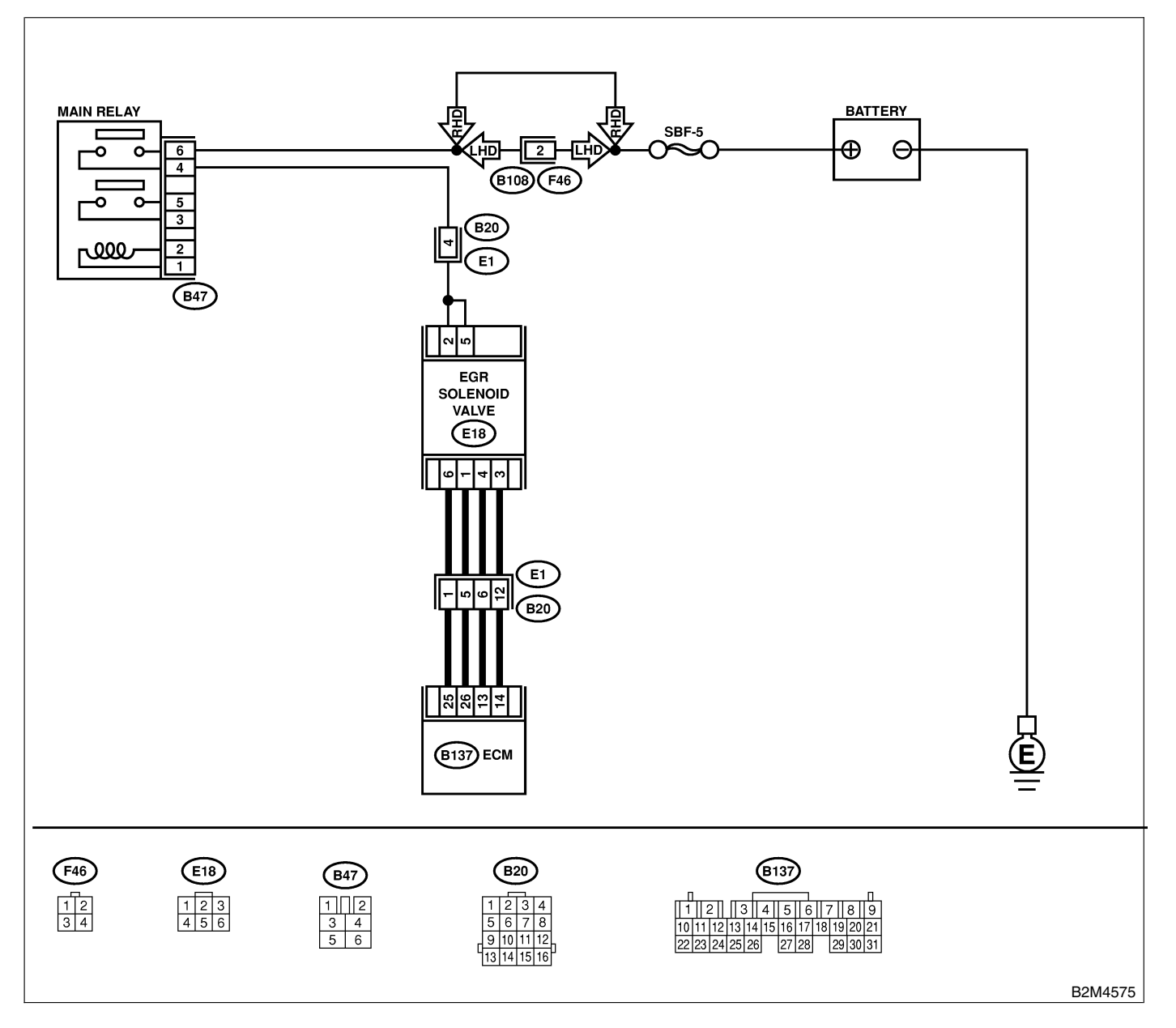

| No. | Step                                                                                                    | Check                                                                                   | Yes                                                                                                    | No                                                                                                   |
|-----|----------------------------------------------------------------------------------------------------|-----------------------------------------------------------------------------------------|----------------------------------------------------------------------------------------------------|----------------------------------------------------------------------------------------------------|
| 1   | CHECK ANY OTHER DTC ON DISPLAY.                                                                                                    | Does the Subaru Select<br>Monitor or OBD-II general<br>scan tool indicate DTC<br>P0106? | Inspect DTC<br>P0106 using "List<br>of Diagnostic<br>Trouble Code<br>(DTC)". <ref. to<br="">EN(H6)-89, List of<br/>Diagnostic<br/>Trouble Code<br/>(DTC).&gt;</ref.> | Go to step 2.                                                                                        |
| 2   | <ul> <li>CHECK CURRENT DATA.</li> <li>1) Start engine.</li> <li>2) Rear the data of intake manifold absolute pressure signal using Subaru Select Monitor or OBD-II general scan tool.</li> <li>NOTE:</li> <li>Subaru Select Monitor</li> <li>For detailed operation procedure, refer to the "READ CURRENT DATA FOR ENGINE".</li> <li><ref. en(h6)-40,="" monitor.="" select="" subaru=""></ref.></li> <li>OBD-II general scan tool</li> <li>For detailed operation procedures, refer to the OBD-II general scan Tool Instruction Manual.</li> </ul> | Is the value more than 53.3<br>kPa (400 mmHg, 15.75<br>inHg)?                           | Check if EGR<br>valve, intake<br>manifold pressure<br>sensor and<br>throttle body are<br>securely installed.                                                         | Go to step 3.                                                                                        |
| 3   | <ul> <li>CHECK POWER SUPPLY TO EGR SOLE-<br/>NOID VALVE.</li> <li>1) Disconnect connector from EGR solenoid<br/>valve.</li> <li>2) Turn ignition switch to ON.</li> <li>3) Measure voltage between EGR solenoid<br/>valve and engine ground.</li> <li>Connector &amp; terminal<br/>(E18) No. 2 — Engine ground:<br/>(E18) No. 5 — Engine ground:</li> </ul>                                                                                                    | Is the voltage more than 10<br>V?                                                       | Go to step 4.                                                                                                    | Repair open cir-<br>cuit in harness<br>between main<br>relay and EGR<br>solenoid valve<br>connector. |
| 4   | CHECK EGR SOLENOID VALVE.<br>Measure resistance between EGR solenoid<br>valve terminals.<br>NOTE:<br>Make sure there are no foreign objects caught<br>between EGR solenoid valve and valve seat.<br><i>Terminals</i><br><i>No.</i> 1 — <i>No.</i> 2:<br><i>No.</i> 3 — <i>No.</i> 2:<br><i>No.</i> 4 — <i>No.</i> 5:<br><i>No.</i> 6 — <i>No.</i> 5:                                                                                                    | Is the resistance between 20 and 30 Ω?                                                  | Go to step 5.                                                                                                    | Replace EGR<br>solenoid valve.<br><ref. ec(h6)-<br="" to="">10, EGR Valve.&gt;</ref.>                |
| 5   | <ul> <li>CHECK OUTPUT SIGNAL FROM ECM.</li> <li>1) Turn ignition switch to OFF.</li> <li>2) Connect connectors to ECM and EGR solenoid valve.</li> <li>3) Turn ignition switch to ON.</li> <li>4) Measure voltage between ECM and chassis ground.</li> <li>Connector &amp; terminal <ul> <li>(B137) No. 25 — Chassis ground:</li> <li>(B137) No. 26 — Chassis ground:</li> <li>(B137) No. 13 — Chassis ground:</li> <li>(B137) No. 14 — Chassis ground:</li> </ul> </li> </ul>                                                                      | Does voltage change<br>between 0 and 10 V?                                              | Repair poor con-<br>tact in ECM con-<br>nector.                                                                                                    | Go to step 6.                                                                                        |

| No. | Step                                                                                                    | Check                                                                | Yes                                                                     | No                                                                                                    |
|-----|----------------------------------------------------------------------------------------------------|----------------------------------------------------------------------|-------------------------------------------------------------------------|----------------------------------------------------------------------------------------------------|
| 6   | <ul> <li>CHECK HARNESS BETWEEN EGR SOLE-<br/>NOID VALVE AND ECM CONNECTOR.</li> <li>1) Turn ignition switch to OFF.</li> <li>2) Disconnect connectors from EGR solenoid<br/>valve and ECM.</li> <li>3) Measure resistance of harness between<br/>EGR solenoid valve and ECM connector.</li> <li><i>Connector &amp; terminal</i><br/>(B137) No. 25 — (E18) No. 6:<br/>(B137) No. 26 — (E18) No. 1:<br/>(B137) No. 13 — (E18) No. 4:<br/>(B137) No. 14 — (E18) No. 3:</li> </ul> | Is the resistance less than<br>1 Ω?                                  | Go to step 7.                                                           | Repair open cir-<br>cuit in harness<br>between ECM<br>and EGR solenoid<br>valve connector.            |
| 7   | CHECK HARNESS BETWEEN EGR SOLE-<br>NOID VALVE AND ECM CONNECTOR.<br>Measure resistance of harness between EGR<br>solenoid valve and chassis ground.<br><i>Connector &amp; terminal</i><br>(B137) No. 25 — Chassis ground:<br>(B137) No. 26 — Chassis ground:<br>(B137) No. 13 — Chassis ground:<br>(B137) No. 14 — Chassis ground:                                                                                                    | Is the resistance more than<br>1 MΩ?                                 | Go to step 8.                                                           | Repair short cir-<br>cuit in harness<br>between main<br>relay and EGR<br>solenoid valve<br>connector. |
| 8   | CHECK POOR CONTACT.<br>Check poor contact in ECM and EGR sole-<br>noid valve connector.                                                                                                    | Is there poor contact in<br>ECM and EGR solenoid<br>valve connector? | Repair poor con-<br>tact in ECM and<br>EGR solenoid<br>valve connector. | Even if MIL lights<br>up, the circuit has<br>returned to a nor-<br>mal condition at<br>this time.     |

MEMO:

### AS: DTC P0444 — EVAPORATIVE EMISSION CONTROL SYSTEM PURGE CONTROL VALVE CIRCUIT LOW INPUT — 5048521G47

### • DTC DETECTING CONDITION:

- Two consecutive driving cycles with fault
- TROUBLE SYMPTOM:
  - Erroneous idling

### CAUTION:

After repair or replacement of faulty parts, conduct Clear Memory Mode <Ref. to EN(H6)-51 OPERATION, Clear Memory Mode.> and Inspection Mode <Ref. to EN(H6)-48 OPERATION, Inspection Mode.>.

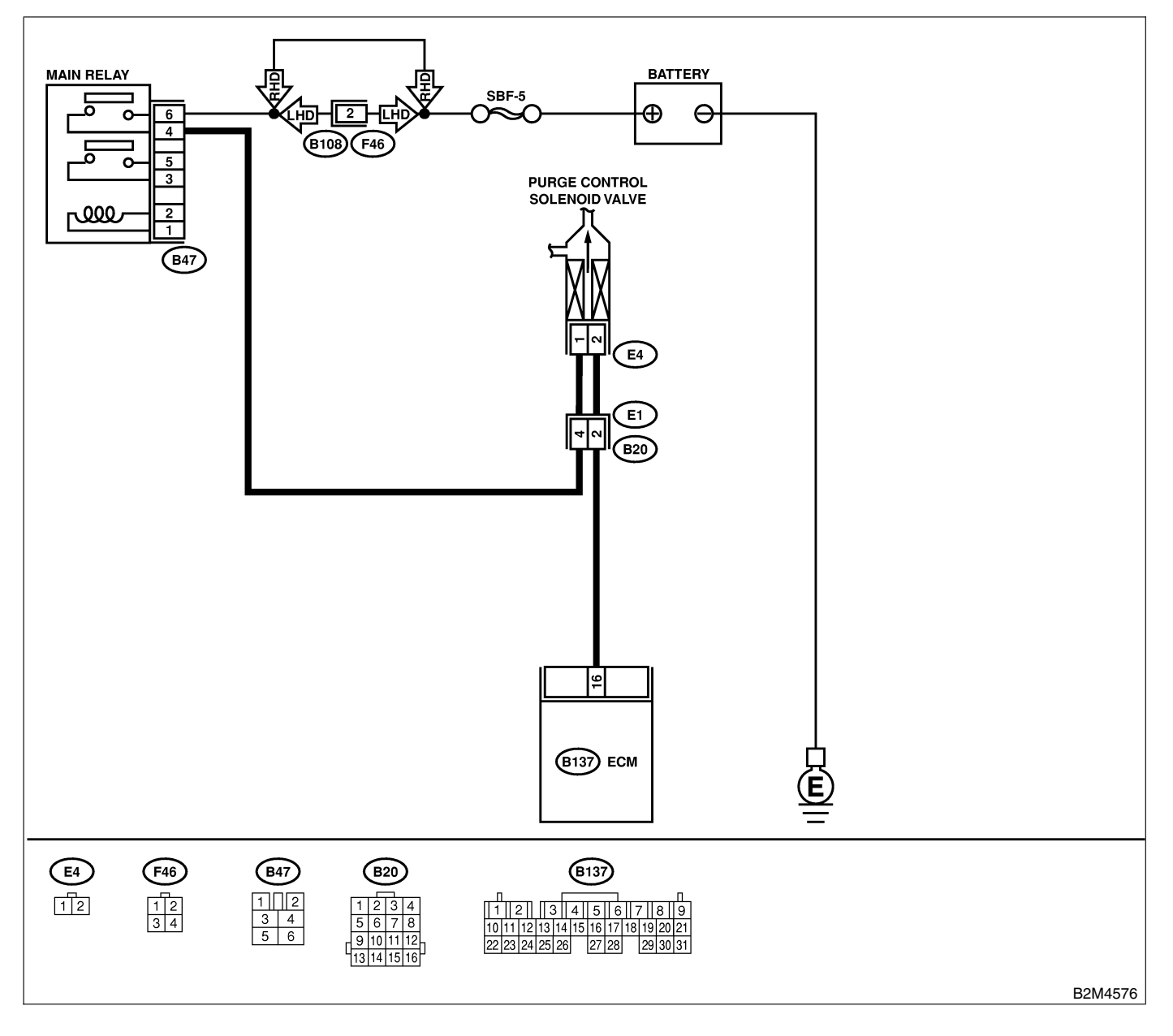

| No. | Step                                                                                                    | Check                                           | Yes                                                                                                    | No                                                                                                    |
|-----|----------------------------------------------------------------------------------------------------|-------------------------------------------------|----------------------------------------------------------------------------------------------------|----------------------------------------------------------------------------------------------------|
| 1   | <ul> <li>CHECK OUTPUT SIGNAL FROM ECM.</li> <li>1) Turn ignition switch to ON.</li> <li>2) Measure voltage between ECM and chassis ground.</li> <li>Connector &amp; terminal<br/>(B137) No. 16 (+) — Chassis ground<br/>(-):</li> </ul>                                                                                                    | Is the voltage more than 10<br>V?               | Even if MIL lights<br>up, the circuit has<br>returned to a nor-<br>mal condition at<br>this time. Contact<br>your Subaru dis-<br>tributor.<br>NOTE:<br>Inspection by<br>DTM is required,<br>because probable<br>cause is deterio-<br>ration of multiple<br>parts. | Go to step 2.                                                                                                    |
| 2   | <ul> <li>CHECK HARNESS BETWEEN PURGE<br/>CONTROL SOLENOID VALVE AND ECM</li> <li>CONNECTOR.</li> <li>1) Turn ignition switch to OFF.</li> <li>2) Disconnect connectors from purge control<br/>solenoid valve and ECM.</li> <li>3) Measure resistance of harness between<br/>purge control solenoid valve connector and<br/>engine ground.</li> <li>Connector &amp; terminal<br/>(E4) No. 2 — Engine ground:</li> </ul> | Is the resistance less than 10 Ω?               | Repair ground<br>short circuit in<br>harness between<br>ECM and purge<br>control solenoid<br>valve connector.                                                                                                    | Go to step <b>3</b> .                                                                                                    |
| 3   | CHECK HARNESS BETWEEN PURGE<br>CONTROL SOLENOID VALVE AND ECM<br>CONNECTOR.<br>Measure resistance of harness between ECM<br>and purge control solenoid valve of harness<br>connector.<br>Connector & terminal<br>(B137) No. 16 — (E4) No. 2:                                                                                                    | Is the resistance less than<br>1 Ω?             | Go to step 4.                                                                                                    | Repair open cir-<br>cuit in harness<br>between ECM<br>and purge control<br>solenoid valve<br>connector.<br>NOTE:<br>In this case,<br>repair the follow-<br>ing:<br>• Open circuit in<br>harness between<br>ECM and purge<br>control solenoid<br>valve connector<br>• Poor contact in<br>coupling connec-<br>tor |
| 4   | <ul> <li>CHECK PURGE CONTROL SOLENOID</li> <li>VALVE.</li> <li>1) Remove purge control solenoid valve.</li> <li>2) Measure resistance between purge control solenoid valve terminals.</li> <li>Terminals</li> <li>No. 1 — No. 2:</li> </ul>                                                                                                    | Is the resistance between 10 and 100 $\Omega$ ? | Go to step 5.                                                                                                    | Replace purge<br>control solenoid<br>valve. <ref. to<br="">EC(H6)-8 Purge<br/>Control Solenoid<br/>Valve.&gt;</ref.>                                                                                                    |
| 5   | <ul> <li>CHECK POWER SUPPLY TO PURGE CONTROL SOLENOID VALVE.</li> <li>1) Turn ignition switch to ON.</li> <li>2) Measure voltage between purge control solenoid valve and engine ground.</li> <li>Connector &amp; terminal</li> <li>(E4) No. 1 (+) — Engine ground (-):</li> </ul>                                                                                                    | Is the voltage more than 10<br>V?               | Go to step <b>6</b> .                                                                                                    | Repair open cir-<br>cuit in harness<br>between main<br>relay and purge<br>control solenoid<br>valve connector.                                                                                                    |

| No. | Step                                                                                    | Check                                                                  | Yes                                                                         | No                                                                                                    |
|-----|-----------------------------------------------------------------------------------------|------------------------------------------------------------------------|-----------------------------------------------------------------------------|----------------------------------------------------------------------------------------------------|
| 6   | CHECK POOR CONTACT.<br>Check poor contact in purge control solenoid<br>valve connector. | Is there poor contact in<br>purge control solenoid<br>valve connector? | Repair poor con-<br>tact in purge con-<br>trol solenoid valve<br>connector. | Contact your<br>Subaru distributor.<br>NOTE:<br>Inspection by<br>DTM is required,<br>because probable<br>cause is deterio-<br>ration of multiple<br>parts. |

MEMO:

### AT: DTC P0445 — EVAPORATIVE EMISSION CONTROL SYSTEM PURGE CONTROL VALVE CIRCUIT HIGH INPUT — 5048521G48

### • DTC DETECTING CONDITION:

- Two consecutive driving cycles with fault
- TROUBLE SYMPTOM:
  - Erroneous idling

### CAUTION:

After repair or replacement of faulty parts, conduct Clear Memory Mode <Ref. to EN(H6)-51 OPERATION, Clear Memory Mode.> and Inspection Mode <Ref. to EN(H6)-48 OPERATION, Inspection Mode.>.

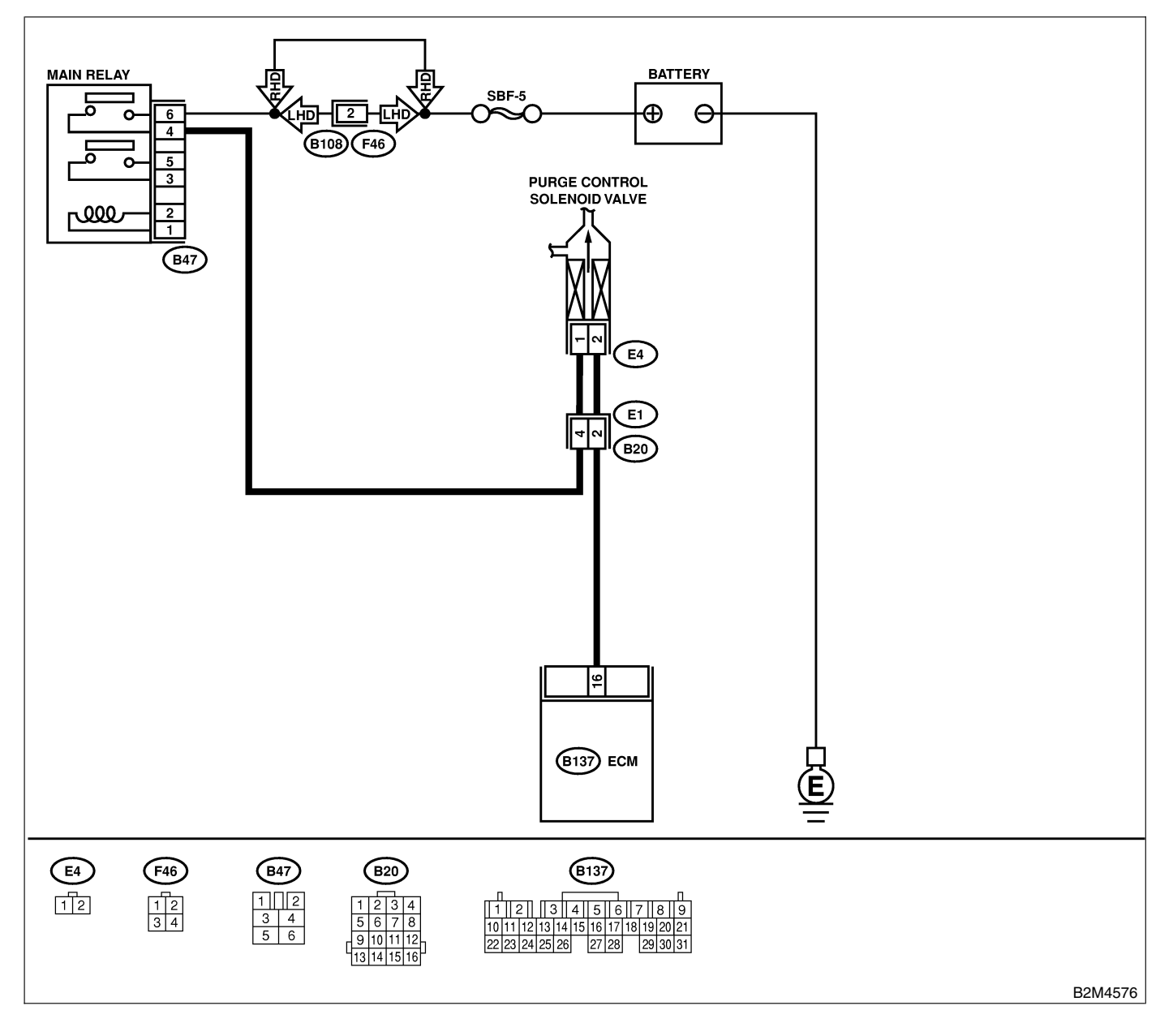

| No. | Step                                                                                                    | Check                                      | Yes                                                                                                    | No                                                                                                    |
|-----|----------------------------------------------------------------------------------------------------|--------------------------------------------|----------------------------------------------------------------------------------------------------|----------------------------------------------------------------------------------------------------|
| 1   | CHECK OUTPUT SIGNAL FROM ECM.<br>1) Turn ignition switch to OFF.<br>2) Connect test mode connector at the lower<br>portion of instrument panel (on the driver's<br>side), to the side of the center console box.<br>3) Turn ignition switch to ON.<br>4) While operating purge control solenoid<br>valve, measure voltage between ECM and<br>chassis ground.<br>NOTE:<br>Purge control solenoid valve operation can be<br>executed using Subaru Select Monitor. For<br>procedure, refer to "Compulsory Valve Opera-<br>tion Check Mode". <ref. com-<br="" en(h6)-52="" to="">pulsory Valve Operation Check Mode.&gt;<br/>Connector &amp; terminal<br/>(B137) No. 16 (+) — Chassis ground<br/>(-):</ref.> | Does voltage change<br>between 0 and 10 V? | Go to step 2.                                                                                                    | Even if MIL lights<br>up, the circuit has<br>returned to a nor-<br>mal condition at<br>this time. In this<br>case, repair poor<br>contact in ECM<br>connector. |
| 2   | <ul> <li>CHECK OUTPUT SIGNAL FROM ECM.</li> <li>1) Turn ignition switch to ON.</li> <li>2) Measure voltage between ECM and chassis ground.</li> <li>Connector &amp; terminal<br/>(B137) No. 16 (+) — Chassis ground<br/>(-):</li> </ul>                                                                                                    | Is the voltage more than 10<br>V?          | Go to step 4.                                                                                                    | Go to step <b>3</b> .                                                                                                    |
| 3   | CHECK POOR CONTACT.<br>Check poor contact in ECM connector.                                                                                                    | Is there poor contact in ECM connector?    | Repair poor con-<br>tact in ECM con-<br>nector.                                                                                                    | Replace ECM.<br><ref. fu(h6)-<br="" to="">46, Engine Con-<br/>trol Module.&gt;</ref.>                                                                          |
| 4   | CHECK HARNESS BETWEEN PURGE<br>CONTROL SOLENOID VALVE AND ECM<br>CONNECTOR.<br>1) Turn ignition switch to OFF.<br>2) Disconnect connector from purge control<br>solenoid valve.<br>3) Turn ignition switch to ON.<br>4) Measure voltage between ECM and chas-<br>sis ground.<br>Connector & terminal<br>(B137) No. 16 (+) — Chassis ground<br>(-):                                                                                                    | Is the voltage more than 10<br>V?          | Repair battery<br>short circuit in<br>harness between<br>ECM and purge<br>control solenoid<br>valve connector.<br>After repair,<br>replace ECM.<br><ref. fu(h6)-<br="" to="">46, Engine Con-<br/>trol Module.&gt;</ref.> | Go to step 5.                                                                                                    |
| 5   | <ul> <li>CHECK PURGE CONTROL SOLENOID</li> <li>VALVE.</li> <li>1) Turn ignition switch to OFF.</li> <li>2) Measure resistance between purge control solenoid valve terminals.</li> <li>Terminals</li> <li>No. 1 — No. 2:</li> </ul>                                                                                                    | Is the resistance less than 1 Ω?           | Replace purge<br>control solenoid<br>valve <ref. to<br="">EC(H6)-8, Purge<br/>Control Solenoid<br/>Valve.&gt; and ECM<br/><ref. fu(h6)-<br="" to="">46, Engine Con-<br/>trol Module.&gt;</ref.></ref.>                   | Go to step 6.                                                                                                    |
| 6   | CHECK POOR CONTACT.<br>Check poor contact in ECM connector.                                                                                                    | Is there poor contact in ECM connector?    | Repair poor con-<br>tact in ECM con-<br>nector.                                                                                                    | Replace ECM.<br><ref. to<br="">FU(H6)-46 Engine<br/>Control Module.&gt;</ref.>                                                                                 |

### AU: DTC P0461 — FUEL LEVEL SENSOR CIRCUIT RANGE/PERFORMANCE PROBLEM — 5048521854

### • DTC DETECTING CONDITION:

• Two consecutive driving cycles with fault

### CAUTION:

After repair or replacement of faulty parts, conduct Clear Memory Mode <Ref. to EN(H6)-51 OPERATION, Clear Memory Mode.> and Inspection Mode <Ref. to EN(H6)-48 OPERATION, Inspection Mode.>.

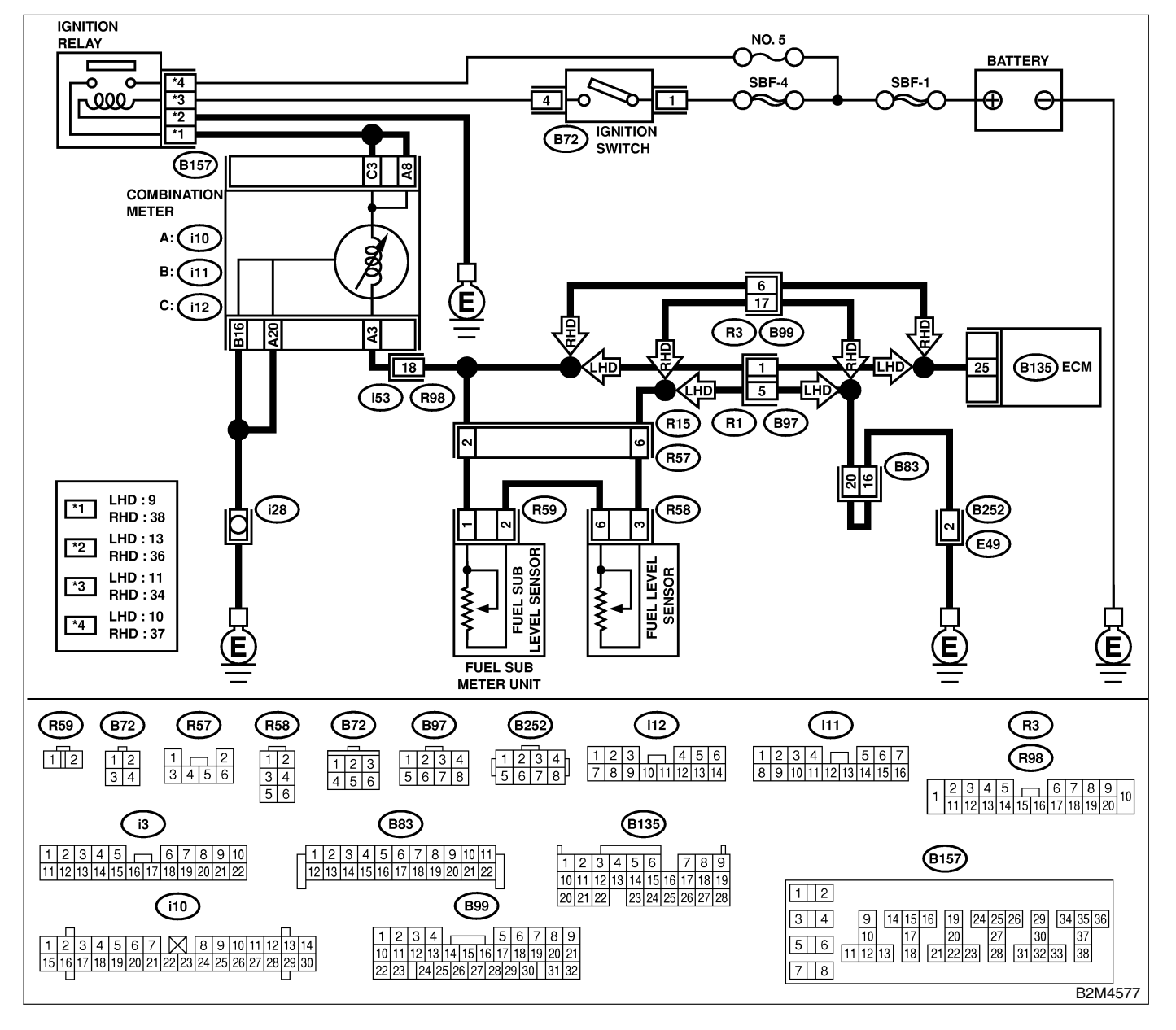

| No. | Step                            | Check                     | Yes                                                                          | No                                |
|-----|---------------------------------|---------------------------|------------------------------------------------------------------------------|-----------------------------------|
| 1   | CHECK ANY OTHER DTC ON DISPLAY. | Does the Subaru Select    | Inspect DTC                                                                  | Replace fuel level                |
|     |                                 | Monitor or OBD-II general | P0462 or P0463                                                               | sensor <ref. th="" to<=""></ref.> |
|     |                                 | scan tool indicate DTC    | using "List of                                                               | FU(H6)-66, Fuel                   |
|     |                                 | P0462 or P0463?           | Diagnostic                                                                   | Level Sensor.>                    |
|     |                                 |                           | Trouble Code                                                                 | and fuel sub level                |
|     |                                 |                           | (DTC)". <ref. th="" to<=""><th>sensor <ref. th="" to<=""></ref.></th></ref.> | sensor <ref. th="" to<=""></ref.> |
|     |                                 |                           | EN(H6)-89 List of                                                            | FU(H6)-67, Fuel                   |
|     |                                 |                           | Diagnostic                                                                   | Sub Level Sen-                    |
|     |                                 |                           | Trouble Code                                                                 | sor.>.                            |
|     |                                 |                           | (DTC).>                                                                      |                                   |
|     |                                 |                           | NOTE:                                                                        |                                   |
|     |                                 |                           | In this case, it is                                                          |                                   |
|     |                                 |                           | not necessary to                                                             |                                   |
|     |                                 |                           | inspect this                                                                 |                                   |
|     |                                 |                           | trouble.                                                                     |                                   |

### AV: DTC P0462 — FUEL LEVEL SENSOR CIRCUIT LOW INPUT — S048521855

### • DTC DETECTING CONDITION:

• Two consecutive driving cycles with fault

#### CAUTION:

After repair or replacement of faulty parts, conduct Clear Memory Mode <Ref. to EN(H6)-51 OPERATION, Clear Memory Mode.> and Inspection Mode <Ref. to EN(H6)-48 OPERATION, Inspection Mode.>.

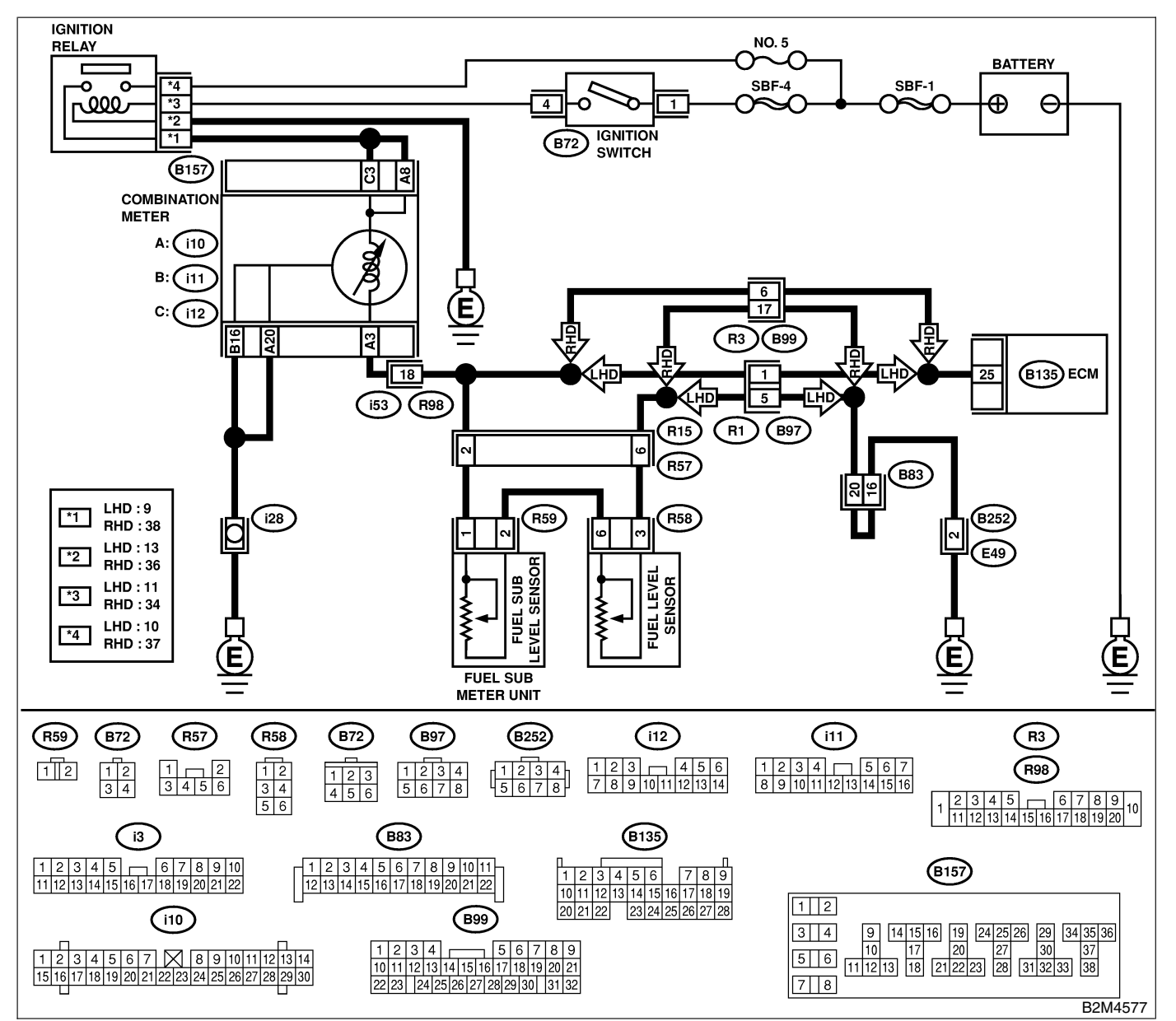

| No. | Step                                                                     | Check                                                  | Yes           | No                                                                                                    |
|-----|--------------------------------------------------------------------------|--------------------------------------------------------|---------------|----------------------------------------------------------------------------------------------------|
| 1   | CHECK SPEEDOMETER AND TACHOM-<br>ETER OPERATION IN COMBINATION<br>METER. | Does speedometer and tachometer operate nor-<br>mally? | Go to step 2. | Repair or replace<br>combination<br>meter. <ref. to<br="">IDI-4 Combination<br/>Meter System.&gt;</ref.> |

| No. | Step                                                                                                    | Check                                                                                                    | Yes                                                                                                    | No                                                                                                    |
|-----|----------------------------------------------------------------------------------------------------|----------------------------------------------------------------------------------------------------|----------------------------------------------------------------------------------------------------|----------------------------------------------------------------------------------------------------|
| 2   |                                                                                                    | Is the voltage less than                                                                                                    | Go to step 6                                                                                             | Go to step 3                                                                                                    |
| 2   | <ol> <li>Turn ignition switch to ON. (Engine OFF)</li> <li>Measure voltage between ECM connector<br/>and chassis ground.</li> <li>Connector &amp; terminal</li> <li>(B135) No. 25 (±) — Chassis ground</li> </ol>                                                                                                    | 0.12 V?                                                                                                    |                                                                                                    | Go to step <b>3</b> .                                                                                                    |
|     | (=):                                                                                                    |                                                                                                    |                                                                                                    |                                                                                                    |
| 3   | CHECK INPUT SIGNAL FOR ECM. (USING<br>SUBARU SELECT MONITOR.)<br>Read data of fuel level sensor signal using<br>Subaru Select Monitor.<br>NOTE:<br>• Subaru Select Monitor<br>For detailed operation procedure, refer to the<br>"READ CURRENT DATA FOR ENGINE".<br><ref. en(h6)-40="" monitor.="" select="" subaru="" to=""></ref.>                                                      | Does the value change<br>less than 0.12 V by shak-<br>ing harness and connector<br>of ECM while monitoring<br>the value with Subaru<br>Select Monitor? | Repair poor con-<br>tact in ECM con-<br>nector.                                                          | Even if MIL lights<br>up, the circuit has<br>returned to a nor-<br>mal condition at<br>this time. A tem-<br>porary poor con-<br>tact of the con-<br>nector may be the<br>cause.<br>NOTE:<br>In this case,<br>repair the follow-<br>ing:<br>• Poor contact in<br>combination meter<br>connector<br>• Poor contact in<br>ECM connector<br>• Poor contact in<br>coupling connec-<br>tors |
| 4   | <ul> <li>CHECK INPUT VOLTAGE OF ECM.</li> <li>1) Turn ignition switch to OFF.</li> <li>2) Separate fuel tank cord connector (R57) and rear wiring harness connector (R15).</li> <li>3) Turn ignition switch to ON.</li> <li>4) Measure voltage of harness between ECM connector and chassis ground.</li> <li>Connector &amp; terminal (B135) No. 25 (+) — Chassis ground (-):</li> </ul> | Is the voltage more than<br>0.12 V?                                                                                                    | Go to step 4.                                                                                            | Go to step 7.                                                                                                    |
| 5   | <ul> <li>CHECK HARNESS BETWEEN ECM AND<br/>COMBINATION METER.</li> <li>1) Turn ignition switch to OFF.</li> <li>2) Disconnect connector from connector (i10)<br/>and ECM connector.</li> <li>3) Measure resistance between ECM and<br/>chassis ground.</li> <li>Connector &amp; terminal<br/>(B135) No. 25 — Chassis ground:</li> </ul>                                                  | Is the resistance more than<br>1 MΩ?                                                                                                    | Go to step <b>6</b> .                                                                                    | Repair ground<br>short circuit in<br>harness between<br>ECM and combi-<br>nation meter con-<br>nector.                                                                                                    |
| 6   | CHECK HARNESS BETWEEN ECM AND<br>COMBINATION METER.<br>Measure resistance between ECM and combi-<br>nation meter connector.<br>Connector & terminal<br>(B135) No. 25 — (i10) No. 3:                                                                                                    | Is the resistance less than 10 Ω?                                                                                                    | Repair or replace<br>combination<br>meter. <ref. to<br="">IDI-4 Combination<br/>Meter System.&gt;</ref.> | Repair open cir-<br>cuit between ECM<br>and combination<br>meter connector.<br>NOTE:<br>In this case,<br>repair the follow-<br>ing:<br>Poor contact in<br>coupling connec-<br>tor                                                                                                    |

| No. | Step                                                                                                    | Check                                    | Yes                                                                                       | No                                                   |
|-----|----------------------------------------------------------------------------------------------------|------------------------------------------|-------------------------------------------------------------------------------------------|------------------------------------------------------|
| 7   | <ul> <li>CHECK FUEL TANK CORD.</li> <li>1) Turn ignition switch to OFF.</li> <li>2) Disconnect connector from fuel sub level sensor.</li> <li>3) Measure resistance between fuel sub level sensor and chassis ground.</li> <li>Connector &amp; terminal<br/>(R59) No. 1 — Chassis ground:</li> </ul> | Is the resistance more than<br>1 MΩ?     | Go to step 8.                                                                             | Repair ground<br>short circuit in fuel<br>tank cord. |
| 8   | <ul> <li>CHECK FUEL TANK CORD.</li> <li>1) Disconnect connector from fuel pump assembly.</li> <li>2) Measure resistance between fuel pump assembly and chassis ground.</li> <li>Connector &amp; terminal (R59) No. 2 — Chassis ground:</li> </ul>                                                    | Is the resistance more than 1 MΩ?        | Go to step <b>9</b> .                                                                     | Repair ground<br>short circuit in fuel<br>tank cord. |
| 9   | <ul> <li>CHECK FUEL LEVEL SENSOR.</li> <li>1) Remove fuel pump assembly. <ref. fu(h6)-63="" fuel="" pump.="" to=""></ref.></li> <li>2) Measure resistance between fuel level sensor and terminals with its float set to the full position.</li> <li>Terminals</li> <li>No. 3 — No. 6:</li> </ul>     | Is the resistance between 0.5 and 2.5 Ω? | Go to step 10.                                                                            | Replace fuel level sensor.                           |
| 10  | CHECK FUEL SUB LEVEL SENSOR.<br>1) Remove fuel sub level sensor. <ref. to<br="">FU(H6)-67 Fuel Sub Level Sensor.&gt;<br/>2) Measure resistance between fuel sub level<br/>sensor and terminals with its float set to the<br/>full position.<br/>Terminals<br/>No. 1 — No. 2:</ref.>                  | Is the resistance between 0.5 and 2.5 Ω? | Repair poor con-<br>tact in harness<br>between ECM<br>and combination<br>meter connector. | Replace fuel sub<br>level sensor.                    |

MEMO:

### AW: DTC P0463 — FUEL LEVEL SENSOR CIRCUIT HIGH INPUT — SOURCE 1856

### • DTC DETECTING CONDITION:

• Two consecutive driving cycles with fault

#### CAUTION:

After repair or replacement of faulty parts, conduct Clear Memory Mode <Ref. to EN(H6)-51 OPERATION, Clear Memory Mode.> and Inspection Mode <Ref. to EN(H6)-48 OPERATION, Inspection Mode.>.

#### • WIRING DIAGRAM:

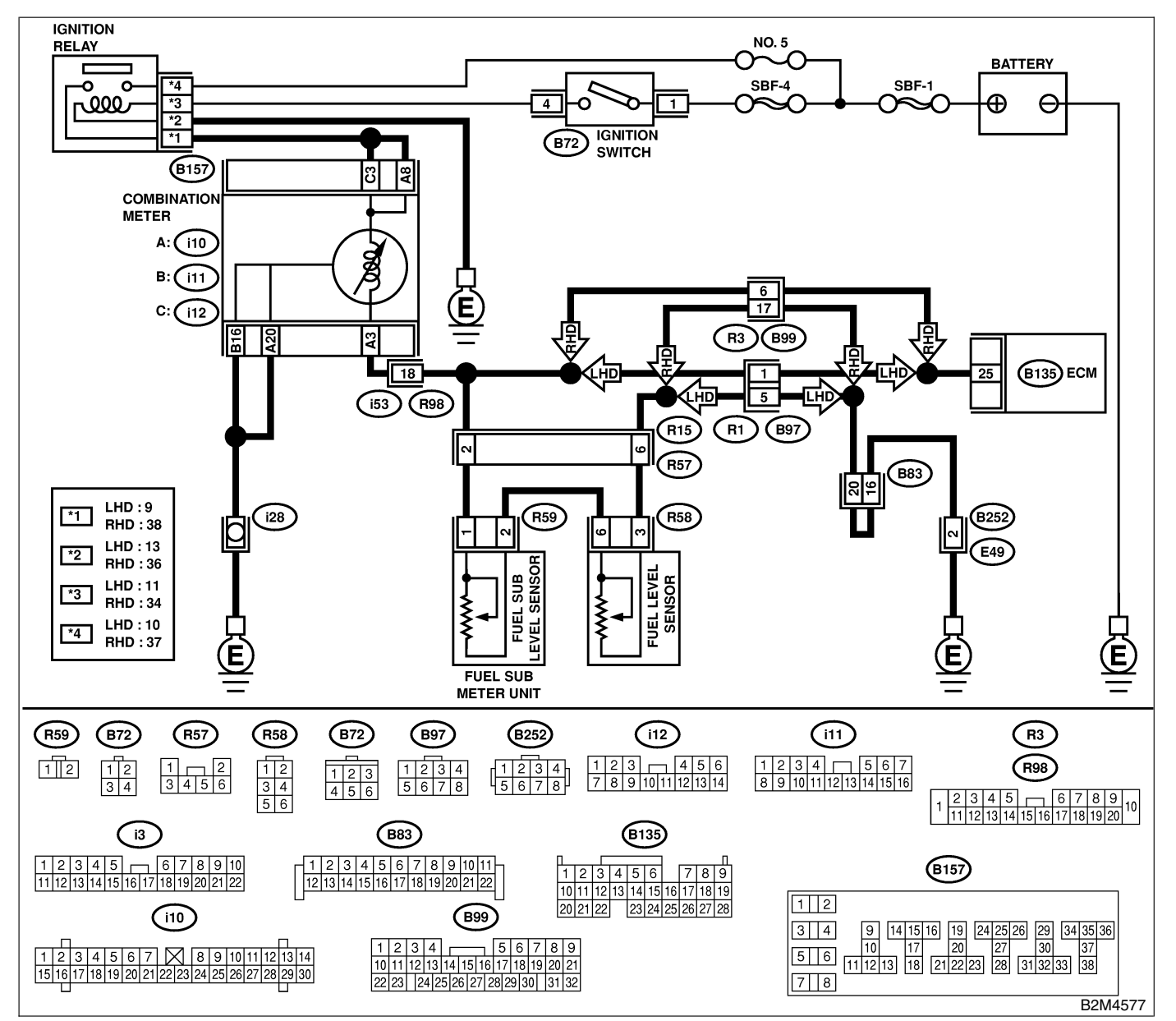

| No. | Step                                                                     | Check                                                  | Yes           | No                                                                                                    |
|-----|--------------------------------------------------------------------------|--------------------------------------------------------|---------------|----------------------------------------------------------------------------------------------------|
| 1   | CHECK SPEEDOMETER AND TACHOM-<br>ETER OPERATION IN COMBINATION<br>METER. | Does speedometer and tachometer operate nor-<br>mally? | Go to step 2. | Repair or replace<br>combination<br>meter. <ref. to<br="">IDI-4 Combination<br/>Meter System.&gt;</ref.> |

### EN(H6)-218

| No | Sten                                                                                  | Check                       | Ves           | No                                  |
|----|---------------------------------------------------------------------------------------|-----------------------------|---------------|-------------------------------------|
| 2  |                                                                                       | Is the voltage more than    | Go to step 3  | Even if MIL lights                  |
| -  | 1) Turn ignition switch to ON. (Engine OFF)                                           | 4.75 V?                     |               | up, the circuit has                 |
|    | 2) Measure voltage between ECM connector                                              |                             |               | returned to a nor-                  |
|    | and chassis ground.                                                                   |                             |               | mal condition at                    |
|    | Connector & terminal                                                                  |                             |               | this time. A tem-                   |
|    | (B135) No. 25 (+) — Chassis ground                                                    |                             |               | porary poor con-                    |
|    | (-):                                                                                  |                             |               | tact of the con-                    |
|    |                                                                                       |                             |               | nector may be the                   |
|    |                                                                                       |                             |               | NOTE                                |
|    |                                                                                       |                             |               | In this case.                       |
|    |                                                                                       |                             |               | repair the follow-                  |
|    |                                                                                       |                             |               | ing:                                |
|    |                                                                                       |                             |               | <ul> <li>Poor contact in</li> </ul> |
|    |                                                                                       |                             |               | fuel pump con-                      |
|    |                                                                                       |                             |               | nector                              |
|    |                                                                                       |                             |               |                                     |
|    |                                                                                       |                             |               | tor                                 |
| 3  | CHECK INPUT VOLTAGE OF ECM.                                                           | Is the voltage more than    | Go to step 4. | Repair battery                      |
|    | 1) Turn ignition switch to OFF.                                                       | 4.75 V?                     |               | short circuit                       |
|    | 2) Disconnect combination meter connector                                             |                             |               | between ECM                         |
|    | (i10) and ECM connector.                                                              |                             |               | and combination                     |
|    | 3) Turn ignition switch to ON.                                                        |                             |               | meter connector.                    |
|    | 4) Measure voltage of namess between ECM                                              |                             |               |                                     |
|    | Connector & terminal                                                                  |                             |               |                                     |
|    | (B135) No. 25 (+) — Chassis ground                                                    |                             |               |                                     |
|    | (-):                                                                                  |                             |               |                                     |
| 4  | CHECK HARNESS BETWEEN ECM AND                                                         | Is the resistance less than | Go to step 5. | Repair open cir-                    |
|    | FUEL TANK CORD.                                                                       | 5 Ω?                        |               | cuit between ECM                    |
|    | 1) Turn ignition switch to OFF.                                                       |                             |               | and fuel tank                       |
|    | 2) Separate fuel tank cord connector (R57)<br>and rear wiring harness connector (R15) |                             |               | cora.                               |
|    | 3) Measure resistance between ECM and fuel                                            |                             |               |                                     |
|    | tank cord.                                                                            |                             |               |                                     |
|    | Connector & terminal                                                                  |                             |               |                                     |
|    | (B135) No. 25 — (R15) No. 6:                                                          |                             |               |                                     |
| 5  | CHECK HARNESS BETWEEN FUEL TANK                                                       | Is the resistance less than | Go to step 6. | Repair open cir-                    |
|    | CORD AND CHASSIS GROUND.                                                              | 5 12?                       |               | tank cord and                       |
|    | and chassis ground.                                                                   |                             |               | chassis ground.                     |
|    | Connector & terminal                                                                  |                             |               | NOTE:                               |
|    | (R15) No. 5 — Chassis ground:                                                         |                             |               | In this case,                       |
|    |                                                                                       |                             |               | repair the follow-                  |
|    |                                                                                       |                             |               | ing:                                |
|    |                                                                                       |                             |               | Poor contact in                     |
|    |                                                                                       |                             |               | tors                                |
| 6  | CHECK FUEL TANK CORD                                                                  | Is the resistance less than | Go to step 7  | Repair open cir-                    |
|    | 1) Disconnect connector from fuel level sen-                                          | $10 \Omega?$                |               | cuit between cou-                   |
|    | sor.                                                                                  |                             |               | pling connector                     |
|    | 2) Measure resistance between fuel level sen-                                         |                             |               | and fuel level sen-                 |
|    | sor and coupling connector.                                                           |                             |               | sor.                                |
|    | Connector & terminal                                                                  |                             |               |                                     |
|    | (H3/) NO. 0 — (H38) NO. 3:                                                            |                             |               |                                     |

| No. | Step                                                                                                    | Check                                     | Yes                                                                                                    | No                                                                                                    |
|-----|----------------------------------------------------------------------------------------------------|-------------------------------------------|----------------------------------------------------------------------------------------------------|----------------------------------------------------------------------------------------------------|
| 7   | <ul> <li>CHECK FUEL TANK CORD.</li> <li>1) Disconnect connector from fuel sub level sensor.</li> <li>2) Measure resistance between fuel level sensor and fuel sub level sensor.</li> <li>Connector &amp; terminal (R58) No. 6 — (R59) No. 2:</li> </ul>                                                                                 | Is the resistance less than 10 Ω?         | Go to step 8.                                                                                             | Repair open cir-<br>cuit between fuel<br>level sensor and<br>fuel sub level sen-<br>sor.               |
| 8   | CHECK FUEL TANK CORD.<br>Measure resistance between fuel sub level<br>sensor and coupling connector.<br>Connector & terminal<br>(R57) No. 2 — (R59) No. 1:                                                                                                    | Is the resistance less than 10 $\Omega$ ? | Go to step <b>9</b> .                                                                                     | Repair open cir-<br>cuit between cou-<br>pling connector<br>and fuel sub level<br>sensor.              |
| 9   | <ul> <li>CHECK FUEL LEVEL SENSOR.</li> <li>1) Remove fuel pump assembly. <ref. fu(h6)-63,="" fuel="" pump.="" to=""></ref.></li> <li>2) While moving fuel level sensor float up and down, measure resistance between fuel level sensor terminals.</li> <li>Terminals</li> <li>No. 3 — No. 6:</li> </ul>                                 | Is the resistance more than 54.5 Ω?       | Replace fuel level<br>sensor. <ref. to<br="">FU(H6)-66, Fuel<br/>Level Sensor.&gt;</ref.>                 | Go to step 10.                                                                                         |
| 10  | <ul> <li>CHECK FUEL SUB LEVEL SENSOR.</li> <li>1) Remove fuel sub level sensor. <ref. fu(h6)-67="" fuel="" level="" sensor.="" sub="" to=""></ref.></li> <li>2) While moving fuel sub level sensor float up and down, measure resistance between fuel sub level sensor terminals.</li> <li>Terminals</li> <li>No. 1 — No. 2:</li> </ul> | Is the resistance more than 41.5 Ω?       | Replace fuel sub<br>level sensor.<br><ref. to<br="">FU(H6)-67 Fuel<br/>Sub Level Sen-<br/>sor.&gt;</ref.> | Replace combina-<br>tion meter. <ref.<br>to IDI-16 Combi-<br/>nation Meter<br/>Assembly.&gt;</ref.<br> |

MEMO:

### AX: DTC P0480 — COOLING FAN RELAY 1 CIRCUIT LOW INPUT — 5048521857

### • DTC DETECTING CONDITION:

- Two consecutive driving cycles with fault
- TROUBLE SYMPTOM:
  - Radiator fan does not operate properly.
  - Overheating

#### CAUTION:

After repair or replacement of faulty parts, conduct Clear Memory Mode <Ref. to EN(H6)-51 OPERATION, Clear Memory Mode.> and Inspection Mode <Ref. to EN(H6)-48 OPERATION, Inspection Mode.>.

Engine (DIÀGNOSTICS)

• WIRING DIAGRAM:

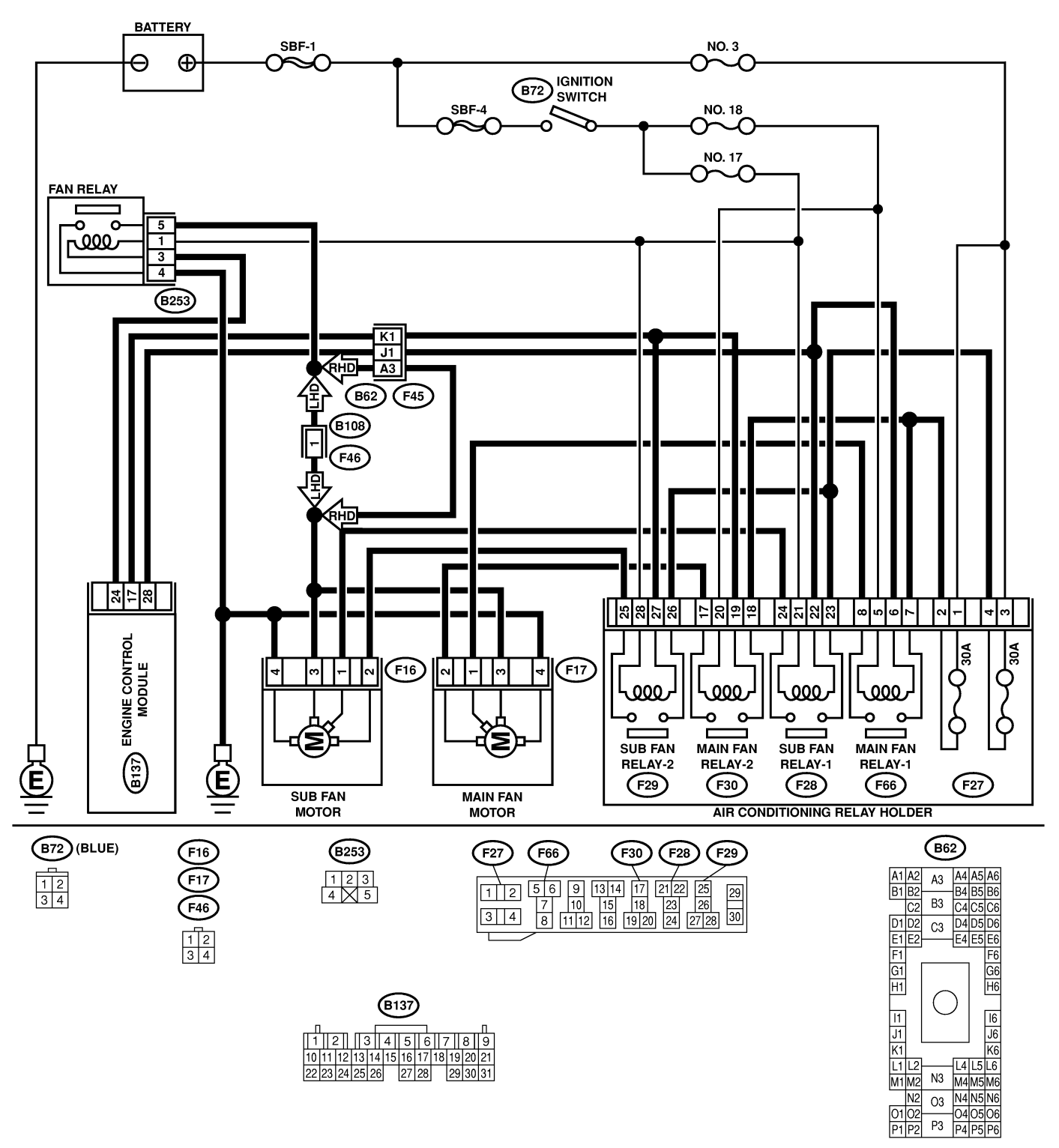

B2M4578

| No                    | Sten                                                                                          | Check                        | Ves                | No                                  |
|-----------------------|-----------------------------------------------------------------------------------------------|------------------------------|--------------------|-------------------------------------|
| 1                     |                                                                                               |                              | Popair poor con    | Go to stop 2                        |
| '                     | 1) Turn ignition switch to OFF                                                                | between 0 and 10 V2          | tact in ECM con-   |                                     |
|                       | 2) Connect test mode connector at the lower                                                   |                              | nector             |                                     |
|                       | portion of instrument panel (on the driver's                                                  |                              |                    |                                     |
|                       | side), to the side of the center console box.                                                 |                              |                    |                                     |
|                       | 3) Turn ignition switch to ON.                                                                |                              |                    |                                     |
|                       | 4) While operating radiator fan relay, measure                                                |                              |                    |                                     |
|                       | voltage between ECM terminal and ground.                                                      |                              |                    |                                     |
|                       | NOTE:                                                                                         |                              |                    |                                     |
|                       | Radiator fan relay operation can be executed                                                  |                              |                    |                                     |
|                       | using Subaru Select Monitor. For procedure,                                                   |                              |                    |                                     |
|                       | refer to "Compulsory Valve Operation Check                                                    |                              |                    |                                     |
|                       | Mode". <ref. en(h6)-40="" select<="" subaru="" th="" to=""><th></th><th></th><th></th></ref.> |                              |                    |                                     |
|                       | Monitor.>                                                                                     |                              |                    |                                     |
|                       | Connector & terminal                                                                          |                              |                    |                                     |
|                       | (B137) No. 28 (+) — Chassis ground                                                            |                              |                    |                                     |
|                       | (-):<br>(P127) No. 17 (.) Chaosia ground                                                      |                              |                    |                                     |
|                       | $(B137)$ No. 17 (+) — Chassis ground (_):                                                     |                              |                    |                                     |
| 2                     |                                                                                               | In the registeries less than | Donair ground      | Co to oton 2                        |
| <b> </b> <sup>2</sup> | RADIATOR FAN REI AV 1 CONTROL CIR-                                                            |                              | short circuit in   |                                     |
|                       |                                                                                               | 10 22:                       | radiator fan relav |                                     |
|                       | 1) Turn ignition switch to OFF.                                                               |                              | 1 control circuit. |                                     |
|                       | 2) Disconnect connectors from ECM.                                                            |                              |                    |                                     |
|                       | 3) Measure resistance of harness between                                                      |                              |                    |                                     |
|                       | ECM connector and chassis ground.                                                             |                              |                    |                                     |
|                       | Connector & terminal                                                                          |                              |                    |                                     |
|                       | (B137) No. 28 — Chassis ground:                                                               |                              |                    |                                     |
|                       | (B137) No. 17 — Chassis ground:                                                               |                              |                    |                                     |
| 3                     | CHECK POWER SUPPLY FOR RELAY.                                                                 | Is the voltage more than 10  | Go to step 4.      | Repair open cir-                    |
|                       | 1) Remove main fan relays from A/C relay                                                      | V?                           |                    | cuit in harness                     |
|                       | holder.                                                                                       |                              |                    | between ignition                    |
|                       | 2) Turn ignition switch to ON.                                                                |                              |                    | switch and fuse                     |
|                       | 3) Measure voltage between fuse and relay                                                     |                              |                    | and relay box                       |
|                       | box (F/B) connector and chassis ground.                                                       |                              |                    | (F/B) connector.                    |
|                       | (E66) No. 5 (+) — Chassis around (-):                                                         |                              |                    |                                     |
|                       | (F30) No. 20 (+) — Chassis ground (-):                                                        |                              |                    |                                     |
| 4                     | CHECK MAIN FAN BELAYS                                                                         | Is the resistance between    | Go to step 5       | Replace main fan                    |
| 1                     | 1) Turn ignition switch to OFF.                                                               | $87$ and $107 \Omega$ ?      |                    | relav.                              |
|                       | 2) Measure resistance between main fan                                                        |                              |                    |                                     |
|                       | relay terminals.                                                                              |                              |                    |                                     |
|                       | Terminal                                                                                      |                              |                    |                                     |
|                       | (F66) No. 5 — No. 6:                                                                          |                              |                    |                                     |
|                       | (F30) No. 19 — No. 20:                                                                        |                              |                    |                                     |
| 5                     | CHECK OPEN CIRCUIT IN MAIN FAN                                                                | Is the resistance less than  | Go to step 6.      | Repair harness                      |
|                       | RELAY CONTROL CIRCUIT.                                                                        | 1 Ω?                         |                    | and connector.                      |
|                       | Measure resistance of harness between ECM                                                     |                              |                    | NOTE:                               |
|                       | and main fan relay connector.                                                                 |                              |                    | In this case,                       |
|                       |                                                                                               |                              |                    | repair the follow-                  |
|                       | (B137) NO. 28 — (F66) NO. 6:                                                                  |                              |                    | ing:                                |
|                       | (B137) NO. 17 — (F30) NO. 19:                                                                 |                              |                    |                                     |
|                       |                                                                                               |                              |                    | FCM and main                        |
|                       |                                                                                               |                              |                    | fan relav connec-                   |
|                       |                                                                                               |                              |                    | tor                                 |
|                       |                                                                                               |                              |                    | <ul> <li>Poor contact in</li> </ul> |
|                       |                                                                                               |                              |                    | coupling connec-                    |
|                       |                                                                                               |                              |                    | tor                                 |

| No. | Step                                                                             | Check                                                          | Yes                                                                | No                                  |
|-----|----------------------------------------------------------------------------------|----------------------------------------------------------------|--------------------------------------------------------------------|-------------------------------------|
| 6   | CHECK POOR CONTACT.<br>Check poor contact in ECM or main fan relay<br>connector. | Is there poor contact in ECM or main fan relay con-<br>nector? | Repair poor con-<br>tact in ECM or<br>main fan relay<br>connector. | Contact your<br>Subaru distributor. |

### AY: DTC P0483 — COOLING FAN FUNCTION PROBLEM — SO48521B58

### • DTC DETECTING CONDITION:

• Two consecutive driving cycles with fault

### • TROUBLE SYMPTOM:

- Occurrence of noise
- Overheating

#### CAUTION:

After repair or replacement of faulty parts, conduct Clear Memory Mode <Ref. to EN(H6)-51 OPERATION, Clear Memory Mode.> and Inspection Mode <Ref. to EN(H6)-48 OPERATION, Inspection Mode.>.

NOTE:

If the vehicle, with the engine idling, is placed very close to a wall or another vehicle, preventing normal cooling function, the OBD system may detect malfunction.

Engine (DIÀGNOSTICS)

• WIRING DIAGRAM:

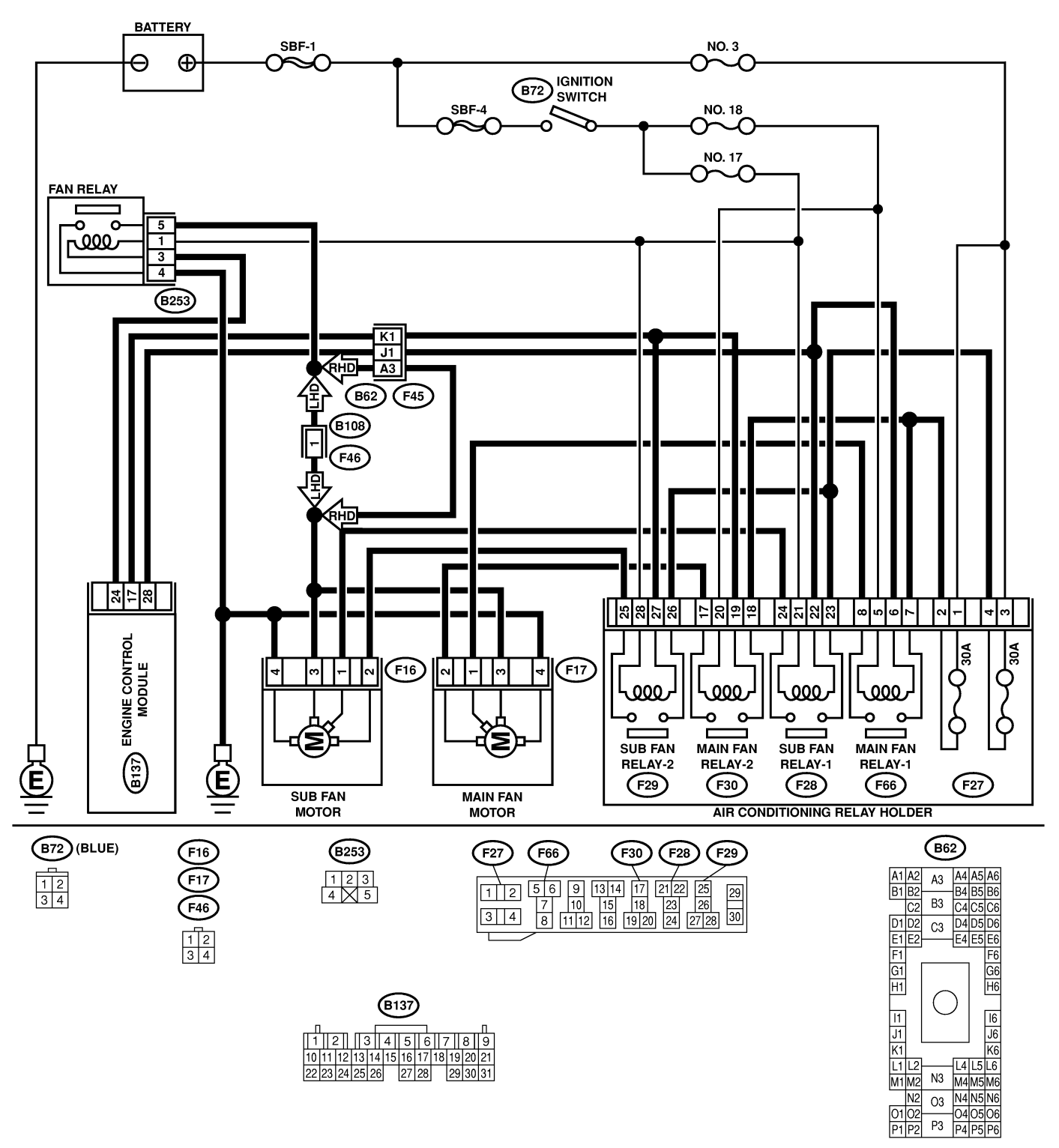

B2M4578

| No. | Step                            | Check                                 | Yes                                                                                                    | No                                                                                                    |
|-----|---------------------------------|---------------------------------------|----------------------------------------------------------------------------------------------------|----------------------------------------------------------------------------------------------------|
| 1   | CHECK ANY OTHER DTC ON DISPLAY. | Is there any other DTC on<br>display? | Inspect the rel-<br>evant DTC using<br>"List of Diagnostic<br>Trouble Code<br>(DTC)". <ref. to<br="">EN(H6)-89 List of<br/>Diagnostic<br/>Trouble Code<br/>(DTC).&gt;</ref.> | Check radiator fan<br>and fan motor.<br><ref. to<br="">CO(H6)-29<br/>INSPECTION,<br/>Radiator Main<br/>Fan and Fan<br/>Motor.&gt; and <ref.<br>to CO(H6)-31<br/>INSPECTION,<br/>Radiator Sub Fan<br/>and Fan Motor.&gt;</ref.<br></ref.> |

MEMO:

### AZ: DTC P0500 — VEHICLE SPEED SENSOR MALFUNCTION — 5048521859

### • DTC DETECTING CONDITION:

• Immediately at fault recognition

### CAUTION:

After repair or replacement of faulty parts, conduct Clear Memory Mode <Ref. to EN(H6)-51 OPERATION, Clear Memory Mode.> and Inspection Mode <Ref. to EN(H6)-48 OPERATION, Inspection Mode.>.

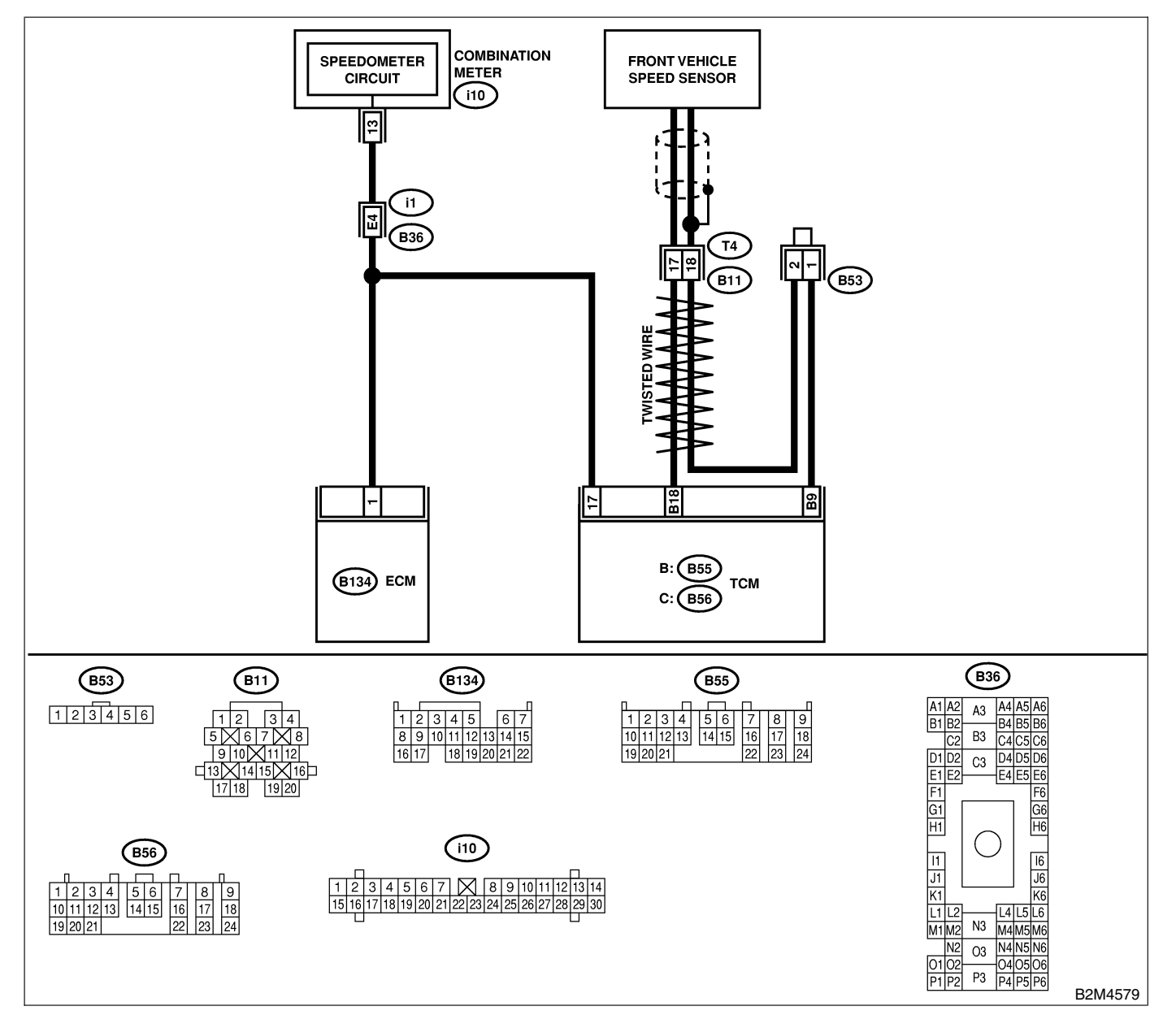

| No. | Step                                                                                                    | Check                                                                                   | Yes                                                                                                    | No                                                                                                    |
|-----|----------------------------------------------------------------------------------------------------|-----------------------------------------------------------------------------------------|----------------------------------------------------------------------------------------------------|----------------------------------------------------------------------------------------------------|
| 1   | CHECK DTC P0720 ON DISPLAY.                                                                                                    | Does the Subaru Select<br>Monitor or OBD-II general<br>scan tool indicate DTC<br>P0720? | Check front<br>vehicle speed<br>sensor signal cir-<br>cuit. <ref. to<br="">AT-58 TROUBLE<br/>CODE 33 —<br/>FRONT VEHICLE<br/>SPEED SENSOR<br/>—, Diagnostic<br/>Procedure with<br/>Trouble Code.&gt;</ref.> | Go to step 2.                                                                                                    |
| 2   | CHECK SPEEDOMETER OPERATION IN<br>COMBINATION METER.                                                                                                    | Does speedometer operate<br>normally?                                                   | Go to step 3.                                                                                                    | Check speedom-<br>eter and vehicle<br>speed sensor.<br><ref. idi-18<br="" to="">Speedometer.&gt;,<br/><ref. at-32,<br="" to="">Front Vehicle<br/>Speed Sensor.&gt;<br/>and <ref. to<br="">AT-35, Rear<br/>Vehicle Speed<br/>Sensor.&gt;</ref.></ref.></ref.>                                                                                                    |
| 3   | CHECK HARNESS BETWEEN ECM AND<br>COMBINATION METER CONNECTOR.<br>1) Turn ignition switch to OFF.<br>2) Disconnect connector from combination<br>meter.<br>3) Measure resistance between ECM and<br>combination meter.<br>Connector & terminal<br>(B134) No. 1 — (i10) No. 13: | Is the resistance less than 10 $\Omega$ ?                                               | Repair poor con-<br>tact in ECM con-<br>nector.                                                                                                    | Repair harness<br>and connector.<br>NOTE:<br>In this case,<br>repair the follow-<br>ing:<br>• Open circuit in<br>harness between<br>ECM and combi-<br>nation meter con-<br>nector<br>• Poor contact in<br>ECM connector<br>• Poor contact in<br>combination meter<br>connector<br>• Poor contact in<br>combination meter<br>connector<br>• Poor contact in<br>coupling connec-<br>tor |

### **BA: DTC P0506 — IDLE CONTROL SYSTEM RPM LOWER THAN EXPECTED**

S048521B61

- DTC DETECTING CONDITION:
  - Two consecutive driving cycles with fault
- TROUBLE SYMPTOM:
  - Engine is difficult to start.
  - Engine does not start.
  - Erroneous idling
  - Engine stalls.

### **CAUTION:**

After repair or replacement of faulty parts, conduct Clear Memory Mode <Ref. to EN(H6)-51 OPERATION, Clear Memory Mode.> and Inspection Mode <Ref. to EN(H6)-48 OPERATION, Inspection Mode.>.

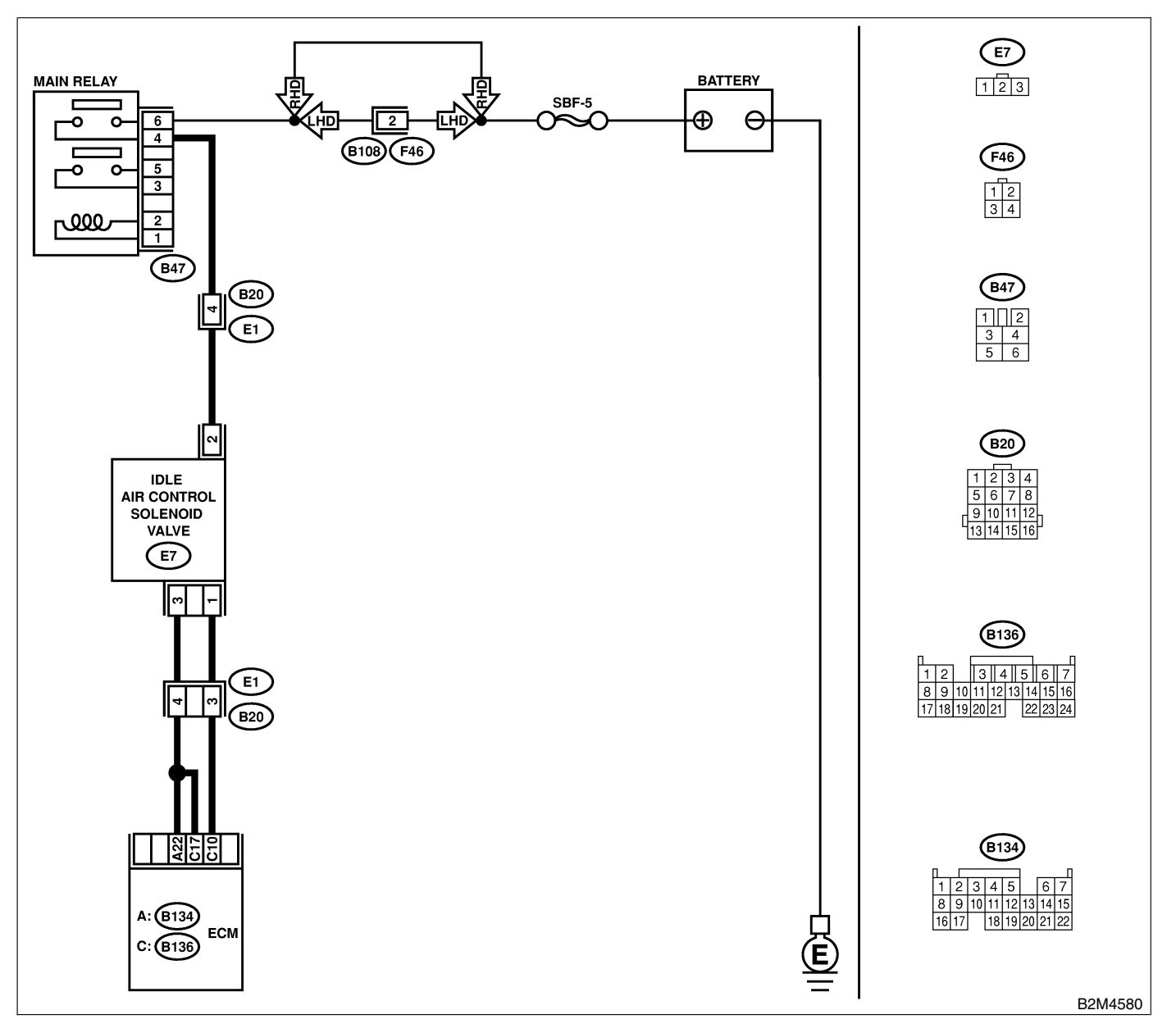

| No. | Step                                                                                                    | Check                                                                              | Yes                                                                                                    | No                                                                                                    |
|-----|----------------------------------------------------------------------------------------------------|------------------------------------------------------------------------------------|----------------------------------------------------------------------------------------------------|----------------------------------------------------------------------------------------------------|
| 1   | <ul> <li>CHECK OUTPUT SIGNAL FROM ECM.</li> <li>1) Turn ignition switch to ON.</li> <li>2) Measure voltage between ECM and chassis ground.</li> <li>Connector &amp; terminal<br/>(B136) No. 10 (+) — Chassis ground<br/>(-):</li> </ul>                                                                                                    | Is the voltage more than 3<br>V?                                                   | Repair poor con-<br>tact in ECM con-<br>nector.                                                                  | Go to step <b>2</b> .                                                                                                    |
| 2   | CHECK POWER SUPPLY TO IDLE AIR<br>CONTROL SOLENOID VALVE.<br>1) Turn ignition switch to OFF.<br>2) Disconnect connector from idle air control<br>solenoid valve.<br>3) Turn ignition switch to ON.<br>4) Measure voltage between idle air control<br>solenoid valve and engine ground.<br><i>Connector &amp; terminal</i><br><i>(E7) No. 2 (+) — Engine ground (-):</i> | Is the voltage more than 10<br>V?                                                  | Go to step 3.                                                                                                    | Repair harness<br>and connector.<br>NOTE:<br>In this case,<br>repair the follow-<br>ing:<br>• Open circuit in<br>harness between<br>idle air control<br>solenoid valve<br>and main relay<br>connector<br>• Poor contact in<br>coupling connec-<br>tor |
| 3   | CHECK HARNESS BETWEEN ECM AND<br>IDLE AIR CONTROL SOLENOID VALVE<br>CONNECTOR.<br>1) Turn ignition switch to OFF.<br>2) Disconnect connector from ECM.<br>3) Measure resistance of harness between<br>ECM and idle air control solenoid valve con-<br>nector.<br>Connector & terminal<br>(B136) No. 10 — (E7) No. 1:                                                    | Is the resistance less than<br>1 Ω?                                                | Go to step 4.                                                                                                    | Repair harness<br>and connector.<br>NOTE:<br>In this case,<br>repair the follow-<br>ing:<br>• Open circuit in<br>harness between<br>ECM and idle air<br>control solenoid<br>valve connector<br>• Poor contact in<br>coupling connec-<br>tor           |
| 4   | CHECK HARNESS BETWEEN ECM AND<br>IDLE AIR CONTROL SOLENOID VALVE<br>CONNECTOR.<br>Measure resistance of harness between ECM<br>and chassis ground.<br>Connector & terminal<br>(B136) No. 10 — Chassis ground:                                                                                                    | Is the resistance less than 10 $\Omega$ ?                                          | Repair ground<br>short circuit in<br>harness between<br>ECM and idle air<br>control solenoid<br>valve connector. | Go to step <b>5</b> .                                                                                                    |
| 5   | CHECK GROUND CIRCUIT OF IDLE AIR<br>CONTROL SOLENOID VALVE.<br>Measure resistance of harness between idle<br>air control solenoid valve connector and<br>engine ground.<br>Connector & terminal<br>(E7) No. 3 — Engine ground:                                                                                                    | Is the resistance less than 5 Ω?                                                   | Go to step 6.                                                                                                    | Repair open cir-<br>cuit in harness<br>between idle air<br>control solenoid<br>valve connector<br>and engine<br>ground terminal.                                                                                                    |
| 6   | CHECK POOR CONTACT.<br>Check poor contact in ECM and idle air con-<br>trol solenoid valve connectors.                                                                                                    | Is there poor contact in<br>ECM and idle air control<br>solenoid valve connectors? | Repair poor con-<br>tact in ECM and<br>idle air control<br>solenoid valve<br>connectors.                         | Replace idle air<br>control solenoid<br>valve. <ref. to<br="">FU(H6)-36, Idle<br/>Air Control Sole-<br/>noid Valve.&gt;</ref.>                                                                                                    |

### **BB: DTC P0507 — IDLE CONTROL SYSTEM RPM HIGHER THAN EXPECTED**

S048521B62

- DTC DETECTING CONDITION:
  - Two consecutive driving cycles with fault
- TROUBLE SYMPTOM:
  - Engine does not return to normal idle speed.

CAUTION:

After repair or replacement of faulty parts, conduct Clear Memory Mode <Ref. to EN(H6)-51 OPERATION, Clear Memory Mode.> and Inspection Mode <Ref. to EN(H6)-48 OPERATION, Inspection Mode.>.

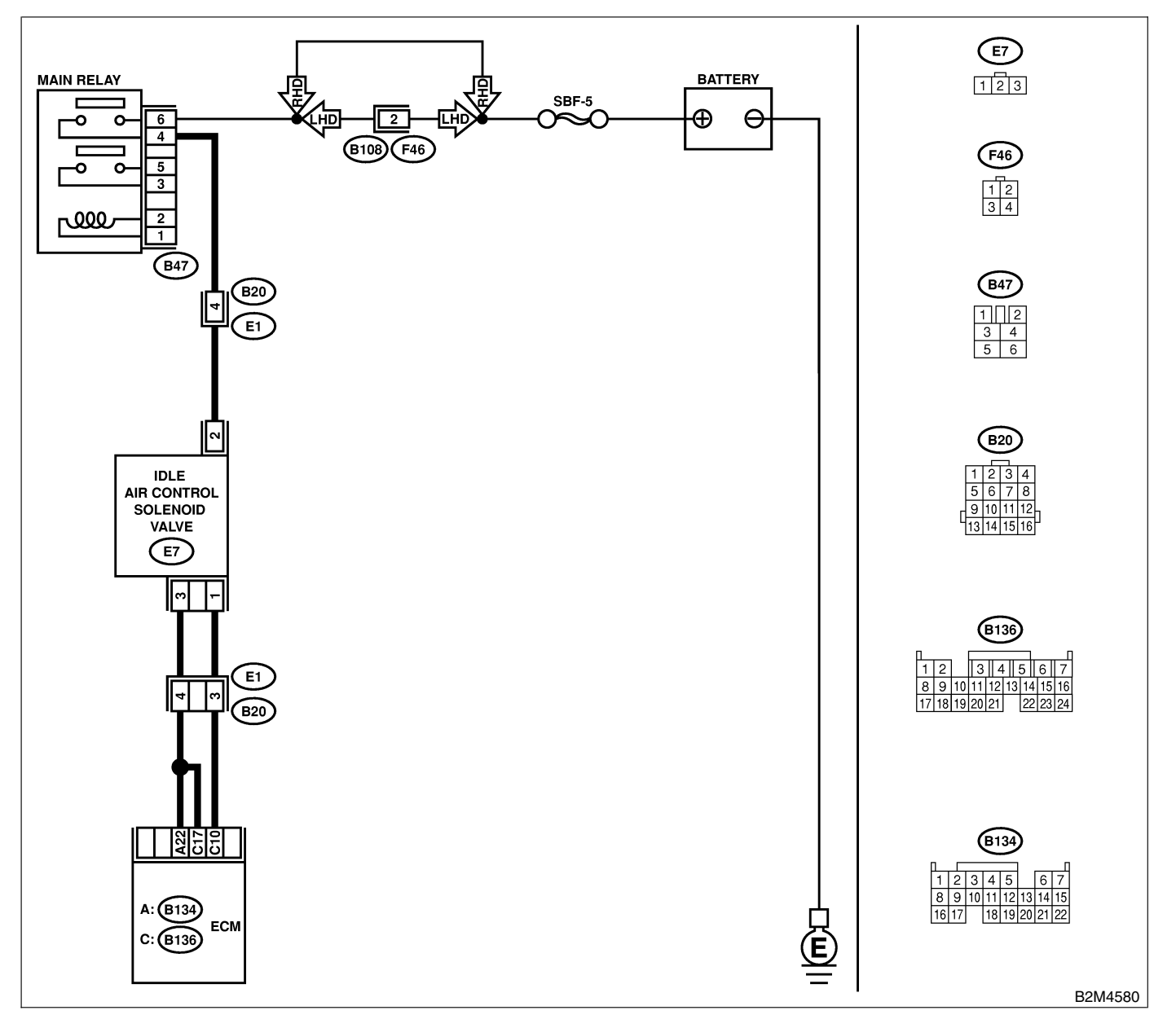

| No. | Step                                                                                                    | Check                                                                                            | Yes                                                                                                    | No                                                                                                    |
|-----|----------------------------------------------------------------------------------------------------|--------------------------------------------------------------------------------------------------|----------------------------------------------------------------------------------------------------|----------------------------------------------------------------------------------------------------|
| 1   | CHECK ANY OTHER DTC ON DISPLAY.                                                                                                    | Does the Subaru Select<br>Monitor or OBD-II general<br>scan tool indicate DTC<br>P0508 or P0509? | Inspect DTC<br>P0508 or P0509<br>using "List of<br>Diagnostic<br>Trouble Code<br>(DTC)". <ref. to<br="">EN(H6)-89 List of<br/>Diagnostic<br/>Trouble Code<br/>(DTC).&gt;<br/>NOTE:<br/>In this case, it is<br/>not necessary to<br/>inspect DTC<br/>P0506.</ref.> | Go to step 2.                                                                                                    |
| 2   | CHECK IDLE AIR CONTROL SOLENOID<br>VALVE.<br>1) Turn ignition switch to OFF.<br>2) Remove idle air control solenoid valve from<br>throttle body. <ref. air<br="" fu(h6)-36,="" idle="" to="">Control Solenoid Valve.&gt;<br/>3) Using an air gun, force air into idle air con-<br/>trol solenoid valve by-pass air inlet. Confirm<br/>that forced air subsequently escapes from<br/>both main air passage and assist air passage.</ref.>                                                                                                    | Does air flow out?                                                                               | Go to step 4.                                                                                                    | Replace idle air<br>control solenoid<br>valve. <ref. to<br="">FU(H6)-36, Idle<br/>Air Control Sole-<br/>noid Valve.&gt; After<br/>replace, Go to<br/>step <b>3</b>.</ref.> |
| 3   | CHECK IDLE AIR CONTROL SOLENOID<br>VALVE DUTY RATIO.<br>1) Turn ignition switch to ON.<br>2) Start engine, and warm-up the engine.<br>3) Turn all accessory switches to OFF.<br>4) Read data of idle air control solenoid valve<br>duty ratio using Subaru Select Monitor or<br>OBD-II general scan tool.<br>NOTE:<br>• Subaru Select Monitor<br>For detailed operation procedures, refer to the<br>"READ CURRENT DATA FOR ENGINE".<br><ref. en(h6)-40="" monitor.="" select="" subaru="" to=""><br/>• OBD-II general scan tool<br/>For detailed operation procedures, refer to the<br/>OBD-II general scan tool<br/>For detailed operation procedures, refer to the<br/>OBD-II General Scan Tool Instruction Manual.</ref.> | Is the value more than 60%?                                                                      | Go to step 4.                                                                                                    | END.                                                                                                    |
| 4   | CHECK BY-PASS AIR LINE.<br>1) Turn ignition switch to OFF.<br>2) Remove idle air control solenoid valve from<br>throttle body. <ref. air<br="" fu(h6)-36,="" idle="" to="">Control Solenoid Valve.&gt;<br/>3) Remove throttle body to intake manifold.<br/><ref. body.="" fu(h6)-16,="" throttle="" to=""><br/>4) Using an air gun, force air into solenoid<br/>valve installation area and throttle valve inte-<br/>rior. Confirm that forced air subsequently<br/>escapes from both these areas.</ref.></ref.>                                                                                                    | Does air flow out?                                                                               | Replace idle air<br>control solenoid<br>valve. <ref. to<br="">FU(H6)-36, Idle<br/>Air Control Sole-<br/>noid Valve.&gt;</ref.>                                                                                                    | Replace throttle<br>body. <ref. to<br="">FU(H6)-16,<br/>Throttle Body.&gt;</ref.>                                                                                          |

### BC: DTC P0508 — IDLE CONTROL SYSTEM CIRCUIT LOW INPUT — SOUBS21H09

- DTC DETECTING CONDITION:
  - Immediately at fault recognition
- TROUBLE SYMPTOM:
  - Erroneous idling
  - Engine stalls.
  - Engine breathing

#### CAUTION:

After repair or replacement of faulty parts, conduct Clear Memory Mode <Ref. to EN(H6)-51 OPERATION, Clear Memory Mode.> and Inspection Mode <Ref. to EN(H6)-48 OPERATION, Inspection Mode.>.

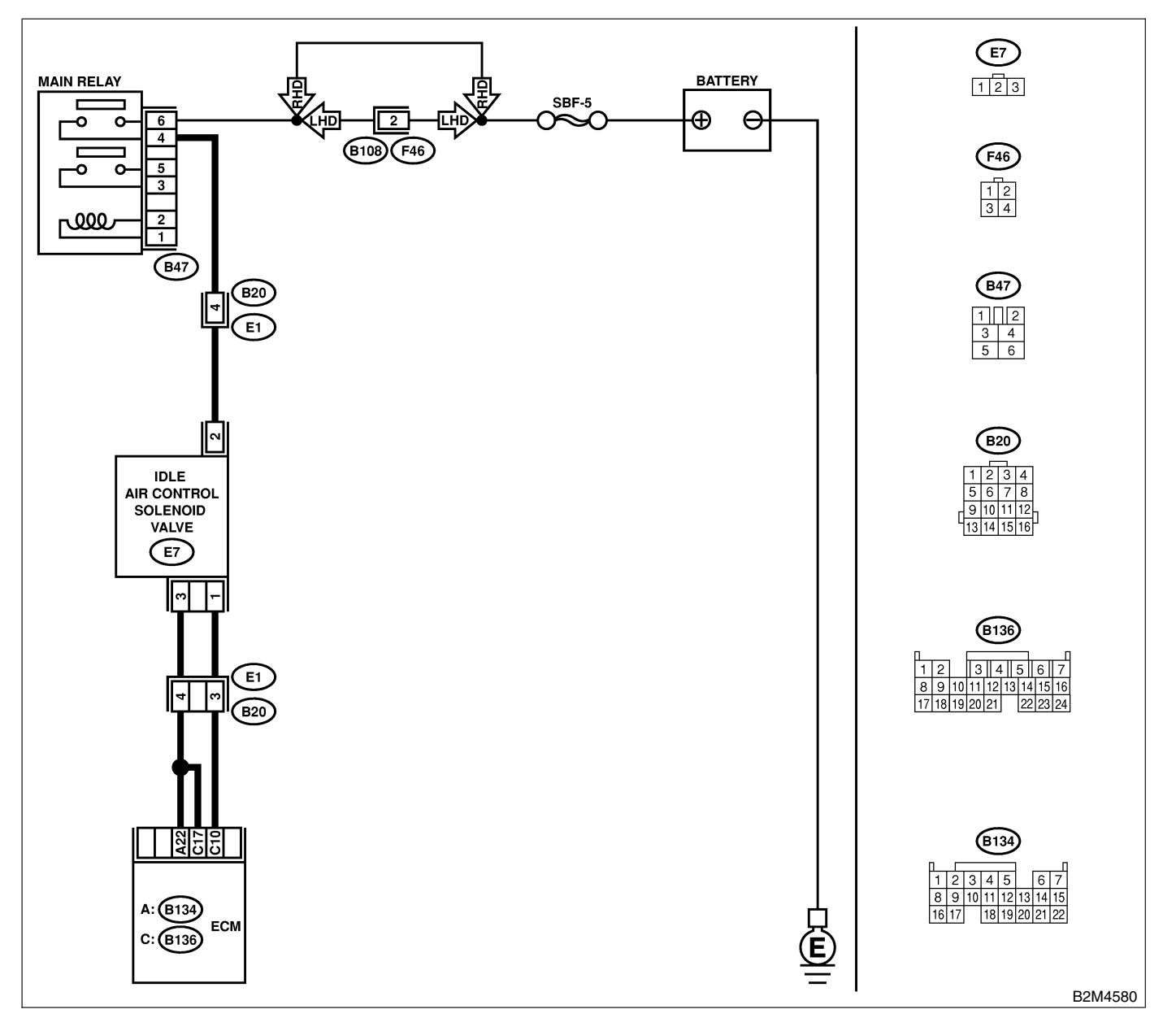
| No. | Step                                                                                                    | Check                                                                              | Yes                                                                                                    | No                                                                                                    |
|-----|----------------------------------------------------------------------------------------------------|------------------------------------------------------------------------------------|----------------------------------------------------------------------------------------------------|----------------------------------------------------------------------------------------------------|
| 1   | <ul> <li>CHECK OUTPUT SIGNAL FROM ECM.</li> <li>1) Turn ignition switch to ON.</li> <li>2) Measure voltage between ECM and chassis ground.</li> <li>Connector &amp; terminal<br/>(B136) No. 10 (+) — Chassis ground<br/>(-):</li> </ul>                                                                                                    | Is the voltage more than 3<br>V?                                                   | Repair poor con-<br>tact in ECM con-<br>nector.                                                                  | Go to step <b>2</b> .                                                                                                    |
| 2   | CHECK POWER SUPPLY TO IDLE AIR<br>CONTROL SOLENOID VALVE.<br>1) Turn ignition switch to OFF.<br>2) Disconnect connector from idle air control<br>solenoid valve.<br>3) Turn ignition switch to ON.<br>4) Measure voltage between idle air control<br>solenoid valve and engine ground.<br><i>Connector &amp; terminal</i><br><i>(E7) No. 2 (+) — Engine ground (-):</i> | Is the voltage more than 10<br>V?                                                  | Go to step 3.                                                                                                    | Repair harness<br>and connector.<br>NOTE:<br>In this case,<br>repair the follow-<br>ing:<br>• Open circuit in<br>harness between<br>idle air control<br>solenoid valve<br>and main relay<br>connector<br>• Poor contact in<br>coupling connec-<br>tor |
| 3   | CHECK HARNESS BETWEEN ECM AND<br>IDLE AIR CONTROL SOLENOID VALVE<br>CONNECTOR.<br>1) Turn ignition switch to OFF.<br>2) Disconnect connector from ECM.<br>3) Measure resistance of harness between<br>ECM and idle air control solenoid valve con-<br>nector.<br>Connector & terminal<br>(B136) No. 10 — (E7) No. 1:                                                    | Is the resistance less than<br>1 Ω?                                                | Go to step 4.                                                                                                    | Repair harness<br>and connector.<br>NOTE:<br>In this case,<br>repair the follow-<br>ing:<br>• Open circuit in<br>harness between<br>ECM and idle air<br>control solenoid<br>valve connector<br>• Poor contact in<br>coupling connec-<br>tor           |
| 4   | CHECK HARNESS BETWEEN ECM AND<br>IDLE AIR CONTROL SOLENOID VALVE<br>CONNECTOR.<br>Measure resistance of harness between ECM<br>and chassis ground.<br>Connector & terminal<br>(B136) No. 10 — Chassis ground:                                                                                                    | Is the resistance less than<br>10 Ω?                                               | Repair ground<br>short circuit in<br>harness between<br>ECM and idle air<br>control solenoid<br>valve connector. | Go to step <b>5</b> .                                                                                                    |
| 5   | CHECK GROUND CIRCUIT OF IDLE AIR<br>CONTROL SOLENOID VALVE.<br>Measure resistance of harness between idle<br>air control solenoid valve connector and<br>engine ground.<br>Connector & terminal<br>(E7) No. 3 — Engine ground:                                                                                                    | Is the resistance less than 5 $\Omega$ ?                                           | Go to step 6.                                                                                                    | Repair open cir-<br>cuit in harness<br>between idle air<br>control solenoid<br>valve connector<br>and engine<br>ground terminal.                                                                                                    |
| 6   | CHECK POOR CONTACT.<br>Check poor contact in ECM and idle air con-<br>trol solenoid valve connectors.                                                                                                    | Is there poor contact in<br>ECM and idle air control<br>solenoid valve connectors? | Repair poor con-<br>tact in ECM and<br>idle air control<br>solenoid valve<br>connectors.                         | Replace idle air<br>control solenoid<br>valve. <ref. to<br="">FU(H6)-36, Idle<br/>Air Control Sole-<br/>noid Valve.&gt;</ref.>                                                                                                    |

### BD: DTC P0509 — IDLE CONTROL SYSTEM CIRCUIT HIGH INPUT — SO48521H10

- DTC DETECTING CONDITION:
  - Immediately at fault recognition
- TROUBLE SYMPTOM:
  - Erroneous idling
  - Engine stalls.
  - Engine breathing

### CAUTION:

After repair or replacement of faulty parts, conduct Clear Memory Mode <Ref. to EN(H6)-51 OPERATION, Clear Memory Mode.> and Inspection Mode <Ref. to EN(H6)-48 OPERATION, Inspection Mode.>.

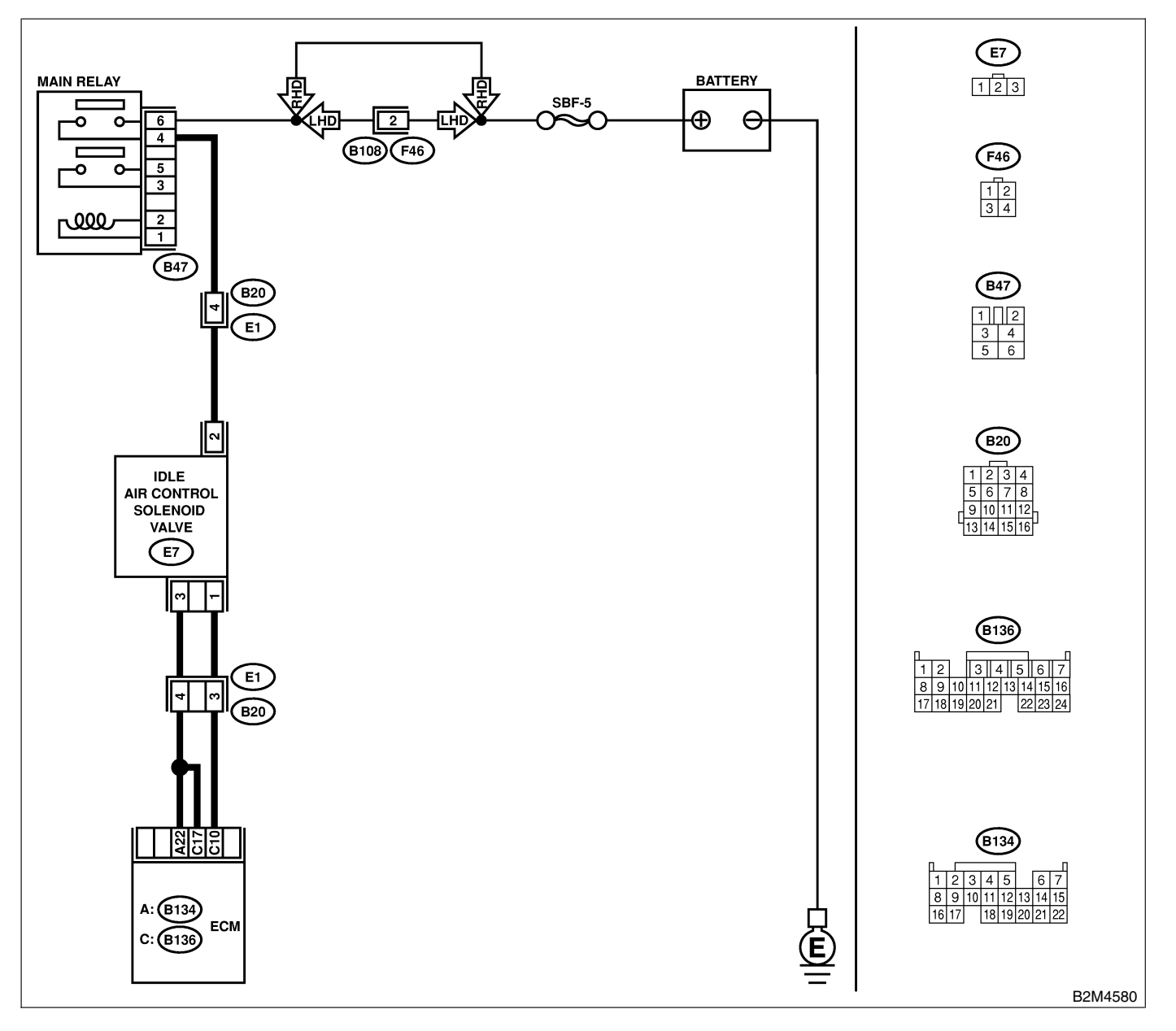

| No. | Step                                                                                                    | Check                                                                                                    | Yes                                                                                                    | No                                                                                                    |
|-----|----------------------------------------------------------------------------------------------------|----------------------------------------------------------------------------------------------------|----------------------------------------------------------------------------------------------------|----------------------------------------------------------------------------------------------------|
| 1   | CHECK THROTTLE CABLE.                                                                                                    | Does throttle cable have play for adjustment?                                                                                             | Go to step 2.                                                                                                    | Adjust throttle<br>cable. <ref. to<br="">SP(H6)-8, Accel-<br/>erator Control<br/>Cable.&gt;</ref.>                                                                                                    |
| 2   | <ul> <li>CHECK OUTPUT SIGNAL FROM ECM.</li> <li>1) Turn ignition switch to ON.</li> <li>2) Measure voltage between ECM and chassis ground.</li> <li>Connector &amp; terminal <ul> <li>(B136) No. 10 (+) — Chassis ground</li> <li>(-):</li> </ul> </li> </ul>                                                                                                  | Is the voltage more than 10<br>V?                                                                                                    | Go to step 3.                                                                                                    | Go to step 4.                                                                                                    |
| 3   | <ul> <li>CHECK OUTPUT SIGNAL FROM ECM.</li> <li>1) Turn ignition switch to OFF.</li> <li>2) Disconnect connector from idle air control solenoid valve.</li> <li>3) Turn ignition switch to ON.</li> <li>4) Measure voltage between ECM and chassis ground.</li> <li><i>Connector &amp; terminal</i><br/>(B136) No. 10 (+) — Chassis ground<br/>(-):</li> </ul> | Is the voltage more than 10<br>V?                                                                                                    | Repair battery<br>short circuit in<br>harness between<br>ECM and idle air<br>control solenoid<br>valve connector.<br>After repair,<br>replace ECM.<br><ref. fu(h6)-<br="" to="">46, Engine Con-<br/>trol Module.&gt;</ref.> | Replace idle air<br>control solenoid<br>valve <ref. to<br="">FU(H6)-36, Idle<br/>Air Control Sole-<br/>noid Valve.&gt; and<br/>ECM <ref. to<br="">FU(H6)-46,<br/>Engine Control<br/>Module.&gt;.</ref.></ref.> |
| 4   | CHECK OUTPUT SIGNAL FROM ECM.<br>Measure voltage between ECM and chassis<br>ground.<br>Connector & terminal<br>(B136) No. 10 (+) — Chassis ground<br>(-):                                                                                                    | Does the voltage change<br>more than 10 V by shaking<br>harness and connector of<br>ECM while monitoring the<br>value with voltage meter? | Repair battery<br>short circuit in<br>harness between<br>ECM and idle air<br>control solenoid<br>valve connector.<br>After repair,<br>replace ECM.<br><ref. fu(h6)-<br="" to="">46, Engine Con-<br/>trol Module.&gt;</ref.> | Contact your<br>Subaru distributor.<br>NOTE:<br>Inspection by<br>DTM is required,<br>because probable<br>cause is deterio-<br>ration of multiple<br>parts.                                                     |

### BE: DTC P0512 — STARTER SWITCH CIRCUIT HIGH INPUT — 5048521G02

### • DTC DETECTING CONDITION:

• Two consecutive driving cycles with fault

### • TROUBLE SYMPTOM:

• Failure of engine to start

#### CAUTION:

After repair or replacement of faulty parts, conduct Clear Memory Mode <Ref. to EN(H6)-51 OPERATION, Clear Memory Mode.> and Inspection Mode <Ref. to EN(H6)-48 OPERATION, Inspection Mode.>.

### • WIRING DIAGRAM:

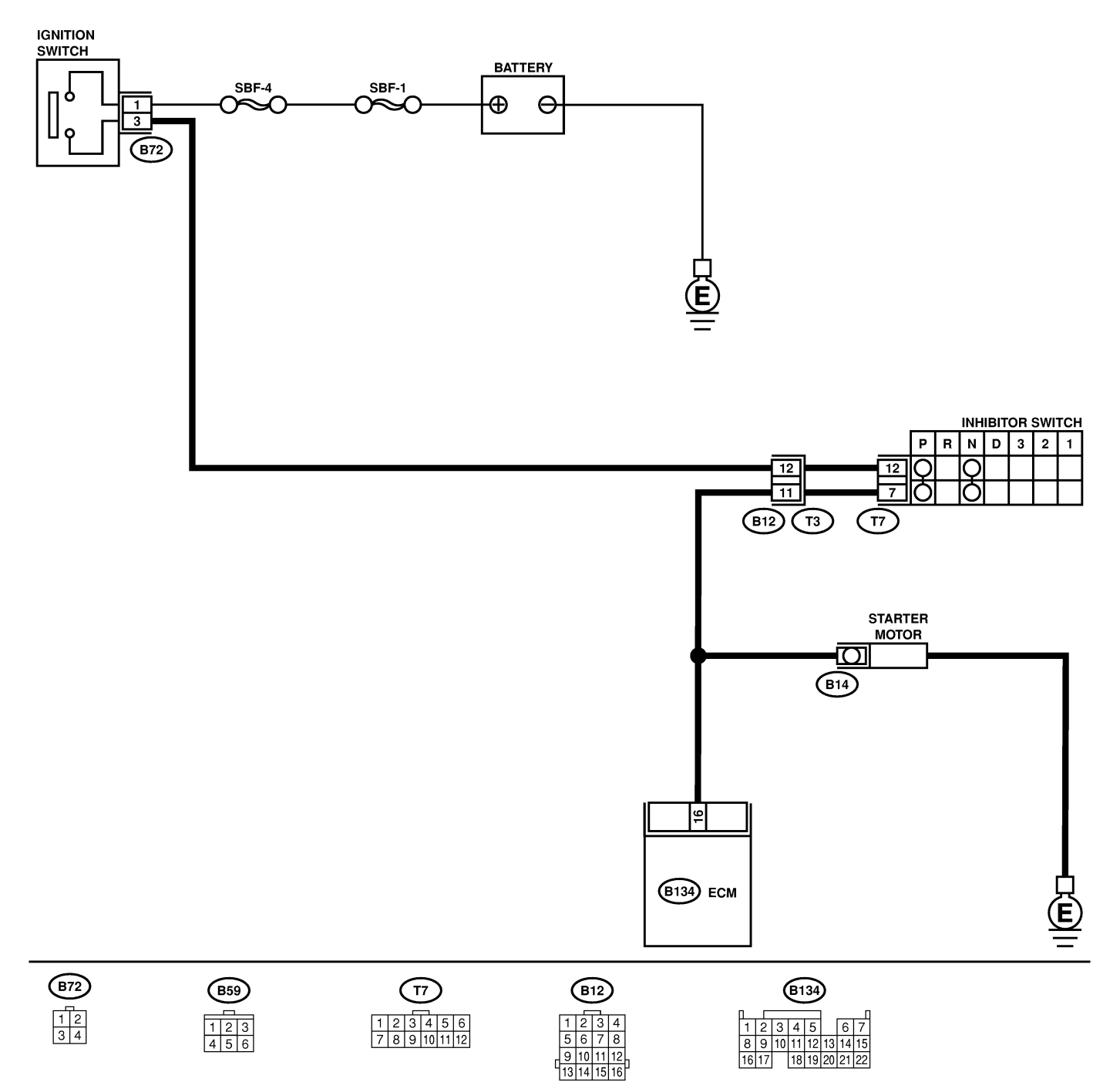

B2M4567

# DIAGNOSTIC PROCEDURE WITH DIAGNOSTIC TROUBLE CODE (DTC)

| No. | Step                                                                                       | Check                                                          | Yes                                                                                                    | No                                                                                                    |
|-----|--------------------------------------------------------------------------------------------|----------------------------------------------------------------|----------------------------------------------------------------------------------------------------|----------------------------------------------------------------------------------------------------|
| 1   | CHECK OPERATION OF STARTER MOTOR.<br>NOTE:<br>Place the inhibitor switch in each position. | Does starter motor operate<br>when ignition switch to<br>"ON"? | Repair battery<br>short circuit in<br>starter motor cir-<br>cuit. After repair,<br>replace ECM.<br><ref. fu(h6)-<br="" to="">46, Engine Con-<br/>trol Module.&gt;</ref.> | Check starter<br>motor circuit.<br><ref. to<br="">EC(H6)-69 Diag-<br/>nostics for Engine<br/>Starting Failure.&gt;</ref.> |

MEMO:

## BF: DTC P0604 — INTERNAL CONTROL MODULE MEMORY CHECK SUM ERROR — 5048521603

- DTC DETECTING CONDITION:
  - Immediately at fault recognition
- TROUBLE SYMPTOM:
  - Engine does not start.
  - Engine stalls.

### CAUTION:

After repair or replacement of faulty parts, conduct Clear Memory Mode <Ref. to EN(H6)-51 OPERATION, Clear Memory Mode.> and Inspection Mode <Ref. to EN(H6)-48 OPERATION, Inspection Mode.>.

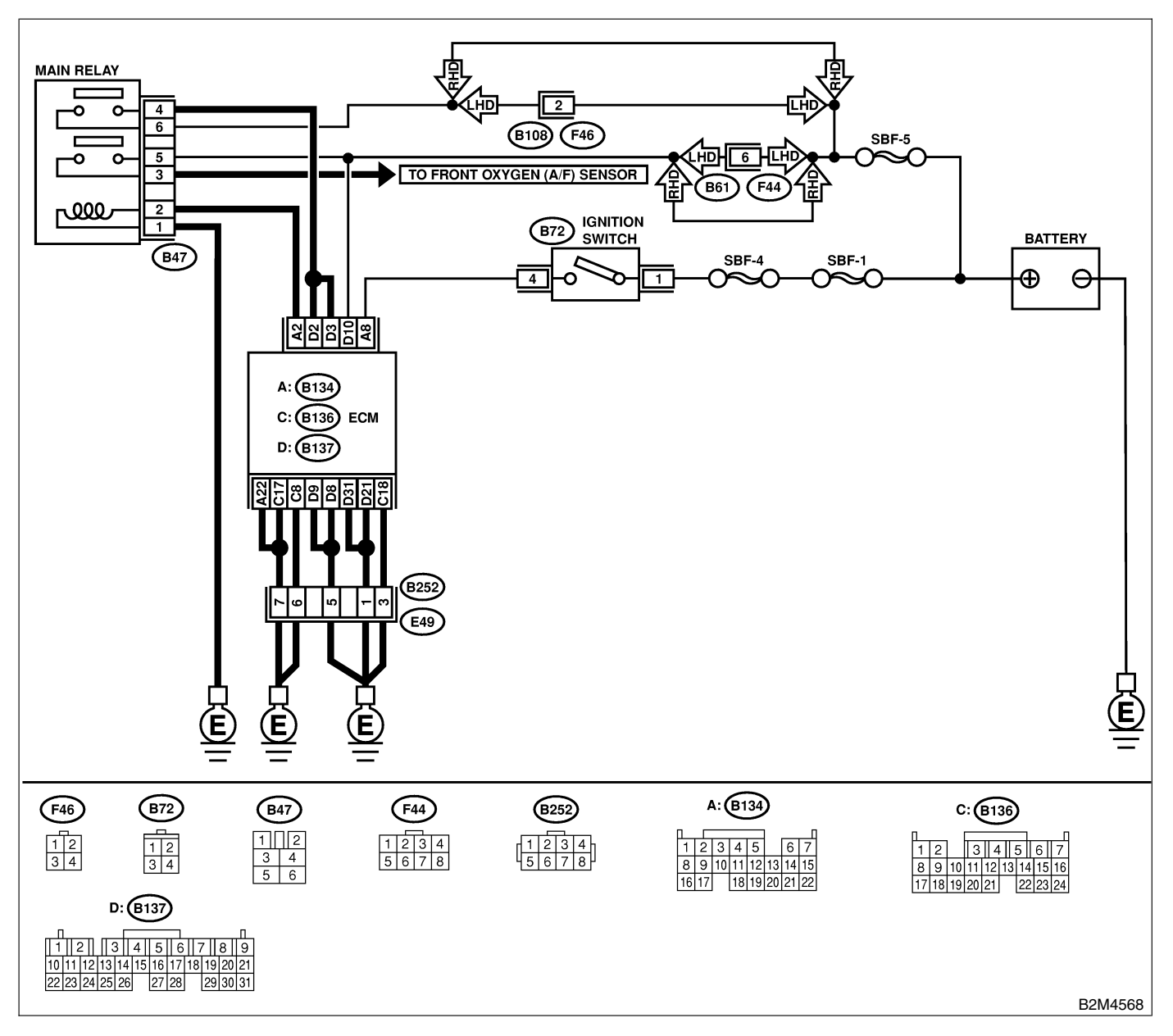

|     |                                 |                                                                                         | Engin                                                                                 |                                                 |
|-----|---------------------------------|-----------------------------------------------------------------------------------------|---------------------------------------------------------------------------------------|-------------------------------------------------|
|     |                                 |                                                                                         |                                                                                       |                                                 |
| No. | Step                            | Check                                                                                   | Yes                                                                                   | No                                              |
|     | CHECK ANY OTHER DTC ON DISPLAY. | Does the Subaru Select<br>Monitor or OBD-II general<br>scan tool indicate DTC<br>P0604? | Replace ECM.<br><ref. fu(h6)-<br="" to="">46, Engine Con-<br/>trol Module.&gt;</ref.> | It is not necessary<br>to inspect DTC<br>P0604. |

1

## BG: DTC P0661 — INDUCTION VALVE CONTROL SOLENOID CIRCUIT LOW INPUT — 5048521H11

### • DTC DETECTING CONDITION:

- Two consecutive driving cycles with fault
- TROUBLE SYMPTOM:
  - Erroneous idling

### CAUTION:

After repair or replacement of faulty parts, conduct Clear Memory Mode <Ref. to EN(H6)-51 OPERATION, Clear Memory Mode.> and Inspection Mode <Ref. to EN(H6)-48 OPERATION, Inspection Mode.>.

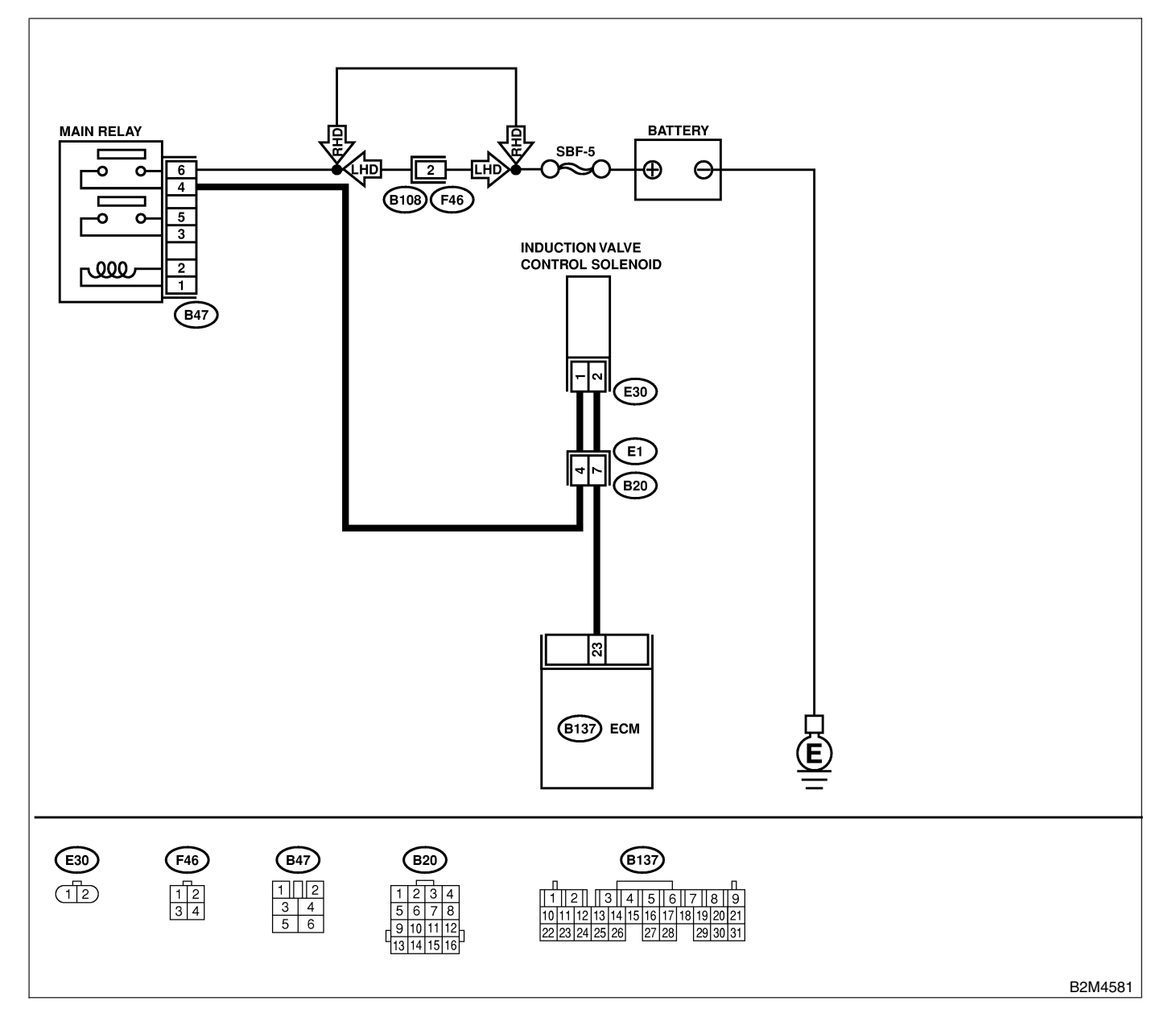

| No. | Step                                                                                                    | Check                                  | Yes                                                                                                    | No                                                                                                    |
|-----|----------------------------------------------------------------------------------------------------|----------------------------------------|----------------------------------------------------------------------------------------------------|----------------------------------------------------------------------------------------------------|
| 1   | <ul> <li>CHECK OUTPUT SIGNAL FROM ECM.</li> <li>1) Turn ignition switch to ON.</li> <li>2) Measure voltage between ECM and chassis ground.</li> <li>Connector &amp; terminal         <ul> <li>(B137) No. 23 (+) — Chassis ground</li> <li>(-):</li> </ul> </li> </ul>                                                                                                    | Is the voltage more than 10<br>V?      | Even if MIL lights<br>up, the circuit has<br>returned to a nor-<br>mal condition at<br>this time. Contact<br>your Subaru dis-<br>tributor.<br>NOTE:<br>Inspection by<br>DTM is required,<br>because probable<br>cause is deterio-<br>ration of multiple<br>parts. | Go to step 2.                                                                                                    |
| 2   | <ul> <li>CHECK HARNESS BETWEEN INDUCTION<br/>CONTROL SOLENOID VALVE AND ECM</li> <li>CONNECTOR.</li> <li>1) Turn ignition switch to OFF.</li> <li>2) Disconnect connectors from induction con-<br/>trol solenoid valve and ECM.</li> <li>3) Measure resistance of harness between<br/>induction control solenoid valve connector and<br/>engine ground.</li> <li>Connector &amp; terminal<br/>(E30) No. 2 — Engine ground:</li> </ul> | Is the resistance less than 10 Ω?      | Repair ground<br>short circuit in<br>harness between<br>ECM and induc-<br>tion control sole-<br>noid valve con-<br>nector.                                                                                                    | Go to step 3.                                                                                                    |
| 3   | CHECK HARNESS BETWEEN INDUCTION<br>CONTROL SOLENOID VALVE AND ECM<br>CONNECTOR.<br>Measure resistance of harness between ECM<br>and induction control solenoid valve of har-<br>ness connector.<br>Connector & terminal<br>(B137) No. 23 — (E30) No. 2:                                                                                                    | Is the resistance less than<br>1 Ω?    | Go to step 4.                                                                                                    | Repair open cir-<br>cuit in harness<br>between ECM<br>and induction con-<br>trol solenoid valve<br>connector.<br>NOTE:<br>In this case,<br>repair the follow-<br>ing:<br>• Open circuit in<br>harness between<br>ECM and induc-<br>tion control sole-<br>noid valve con-<br>nector<br>• Poor contact in<br>coupling connec-<br>tor |
| 4   | <ul> <li>CHECK INDUCTION CONTROL SOLENOID<br/>VALVE.</li> <li>1) Remove induction control solenoid valve.</li> <li>2) Measure resistance between induction control solenoid valve terminals.</li> <li>Terminals<br/>No. 1 — No. 2:</li> </ul>                                                                                                    | Is the resistance between 37 and 44 Ω? | Go to step <b>5</b> .                                                                                                    | Replace induction<br>control solenoid<br>valve. <ref. to<br="">FU(H6)-38, Induc-<br/>tion Valve Control<br/>Solenoid.&gt;</ref.>                                                                                                    |
| 5   | <ul> <li>CHECK POWER SUPPLY TO INDUCTION</li> <li>CONTROL SOLENOID VALVE.</li> <li>1) Turn ignition switch to ON.</li> <li>2) Measure voltage between induction control solenoid valve and engine ground.</li> <li>Connector &amp; terminal <ul> <li>(E30) No. 1 (+) — Engine ground (-):</li> </ul> </li> </ul>                                                                                                    | Is the voltage more than 10<br>V?      | Go to step <b>6</b> .                                                                                                    | Repair open cir-<br>cuit in harness<br>between main<br>relay and induc-<br>tion control sole-<br>noid valve con-<br>nector.                                                                                                    |

# DIAGNOSTIC PROCEDURE WITH DIAGNOSTIC TROUBLE CODE (DTC)

| No. | Step                                                                                          | Check                                                                      | Yes                                                                           | No                                                                                                    |
|-----|-----------------------------------------------------------------------------------------------|----------------------------------------------------------------------------|-------------------------------------------------------------------------------|----------------------------------------------------------------------------------------------------|
| 6   | CHECK POOR CONTACT.<br>Check poor contact in induction control sole-<br>noid valve connector. | Is there poor contact in<br>induction control solenoid<br>valve connector? | Repair poor con-<br>tact in induction<br>control solenoid<br>valve connector. | Contact your<br>Subaru distributor<br>NOTE:<br>Inspection by<br>DTM is required,<br>because probable<br>cause is deterio-<br>ration of multiple<br>parts. |

MEMO:

## BH: DTC P0662 — INDUCTION VALVE CONTROL SOLENOID CIRCUIT HIGH INPUT — 5048521H12

### • DTC DETECTING CONDITION:

- Two consecutive driving cycles with fault
- TROUBLE SYMPTOM:
  - Erroneous idling

### CAUTION:

After repair or replacement of faulty parts, conduct Clear Memory Mode <Ref. to EN(H6)-51 OPERATION, Clear Memory Mode.> and Inspection Mode <Ref. to EN(H6)-48 OPERATION, Inspection Mode.>.

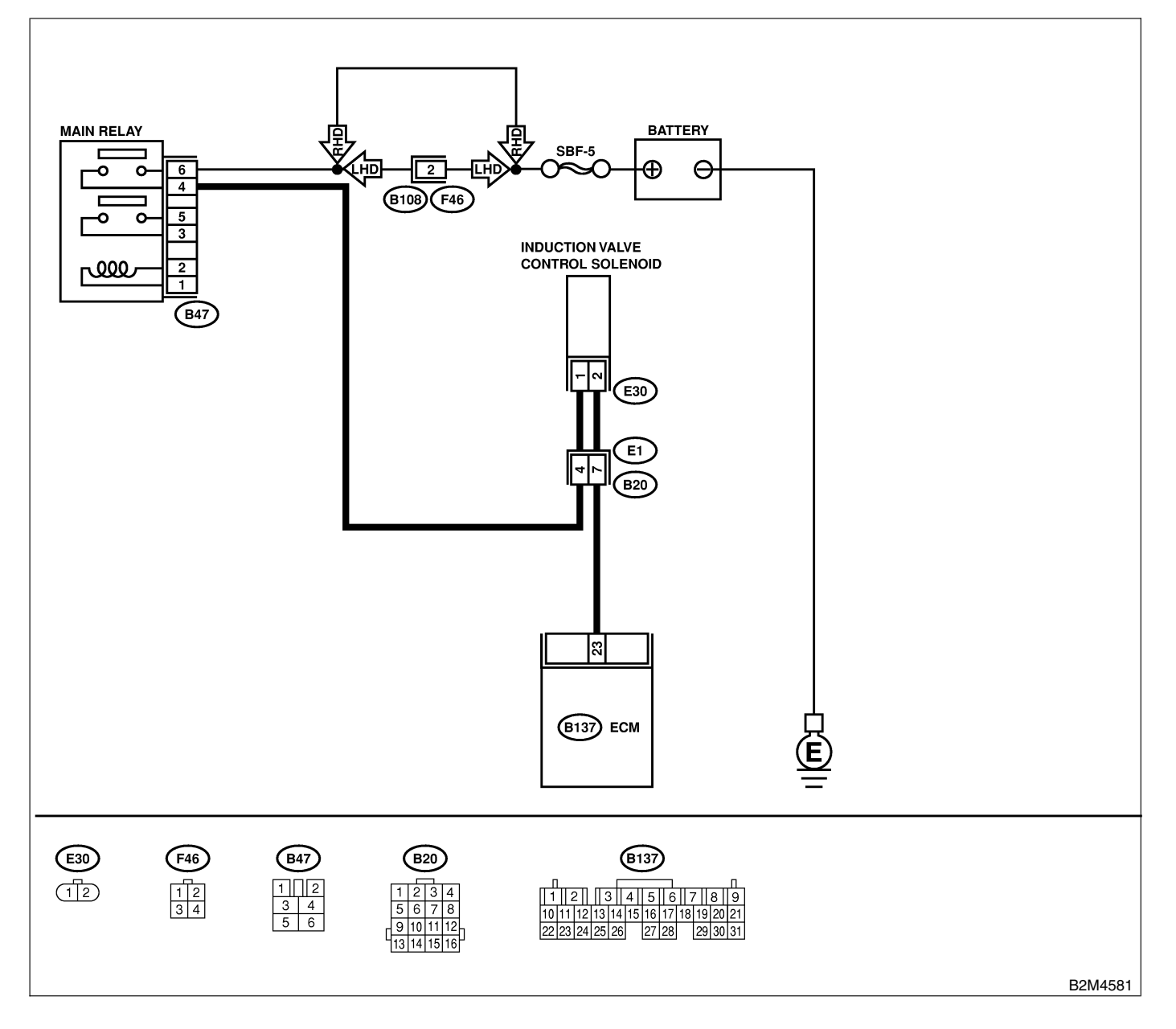

| No. | Step                                                                                                    | Check                                    | Yes                                                                                                    | No                                                                                    |
|-----|----------------------------------------------------------------------------------------------------|------------------------------------------|----------------------------------------------------------------------------------------------------|---------------------------------------------------------------------------------------|
| 1   | <ul> <li>CHECK OUTPUT SIGNAL FROM ECM.</li> <li>1) Turn ignition switch to ON.</li> <li>2) Measure voltage between ECM and chassis ground.</li> <li>Connector &amp; terminal<br/>(B137) No. 23 (+) — Chassis ground<br/>(-):</li> </ul>                                                                                                    | Is the voltage more than 10<br>V?        | Go to step 3.                                                                                                    | Go to step <b>2</b> .                                                                 |
| 2   | CHECK POOR CONTACT.<br>Check poor contact in ECM connector.                                                                                                    | Is there poor contact in ECM connector?  | Repair poor con-<br>tact in ECM con-<br>nector.                                                                                                    | Replace ECM.<br><ref. fu(h6)-<br="" to="">46, Engine Con-<br/>trol Module.&gt;</ref.> |
| 3   | CHECK HARNESS BETWEEN INDUCTION<br>CONTROL SOLENOID VALVE AND ECM<br>CONNECTOR.<br>1) Turn ignition switch to OFF.<br>2) Disconnect connector from induction con-<br>trol solenoid valve.<br>3) Turn ignition switch to ON.<br>4) Measure voltage between ECM and chas-<br>sis ground.<br>Connector & terminal<br>(B134) No. 2 (+) — Chassis ground (-): | Is the voltage more than 10<br>V?        | Repair battery<br>short circuit in<br>harness between<br>ECM and induc-<br>tion control sole-<br>noid valve con-<br>nector. After<br>repair, replace<br>ECM. <ref. to<br="">FU(H6)-46,<br/>Engine Control<br/>Module.&gt;</ref.> | Go to step 4.                                                                         |
| 4   | CHECK INDUCTION CONTROL SOLENOID<br>VALVE.<br>1) Turn ignition switch to OFF.<br>2) Measure resistance between induction con-<br>trol solenoid valve terminals.<br><i>Terminals</i><br><i>No. 1 — No. 2:</i>                                                                                                    | Is the resistance less than 1 $\Omega$ ? | Replace induction<br>control solenoid<br>valve <ref. to<br="">FU(H6)-38, Induc-<br/>tion Valve Control<br/>Solenoid.&gt; and<br/>ECM <ref. to<br="">FU(H6)-46,<br/>Engine Control<br/>Module.&gt;</ref.></ref.>                  | Go to step 5.                                                                         |
| 5   | CHECK POOR CONTACT.<br>Check poor contact in ECM connector.                                                                                                    | Is there poor contact in ECM connector?  | Repair poor con-<br>tact in ECM con-<br>nector.                                                                                                    | Replace ECM.<br><ref. to<br="">FU(H6)-46 Engine<br/>Control Module.&gt;</ref.>        |

### BI: DTC P0703 — BRAKE SWITCH INPUT MALFUNCTION — SOUBS21B64

### • DTC DETECTING CONDITION:

• Two consecutive driving cycles with fault

### CAUTION:

After repair or replacement of faulty parts, conduct Clear Memory Mode <Ref. to EN(H6)-51 OPERATION, Clear Memory Mode.> and Inspection Mode <Ref. to EN(H6)-48 OPERATION, Inspection Mode.>.

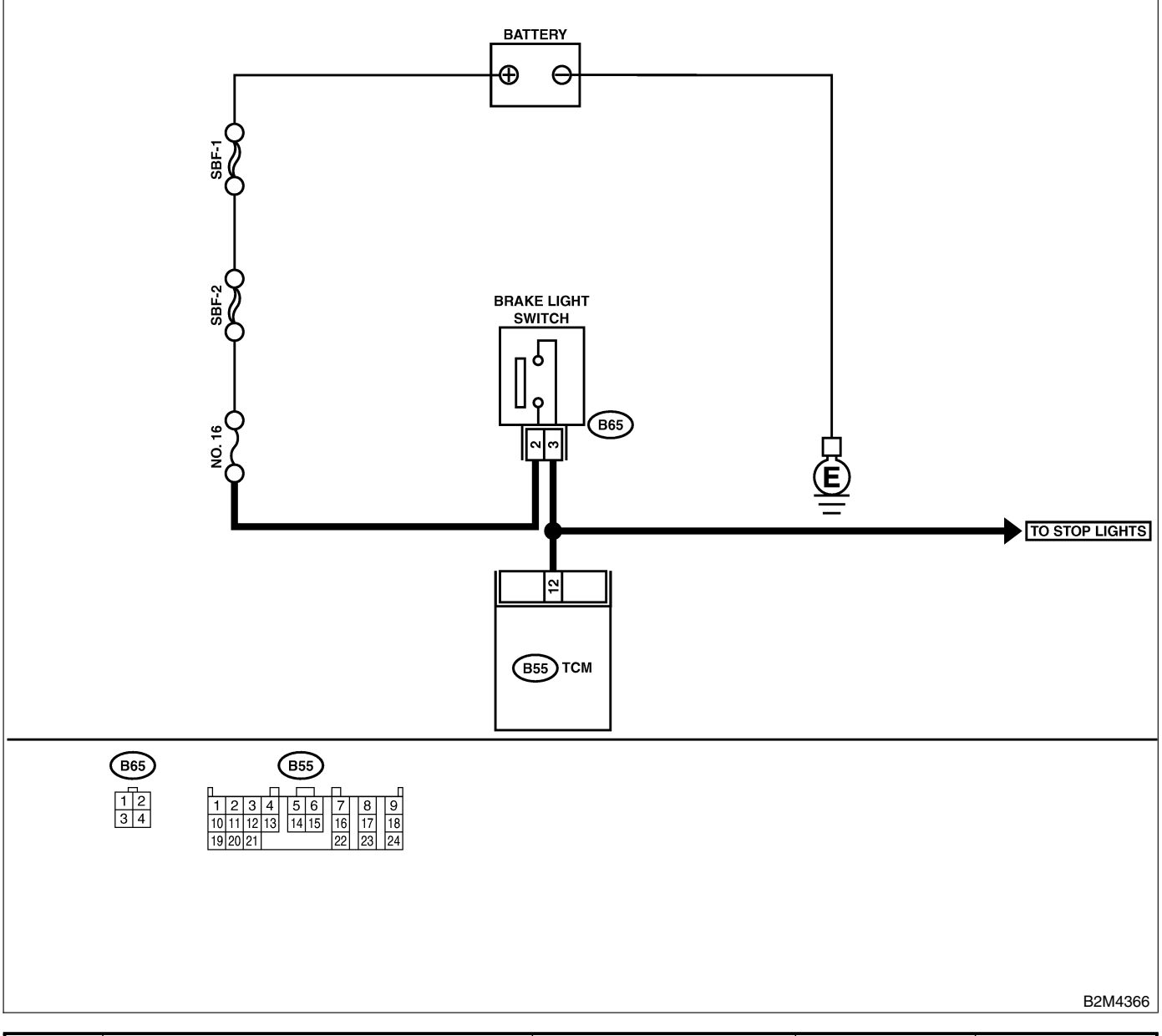

| No. | Step                            | Check                                                           | Yes                   | No                                     |
|-----|---------------------------------|-----------------------------------------------------------------|-----------------------|----------------------------------------|
| 1   | CHECK OPERATION OF BRAKE LIGHT. | Does brake light come on<br>when depressing the brake<br>pedal? | Go to step <b>2</b> . | Repair or replace brake light circuit. |

| No. | Step                                                                                                    | Check                                                                | Yes                                             | No                                                                                                    |
|-----|----------------------------------------------------------------------------------------------------|----------------------------------------------------------------------|-------------------------------------------------|----------------------------------------------------------------------------------------------------|
| 2   | CHECK HARNESS BETWEEN TCM AND<br>BRAKE LIGHT SWITCH CONNECTOR.<br>1) Disconnect connectors from TCM and<br>brake light switch.<br>2) Measure resistance of harness between<br>TCM and brake light switch connector.<br>Connector & terminal<br>(B55) No. 12 — (B65) No. 3: | Is the resistance less than 1 Ω?                                     | Go to step 3.                                   | Repair or replace<br>harness and con-<br>nector.<br>NOTE:<br>In this case,<br>repair the follow-<br>ing:<br>• Open circuit in<br>harness between<br>TCM and brake<br>light switch con-<br>nector<br>• Poor contact in<br>TCM connector<br>• Poor contact in<br>brake light switch<br>connector |
| 3   | CHECK HARNESS BETWEEN TCM AND<br>BRAKE LIGHT SWITCH CONNECTOR.<br>Measure resistance of harness between TCM<br>and chassis ground.<br>Connector & terminal<br>(B55) No. 12 — Chassis ground:                                                                               | Is the resistance more than 1 MΩ?                                    | Go to step 4.                                   | Repair ground<br>short circuit in<br>harness between<br>TCM and brake<br>light switch con-<br>nector.                                                                                                    |
| 4   | <ul> <li>CHECK INPUT SIGNAL FOR TCM.</li> <li>1) Connect connectors to TCM and brake light switch.</li> <li>2) Measure voltage between TCM and chassis ground.</li> <li>Connector &amp; terminal (B55) No. 12 (+) — Chassis ground (-):</li> </ul>                         | Is the voltage less than 1 V<br>when releasing the brake<br>pedal?   | Go to step 5.                                   | Adjust or replace<br>brake light switch.<br><ref. li-30<br="" to="">STOP LIGHT<br/>SWITCH,<br/>INSPECTION,<br/>Stop Light Sys-<br/>tem.&gt;</ref.>                                                                                                    |
| 5   | CHECK INPUT SIGNAL FOR TCM.<br>Measure voltage between TCM and chassis<br>ground.<br>Connector & terminal<br>(B55) No. 12 (+) — Chassis ground (–):                                                                                                    | Is the voltage more than 10<br>V when depressing the<br>brake pedal? | Go to step <b>6</b> .                           | Adjust or replace<br>brake light switch.<br><ref. li-30<br="" to="">STOP LIGHT<br/>SWITCH,<br/>INSPECTION,<br/>Stop Light Sys-<br/>tem.&gt;</ref.>                                                                                                    |
| 6   | CHECK POOR CONTACT.<br>Check poor contact in TCM connector.                                                                                                    | Is there poor contact in TCM connector?                              | Repair poor con-<br>tact in TCM con-<br>nector. | Replace TCM.<br><ref. at-44<br="" to="">Transmission<br/>Control Module.&gt;</ref.>                                                                                                    |

### BJ: DTC P0705 — TRANSMISSION RANGE SENSOR CIRCUIT

MALFUNCTION — SO48521F05

### • DTC DETECTING CONDITION:

- Two consecutive driving cycles with fault
- TROUBLE SYMPTOM:
  - Starter does not rotate when selector lever is in "P" or "N" range.
  - Starter rotates when selector lever is in "R", "D", "3", "2" or "1" range.
  - Engine brake is not effective when selector lever is in "3" range.
  - Shift characteristics are erroneous.

### CAUTION:

After repair or replacement of faulty parts, conduct Clear Memory Mode <Ref. to EN(H6)-51 OPERATION, Clear Memory Mode.> and Inspection Mode <Ref. to EN(H6)-48 OPERATION, Inspection Mode.>.

NOTE:

Check inhibitor switch circuit. <Ref. to AT-132 CHECK INHIBITOR SWITCH, Diagnostic Procedure for No-Trouble Code.>

## BK: DTC P0710 — TRANSMISSION FLUID TEMPERATURE SENSOR CIRCUIT MALFUNCTION — S048521866

### • DTC DETECTING CONDITION:

- Two consecutive driving cycles with fault
- TROUBLE SYMPTOM:
  - No shift up to 4th speed (after engine warm-up)
  - No lock-up (after engine warm-up)
  - Excessive shift shock

### CAUTION:

After repair or replacement of faulty parts, conduct Clear Memory Mode <Ref. to EN(H6)-51 OPERATION, Clear Memory Mode.> and Inspection Mode <Ref. to EN(H6)-48 OPERATION, Inspection Mode.>.

NOTE:

Check ATF temperature sensor circuit. <Ref. to AT-46 TROUBLE CODE 27 — ATF TEMPERATURE SEN-SOR —, Diagnostic Procedure with Trouble Code.>

### BL: DTC P0715 — TORQUE CONVERTER TURBINE SPEED SENSOR CIRCUIT MALFUNCTION — 5048521867

### • DTC DETECTING CONDITION:

• Two consecutive driving cycles with fault

### CAUTION:

After repair or replacement of faulty parts, conduct Clear Memory Mode <Ref. to EN(H6)-51 OPERATION, Clear Memory Mode.> and Inspection Mode <Ref. to EN(H6)-48 OPERATION, Inspection Mode.>.

NOTE:

Check torque converter turbine speed sensor circuit. <Ref. to AT-64 TROUBLE CODE 36 — TORQUE CONVERTER TURBINE SPEED SENSOR —, Diagnostic Procedure with Trouble Code.>

## BM: DTC P0720 — OUTPUT SPEED SENSOR (VEHICLE SPEED SENSOR 2) CIRCUIT MALFUNCTION — 5048521868

### • DTC DETECTING CONDITION:

- Two consecutive driving cycles with fault
- TROUBLE SYMPTOM:
  - No shift or excessive tight corner "braking"

#### CAUTION:

After repair or replacement of faulty parts, conduct Clear Memory Mode <Ref. to EN(H6)-51 OPERATION, Clear Memory Mode.> and Inspection Mode <Ref. to EN(H6)-48 OPERATION, Inspection Mode.>.

### NOTE:

Check front vehicle speed sensor circuit. <Ref. to AT-58 TROUBLE CODE 33 — FRONT VEHICLE SPEED SENSOR —, Diagnostic Procedure with Trouble Code.>

### BN: DTC P0725 — ENGINE SPEED INPUT CIRCUIT MALFUNCTION — SOUBS21BB9

### • DTC DETECTING CONDITION:

• Two consecutive driving cycles with fault

### • TROUBLE SYMPTOM:

- No lock-up (after engine warm-up)
- AT diagnostic indicator light (HOLD indicator light) remains on when vehicle speed is "0".

### CAUTION:

After repair or replacement of faulty parts, conduct Clear Memory Mode <Ref. to EN(H6)-51 OPERATION, Clear Memory Mode.> and Inspection Mode <Ref. to EN(H6)-48 OPERATION, Inspection Mode.>.

NOTE:

Check engine speed input signal circuit. <Ref. to AT-44 TROUBLE CODE 11 — ENGINE SPEED SIGNAL —, Diagnostic Procedure with Trouble Code.>

### BO: DTC P0731 — GEAR 1 INCORRECT RATIO — 5048521870

### NOTE:

For the diagnostic procedure, refer to DTC P0734. <Ref. to EN(H6)-257 DTC P0734 — GEAR 4 INCOR-RECT RATIO —, Diagnostic Procedure with Diagnostic Trouble Code (DTC).>

### BP: DTC P0732 — GEAR 2 INCORRECT RATIO — SO48521B71

### NOTE:

For the diagnostic procedure, refer to DTC P0734. <Ref. to EN(H6)-257 DTC P0734 — GEAR 4 INCOR-RECT RATIO —, Diagnostic Procedure with Diagnostic Trouble Code (DTC).>

### BQ: DTC P0733 — GEAR 3 INCORRECT RATIO — S0485211572

NOTE:

For the diagnostic procedure, refer to DTC P0734. <Ref. to EN(H6)-257 DTC P0734 — GEAR 4 INCOR-RECT RATIO —, Diagnostic Procedure with Diagnostic Trouble Code (DTC).>

### BR: DTC P0734 — GEAR 4 INCORRECT RATIO — 5048521873

### • DTC DETECTING CONDITION:

• Two consecutive driving cycles with fault

### • TROUBLE SYMPTOM:

• Shift point too high or too low; engine brake not effective in "3" range; excessive shift shock; excessive tight corner "braking"

#### CAUTION:

After repair or replacement of faulty parts, conduct Clear Memory Mode <Ref. to EN(H6)-51 OPERATION, Clear Memory Mode.> and Inspection Mode <Ref. to EN(H6)-48 OPERATION, Inspection Mode.>.

| No. | Step                                                                                                    | Check                                                                        | Yes                                                                                                    | No                                                                                            |
|-----|----------------------------------------------------------------------------------------------------|------------------------------------------------------------------------------|----------------------------------------------------------------------------------------------------|-----------------------------------------------------------------------------------------------|
| 1   | CHECK ANY OTHER DTC ON DISPLAY.                                                                                                    | Is there any other DTC on display?                                           | Inspect relevant<br>DTC using "List of<br>Diagnostic<br>Trouble Code<br>(DTC)". <ref. to<br="">EN(H6)-89 List of<br/>Diagnostic<br/>Trouble Code<br/>(DTC).&gt;</ref.> | Go to step 2.                                                                                 |
| 2   | CHECK THROTTLE POSITION SENSOR<br>CIRCUIT.<br>Check throttle position sensor circuit. <ref. to<br="">AT-50 TROUBLE CODE 31 — THROTTLE<br/>POSITION SENSOR —, Diagnostic Proce-<br/>dure with Trouble Code.&gt;</ref.>                                                        | Is there any trouble in<br>throttle position sensor cir-<br>cuit?            | Repair or replace<br>throttle position<br>sensor circuit.                                                                                                    | Go to step 3.                                                                                 |
| 3   | CHECK FRONT VEHICLE SPEED SENSOR<br>CIRCUIT.<br>Check front vehicle speed sensor circuit.<br><ref. 33="" at-58="" code="" to="" trouble="" —<br="">FRONT VEHICLE SPEED SENSOR —, Diag-<br/>nostic Procedure with Trouble Code.&gt;</ref.>                                    | Is there any trouble in vehicle speed sensor 2 cir-<br>cuit?                 | Repair or replace<br>vehicle speed<br>sensor 2 circuit.                                                                                                    | Go to step 4.                                                                                 |
| 4   | CHECK TORQUE CONVERTER TURBINE<br>SPEED SENSOR CIRCUIT.<br>Check torque converter turbine speed sensor<br>circuit. <ref. 36="" at-64="" code="" to="" trouble="" —<br="">TORQUE CONVERTER TURBINE SPEED<br/>SENSOR —, Diagnostic Procedure with<br/>Trouble Code.&gt;</ref.> | Is there any trouble in<br>torque converter turbine<br>speed sensor circuit? | Repair or replace<br>torque converter<br>turbine speed<br>sensor circuit.                                                                                              | Go to step <b>5</b> .                                                                         |
| 5   | CHECK POOR CONTACT.<br>Check poor contact in TCM connector.                                                                                                    | Is there poor contact in TCM connector?                                      | Repair poor con-<br>tact in TCM con-<br>nector.                                                                                                    | Go to step <b>6</b> .                                                                         |
| 6   | CHECK MECHANICAL TROUBLE.<br>Check mechanical trouble in automatic trans-<br>mission.                                                                                                    | Is there any mechanical<br>trouble in automatic trans-<br>mission?           | Repair or replace<br>automatic trans-<br>mission. <ref. to<br="">AT-12<br/>INSPECTION,<br/>Road Test.&gt;</ref.>                                                       | Replace TCM.<br><ref. at-44<br="" to="">Transmission<br/>Control Module<br/>(TCM).&gt;</ref.> |

MEMO:

### **BS: DTC P0741 — TORQUE CONVERTER CLUTCH SYSTEM MALFUNCTION**

S048521G04

- DTC DETECTING CONDITION:
  - Two consecutive driving cycles with fault
- TROUBLE SYMPTOM:
  - No lock-up (after engine warm-up)
  - No shift or excessive tight corner "braking"

### CAUTION:

After repair or replacement of faulty parts, conduct Clear Memory Mode <Ref. to EN(H6)-51 OPERATION, Clear Memory Mode.> and Inspection Mode <Ref. to EN(H6)-48 OPERATION, Inspection Mode.>.

| No. | Step                                                                                                    | Check                                                                        | Yes                                                                                                    | No                    |
|-----|----------------------------------------------------------------------------------------------------|------------------------------------------------------------------------------|----------------------------------------------------------------------------------------------------|-----------------------|
| 1   | CHECK ANY OTHER DTC ON DISPLAY.                                                                                                    | Is there any other DTC on<br>display?                                        | Inspect the rel-<br>evant DTC using<br>"List of Diagnostic<br>Trouble Code<br>(DTC)". <ref. to<br="">EN(H6)-89 List of<br/>Diagnostic<br/>Trouble Code<br/>(DTC) for AT<br/>Vehicles.&gt;</ref.> | Go to step <b>2</b> . |
| 2   | CHECK LOCK-UP DUTY SOLENOID CIR-<br>CUIT.<br>Check lock-up duty solenoid circuit. <ref. to<br="">AT-100 TROUBLE CODE 77 — LOCK-UP<br/>DUTY SOLENOID —, Diagnostic Procedure<br/>with Trouble Code.&gt;</ref.>                                                                | Is there any trouble in<br>lock-up duty solenoid cir-<br>cuit?               | Repair or replace<br>lock-up duty sole-<br>noid circuit.                                                                                                    | Go to step 3.         |
| 3   | CHECK THROTTLE POSITION SENSOR<br>CIRCUIT.<br>Check throttle position sensor circuit. <ref. to<br="">AT-50 TROUBLE CODE 31 — THROTTLE<br/>POSITION SENSOR —, Diagnostic Proce-<br/>dure with Trouble Code.&gt;</ref.>                                                        | Is there any trouble in<br>throttle position sensor cir-<br>cuit?            | Repair or replace<br>throttle position<br>sensor circuit.                                                                                                    | Go to step 4.         |
| 4   | CHECK TORQUE CONVERTER TURBINE<br>SPEED SENSOR CIRCUIT.<br>Check torque converter turbine speed sensor<br>circuit. <ref. 36="" at-64="" code="" to="" trouble="" —<br="">TORQUE CONVERTER TURBINE SPEED<br/>SENSOR —, Diagnostic Procedure with<br/>Trouble Code.&gt;</ref.> | Is there any trouble in<br>torque converter turbine<br>speed sensor circuit? | Repair or replace<br>torque converter<br>turbine speed<br>sensor circuit.                                                                                                    | Go to step 5.         |
| 5   | CHECK ENGINE SPEED INPUT CIRCUIT.<br>Check engine speed input circuit. <ref. to<br="">AT-44 TROUBLE CODE 11 — ENGINE<br/>SPEED SIGNAL —, Diagnostic Procedure<br/>with Trouble Code.&gt;</ref.>                                                                              | Is there any trouble in<br>engine speed input circuit?                       | Repair or replace<br>engine speed<br>input circuit.                                                                                                    | Go to step <b>6</b> . |
| 6   | CHECK INHIBITOR SWITCH CIRCUIT.<br>Check inhibitor switch circuit. <ref. at-132<br="" to="">CHECK INHIBITOR SWITCH, Diagnostic Pro-<br/>cedure for No-trouble Code.&gt;</ref.>                                                                                               | Is there any trouble in inhibitor switch circuit?                            | Repair or replace<br>inhibitor switch<br>circuit.                                                                                                    | Go to step 7.         |
| 7   | CHECK BRAKE LIGHT SWITCH CIRCUIT.<br>Check brake light switch circuit. <ref. to<br="">AT-121 CHECK BRAKE SWITCH, Diagnostic<br/>Procedure for No-trouble Code.&gt;</ref.>                                                                                                    | Is there any trouble in brake light switch circuit?                          | Repair or replace<br>brake light switch<br>circuit.                                                                                                    | Go to step <b>8</b> . |

| No. | Step                                                                                                    | Check                                                              | Yes                                                                                                    | No                                                                                            |
|-----|----------------------------------------------------------------------------------------------------|--------------------------------------------------------------------|----------------------------------------------------------------------------------------------------|-----------------------------------------------------------------------------------------------|
| 8   | CHECK ATF TEMPERATURE SENSOR CIR-<br>CUIT.<br>Check ATF temperature sensor circuit. <ref.<br>to AT-46 TROUBLE CODE 27 — ATF TEM-<br/>PERATURE SENSOR —, Diagnostic Proce-<br/>dure with Trouble Code.&gt;</ref.<br> | Is there any trouble in ATF temperature sensor circuit?            | Repair or replace<br>ATF temperature<br>sensor circuit.                                                          | Go to step <b>9</b> .                                                                         |
| 9   | CHECK POOR CONTACT.<br>Check poor contact in TCM connector.                                                                                                    | Is there poor contact in TCM connector?                            | Repair poor con-<br>tact in TCM con-<br>nector.                                                                  | Go to step <b>10</b> .                                                                        |
| 10  | CHECK MECHANICAL TROUBLE.<br>Check mechanical trouble in automatic trans-<br>mission.                                                                                                    | Is there any mechanical<br>trouble in automatic trans-<br>mission? | Repair or replace<br>automatic trans-<br>mission. <ref. to<br="">AT-12<br/>INSPECTION,<br/>Road Test.&gt;</ref.> | Replace TCM.<br><ref. at-44<br="" to="">Transmission<br/>Control Module<br/>(TCM).&gt;</ref.> |

## BT: DTC P0743 — TORQUE CONVERTER CLUTCH SYSTEM (LOCK-UP DUTY SOLENOID) ELECTRICAL — 3048521875

### • DTC DETECTING CONDITION:

• Two consecutive driving cycles with fault

### • TROUBLE SYMPTOM:

• No lock-up (after engine warm-up)

### CAUTION:

After repair or replacement of faulty parts, conduct Clear Memory Mode <Ref. to EN(H6)-51 OPERATION, Clear Memory Mode.> and Inspection Mode <Ref. to EN(H6)-48 OPERATION, Inspection Mode.>.

### NOTE:

Check lock-up duty solenoid circuit. <Ref. to AT-100 TROUBLE CODE 77 — LOCK-UP DUTY SOLENOID —, Diagnostic Procedure with Trouble Code.>

## BU: DTC P0748 — PRESSURE CONTROL SOLENOID (LINE PRESSURE DUTY SOLENOID) ELECTRICAL — 5048521876

### • DTC DETECTING CONDITION:

- Two consecutive driving cycles with fault
- TROUBLE SYMPTOM:
- Excessive shift shock

### CAUTION:

After repair or replacement of faulty parts, conduct Clear Memory Mode <Ref. to EN(H6)-51 OPERATION, Clear Memory Mode.> and Inspection Mode <Ref. to EN(H6)-48 OPERATION, Inspection Mode.>.

NOTE:

Check line pressure duty solenoid circuit. <Ref. to AT-88 TROUBLE CODE 75 — LINE PRESSURE DUTY SOLENOID —, Diagnostic Procedure with Trouble Code.>

### BV: DTC P0753 — SHIFT SOLENOID A (SHIFT SOLENOID 1) ELECTRICAL —

S048521B77

- DTC DETECTING CONDITION:
  - Two consecutive driving cycles with fault
- TROUBLE SYMPTOM:
  - No shift

### CAUTION:

After repair or replacement of faulty parts, conduct Clear Memory Mode <Ref. to EN(H6)-51 OPERATION, Clear Memory Mode.> and Inspection Mode <Ref. to EN(H6)-48 OPERATION, Inspection Mode.>.

NOTE:

Check shift solenoid 1 circuit. <Ref. to AT-72 TROUBLE CODE 71 — SHIFT SOLENOID 1 —, Diagnostic Procedure with Trouble Code.>

### BW: DTC P0758 — SHIFT SOLENOID B (SHIFT SOLENOID 2) ELECTRICAL

S048521B78

- DTC DETECTING CONDITION:
  - Two consecutive driving cycles with fault
- TROUBLE SYMPTOM:
- No shift

### CAUTION:

After repair or replacement of faulty parts, conduct Clear Memory Mode <Ref. to EN(H6)-51 OPERATION, Clear Memory Mode.> and Inspection Mode <Ref. to EN(H6)-48 OPERATION, Inspection Mode.>.

### NOTE:

Check shift solenoid 2 circuit. <Ref. to AT-76 TROUBLE CODE 72 — SHIFT SOLENOID 2 —, Diagnostic Procedure with Trouble Code.>

## BX: DTC P0778 — 2-4 BRAKE PRESSURE CONTROL SOLENOID VALVE CIRCUIT MALFUNCTION — 5048521G05

### • DTC DETECTING CONDITION:

• Two consecutive driving cycles with fault

### CAUTION:

After repair or replacement of faulty parts, conduct Clear Memory Mode <Ref. to EN(H6)-51 OPERATION, Clear Memory Mode.> and Inspection Mode <Ref. to EN(H6)-48 OPERATION, Inspection Mode.>.

NOTE:

Check 2-4 brake pressure control solenoid valve circuit. <Ref. to AT-94 TROUBLE CODE 76 — 2-4 BRAKE DUTY SOLENOID —, Diagnostic Procedure with Trouble Code.>

## BY: DTC P0785 — 2-4 BRAKE TIMING CONTROL SOLENOID VALVE CIRCUIT MALFUNCTION — 5048521006

### • DTC DETECTING CONDITION:

• Two consecutive driving cycles with fault

### CAUTION:

After repair or replacement of faulty parts, conduct Clear Memory Mode <Ref. to EN(H6)-51 OPERATION, Clear Memory Mode.> and Inspection Mode <Ref. to EN(H6)-48 OPERATION, Inspection Mode.>.

NOTE:

Check 2-4 brake timing control solenoid valve circuit. <Ref. to AT-84 TROUBLE CODE 74 — 2-4 BRAKE TIMING SOLENOID —, Diagnostic Procedure with Trouble Code.>

### BZ: DTC P1110 — ATMOSPHERIC PRESSURE SENSOR CIRCUIT LOW INPUT — 5048521864

• DTC DETECTING CONDITION:

• Immediately at fault recognition

### CAUTION:

After repair or replacement of faulty parts, conduct Clear Memory Mode <Ref. to EN(H6)-51 OPERATION, Clear Memory Mode.> and Inspection Mode <Ref. to EN(H6)-48 OPERATION, Inspection Mode.>.

| No. | Step                            | Check                                                                                   | Yes                                                                                                    | No                                              |
|-----|---------------------------------|-----------------------------------------------------------------------------------------|----------------------------------------------------------------------------------------------------|-------------------------------------------------|
| 1   | CHECK ANY OTHER DTC ON DISPLAY. | Does the Subaru Select<br>Monitor or OBD-II general<br>scan tool indicate DTC<br>P1110? | Replace ECM.<br><ref. fu(h6)-<br="" to="">46, Engine Con-<br/>trol Module.&gt;<br/>NOTE:<br/>Atmospheric pres-<br/>sure sensor is<br/>built into ECM.</ref.> | It is not necessary<br>to inspect DTC<br>P1110. |

## CA: DTC P1111 — ATMOSPHERIC PRESSURE SENSOR CIRCUIT HIGH INPUT — 5048521865

S048521B85

- DTC DETECTING CONDITION:
- Immediately at fault recognition

### CAUTION:

After repair or replacement of faulty parts, conduct Clear Memory Mode <Ref. to EN(H6)-51 OPERATION, Clear Memory Mode.> and Inspection Mode <Ref. to EN(H6)-48 OPERATION, Inspection Mode.>.

| No. | Step                            | Check                                                                                   | Yes                                                                                                    | No                                              |
|-----|---------------------------------|-----------------------------------------------------------------------------------------|----------------------------------------------------------------------------------------------------|-------------------------------------------------|
| 1   | CHECK ANY OTHER DTC ON DISPLAY. | Does the Subaru Select<br>Monitor or OBD-II general<br>scan tool indicate DTC<br>P1111? | Replace ECM.<br><ref. fu(h6)-<br="" to="">46, Engine Con-<br/>trol Module.&gt;<br/>NOTE:<br/>Atmospheric pres-<br/>sure sensor is<br/>built into ECM.</ref.> | It is not necessary<br>to inspect DTC<br>P1111. |

### CB: DTC P1112 — ATMOSPHERIC PRESSURE SENSOR CIRCUIT RANGE/ PERFORMANCE PROBLEM — 5045521866

### • DTC DETECTING CONDITION:

• Two consecutive driving cycles with fault

### CAUTION:

After repair or replacement of faulty parts, conduct Clear Memory Mode <Ref. to EN(H6)-51 OPERATION, Clear Memory Mode.> and Inspection Mode <Ref. to EN(H6)-48 OPERATION, Inspection Mode.>.

| No. | Step                            | Check                     | Yes                                                        | No                                    |
|-----|---------------------------------|---------------------------|------------------------------------------------------------|---------------------------------------|
| 1   | CHECK ANY OTHER DTC ON DISPLAY. | Does the Subaru Select    | Inspect DTC                                                | Replace ECM.                          |
|     |                                 | Monitor or OBD-II general | P0106, P0107,                                              | <ref. fu(h6)-<="" th="" to=""></ref.> |
|     |                                 | scan tool indicate DTC    | P0108, P1110,                                              | 46, Engine Con-                       |
|     |                                 | P0106, P0107, P0108,      | P1111 or P1146                                             | trol Module.>                         |
|     |                                 | P1110, P1111 or P1146?    | using "List of                                             | NOTE:                                 |
|     |                                 |                           | Diagnostic                                                 | Atmospheric pres-                     |
|     |                                 |                           | Trouble Code                                               | sure sensor is                        |
|     |                                 |                           | (DTC)". <ref. th="" to<=""><th>built into ECM.</th></ref.> | built into ECM.                       |
|     |                                 |                           | EN(H6)-89 List of                                          |                                       |
|     |                                 |                           | Diagnostic                                                 |                                       |
|     |                                 |                           | Trouble Code                                               |                                       |
|     |                                 |                           | (DTC).>                                                    |                                       |

## CC: DTC P1130 — BANK #1 AND SENSOR #1 OXYGEN (A/F) SENSOR (FRONT RH) CIRCUIT MALFUNCTION (OPEN CIRCUIT) — 5045521H39

### • DTC DETECTING CONDITION:

• Immediately at fault recognition

### **CAUTION:**

After repair or replacement of faulty parts, conduct Clear Memory Mode <Ref. to EN(H6)-51 OPERATION, Clear Memory Mode.> and Inspection Mode <Ref. to EN(H6)-48 OPERATION, Inspection Mode.>.

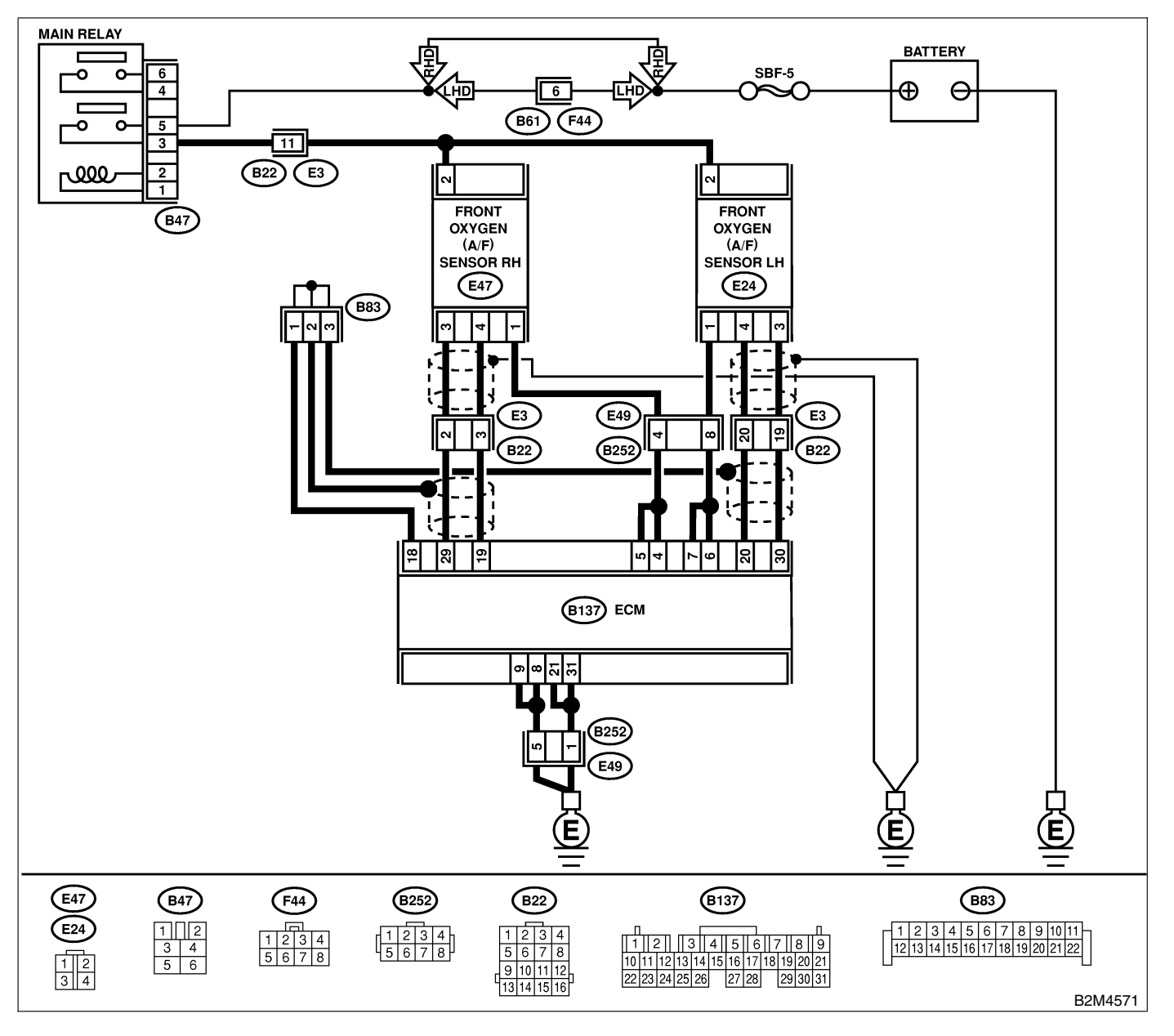

| No. | Step                                                                                                    | Check                                                         | Yes                                                                      | No                                                                                                    |
|-----|----------------------------------------------------------------------------------------------------|---------------------------------------------------------------|--------------------------------------------------------------------------|----------------------------------------------------------------------------------------------------|
| 1   | CHECK HARNESS BETWEEN ECM AND<br>FRONT OXYGEN (A/F) SENSOR CONNEC-<br>TOR.<br>1) Turn ignition switch to OFF.<br>2) Disconnect connectors from ECM and front<br>oxygen (A/F) sensor connector.<br>3) Measure resistance of harness between<br>ECM and front oxygen (A/F) sensor connec-<br>tor.<br>Connector & terminal<br>(B137) No. 19 — (E47) No. 4: | Is the resistance less than 1 Ω?                              | Go to step 2.                                                            | Repair harness<br>and connector.<br>NOTE:<br>In this case,<br>repair the follow-<br>ing:<br>• Open circuit in<br>harness between<br>ECM and front<br>oxygen (A/F) sen-<br>sor connector<br>• Poor contact in<br>front oxygen (A/F)<br>sensor connector<br>• Poor contact in<br>ECM connector |
| 2   | CHECK HARNESS BETWEEN ECM AND<br>FRONT OXYGEN (A/F) SENSOR CONNEC-<br>TOR.<br>Measure resistance of harness between ECM<br>and front oxygen (A/F) sensor connector.<br><i>Connector &amp; terminal</i><br>(B137) No. 29 — (E47) No. 3:                                                                                                    | Is the resistance less than 1 Ω?                              | Go to step 3.                                                            | Repair harness<br>and connector.<br>NOTE:<br>In this case,<br>repair the follow-<br>ing:<br>• Open circuit in<br>harness between<br>ECM and front<br>oxygen (A/F) sen-<br>sor connector<br>• Poor contact in<br>front oxygen (A/F)<br>sensor connector<br>• Poor contact in<br>ECM connector |
| 3   | CHECK POOR CONTACT.<br>Check poor contact in front oxygen (A/F) sen-<br>sor connector.                                                                                                    | Is there poor contact in front oxygen (A/F) sensor connector? | Repair poor con-<br>tact in front oxy-<br>gen (A/F) sensor<br>connector. | Replace front oxy-<br>gen (A/F) sensor.<br><ref. fu(h6)-<br="" to="">43, Front Oxygen<br/>(A/F) Sensor.&gt;</ref.>                                                                                                    |

## CD: DTC P1131 — BANK #1 AND SENSOR #1 OXYGEN (A/F) SENSOR (FRONT RH) CIRCUIT MALFUNCTION (SHORT CIRCUIT) — SOUBSE 1140

### • DTC DETECTING CONDITION:

• Immediately at fault recognition

### CAUTION:

After repair or replacement of faulty parts, conduct Clear Memory Mode <Ref. to EN(H6)-51 OPERATION, Clear Memory Mode.> and Inspection Mode <Ref. to EN(H6)-48 OPERATION, Inspection Mode.>.

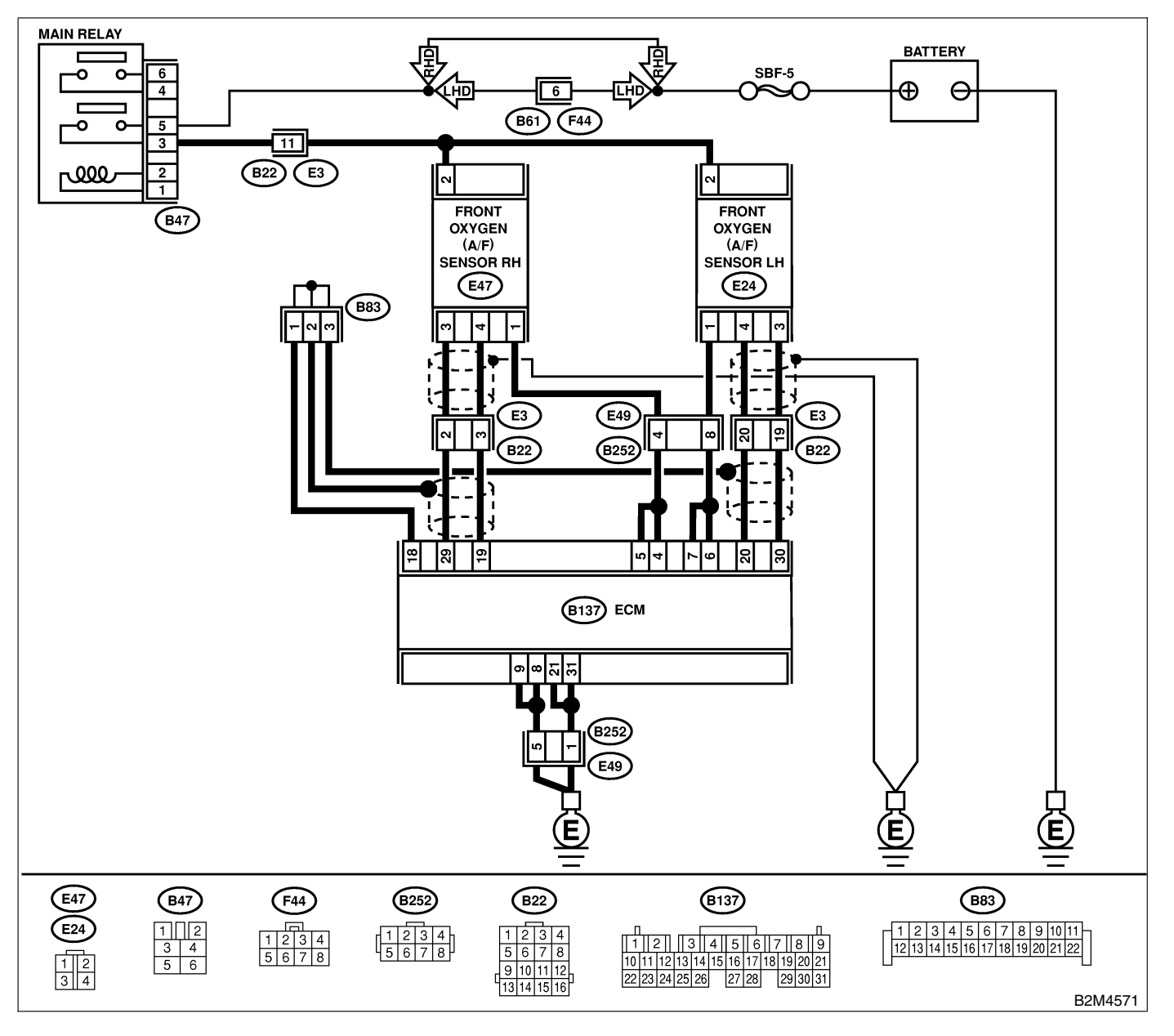

| No. | Step                                                                                                    | Check                               | Yes                                                                                                    | No                                                                                                    |
|-----|----------------------------------------------------------------------------------------------------|-------------------------------------|----------------------------------------------------------------------------------------------------|----------------------------------------------------------------------------------------------------|
| 1   | <ul> <li>CHECK HARNESS BETWEEN ECM AND<br/>FRONT OXYGEN (A/F) SENSOR CONNEC-<br/>TOR.</li> <li>1) Turn ignition switch to OFF.</li> <li>2) Disconnect connector from ECM.</li> <li>3) Measure resistance of harness between<br/>ECM connector and chassis ground.</li> <li>Connector &amp; terminal<br/>(B137) No. 19 — Chassis ground:</li> </ul> | Is the resistance more than 10 Ω?   | Go to step 2.                                                                                                    | Repair ground<br>short circuit in<br>harness between<br>ECM and front<br>oxygen (A/F) sen-<br>sor connector.       |
| 2   | CHECK HARNESS BETWEEN ECM AND<br>FRONT OXYGEN (A/F) SENSOR CONNEC-<br>TOR.<br>Measure resistance of harness between ECM<br>connector and chassis ground.<br><i>Connector &amp; terminal</i><br>(B137) No. 29 — Chassis ground:                                                                                                    | Is the resistance more than 10 Ω?   | Go to step <b>3</b> .                                                                                                    | Repair ground<br>short circuit in<br>harness between<br>ECM and front<br>oxygen (A/F) sen-<br>sor connector.       |
| 3   | <ul> <li>CHECK OUTPUT SIGNAL FOR ECM.</li> <li>1) Connect connector to ECM.</li> <li>2) Turn ignition switch to ON.</li> <li>3) Measure voltage between ECM connector and chassis ground.</li> <li>Connector &amp; terminal <ul> <li>(B137) No. 19 (+) — Chassis ground</li> <li>(-):</li> </ul> </li> </ul>                                       | Is the voltage more than<br>4.5 V?  | Go to step 4.                                                                                                    | Go to step 5.                                                                                                    |
| 4   | CHECK OUTPUT SIGNAL FOR ECM.<br>Measure voltage between ECM connector<br>and chassis ground.<br>Connector & terminal<br>(B137) No. 19 (+) — Chassis ground<br>(-):                                                                                                    | Is the voltage more than 10<br>V?   | Repair battery<br>short circuit in<br>harness between<br>ECM and front<br>oxygen (A/F) sen-<br>sor connector.<br>After repair,<br>replace ECM.<br><ref. fu(h6)-<br="" to="">46, Engine Con-<br/>trol Module.&gt;</ref.> | Repair poor con-<br>tact in ECM con-<br>nector.                                                                    |
| 5   | CHECK OUTPUT SIGNAL FOR ECM.<br>Measure voltage between ECM connector<br>and chassis ground.<br>Connector & terminal<br>(B137) No. 29 (+) — Chassis ground<br>(-):                                                                                                    | Is the voltage more than<br>4.95 V? | Go to step 6.                                                                                                    | Replace front oxy-<br>gen (A/F) sensor.<br><ref. fu(h6)-<br="" to="">43, Front Oxygen<br/>(A/F) Sensor.&gt;</ref.> |
| 6   | CHECK OUTPUT SIGNAL FOR ECM.<br>Measure voltage between ECM connector<br>and chassis ground.<br><i>Connector &amp; terminal</i><br><i>(B137) No. 29 (+) — Chassis ground</i><br><i>(–):</i>                                                                                                    | Is the voltage more than 10<br>V?   | Repair battery<br>short circuit in<br>harness between<br>ECM and front<br>oxygen (A/F) sen-<br>sor connector.<br>After repair,<br>replace ECM.<br><ref. to<br="">FU(H6)-46 Engine<br/>Control Module.&gt;</ref.>        | Repair poor con-<br>tact in ECM con-<br>nector.                                                                    |

### CE: DTC P1134 — FRONT OXYGEN (A/F) SENSOR MICRO-COMPUTER PROBLEM — 5048521896

### • DTC DETECTING CONDITION:

• Immediately at fault recognition

### CAUTION:

After repair or replacement of faulty parts, conduct Clear Memory Mode <Ref. to EN(H6)-51 OPERATION, Clear Memory Mode.> and Inspection Mode <Ref. to EN(H6)-48 OPERATION, Inspection Mode.>.

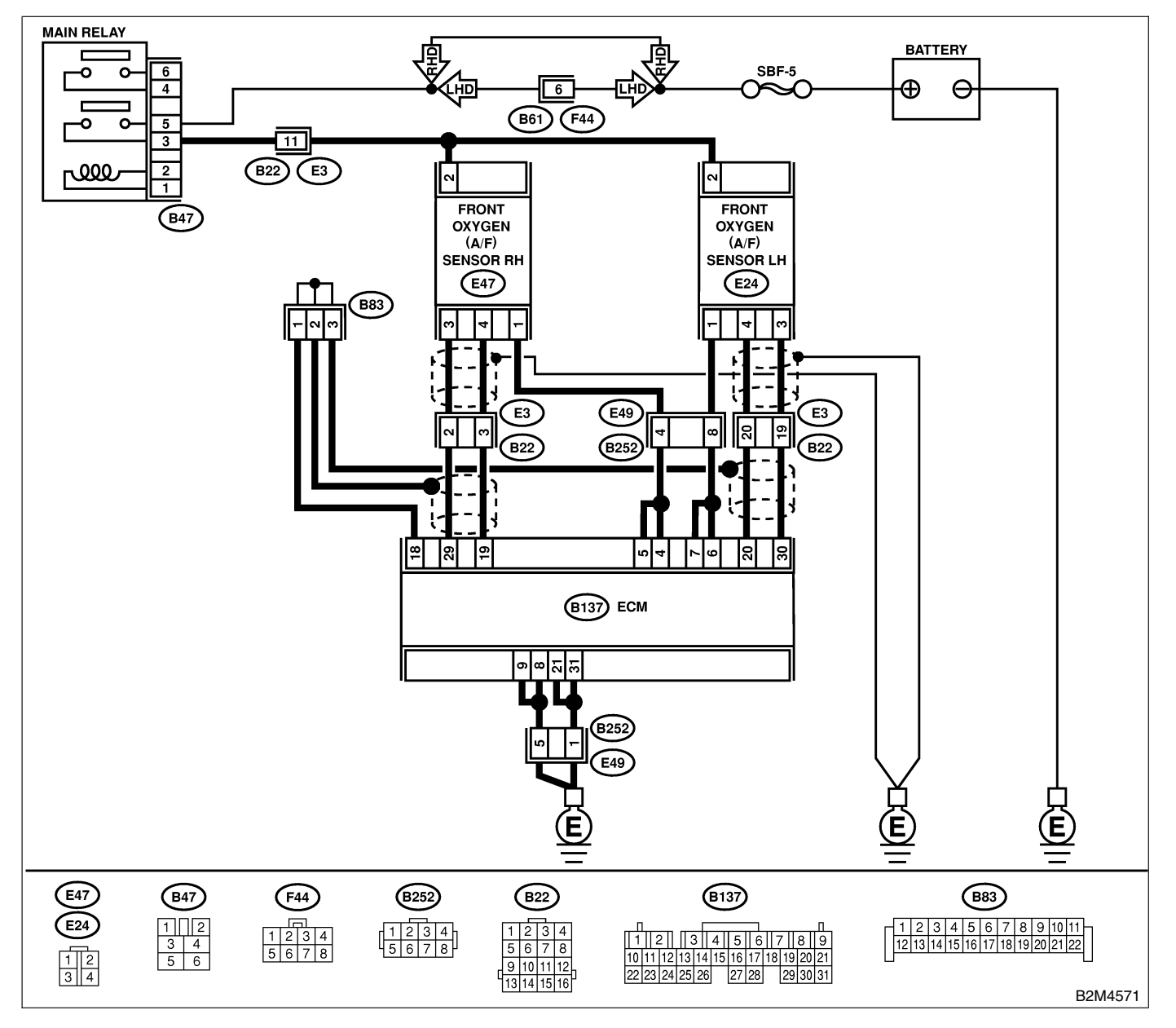

| No. | Step                            | Check                                                                                   | Yes                                                                                   | No                                              |
|-----|---------------------------------|-----------------------------------------------------------------------------------------|---------------------------------------------------------------------------------------|-------------------------------------------------|
| 1   | CHECK ANY OTHER DTC ON DISPLAY. | Does the Subaru Select<br>Monitor or OBD-II general<br>scan tool indicate DTC<br>P1134? | Replace ECM.<br><ref. fu(h6)-<br="" to="">46, Engine Con-<br/>trol Module.&gt;</ref.> | It is not necessary<br>to inspect DTC<br>P1134. |

## CF: DTC P1135 — BANK #2 AND SENSOR #1 OXYGEN (A/F) SENSOR (FRONT LH) CIRCUIT MALFUNCTION (OPEN CIRCUIT) — SOUBS21H41

### • DTC DETECTING CONDITION:

• Immediately at fault recognition

### CAUTION:

After repair or replacement of faulty parts, conduct Clear Memory Mode <Ref. to EN(H6)-51 OPERATION, Clear Memory Mode.> and Inspection Mode <Ref. to EN(H6)-48 OPERATION, Inspection Mode.>.

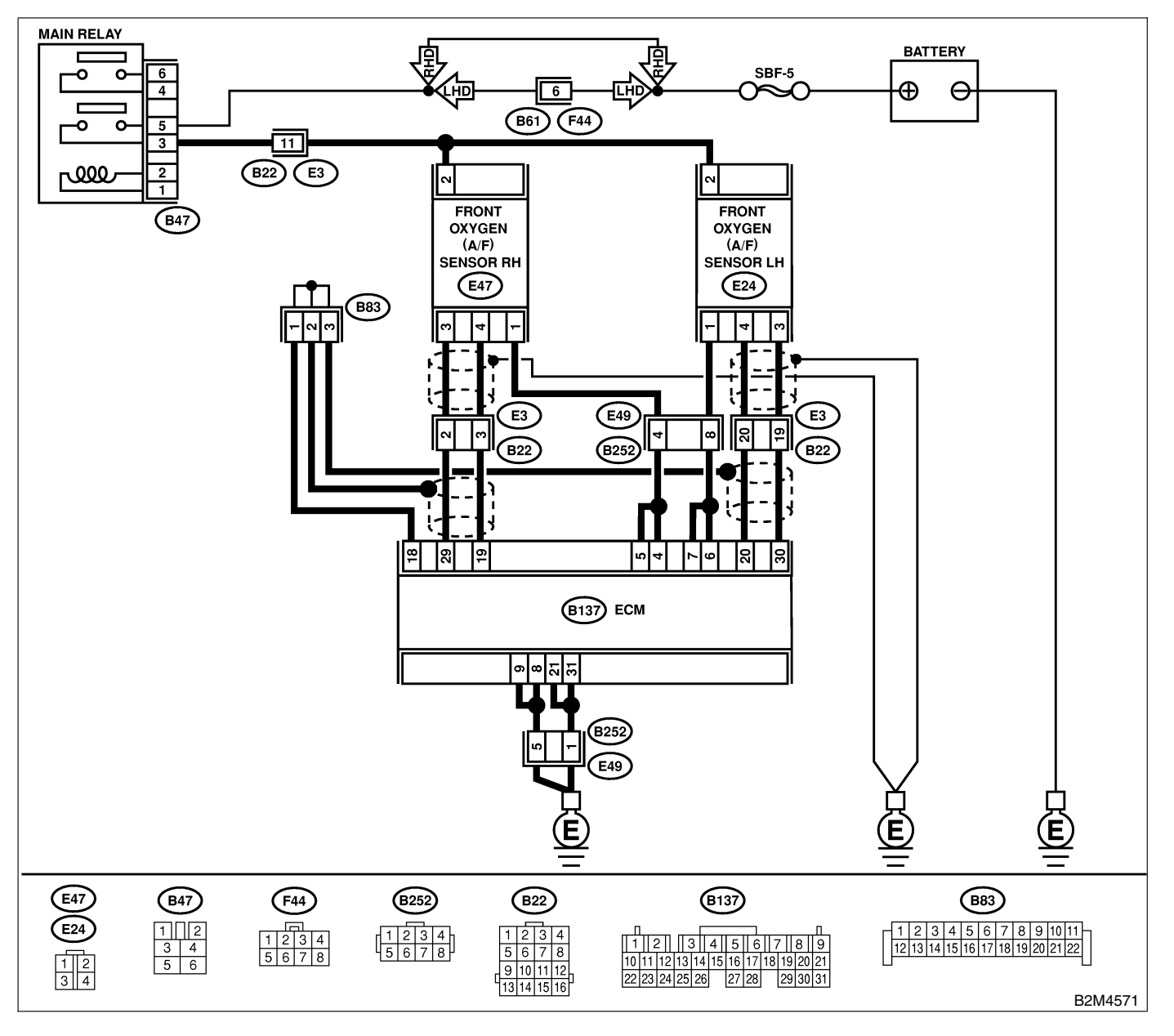

| No. | Step                                                                                                    | Check                                                         | Yes                                                                      | No                                                                                                    |
|-----|----------------------------------------------------------------------------------------------------|---------------------------------------------------------------|--------------------------------------------------------------------------|----------------------------------------------------------------------------------------------------|
| 1   | CHECK HARNESS BETWEEN ECM AND<br>FRONT OXYGEN (A/F) SENSOR CONNEC-<br>TOR.<br>1) Turn ignition switch to OFF.<br>2) Disconnect connectors from ECM and front<br>oxygen (A/F) sensor connector.<br>3) Measure resistance of harness between<br>ECM and front oxygen (A/F) sensor connec-<br>tor.<br>Connector & terminal<br>(B137) No. 20 — (E24) No. 4: | Is the resistance less than<br>1 Ω?                           | Go to step 2.                                                            | Repair harness<br>and connector.<br>NOTE:<br>In this case,<br>repair the follow-<br>ing:<br>• Open circuit in<br>harness between<br>ECM and front<br>oxygen (A/F) sen-<br>sor connector<br>• Poor contact in<br>front oxygen (A/F)<br>sensor connector<br>• Poor contact in<br>ECM connector |
| 2   | CHECK HARNESS BETWEEN ECM AND<br>FRONT OXYGEN (A/F) SENSOR CONNEC-<br>TOR.<br>Measure resistance of harness between ECM<br>and front oxygen (A/F) sensor connector.<br><i>Connector &amp; terminal</i><br>(B137) No. 30 — (E24) No. 3:                                                                                                    | Is the resistance less than 1 Ω?                              | Go to step 3.                                                            | Repair harness<br>and connector.<br>NOTE:<br>In this case,<br>repair the follow-<br>ing:<br>• Open circuit in<br>harness between<br>ECM and front<br>oxygen (A/F) sen-<br>sor connector<br>• Poor contact in<br>front oxygen (A/F)<br>sensor connector<br>• Poor contact in<br>ECM connector |
| 3   | CHECK POOR CONTACT.<br>Check poor contact in front oxygen (A/F) sen-<br>sor connector.                                                                                                    | Is there poor contact in front oxygen (A/F) sensor connector? | Repair poor con-<br>tact in front oxy-<br>gen (A/F) sensor<br>connector. | Replace front oxy-<br>gen (A/F) sensor.<br><ref. fu(h6)-<br="" to="">43, Front Oxygen<br/>(A/F) Sensor.&gt;</ref.>                                                                                                    |

## CG: DTC P1136 — BANK #2 AND SENSOR #1 OXYGEN (A/F) SENSOR (FRONT LH) CIRCUIT MALFUNCTION (SHORT CIRCUIT) — 5048521H42

### • DTC DETECTING CONDITION:

• Immediately at fault recognition

### **CAUTION:**

After repair or replacement of faulty parts, conduct Clear Memory Mode <Ref. to EN(H6)-51 OPERATION, Clear Memory Mode.> and Inspection Mode <Ref. to EN(H6)-48 OPERATION, Inspection Mode.>.

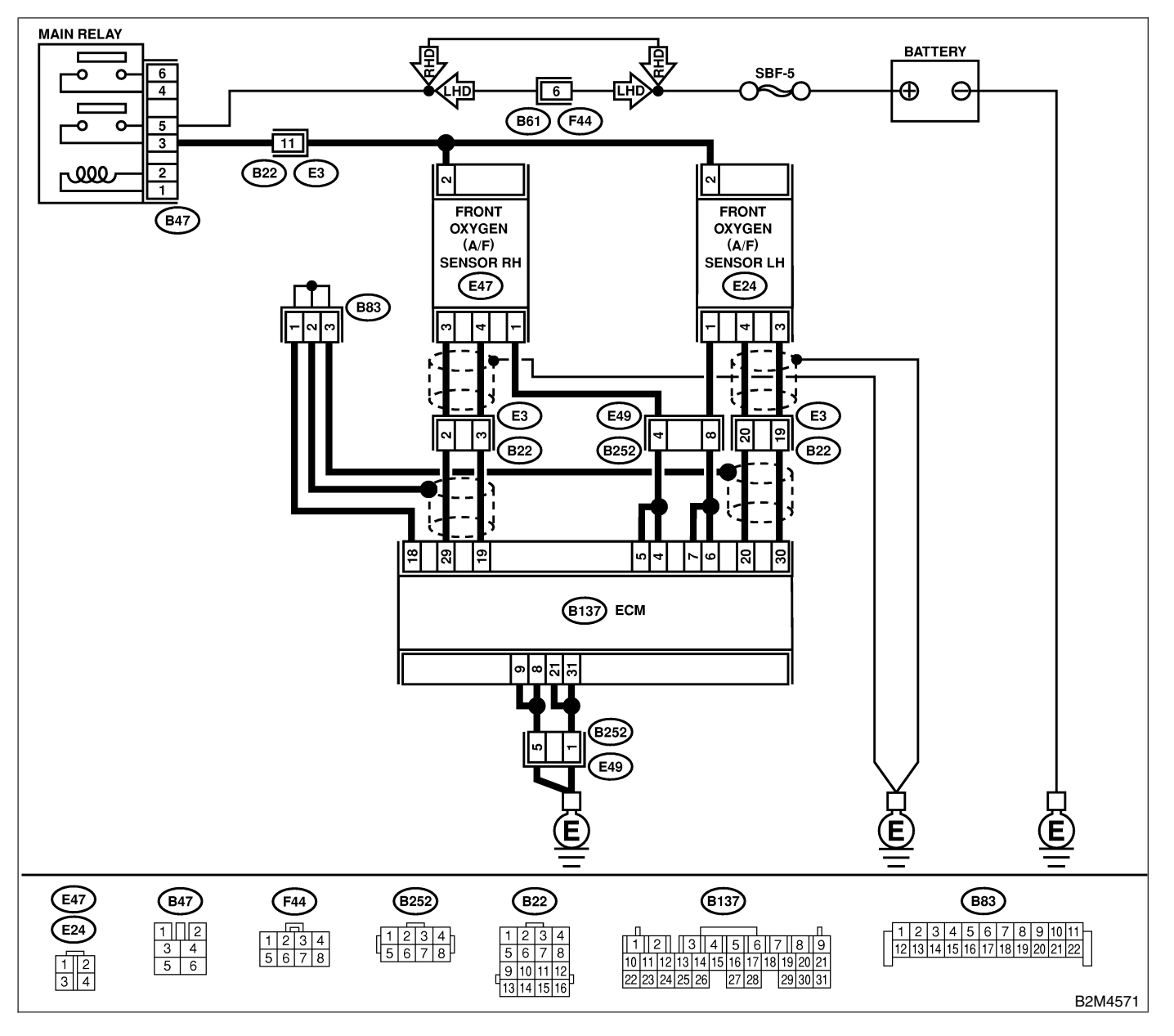
| No. | Step                                                                                                    | Check                               | Yes                                                                                                    | No                                                                                                    |
|-----|----------------------------------------------------------------------------------------------------|-------------------------------------|----------------------------------------------------------------------------------------------------|----------------------------------------------------------------------------------------------------|
| 1   | <ul> <li>CHECK HARNESS BETWEEN ECM AND<br/>FRONT OXYGEN (A/F) SENSOR CONNEC-<br/>TOR.</li> <li>1) Turn ignition switch to OFF.</li> <li>2) Disconnect connector from ECM.</li> <li>3) Measure resistance of harness between<br/>ECM connector and chassis ground.</li> <li>Connector &amp; terminal<br/>(B137) No. 20 — Chassis ground:</li> </ul> | Is the resistance more than 10 Ω?   | Go to step 2.                                                                                                    | Repair ground<br>short circuit in<br>harness between<br>ECM and front<br>oxygen (A/F) sen-<br>sor connector.       |
| 2   | CHECK HARNESS BETWEEN ECM AND<br>FRONT OXYGEN (A/F) SENSOR CONNEC-<br>TOR.<br>Measure resistance of harness between ECM<br>connector and chassis ground.<br><i>Connector &amp; terminal</i><br>(B137) No. 30 — Chassis ground:                                                                                                    | Is the resistance more than 10 Ω?   | Go to step 3.                                                                                                    | Repair ground<br>short circuit in<br>harness between<br>ECM and front<br>oxygen (A/F) sen-<br>sor connector.       |
| 3   | <ul> <li>CHECK OUTPUT SIGNAL FOR ECM.</li> <li>1) Connect connector to ECM.</li> <li>2) Turn ignition switch to ON.</li> <li>3) Measure voltage between ECM connector and chassis ground.</li> <li>Connector &amp; terminal <ul> <li>(B137) No. 20 (+) — Chassis ground</li> <li>(-):</li> </ul> </li> </ul>                                       | Is the voltage more than<br>4.5 V?  | Go to step 4.                                                                                                    | Go to step 5.                                                                                                    |
| 4   | CHECK OUTPUT SIGNAL FOR ECM.<br>Measure voltage between ECM connector<br>and chassis ground.<br>Connector & terminal<br>(B137) No. 20 (+) — Chassis ground<br>(-):                                                                                                    | Is the voltage more than 10<br>V?   | Repair battery<br>short circuit in<br>harness between<br>ECM and front<br>oxygen (A/F) sen-<br>sor connector.<br>After repair,<br>replace ECM.<br><ref. fu(h6)-<br="" to="">46, Engine Con-<br/>trol Module.&gt;</ref.> | Repair poor con-<br>tact in ECM con-<br>nector.                                                                    |
| 5   | CHECK OUTPUT SIGNAL FOR ECM.<br>Measure voltage between ECM connector<br>and chassis ground.<br>Connector & terminal<br>(B137) No. 30 (+) — Chassis ground<br>(-):                                                                                                    | Is the voltage more than<br>4.95 V? | Go to step 6.                                                                                                    | Replace front oxy-<br>gen (A/F) sensor.<br><ref. fu(h6)-<br="" to="">43, Front Oxygen<br/>(A/F) Sensor.&gt;</ref.> |
| 6   | CHECK OUTPUT SIGNAL FOR ECM.<br>Measure voltage between ECM connector<br>and chassis ground.<br><i>Connector &amp; terminal</i><br><i>(B137) No. 30 (+) — Chassis ground</i><br><i>(-):</i>                                                                                                    | Is the voltage more than 10<br>V?   | Repair battery<br>short circuit in<br>harness between<br>ECM and front<br>oxygen (A/F) sen-<br>sor connector.<br>After repair,<br>replace ECM.<br><ref. fu(h6)-<br="" to="">46, Engine Con-<br/>trol Module.&gt;</ref.> | Repair poor con-<br>tact in ECM con-<br>nector.                                                                    |

## CH: DTC P1139 — BANK #1 AND SENSOR #1 OXYGEN (A/F) SENSOR (FRONT RH) HEATER CIRCUIT RANGE/PERFORMANCE PROBLEM — 50485211443

### • DTC DETECTING CONDITION:

• Two consecutive driving cycles with fault

### CAUTION:

After repair or replacement of faulty parts, conduct Clear Memory Mode <Ref. to EN(H6)-51 OPERATION, Clear Memory Mode.> and Inspection Mode <Ref. to EN(H6)-48 OPERATION, Inspection Mode.>.

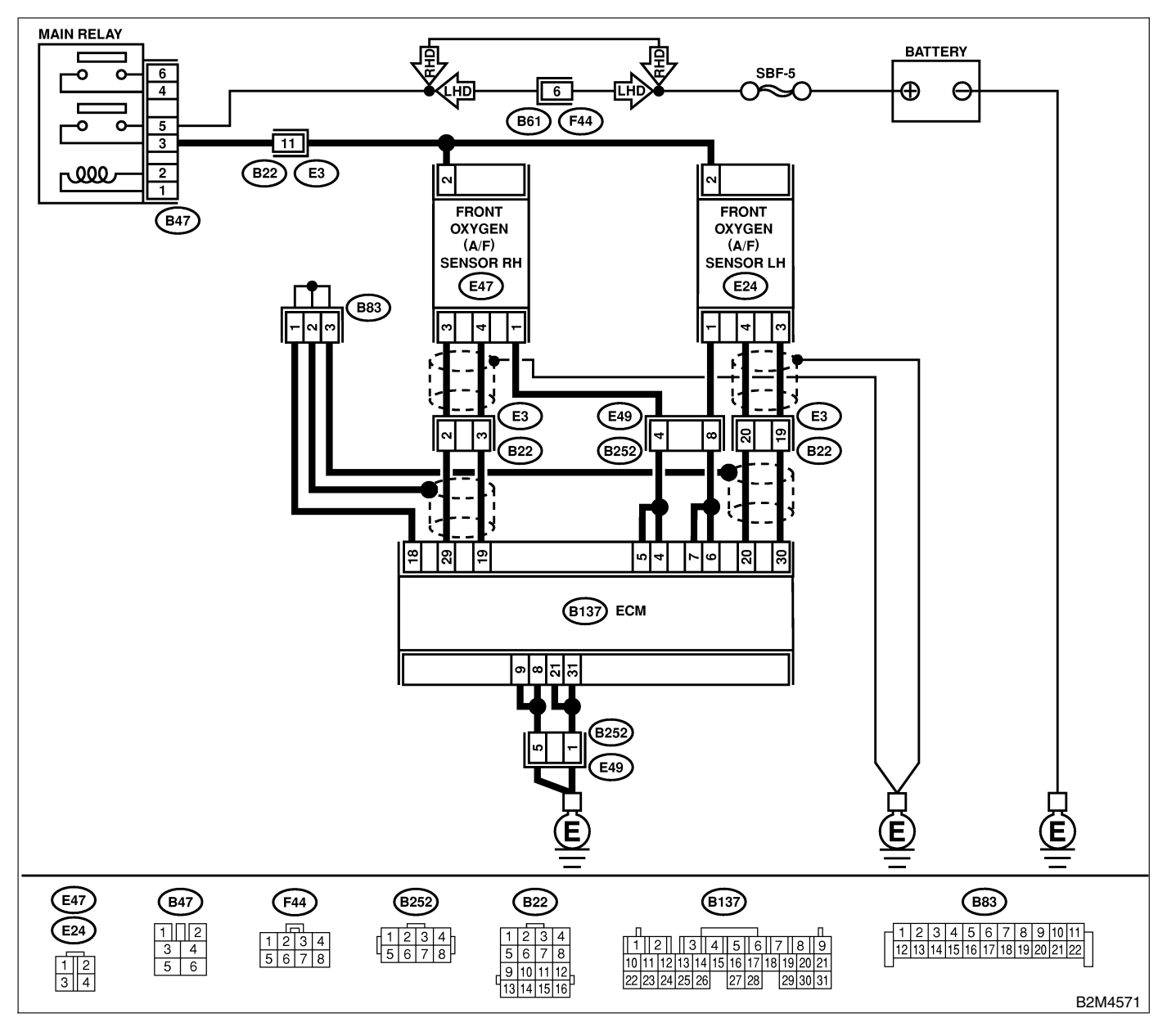

| No. | Step                                                                                                    | Check                                                                      | Yes                                                                           | No                                                                                                    |
|-----|----------------------------------------------------------------------------------------------------|----------------------------------------------------------------------------|-------------------------------------------------------------------------------|----------------------------------------------------------------------------------------------------|
| 1   | <ul> <li>CHECK HARNESS BETWEEN ECM AND<br/>FRONT OXYGEN (A/F) SENSOR CONNEC-<br/>TOR.</li> <li>1) Start engine, and warm-up the engine.</li> <li>2) Turn ignition switch to OFF.</li> <li>3) Disconnect connectors from ECM and front<br/>oxygen (A/F) sensor.</li> <li>4) Measure resistance of harness between<br/>ECM and front oxygen (A/F) sensor connec-<br/>tor.</li> <li>Connector &amp; terminal<br/>(B137) No. 4 — (E47) No. 1:<br/>(B137) No. 5 — (E47) No. 1:</li> </ul> | Is the resistance less than<br>1 Ω?                                        | Go to step 2.                                                                 | Repair open cir-<br>cuit in harness<br>between ECM<br>and front oxygen<br>(A/F) sensor con-<br>nector.             |
| 2   | CHECK HARNESS BETWEEN ECM AND<br>FRONT OXYGEN (A/F) SENSOR CONNEC-<br>TOR.<br>Measure resistance of harness between ECM<br>and front oxygen (A/F) sensor connector.<br>Connector & terminal<br>(B137) No. 19 — (E47) No. 4:                                                                                                    | Is the resistance less than 1 Ω?                                           | Go to step 3.                                                                 | Repair open cir-<br>cuit in harness<br>between ECM<br>and front oxygen<br>(A/F) sensor con-<br>nector.             |
| 3   | CHECK HARNESS BETWEEN ECM AND<br>FRONT OXYGEN (A/F) SENSOR CONNEC-<br>TOR.<br>Measure resistance of harness between ECM<br>and front oxygen (A/F) sensor connector.<br>Connector & terminal<br>(B137) No. 29 — (E47) No. 3:                                                                                                    | Is the resistance less than<br>1 Ω?                                        | Go to step 4.                                                                 | Repair open cir-<br>cuit in harness<br>between ECM<br>and front oxygen<br>(A/F) sensor con-<br>nector.             |
| 4   | CHECK FRONT OXYGEN (A/F) SENSOR.<br>Measure resistance between front oxygen<br>(A/F) sensor connector terminals.<br><i>Terminals</i><br><i>No. 2 — No. 1:</i>                                                                                                    | Is the resistance less than 5 $\Omega$ ?                                   | Go to step 5.                                                                 | Replace front oxy-<br>gen (A/F) sensor.<br><ref. fu(h6)-<br="" to="">43, Front Oxygen<br/>(A/F) Sensor.&gt;</ref.> |
| 5   | CHECK POOR CONTACT.<br>Check poor contact in ECM and front oxygen<br>(A/F) sensor connector.                                                                                                    | Is there poor contact in<br>ECM or front oxygen (A/F)<br>sensor connector? | Repair poor con-<br>tact in ECM or<br>front oxygen (A/F)<br>sensor connector. | Replace front oxy-<br>gen (A/F) sensor.<br><ref. fu(h6)-<br="" to="">43, Front Oxygen<br/>(A/F) Sensor.&gt;</ref.> |

### CI: DTC P1140 — BANK #2 AND SENSOR #1 OXYGEN (A/F) SENSOR (FRONT LH) HEATER CIRCUIT RANGE/PERFORMANCE PROBLEM — 50455211444

### • DTC DETECTING CONDITION:

• Two consecutive driving cycles with fault

### CAUTION:

After repair or replacement of faulty parts, conduct Clear Memory Mode <Ref. to EN(H6)-51 OPERATION, Clear Memory Mode.> and Inspection Mode <Ref. to EN(H6)-48 OPERATION, Inspection Mode.>.

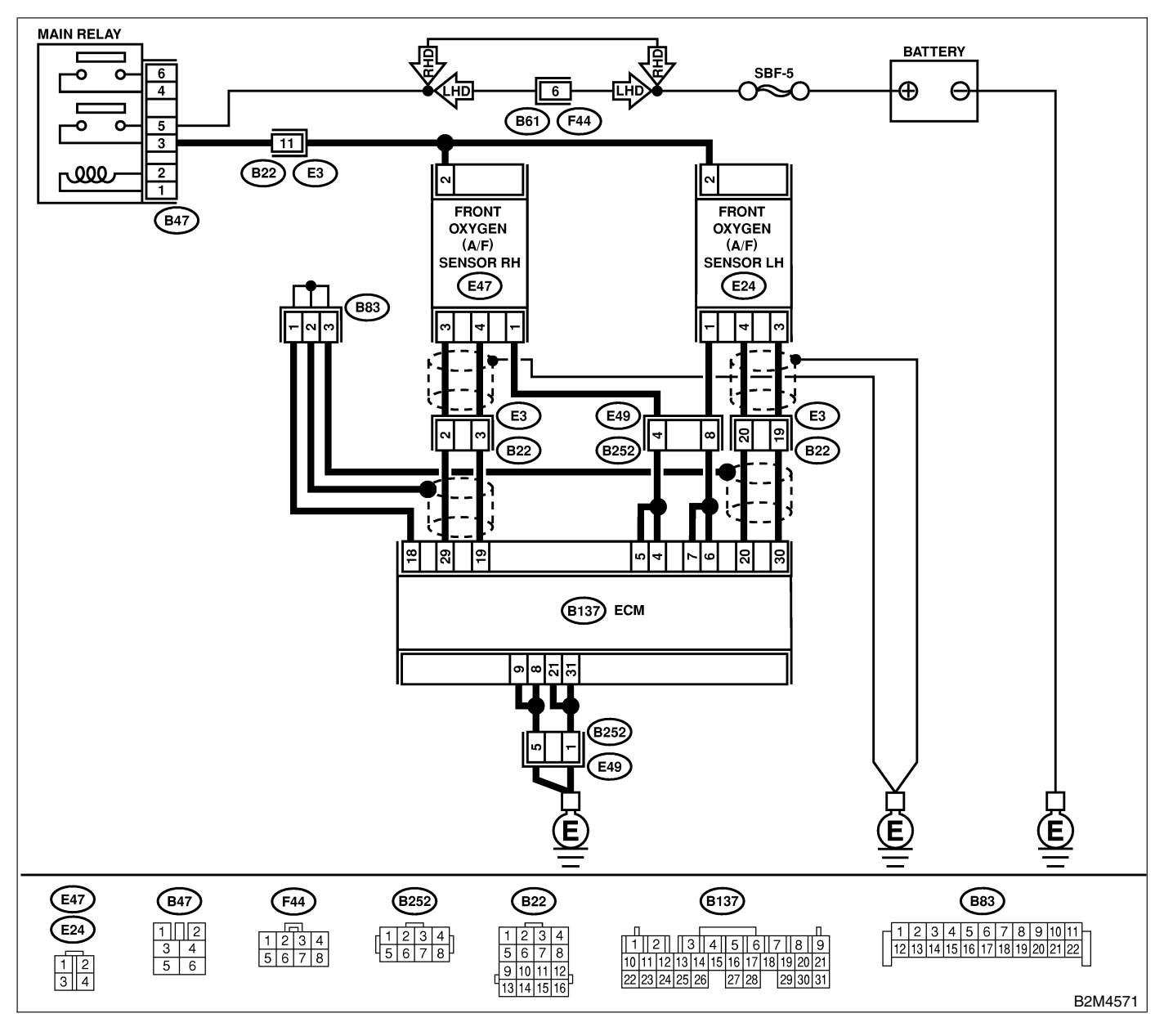

| No. | Step                                                                                                    | Check                                                                      | Yes                                                                           | No                                                                                                    |
|-----|----------------------------------------------------------------------------------------------------|----------------------------------------------------------------------------|-------------------------------------------------------------------------------|----------------------------------------------------------------------------------------------------|
| 1   | <ul> <li>CHECK HARNESS BETWEEN ECM AND<br/>FRONT OXYGEN (A/F) SENSOR CONNEC-<br/>TOR.</li> <li>1) Start engine, and warm-up the engine.</li> <li>2) Turn ignition switch to OFF.</li> <li>3) Disconnect connectors from ECM and front<br/>oxygen (A/F) sensor.</li> <li>4) Measure resistance of harness between<br/>ECM and front oxygen (A/F) sensor connec-<br/>tor.</li> <li>Connector &amp; terminal<br/>(B137) No. 4 — (E24) No. 6:<br/>(B137) No. 5 — (E24) No. 7:</li> </ul> | Is the resistance less than<br>1 Ω?                                        | Go to step 2.                                                                 | Repair open cir-<br>cuit in harness<br>between ECM<br>and front oxygen<br>(A/F) sensor con-<br>nector.             |
| 2   | CHECK HARNESS BETWEEN ECM AND<br>FRONT OXYGEN (A/F) SENSOR CONNEC-<br>TOR.<br>Measure resistance of harness between ECM<br>and front oxygen (A/F) sensor connector.<br><i>Connector &amp; terminal</i><br>(B137) No. 20 — (E24) No. 4:                                                                                                    | Is the resistance less than<br>1 Ω?                                        | Go to step 3.                                                                 | Repair open cir-<br>cuit in harness<br>between ECM<br>and front oxygen<br>(A/F) sensor con-<br>nector.             |
| 3   | CHECK HARNESS BETWEEN ECM AND<br>FRONT OXYGEN (A/F) SENSOR CONNEC-<br>TOR.<br>Measure resistance of harness between ECM<br>and front oxygen (A/F) sensor connector.<br><i>Connector &amp; terminal</i><br>(B137) No. 30 — (E24) No. 3:                                                                                                    | Is the resistance less than<br>1 Ω?                                        | Go to step 4.                                                                 | Repair open cir-<br>cuit in harness<br>between ECM<br>and front oxygen<br>(A/F) sensor con-<br>nector.             |
| 4   | CHECK FRONT OXYGEN (A/F) SENSOR.<br>Measure resistance between front oxygen<br>(A/F) sensor connector terminals.<br><i>Terminals</i><br><i>No. 2 — No. 1:</i>                                                                                                    | Is the resistance less than 5 $\Omega$ ?                                   | Go to step 5.                                                                 | Replace front oxy-<br>gen (A/F) sensor.<br><ref. fu(h6)-<br="" to="">43, Front Oxygen<br/>(A/F) Sensor.&gt;</ref.> |
| 5   | CHECK POOR CONTACT.<br>Check poor contact in ECM and front oxygen<br>(A/F) sensor connector.                                                                                                    | Is there poor contact in<br>ECM or front oxygen (A/F)<br>sensor connector? | Repair poor con-<br>tact in ECM or<br>front oxygen (A/F)<br>sensor connector. | Replace front oxy-<br>gen (A/F) sensor.<br><ref. fu(h6)-<br="" to="">43, Front Oxygen<br/>(A/F) Sensor.&gt;</ref.> |

### CJ: DTC P1142 — THROTTLE POSITION SENSOR CIRCUIT RANGE/PERFORMANCE PROBLEM (LOW INPUT) — 5048521899

### • DTC DETECTING CONDITION:

• Two consecutive driving cycles with fault

### • TROUBLE SYMPTOM:

- Erroneous idling
- Engine stalls.
- Poor driving performance

### CAUTION:

After repair or replacement of faulty parts, conduct Clear Memory Mode <Ref. to EN(H6)-51 OPERATION, Clear Memory Mode.> and Inspection Mode <Ref. to EN(H6)-48 OPERATION, Inspection Mode.>.

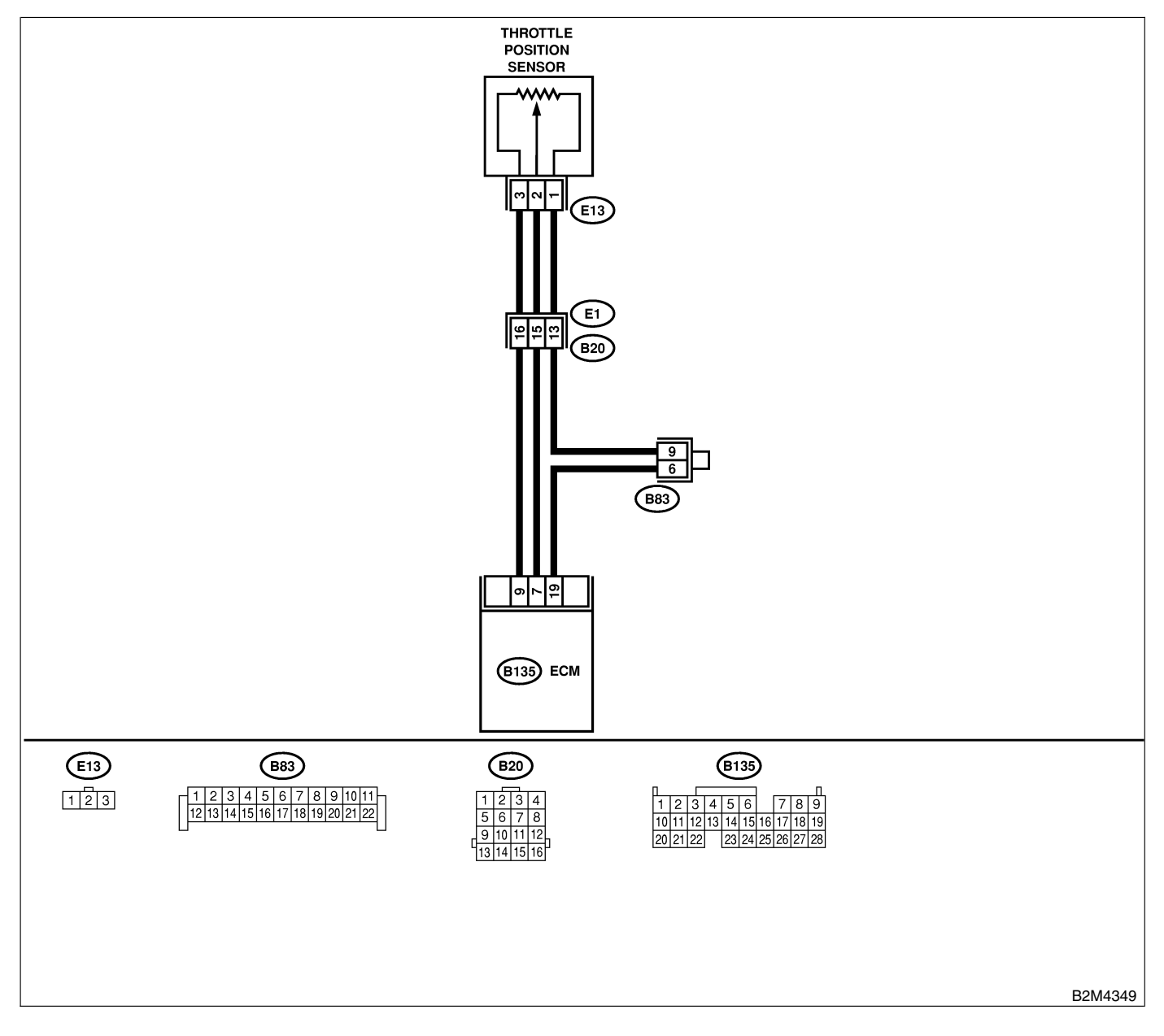

| No. | Step                            | Check                                                                                            | Yes                                                                                                    | No                                                                                                    |
|-----|---------------------------------|--------------------------------------------------------------------------------------------------|----------------------------------------------------------------------------------------------------|----------------------------------------------------------------------------------------------------|
| 1   | CHECK ANY OTHER DTC ON DISPLAY. | Does the Subaru Select<br>Monitor or OBD-II general<br>scan tool indicate DTC<br>P0122 or P0123? | Inspect DTC<br>P0122 or P0123<br>using "List of<br>Diagnostic<br>Trouble Code<br>(DTC)". <ref. to<br="">EN(H6)-89 List of<br/>Diagnostic<br/>Trouble Code<br/>(DTC).&gt;<br/>NOTE:<br/>In this case, it is<br/>not necessary to<br/>inspect DTC<br/>P1142.</ref.> | Replace throttle<br>position sensor.<br><ref. fu(h6)-<br="" to="">33, Throttle Posi-<br/>tion Sensor.&gt;</ref.> |

### CK: DTC P1146 — PRESSURE SENSOR CIRCUIT RANGE/PERFORMANCE PROBLEM (HIGH INPUT) — 5048521G07

### • DTC DETECTING CONDITION:

• Two consecutive driving cycles with fault

### CAUTION:

After repair or replacement of faulty parts, conduct Clear Memory Mode <Ref. to EN(H6)-51 OPERATION, Clear Memory Mode.> and Inspection Mode <Ref. to EN(H6)-48 OPERATION, Inspection Mode.>.

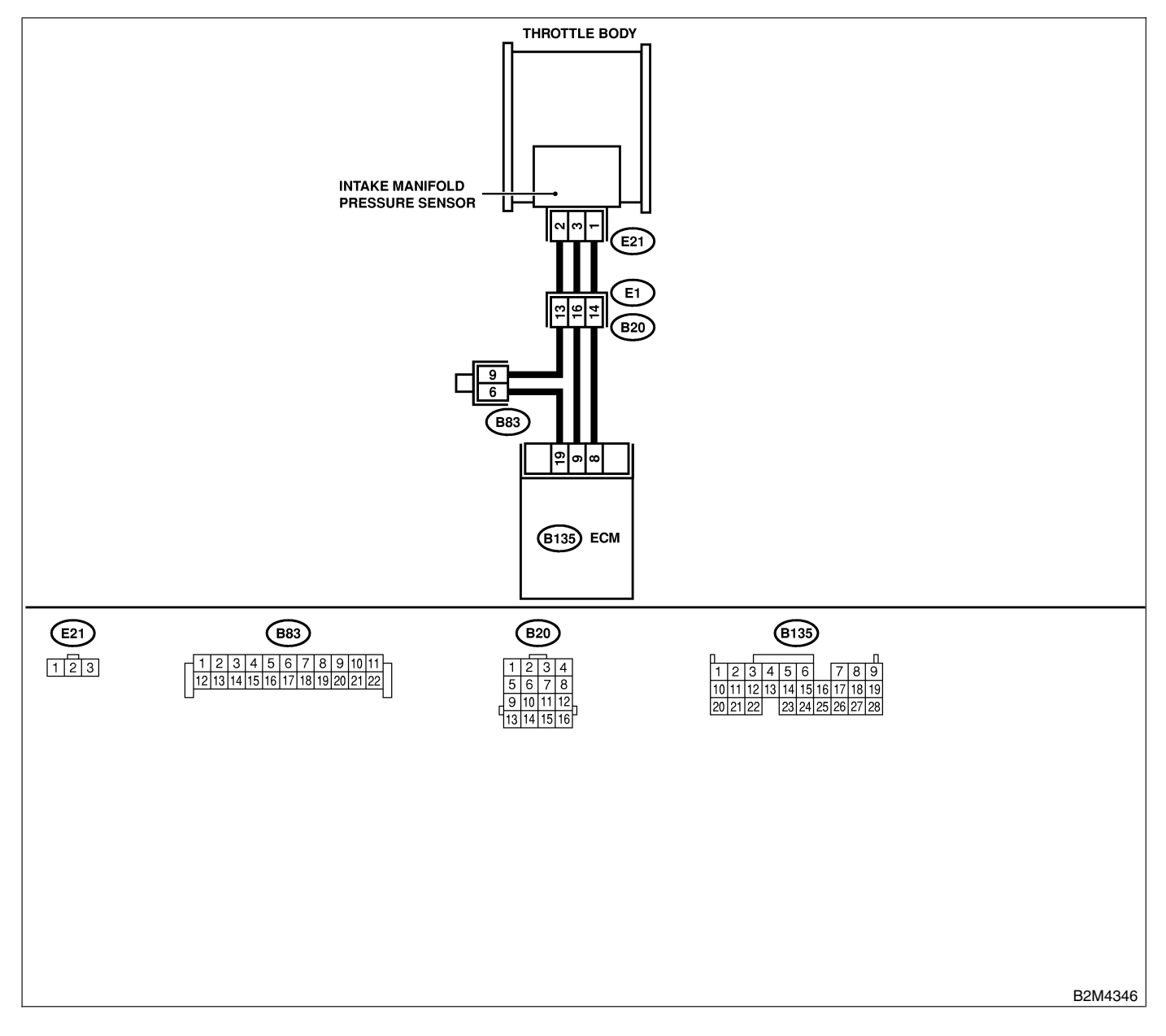

| No. | Step                                                                                                    | Check                                                                                                   | Yes                                                                                                    | No                                                                                                    |
|-----|----------------------------------------------------------------------------------------------------|----------------------------------------------------------------------------------------------------|----------------------------------------------------------------------------------------------------|----------------------------------------------------------------------------------------------------|
| 1   | CHECK ANY OTHER DTC ON DISPLAY.<br>NOTE:<br>In this case, it is not necessary to inspect<br>DTC P0106.                                                                                                    | Does the Subaru Select<br>Monitor or OBD-II general<br>scan tool indicate DTC<br>P0107, P0108 or P1112? | Inspect DTC<br>P0107, P0108 or<br>P1112 using "List<br>of Diagnostic<br>Trouble Code<br>(DTC)". <ref. to<br="">EN(H6)-89 List of<br/>Diagnostic<br/>Trouble Code<br/>(DTC).&gt;</ref.> | Go to step 2.                                                                                                    |
| 2   | CHECK AIR INTAKE SYSTEM.                                                                                                    | Are there holes, loose bolts<br>or disconnection of hose on<br>air intake system?                       | Repair air intake<br>system.                                                                                                    | Go to step 3.                                                                                                    |
| 3   | <ul> <li>CHECK PRESSURE SENSOR.</li> <li>1) Start the engine and warm-up engine until coolant temperature is greater than 60°C (140°F).</li> <li>2) Place the shift lever in the selector lever in "N" or "P" position.</li> <li>3) Turn A/C switch to OFF.</li> <li>4) Turn all accessory switches to OFF.</li> <li>5) Read data of intake manifold pressure sensor signal using Subaru Select Monitor or OBD-II general scan tool.</li> <li>NOTE:</li> <li>Subaru Select Monitor</li> <li>For detailed operation procedure, refer to the "READ CURRENT DATA FOR ENGINE".</li> <li>OBD-II general scan tool</li> <li>For detailed operation procedure, refer to the OBD-II general scan tool</li> <li>For detailed operation procedure, refer to the URRENT DATA FOR ENGINE".</li> <li>OBD-II general scan tool</li> <li>For detailed operation procedure, refer to the OBD-II general scan tool</li> <li>For detailed operation procedure, refer to the OBD-II general scan tool</li> <li>Intake manifold absolute pressure</li> <li>Ignition ON</li> <li>73.3 — 106.6 kPa (550 — 800 mmHg, 21.65 — 31.50 inHg)</li> <li>Idling</li> <li>20.0 — 46.7 kPa (150 — 350 mmHa.</li> </ul> | Is the value within the specifications?                                                                 | Go to step 4.                                                                                                    | Replace intake air<br>temperature sen-<br>sor and pressure<br>sensor. <ref. to<br="">FU(H6)-35, Intake<br/>Air Temperature<br/>Sensor.&gt;</ref.> |
| 4   | 5.91 — 13.78 inHg)                                                                                                    | Is throttle positioning ratio                                                                           | Go to step 5.                                                                                                    | Adjust or replace                                                                                                    |
|     | Read data of throttle position signal using<br>Subaru Select Monitor or OBD-II general scan<br>tool.<br>NOTE:<br>• Subaru Select Monitor<br>For detailed operation procedure, refer to the<br>"READ CURRENT DATA FOR ENGINE".<br><ref. en(h6)-40="" monitor.="" select="" subaru="" to=""><br/>• OBD-II general scan tool<br/>For detailed operation procedure, refer to the<br/>OBD-II General Scan Tool Instruction Manual.</ref.>                                                                                                    | equal to or less than 5%<br>when throttle is fully<br>closed?                                           |                                                                                                    | throttle position<br>sensor. <ref. to<br="">FU(H6)-33,<br/>Throttle Position<br/>Sensor.&gt;</ref.>                                               |
| 5   | CHECK THROTTLE POSITION.                                                                                                    | Is throttle positioning ratio<br>equal to or more than 85%<br>when throttle is fully open?              | Replace intake air<br>temperature and<br>pressure sensor.<br><ref. fu(h6)-<br="" to="">35, Intake Air<br/>Temperature Sen-<br/>sor.&gt;</ref.>                                         | Replace throttle<br>position sensor.<br><ref. fu(h6)-<br="" to="">33, Throttle Posi-<br/>tion Sensor.&gt;</ref.>                                  |

### CL: DTC P1480 — COOLING FAN RELAY 1 CIRCUIT HIGH INPUT — 5048521G08

### • DTC DETECTING CONDITION:

- Two consecutive driving cycles with fault
- TROUBLE SYMPTOM:
  - Radiator fan does not operate properly.
  - Overheating

#### CAUTION:

After repair or replacement of faulty parts, conduct Clear Memory Mode <Ref. to EN(H6)-51 OPERATION, Clear Memory Mode.> and Inspection Mode <Ref. to EN(H6)-48 OPERATION, Inspection Mode.>.

### DIAGNOSTIC PROCEDURE WITH DIAGNOSTIC TROUBLE CODE (DTC)

Engine (DIÀGNOSTICS)

• WIRING DIAGRAM:

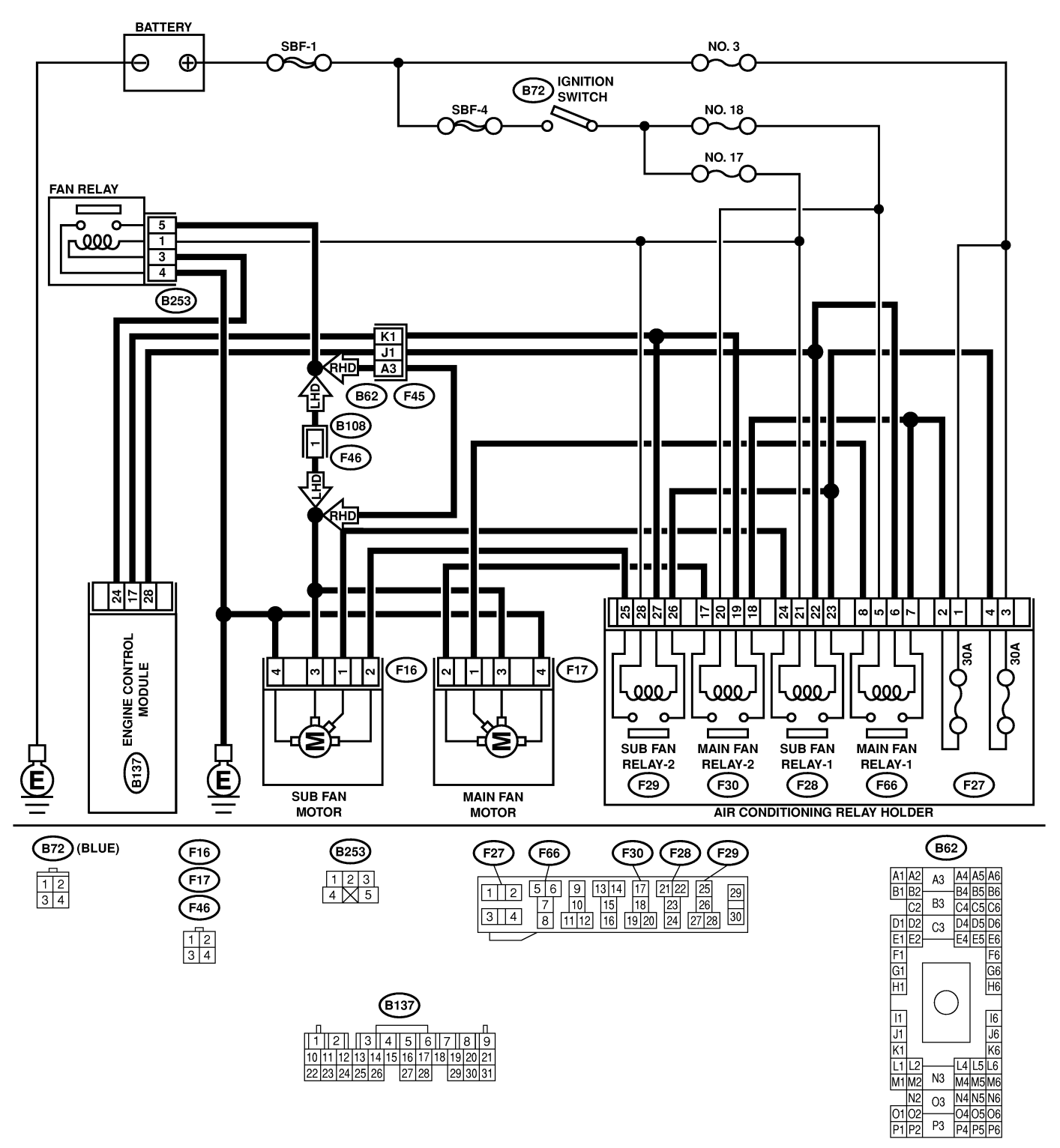

B2M4578

# DIAGNOSTIC PROCEDURE WITH DIAGNOSTIC TROUBLE CODE (DTC)

| No. | Step                                                                                                    | Check                                      | Yes                                                                                                    | No                                                                             |
|-----|----------------------------------------------------------------------------------------------------|--------------------------------------------|----------------------------------------------------------------------------------------------------|--------------------------------------------------------------------------------|
| 1   | CHECK OUTPUT SIGNAL FROM ECM.<br>1) Turn ignition switch to OFF.<br>2) Connect test mode connector at the lower<br>portion of instrument panel (on the driver's<br>side), to the side of the center console box.<br>3) Turn ignition switch to ON.<br>4) While operating radiator fan relay, measure<br>voltage between ECM and chassis ground.<br>NOTE:<br>Radiator fan relay operation can be executed<br>using Subaru Select Monitor. For procedure,<br>refer to "Compulsory Valve Operation Check<br>Mode". <ref. compulsory="" en(h6)-52="" to="" valve<br="">Operation Check Mode.&gt;<br/>Connector &amp; terminal<br/>(B137) No. 28 (+) — Chassis ground<br/>(-):<br/>(B137) No. 17 (+) — Chassis ground<br/>(-):</ref.> | Does voltage change<br>between 0 and 10 V? | Even if MIL lights<br>up, the circuit has<br>returned to a nor-<br>mal condition at<br>this time. In this<br>case, repair poor<br>contact in ECM<br>connector.                         | Go to step 2.                                                                  |
| 2   | CHECK SHORT CIRCUIT IN RADIATOR<br>FAN RELAY CONTROL CIRCUIT.<br>1) Turn ignition switch to OFF.<br>2) Remove main fan relay and sub fan relay.<br>(with A/C models)<br>3) Disconnect test mode connector.<br>4) Turn ignition switch to ON.<br>5) Measure voltage between ECM and chas-<br>sis ground.<br>Connector & terminal<br>(B137) No. 28 (+) — Chassis ground<br>(-):<br>(B137) No. 17 (+) — Chassis ground<br>(-):                                                                                                    | Is the voltage more than 10<br>V?          | Repair battery<br>short circuit in<br>radiator fan relay<br>control circuit.<br>After repair,<br>replace ECM.<br><ref. fu(h6)-<br="" to="">46, Engine Con-<br/>trol Module.&gt;</ref.> | Go to step 3.                                                                  |
| 3   | <ul> <li>CHECK MAIN FAN RELAY.</li> <li>1) Turn ignition switch to OFF.</li> <li>2) Remove main fan relay.</li> <li>3) Measure resistance between main fan relay terminals.</li> <li>Terminal <ul> <li>(F66) No. 5 — No. 6:</li> <li>(F30) No. 19 — No. 20:</li> </ul> </li> </ul>                                                                                                    | Is the resistance less than<br>1 Ω?        | Replace main fan<br>relay and ECM.<br><ref. fu(h6)-<br="" to="">46, Engine Con-<br/>trol Module.&gt;</ref.>                                                                            | Go to step 4.                                                                  |
| 4   | <ul> <li>CHECK SUB FAN RELAY.</li> <li>1) Remove sub fan relay.</li> <li>2) Measure resistance between sub fan relay terminals.</li> <li>Terminal <ul> <li>(F28) No. 21 — No. 22:</li> <li>(F29) No. 27 — No. 28:</li> </ul> </li> </ul>                                                                                                    | Is the resistance less than 1 $\Omega$ ?   | Replace sub fan<br>relay and ECM.<br><ref. fu(h6)-<br="" to="">46, Engine Con-<br/>trol Module.&gt;</ref.>                                                                             | Go to step 5.                                                                  |
| 5   | CHECK POOR CONTACT.<br>Check poor contact in ECM connector.                                                                                                    | Is there poor contact in ECM connector?    | Repair poor con-<br>tact in ECM con-<br>nector.                                                                                                    | Replace ECM.<br><ref. to<br="">FU(H6)-46 Engine<br/>Control Module.&gt;</ref.> |

MEMO:

### CM: DTC P1507 — IDLE CONTROL SYSTEM MALFUNCTION (FAIL-SAFE) —

S048521C16

- DTC DETECTING CONDITION:
  - Immediately at fault recognition
- TROUBLE SYMPTOM:
  - Engine does not return to normal idle speed.

CAUTION:

After repair or replacement of faulty parts, conduct Clear Memory Mode <Ref. to EN(H6)-51 OPERATION, Clear Memory Mode.> and Inspection Mode <Ref. to EN(H6)-48 OPERATION, Inspection Mode.>.

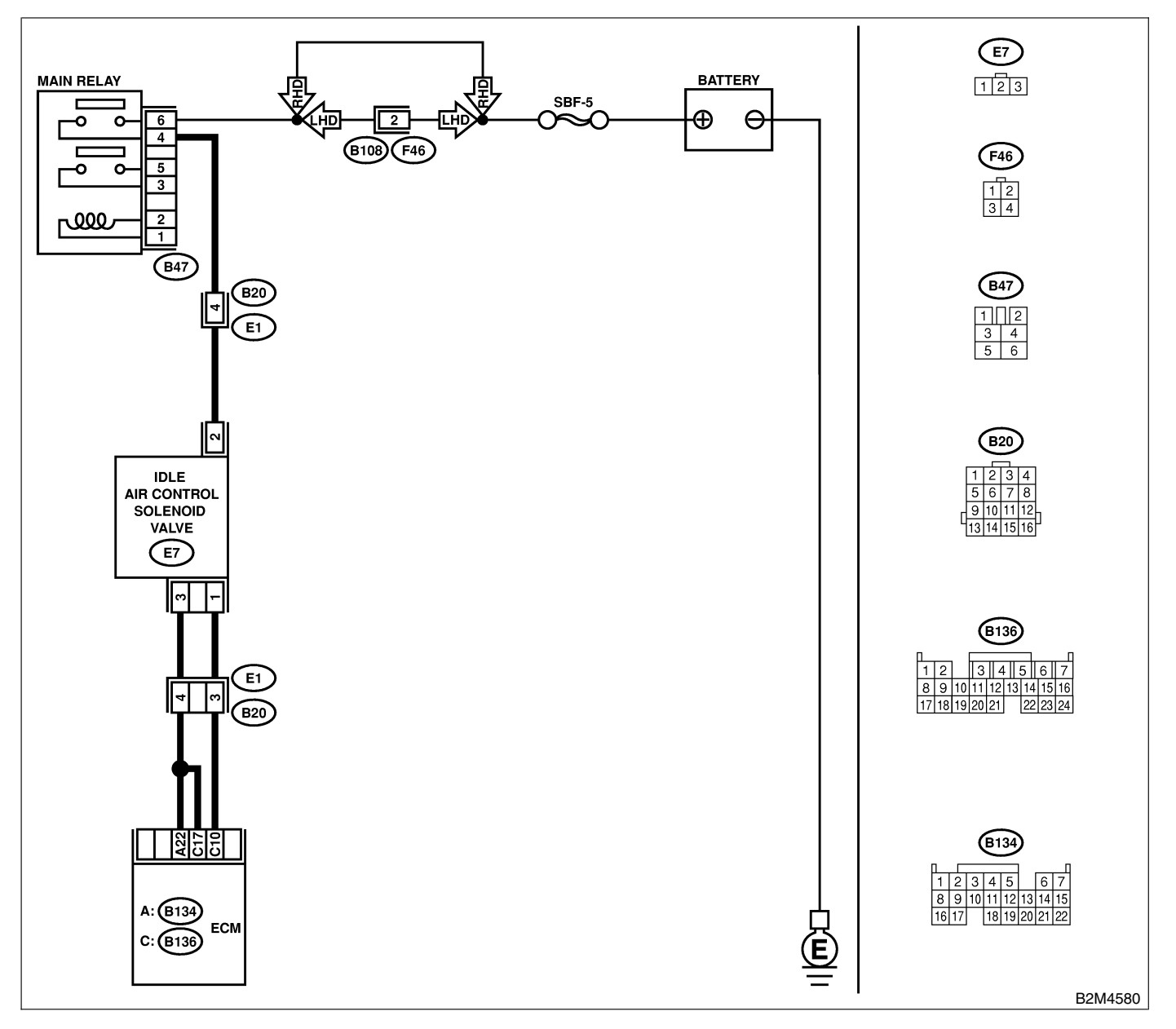

| No. | Step                                                                                                    | Check                                                                                                   | Yes                                                                                                    | No                                                                                                    |
|-----|----------------------------------------------------------------------------------------------------|----------------------------------------------------------------------------------------------------|----------------------------------------------------------------------------------------------------|----------------------------------------------------------------------------------------------------|
| 1   | CHECK ANY OTHER DTC ON DISPLAY.                                                                                                    | Does the Subaru Select<br>Monitor or OBD-II general<br>scan tool indicate DTC<br>P0500, P0508 or P0509? | Inspect DTC<br>P0500, P0508 or<br>P0509 using "List<br>of Diagnostic<br>Trouble Code<br>(DTC)". <ref. to<br="">EN(H6)-89 List of<br/>Diagnostic<br/>Trouble Code<br/>(DTC).&gt;<br/>NOTE:<br/>In this case, it is<br/>not necessary to<br/>inspect DTC<br/>P1507.</ref.> | Go to step 2.                                                                                                    |
| 2   | CHECK THROTTLE CABLE.                                                                                                    | Does throttle cable have play for adjustment?                                                           | Go to step 2.                                                                                                    | Adjust throttle<br>cable. <ref. to<br="">SP(H6)-8, Accel-<br/>erator Control<br/>Cable.&gt;</ref.>                             |
| 3   | <ul> <li>CHECK AIR INTAKE SYSTEM.</li> <li>1) Turn ignition switch to ON.</li> <li>2) Start engine, and idle it.</li> <li>3) Check the following items.</li> <li>Loose installation of intake manifold, idle air control solenoid valve and throttle body</li> <li>Cracks of intake manifold gasket, idle air control solenoid valve gasket and throttle body gasket</li> <li>Disconnections of vacuum hoses</li> </ul> | Is there a fault in air intake<br>system?                                                               | Repair air suction<br>and leaks.                                                                                                    | Replace idle air<br>control solenoid<br>valve. <ref. to<br="">FU(H6)-36, Idle<br/>Air Control Sole-<br/>noid Valve.&gt;</ref.> |

### CN: DTC P1518 — STARTER SWITCH CIRCUIT LOW INPUT — SOUBSEIGOD

#### • DTC DETECTING CONDITION:

• Two consecutive driving cycles with fault

### • TROUBLE SYMPTOM:

• Failure of engine to start

#### CAUTION:

After repair or replacement of faulty parts, conduct Clear Memory Mode <Ref. to EN(H6)-51 OPERATION, Clear Memory Mode.> and Inspection Mode <Ref. to EN(H6)-48 OPERATION, Inspection Mode.>.

#### • WIRING DIAGRAM:

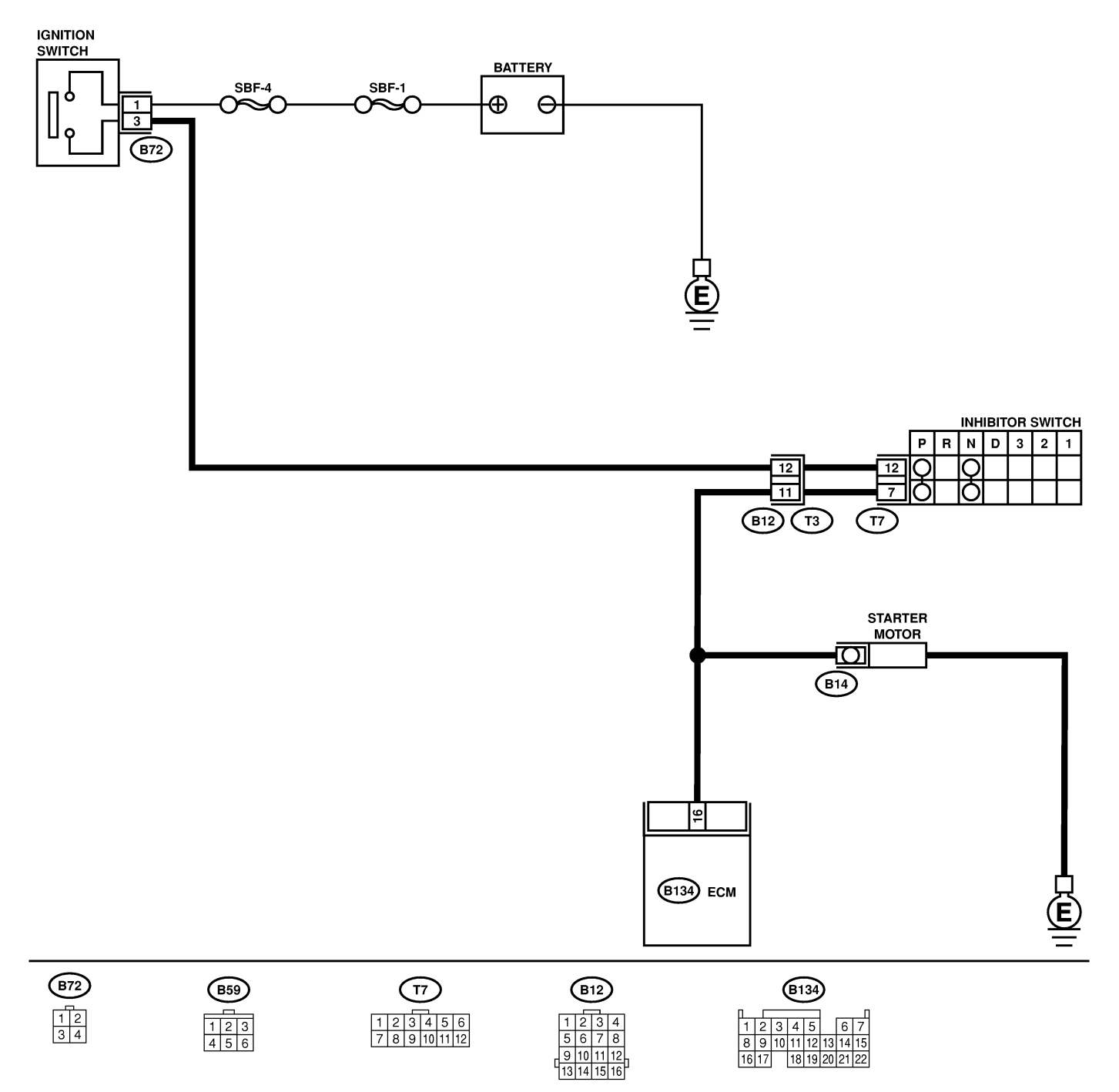

B2M4567

# DIAGNOSTIC PROCEDURE WITH DIAGNOSTIC TROUBLE CODE (DTC)

| No.             | Step                                                                                                    | Check                                                                   | Yes                                                                                                    | No                                                                                                    |
|-----------------|----------------------------------------------------------------------------------------------------|-------------------------------------------------------------------------|----------------------------------------------------------------------------------------------------|----------------------------------------------------------------------------------------------------|
| <u>No.</u><br>1 | Step<br>CHECK OPERATION OF STARTER MOTOR.<br>NOTE:<br>Place the inhibitor switch in the "P" or "N"<br>position. | Check<br>Does starter motor operate<br>when ignition switch to<br>"ST"? | Yes<br>Repair harness<br>and connector.<br>NOTE:<br>In this case,<br>repair the follow-<br>ing:<br>• Open or ground<br>short circuit in | No<br>Check starter<br>motor circuit.<br><ref. to<br="">EN(H6)-70<br/>STARTER<br/>MOTOR CIRCUIT,<br/>Diagnostic for<br/>Engine Starting</ref.> |
|                 |                                                                                                    |                                                                         | <ul><li>harness between</li><li>ECM and starter</li><li>motor connector.</li><li>Poor contact in</li><li>ECM connector.</li></ul>       | Failure.>                                                                                                    |

MEMO:

### CO: DTC P1560 — BACK-UP VOLTAGE CIRCUIT MALFUNCTION — SOUBSE1C27

### • DTC DETECTING CONDITION:

• Immediately at fault recognition

#### CAUTION:

After repair or replacement of faulty parts, conduct Clear Memory Mode <Ref. to EN(H6)-51 OPERATION, Clear Memory Mode.> and Inspection Mode <Ref. to EN(H6)-48 OPERATION, Inspection Mode.>.

#### • WIRING DIAGRAM:

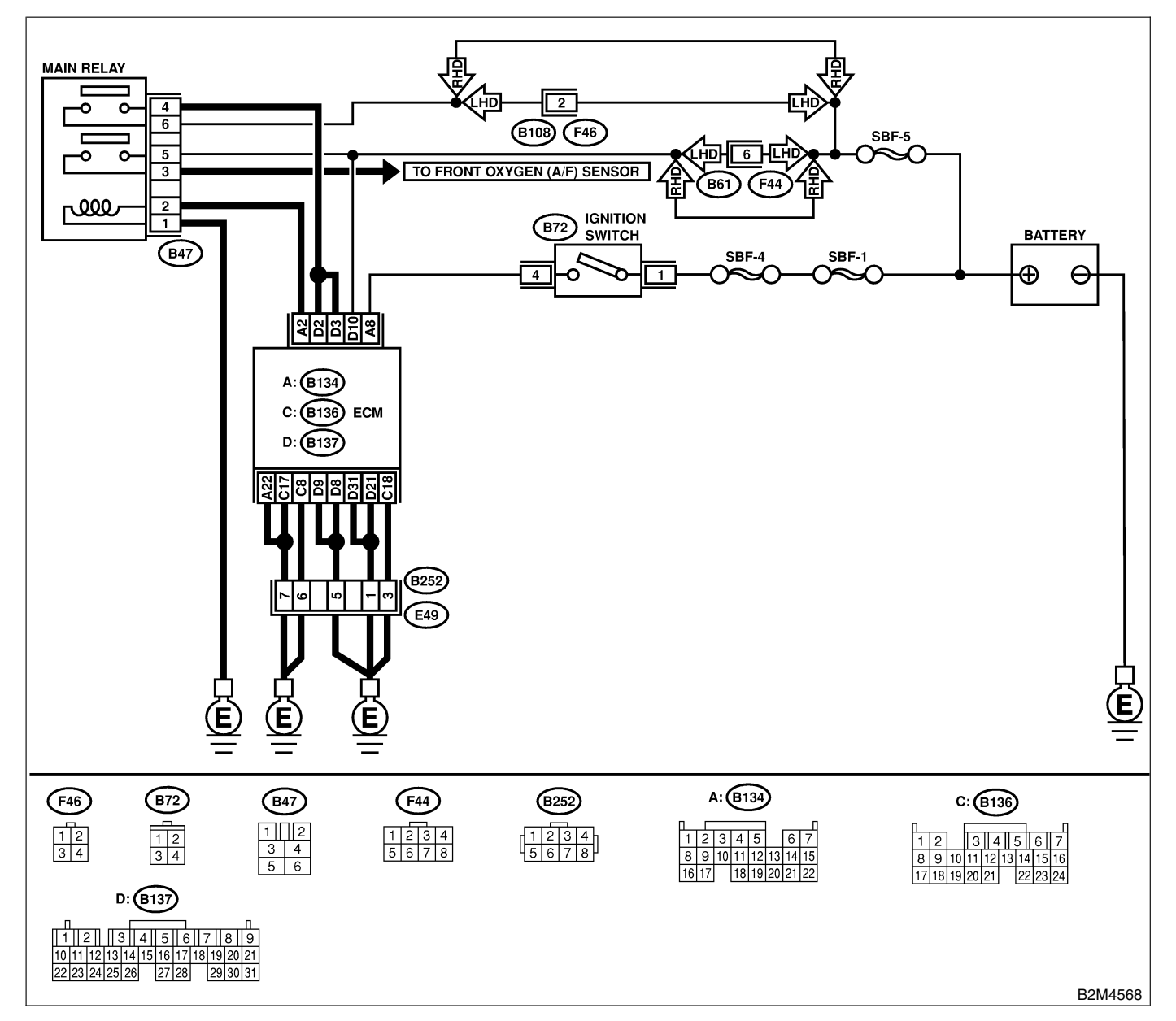

| No. | Step                                                                                                    | Check                             | Yes                                             | No            |
|-----|----------------------------------------------------------------------------------------------------|-----------------------------------|-------------------------------------------------|---------------|
| 1   | CHECK INPUT SIGNAL FOR ECM.<br>1) Turn ignition switch to OFF.<br>2) Measure voltage between ECM and chas-<br>sis ground.<br>Connector & terminal<br>(B137) No. 10 (+) — Chassis ground<br>(-): | Is the voltage more than 10<br>V? | Repair poor con-<br>tact in ECM con-<br>nector. | Go to step 2. |

### EN(H6)-292

| No. | Step                                                                                                    | Check                             | Yes                                                                                                 | No                                                                                                    |
|-----|----------------------------------------------------------------------------------------------------|-----------------------------------|----------------------------------------------------------------------------------------------------|----------------------------------------------------------------------------------------------------|
| 2   | <ul> <li>CHECK HARNESS BETWEEN ECM AND<br/>MAIN FUSE BOX CONNECTOR.</li> <li>1) Disconnect connector from ECM.</li> <li>2) Measure resistance of harness between<br/>ECM and chassis ground.</li> <li>Connector &amp; terminal<br/>(B137) No. 10 — Chassis ground:</li> </ul> | Is the resistance less than 10 Ω? | Repair ground<br>short circuit in<br>harness between<br>ECM connector<br>and battery termi-<br>nal. | Go to step 3.                                                                                                    |
| 3   | CHECK FUSE SBF-5.                                                                                                    | Is fuse blown?                    | Replace fuse.                                                                                       | Repair harness<br>and connector.<br>NOTE:<br>In this case,<br>repair the follow-<br>ing:<br>• Open circuit in<br>harness between<br>ECM and battery<br>• Poor contact in<br>ECM connector<br>• Poor contact in<br>battery terminal |

### CP: DTC P1590 — NEUTRAL POSITION SWITCH CIRCUIT HIGH INPUT — SOUBSELIGIO

### • DTC DETECTING CONDITION:

• Two consecutive driving cycles with fault

### • TROUBLE SYMPTOM:

• Erroneous idling

### CAUTION:

After repair or replacement of faulty parts, conduct Clear Memory Mode <Ref. to EN(H6)-51 OPERATION, Clear Memory Mode.> and Inspection Mode <Ref. to EN(H6)-48 OPERATION, Inspection Mode.>.

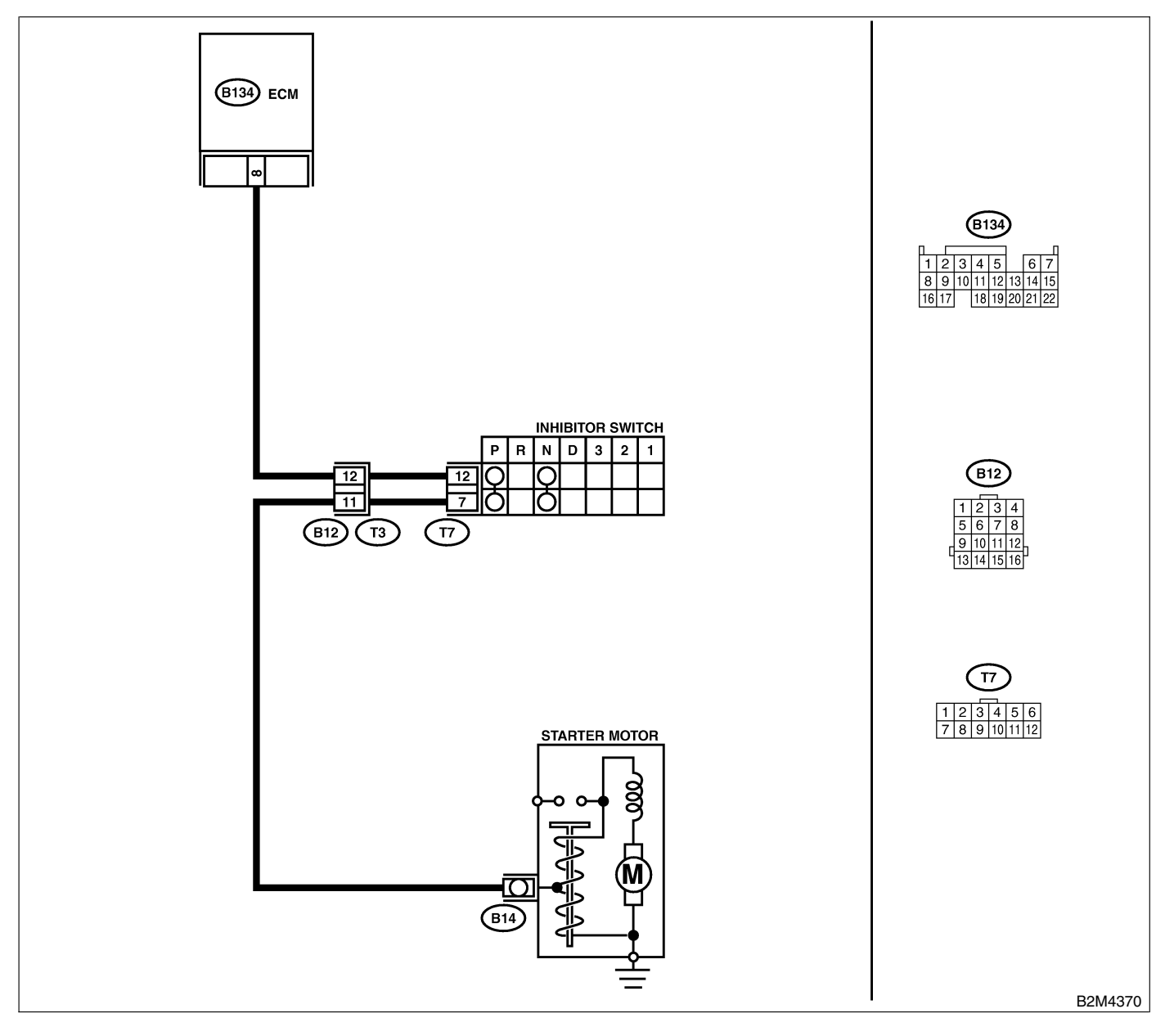

| No. | Step                                                                                                    | Check                                                                                   | Yes                                                                                                    | No                                                                                                    |
|-----|----------------------------------------------------------------------------------------------------|-----------------------------------------------------------------------------------------|----------------------------------------------------------------------------------------------------|----------------------------------------------------------------------------------------------------|
| 1   | CHECK DTC P0705 ON DISPLAY.                                                                                                    | Does the Subaru Select<br>Monitor or OBD-II general<br>scan tool indicate DTC<br>P0705? | Inspect DTC<br>P0705 using "List<br>of Diagnostic<br>Trouble Code<br>(DTC)". <ref. to<br="">EN(H6)-89 List of<br/>Diagnostic<br/>Trouble Code<br/>(DTC).&gt;</ref.> | Go to step <b>2</b> .                                                                                                    |
| 2   | <ul> <li>CHECK INPUT SIGNAL FOR ECM.</li> <li>1) Turn ignition switch to ON.</li> <li>2) Measure voltage between ECM and chassis ground in selector lever "N" and "P" positions.</li> <li>Connector &amp; terminal<br/>(B134) No. 8 (+) — Chassis ground (-):</li> </ul>                                                                                    | Is the voltage less than 1<br>V?                                                        | Go to step 3.                                                                                                    | Go to step <b>5</b> .                                                                                                    |
| 3   | CHECK INPUT SIGNAL FOR ECM.<br>Measure voltage between ECM and chassis<br>ground in selector lever except for "N" and "P"<br>positions.<br>Connector & terminal<br>(B134) No. 8 (+) — Chassis ground (–):                                                                                                    | Is the voltage between 4.5<br>and 5.5 V?                                                | Go to step 4.                                                                                                    | Go to step 5.                                                                                                    |
| 4   | CHECK POOR CONTACT.<br>Check poor contact in ECM connector.                                                                                                    | Is there poor contact in<br>ECM connector?                                              | Repair poor con-<br>tact in ECM con-<br>nector.                                                                                                    | Contact your<br>Subaru distributor.<br>NOTE:<br>Inspection by<br>DTM is required,<br>because probable<br>cause is deterio-<br>ration of multiple<br>parts.                                                                                                    |
| 5   | CHECK INPUT SIGNAL FOR ECM.<br>Measure voltage between ECM and chassis<br>ground.<br>Connector & terminal<br>(B134) No. 8 (+) — Chassis ground (–):                                                                                                    | Is the voltage more than 10<br>V?                                                       | Repair battery<br>short circuit in<br>harness between<br>ECM and inhibitor<br>switch connector.                                                                     | Go to step 6.                                                                                                    |
| 6   | <ul> <li>CHECK HARNESS BETWEEN ECM AND<br/>INHIBITOR SWITCH CONNECTOR.</li> <li>1) Turn ignition switch to OFF.</li> <li>2) Disconnect connectors from ECM and<br/>inhibitor switch.</li> <li>3) Measure resistance of harness between<br/>ECM and inhibitor switch connector.</li> <li>Connector &amp; terminal<br/>(B134) No. 8 — (T7) No. 12:</li> </ul> | Is the resistance less than<br>1 Ω?                                                     | Go to step 7.                                                                                                    | Repair harness<br>and connector.<br>NOTE:<br>In this case,<br>repair the follow-<br>ing:<br>• Open circuit in<br>harness between<br>ECM and inhibitor<br>switch connector<br>• Poor contact in<br>coupling connec-<br>tor<br>• Poor contact in<br>inhibitor switch<br>connector<br>• Poor contact in<br>ECM connector |

# DIAGNOSTIC PROCEDURE WITH DIAGNOSTIC TROUBLE CODE (DTC)

| No. | Step                                                                                                    | Check                                                                        | Yes                                                                                                    | No                                                                                                    |
|-----|----------------------------------------------------------------------------------------------------|------------------------------------------------------------------------------|----------------------------------------------------------------------------------------------------|----------------------------------------------------------------------------------------------------|
| 7   | CHECK INHIBITOR SWITCH GROUND<br>LINE.<br>Measure resistance of harness between<br>inhibitor switch connector and engine ground.<br><i>Connector &amp; terminal</i><br>( <i>T7</i> ) No. 7 — Engine ground: | Is the resistance less than 5 Ω?                                             | Go to step 8.                                                                                            | Repair open cir-<br>cuit in harness<br>between inhibitor<br>switch connector<br>and starter motor<br>ground line.<br>NOTE:<br>In this case,<br>repair the follow-<br>ing:<br>• Open circuit in<br>harness between<br>inhibitor switch<br>connector and<br>starter motor<br>ground line<br>• Poor contact in<br>starter motor con-<br>nector<br>• Poor contact in<br>starter motor<br>ground<br>• Starter motor |
| 8   | CHECK INHIBITOR SWITCH.<br>Measure resistance between inhibitor switch<br>connector receptacle's terminals in selector<br>lever "N" and "P" positions.<br><i>Terminals</i><br><i>No. 7 — No. 12:</i>        | Is the resistance less than 1 Ω?                                             | Go to step 9.                                                                                            | Replace inhibitor<br>switch. <ref. to<br="">AT-29 Inhibitor<br/>Switch.&gt;</ref.>                                                                                                    |
| 9   | CHECK SELECTOR CABLE CONNECTION.                                                                                                    | Is there any fault in selec-<br>tor cable connection to<br>inhibitor switch? | Repair selector<br>cable connection.<br><ref. cs-10<br="" to="">INSPECTION,<br/>Select Cable.&gt;</ref.> | Contact your<br>Subaru distributor.<br>NOTE:<br>Inspection by<br>DTM is required,<br>because probable<br>cause is deterio-<br>ration of multiple<br>parts.                                                                                                    |

MEMO:

### CQ: DTC P1591 — NEUTRAL POSITION SWITCH CIRCUIT LOW INPUT — 5048521G11

### • DTC DETECTING CONDITION:

- Two consecutive driving cycles with fault
- TROUBLE SYMPTOM:
  - Erroneous idling

**CAUTION:** 

After repair or replacement of faulty parts, conduct Clear Memory Mode <Ref. to EN(H6)-51 OPERATION, Clear Memory Mode.> and Inspection Mode <Ref. to EN(H6)-48 OPERATION, Inspection Mode.>.

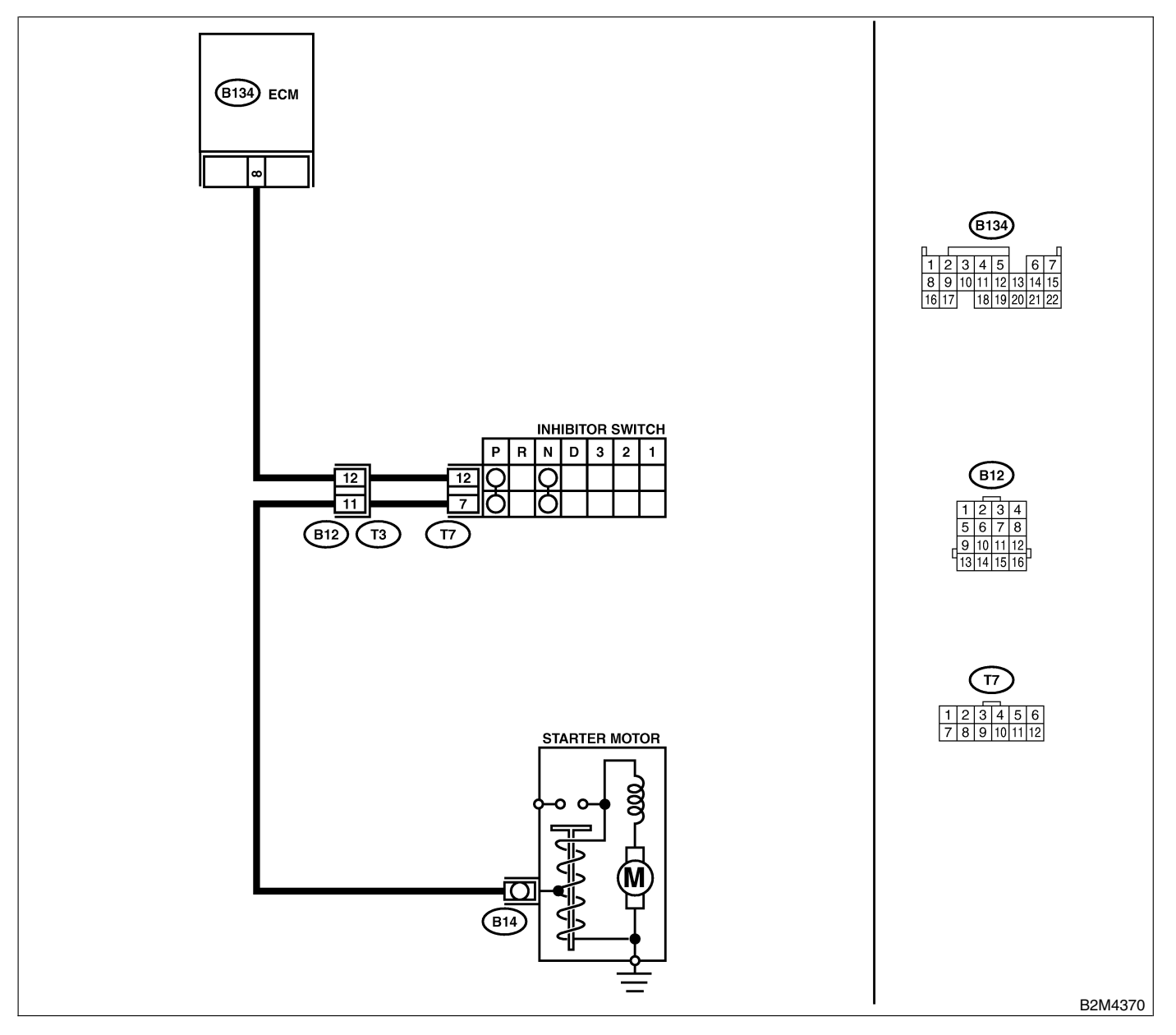

| No. | Step                                                                                                    | Check                                                                                   | Yes                                                                                                    | No                                                                                                    |
|-----|----------------------------------------------------------------------------------------------------|-----------------------------------------------------------------------------------------|----------------------------------------------------------------------------------------------------|----------------------------------------------------------------------------------------------------|
| 1   | CHECK DTC P0705 ON DISPLAY.                                                                                                    | Does the Subaru Select<br>Monitor or OBD-II general<br>scan tool indicate DTC<br>P0705? | Inspect DTC<br>P0705 using "List<br>of Diagnostic<br>Trouble Code<br>(DTC)". <ref. to<br="">EN(H6)-89 List of<br/>Diagnostic<br/>Trouble Code<br/>(DTC).&gt;</ref.> | Go to step 2.                                                                                                    |
| 2   | <ul> <li>CHECK INPUT SIGNAL FOR ECM.</li> <li>1) Turn ignition switch to ON.</li> <li>2) Measure voltage between ECM and chassis ground.</li> <li>Connector &amp; terminal<br/>(B134) No. 8 (+) — Chassis ground (-):</li> </ul>                                                                                                    | Is the voltage between 4.5<br>and 5.5 V at except "N"<br>and "P" positions?             | Even if MIL lights<br>up, the circuit has<br>returned to a nor-<br>mal condition at<br>this time.                                                                   | Go to step <b>3</b> .                                                                                                    |
| 3   | <ul> <li>CHECK HARNESS BETWEEN ECM AND<br/>TRANSMISSION HARNESS CONNECTOR.</li> <li>1) Turn ignition switch to OFF.</li> <li>2) Disconnect connectors from ECM and<br/>transmission harness connector (T3).</li> <li>3) Measure resistance of harness between<br/>ECM connector and chassis ground.</li> <li>Connector &amp; terminal<br/>(B134) No. 8 — Chassis ground:</li> </ul> | Is the resistance less than 10 Ω?                                                       | Repair ground<br>short circuit in<br>harness between<br>ECM and trans-<br>mission harness<br>connector.                                                             | Go to step 4.                                                                                                    |
| 4   | <ul> <li>CHECK TRANSMISSION HARNESS CON-<br/>NECTOR.</li> <li>1) Disconnect connector from inhibitor switch.</li> <li>2) Measure resistance of harness between<br/>transmission harness connector and engine<br/>ground.</li> <li>Connector &amp; terminal<br/>(T3) No. 12 — Engine ground:</li> </ul>                                                                              | Is the resistance less than 10 Ω?                                                       | Repair ground<br>short circuit in<br>harness between<br>transmission har-<br>ness and inhibitor<br>switch connector.                                                | Go to step 5.                                                                                                    |
| 5   | CHECK INHIBITOR SWITCH.<br>Measure resistance between inhibitor switch<br>connector receptacle's terminals in selector<br>lever except for "N" position.<br><i>Terminals</i><br><i>No. 7 — No. 12:</i>                                                                                                    | Is the resistance more than 1 $M\Omega$ at except "N" and "P" positions?                | Go to step <b>6</b> .                                                                                                    | Replace inhibitor<br>switch. <ref. to<br="">AT-29 Inhibitor<br/>Switch.&gt;</ref.>                                                                         |
| 6   | CHECK SELECTOR CABLE CONNECTION.                                                                                                    | Is there any fault in selec-<br>tor cable connection to<br>inhibitor switch?            | Repair selector<br>cable connection.<br><ref. cs-10<br="" to="">INSPECTION,<br/>Select Cable.&gt;</ref.>                                                            | Contact your<br>Subaru distributor.<br>NOTE:<br>Inspection by<br>DTM is required,<br>because probable<br>cause is deterio-<br>ration of multiple<br>parts. |

## CR: DTC P1594 — AUTOMATIC TRANSMISSION DIAGNOSIS INPUT SIGNAL CIRCUIT MALFUNCTION — 5048521G12

### • DTC DETECTING CONDITION:

• Two consecutive driving cycles with fault

### CAUTION:

After repair or replacement of faulty parts, conduct Clear Memory Mode <Ref. to EN(H6)-51 OPERATION, Clear Memory Mode.> and Inspection Mode <Ref. to EN(H6)-48 OPERATION, Inspection Mode.>.

### • WIRING DIAGRAM:

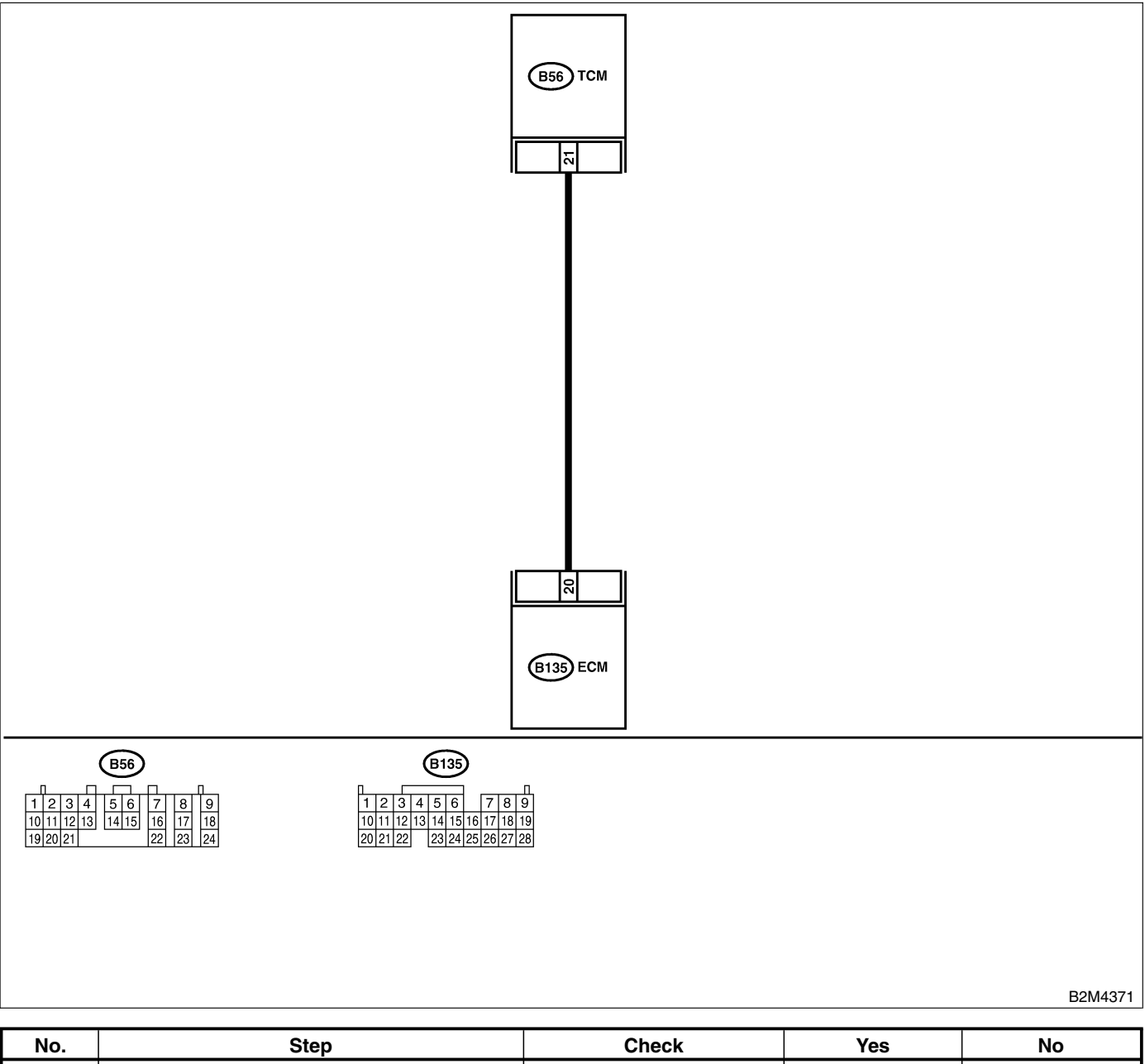

| No. | Step                                      | Check                         | Yes           | No                                  |
|-----|-------------------------------------------|-------------------------------|---------------|-------------------------------------|
| 1   | CHECK DRIVING CONDITION.                  | Is AT shift control function- | Go to step 2. | Replace TCM.                        |
|     | 1) Start and warm-up the engine until the | ing properly?                 |               | <ref. at-44<="" th="" to=""></ref.> |
|     | radiator fan makes one complete rotation. |                               |               | Transmission                        |
|     | 2) Drive the vehicle.                     |                               |               | Control Module                      |
|     |                                           |                               |               | (TCM).>                             |

### EN(H6)-300

| No. | Step             | Check                                         | Yes                                                    | No                                                                                            |
|-----|------------------|-----------------------------------------------|--------------------------------------------------------|-----------------------------------------------------------------------------------------------|
| 2   | CHECK ACCESSORY. | Are car phone and/or CB installed on vehicle? | Repair grounding<br>line of car phone<br>or CB system. | Replace TCM.<br><ref. at-44<br="" to="">Transmission<br/>Control Module<br/>(TCM).&gt;</ref.> |

## CS: DTC P1595 — AUTOMATIC TRANSMISSION DIAGNOSIS INPUT SIGNAL CIRCUIT LOW INPUT — 5048521G13

### • DTC DETECTING CONDITION:

• Two consecutive driving cycles with fault

#### CAUTION:

After repair or replacement of faulty parts, conduct Clear Memory Mode <Ref. to EN(H6)-51 OPERATION, Clear Memory Mode.> and Inspection Mode <Ref. to EN(H6)-48 OPERATION, Inspection Mode.>.

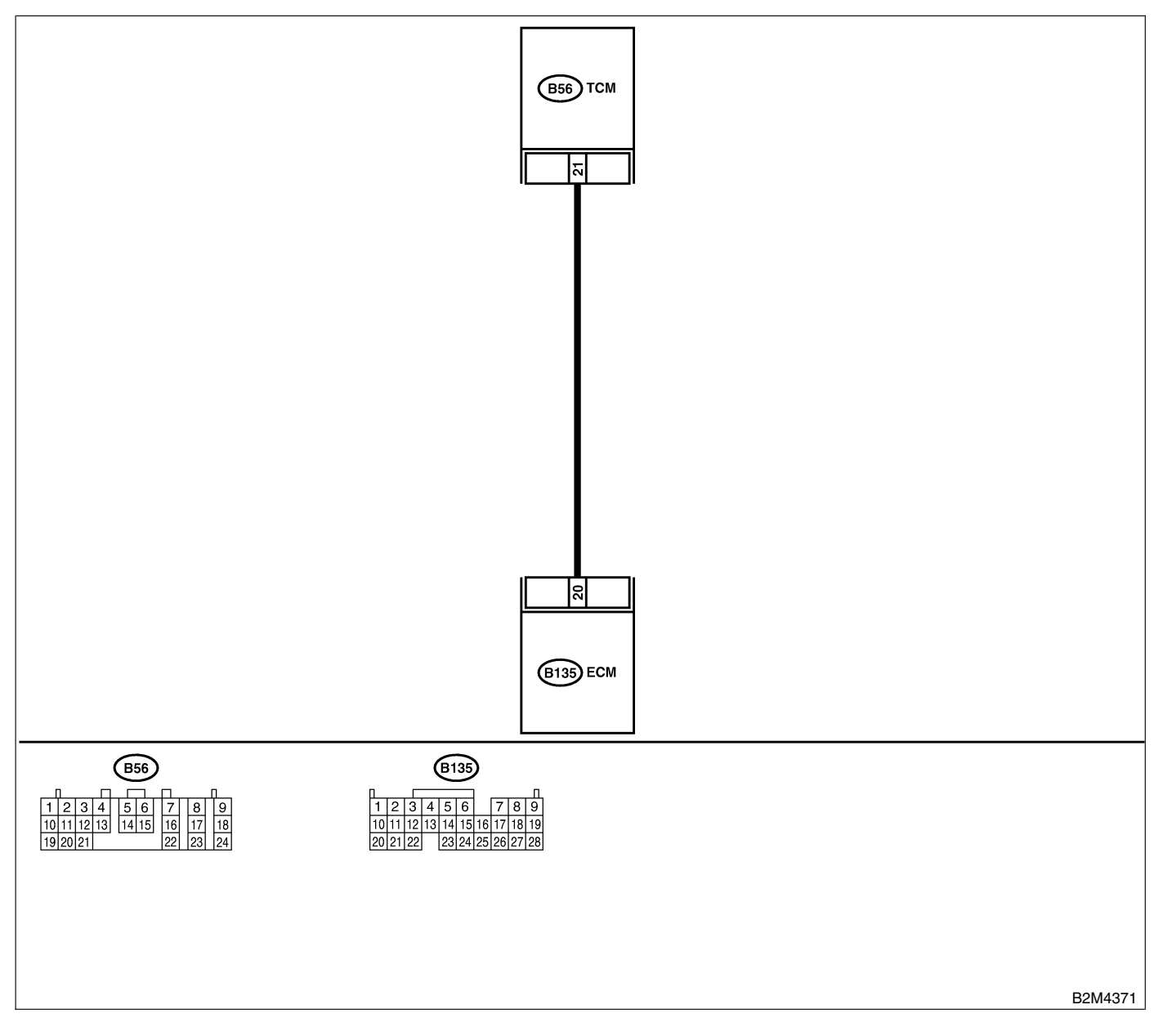

| No. | Step                                                                                                    | Check                                                   | Yes                                                                                                    | No                                                                                                    |
|-----|----------------------------------------------------------------------------------------------------|---------------------------------------------------------|----------------------------------------------------------------------------------------------------|----------------------------------------------------------------------------------------------------|
| 1   | CHECK HARNESS BETWEEN ECM AND<br>TCM CONNECTOR.<br>1) Turn ignition switch to ON.<br>2) Measure voltage between ECM and chas-<br>sis ground.<br>Connector & terminal<br>(B135) No. 20 (+) — Chassis ground<br>(-):                                                                                                   | Is the voltage less than 1<br>V?                        | Go to step 2.                                                                                                    | Even if MIL lights<br>up, the circuit has<br>returned to a nor-<br>mal condition at<br>this time.<br>NOTE:<br>In this case,<br>repair the follow-<br>ing:<br>• Poor contact in<br>ECM connector<br>• Poor contact in<br>TCM connector |
| 2   | <ul> <li>CHECK HARNESS BETWEEN ECM AND<br/>TCM CONNECTOR.</li> <li>1) Turn ignition switch to OFF.</li> <li>2) Disconnect connector from ECM and TCM.</li> <li>3) Measure resistance of harness between<br/>ECM and chassis ground.</li> <li>Connector &amp; terminal<br/>(B135) No. 20 — Chassis ground:</li> </ul> | Is the resistance less than 10 Ω?                       | Repair ground<br>short circuit in<br>harness between<br>ECM and TCM<br>connector.                                                             | Go to step 3.                                                                                                    |
| 3   | <ul> <li>CHECK OUTPUT SIGNAL FOR ECM.</li> <li>1) Connect connector to ECM.</li> <li>2) Turn ignition switch to ON.</li> <li>3) Measure voltage between ECM and chassis ground.</li> <li>Connector &amp; terminal<br/>(B135) No. 20 (+) — Chassis ground<br/>(-):</li> </ul>                                         | Is the voltage more than 5<br>V?                        | Go to step 4.                                                                                                    | Repair poor con-<br>tact in ECM con-<br>nector.                                                                                                    |
| 4   | CHECK TROUBLE CODE FOR AUTOMATIC<br>TRANSMISSION.<br>Read trouble code for automatic transmission.<br><ref. at-23="" diagnostic="" read="" to="" trouble<br="">Code.&gt;</ref.>                                                                                                    | Does trouble code appear<br>for automatic transmission? | Inspect trouble<br>code for auto-<br>matic transmis-<br>sion. <ref. to<br="">AT-38 Diagnostic<br/>Procedure with<br/>Trouble Code.&gt;</ref.> | Replace TCM.<br><ref. at-44<br="" to="">Transmission<br/>Control Module<br/>(TCM).&gt;</ref.>                                                                                                    |

## CT: DTC P1596 — AUTOMATIC TRANSMISSION DIAGNOSIS INPUT SIGNAL CIRCUIT HIGH INPUT — 5048521314

### • DTC DETECTING CONDITION:

• Two consecutive driving cycles with fault

#### CAUTION:

After repair or replacement of faulty parts, conduct Clear Memory Mode <Ref. to EN(H6)-51 OPERATION, Clear Memory Mode.> and Inspection Mode <Ref. to EN(H6)-48 OPERATION, Inspection Mode.>.

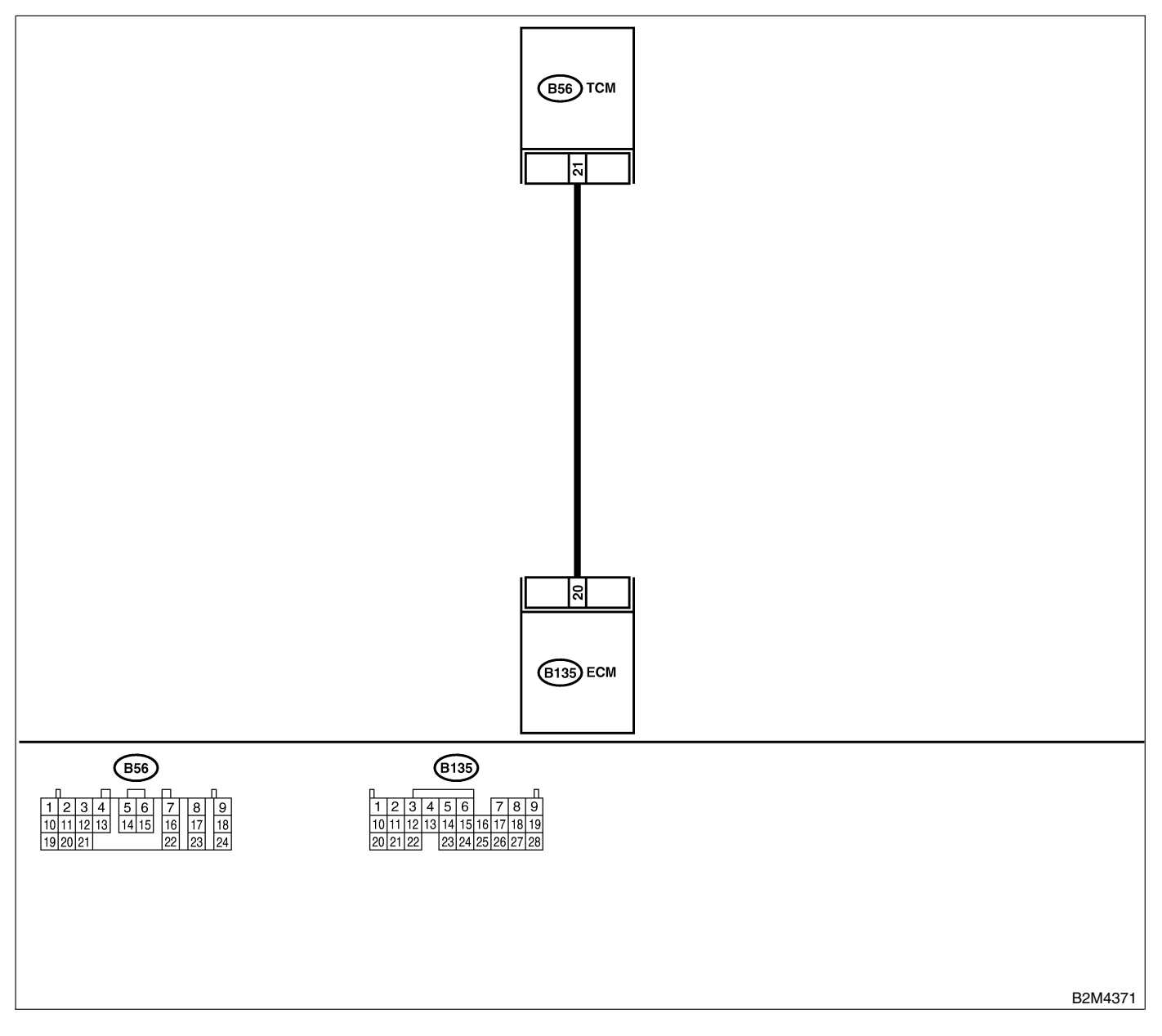

| No. | Step                                                                                                    | Check                                                                                               | Yes                                                                                                    | No                                                                                                    |
|-----|----------------------------------------------------------------------------------------------------|----------------------------------------------------------------------------------------------------|----------------------------------------------------------------------------------------------------|----------------------------------------------------------------------------------------------------|
| 1   | CHECK HARNESS BETWEEN ECM AND<br>TCM CONNECTOR.<br>1) Turn ignition switch to ON.<br>2) Measure voltage between ECM and chas-<br>sis ground.<br>Connector & terminal<br>(B135) No. 20 (+) — Chassis ground<br>(-): | Is the voltage more than 10<br>V?                                                                   | Repair battery<br>short circuit in<br>harness between<br>ECM and TCM<br>connector. After<br>repair, replace<br>ECM. <ref. to<br="">FU(H6)-46,<br/>Engine Control<br/>Module.&gt;</ref.>                                               | Go to step 2.                                                                                                    |
| 2   | CHECK HARNESS BETWEEN ECM AND<br>TCM CONNECTOR.<br>Measure voltage between ECM connector<br>and chassis ground.<br><i>Connector &amp; terminal</i><br>(B135) No. 20 (+) — Chassis ground<br>(-):                   | Is the voltage more than 4<br>V?                                                                    | Go to step <b>5</b> .                                                                                                    | Go to step <b>3</b> .                                                                                                    |
| 3   | CHECK HARNESS BETWEEN ECM AND<br>TCM CONNECTOR.<br>Measure voltage between ECM connector<br>and chassis ground.<br><i>Connector &amp; terminal</i><br>(B135) No. 20 (+) — Chassis ground<br>(-):                   | Is the voltage less than 1<br>V?                                                                    | Repair poor con-<br>tact in ECM con-<br>nector.                                                                                                    | Go to step 4.                                                                                                    |
| 4   | CHECK OUTPUT SIGNAL FROM ECM.<br>Measure voltage between ECM and chassis<br>ground.<br>Connector & terminal<br>(B135) No. 20 (+) — Chassis ground<br>(-):                                                          | Does the voltage change<br>from 1 V to 4 V while moni-<br>toring the value with volt-<br>age meter? | Even if MIL lights<br>up, the circuit has<br>returned to a nor-<br>mal condition at<br>this time.<br>NOTE:<br>In this case,<br>repair the follow-<br>ing:<br>• Poor contact in<br>ECM connector<br>• Poor contact in<br>TCM connector | Contact your<br>Subaru distributor.<br>NOTE:<br>Inspection by<br>DTM is required,<br>because probable<br>cause is deterio-<br>ration of multiple<br>parts. |
| 5   | CHECK HARNESS BETWEEN ECM AND<br>TCM CONNECTOR.<br>Measure voltage between TCM and chassis<br>ground.<br>Connector & terminal<br>(B54) No. 20 (+) — Chassis ground (-):                                            | Is the voltage more than 4<br>V?                                                                    | Go to step <b>6</b> .                                                                                                    | Repair open cir-<br>cuit in harness<br>between ECM<br>and TCM connec-<br>tor.                                                                              |
| 6   | CHECK POOR CONTACT.<br>Check poor contact in TCM connector.                                                                                                    | Is there poor contact in TCM connector?                                                             | Repair poor con-<br>tact in TCM con-<br>nector.                                                                                                    | Check TCM<br>power supply line<br>and grounding<br>line.                                                                                                   |

## CU: DTC P1698 — ENGINE TORQUE CONTROL CUT SIGNAL CIRCUIT LOW INPUT — 5048521G15

### • DTC DETECTING CONDITION:

• Two consecutive driving cycles with fault

### CAUTION:

After repair or replacement of faulty parts, conduct Clear Memory Mode <Ref. to EN(H6)-51 OPERATION, Clear Memory Mode.> and Inspection Mode <Ref. to EN(H6)-48 OPERATION, Inspection Mode.>.

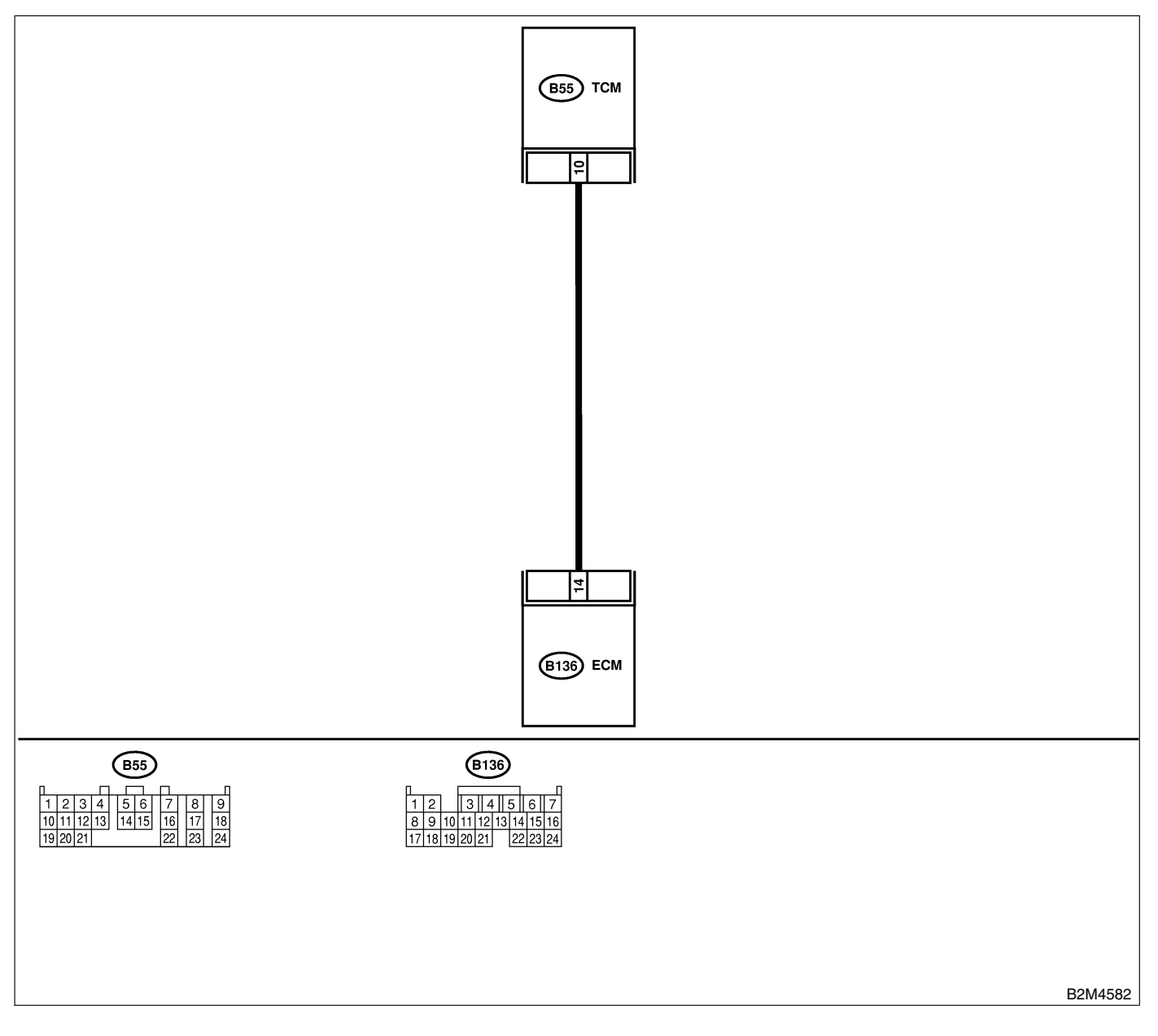

| No. | Step                                                                                                    | Check                                | Yes                                                                               | No                                                                            |
|-----|----------------------------------------------------------------------------------------------------|--------------------------------------|-----------------------------------------------------------------------------------|-------------------------------------------------------------------------------|
| 1   | <ul> <li>CHECK OUTPUT SIGNAL FROM ECM.</li> <li>1) Start engine, and warm-up the engine.</li> <li>2) Turn ignition switch to OFF.</li> <li>3) Turn ignition switch to ON.</li> <li>4) Measure voltage between ECM and chassis ground.</li> <li>Connector &amp; terminal<br/>(B136) No. 14 (+) — Chassis ground<br/>(-):</li> </ul> | Is the voltage more than 3<br>V?     | Repair poor con-<br>tact in ECM con-<br>nector.                                   | Go to step 2.                                                                 |
| 2   | <ul> <li>CHECK HARNESS BETWEEN ECM AND<br/>TCM CONNECTOR.</li> <li>1) Turn ignition switch to OFF.</li> <li>2) Disconnect connectors from ECM and<br/>TCM.</li> <li>3) Measure resistance of harness between<br/>ECM and chassis ground.</li> <li>Connector &amp; terminal<br/>(B136) No. 14 — Chassis ground:</li> </ul>          | Is the resistance less than<br>10 Ω? | Repair ground<br>short circuit in<br>harness between<br>ECM and TCM<br>connector. | Go to step 3.                                                                 |
| 3   | CHECK HARNESS BETWEEN ECM AND<br>TCM CONNECTOR.<br>Measure resistance of harness between ECM<br>and TCM connector.<br>Connector & terminal<br>(B136) No. 14 — (B55) No. 10:                                                                                                    | Is the resistance less than<br>1 Ω?  | Repair poor con-<br>tact in ECM or<br>TCM connector.                              | Repair open cir-<br>cuit in harness<br>between ECM<br>and TCM connec-<br>tor. |

### CV: DTC P1699 — ENGINE TORQUE CONTROL CUT SIGNAL CIRCUIT HIGH INPUT — 5048521G16

### • DTC DETECTING CONDITION:

• Two consecutive driving cycles with fault

### CAUTION:

After repair or replacement of faulty parts, conduct Clear Memory Mode <Ref. to EN(H6)-51 OPERATION, Clear Memory Mode.> and Inspection Mode <Ref. to EN(H6)-48 OPERATION, Inspection Mode.>.

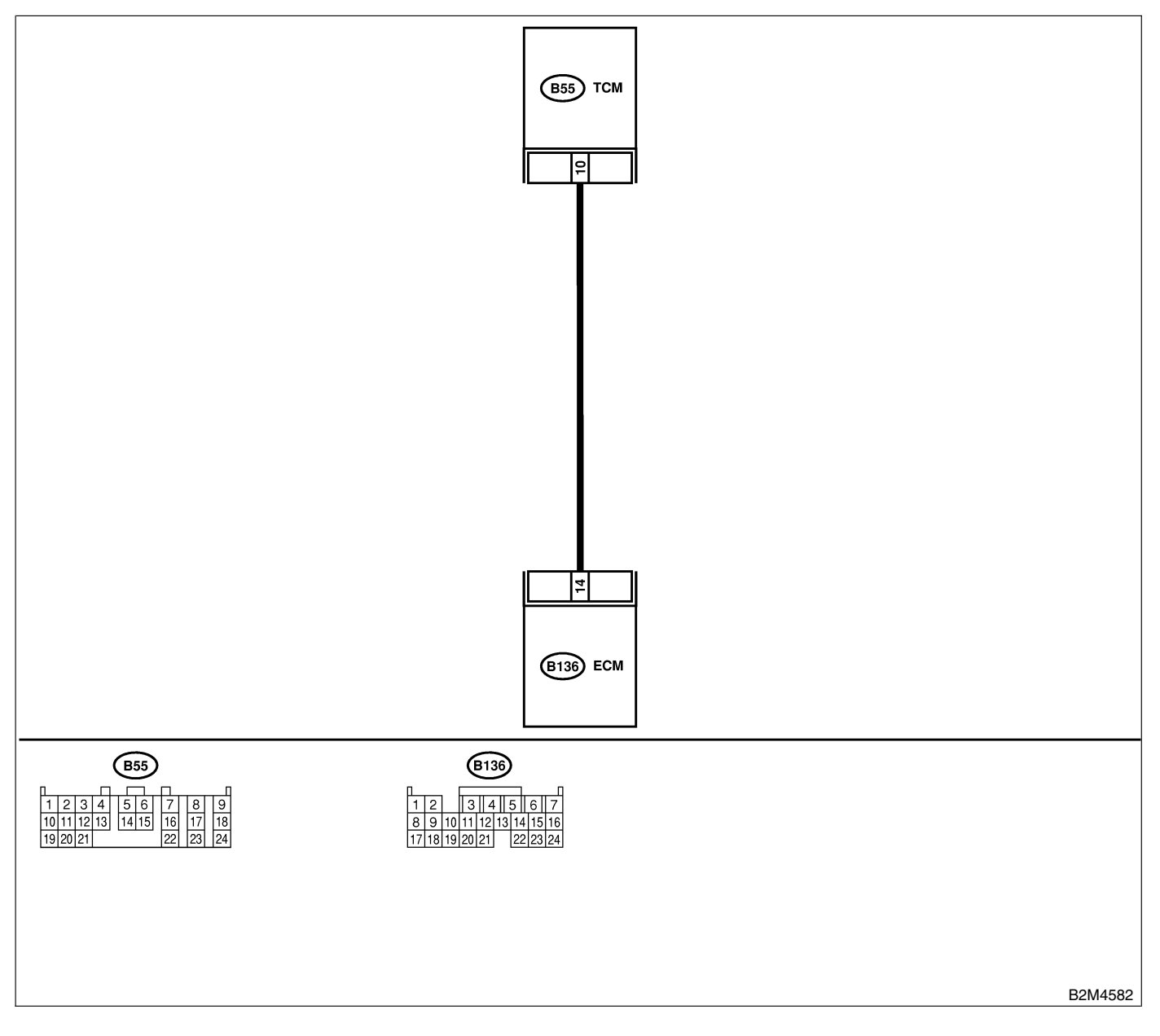
| No. | Step                                                                                                    | Check                                                                                                    | Yes                                                                                                    | No                                                                                                    |
|-----|----------------------------------------------------------------------------------------------------|----------------------------------------------------------------------------------------------------|----------------------------------------------------------------------------------------------------|----------------------------------------------------------------------------------------------------|
| 1   | <ul> <li>CHECK OUTPUT SIGNAL FROM ECM.</li> <li>1) Start engine, and warm-up the engine.</li> <li>2) Turn ignition switch to OFF.</li> <li>3) Disconnect connector from TCM.</li> <li>4) Turn ignition switch to ON.</li> <li>5) Measure voltage between ECM and chassis ground.</li> <li>Connector &amp; terminal<br/>(B136) No. 14 (+) — Chassis ground<br/>(-):</li> </ul> | Is the voltage less than 3<br>V?                                                                                                    | Go to step 2.                                                                                                    | Repair battery<br>short circuit in<br>harness between<br>ECM and TCM<br>connector. After<br>repair, replace<br>ECM. <ref. to<br="">FU(H6)-46,<br/>Engine Control<br/>Module.&gt;</ref.> |
| 2   | CHECK HARNESS BETWEEN ECM AND<br>TCM CONNECTOR.<br>1) Turn ignition switch to OFF.<br>2) Measure voltage between ECM and chas-<br>sis ground.<br><i>Connector &amp; terminal</i><br>(B136) No. 14 (+) — Chassis ground<br>(-):                                                                                                    | Does the voltage change<br>more than 10 V by shaking<br>harness and connector of<br>ECM while monitoring the<br>value with voltage meter? | Repair battery<br>short circuit in<br>harness between<br>ECM and TCM<br>connector. After<br>repair, replace<br>ECM. <ref. to<br="">FU(H6)-46,<br/>Engine Control<br/>Module.&gt;</ref.> | Contact your<br>Subaru distributor.<br>NOTE:<br>Inspection by<br>DTM is required,<br>because probable<br>cause is deterio-<br>ration of multiple<br>parts.                              |

## CW: DTC P1700 — THROTTLE POSITION SENSOR CIRCUIT MALFUNCTION FOR AUTOMATIC TRANSMISSION — 5048521028

#### • DTC DETECTING CONDITION:

• Two consecutive driving cycles with fault

#### • TROUBLE SYMPTOM:

• Shift point too high or too low; engine brake not effective in "3" range; excessive shift shock; excessive tight corner "braking"

#### CAUTION:

After repair or replacement of faulty parts, conduct Clear Memory Mode <Ref. to EN(H6)-51 OPERATION, Clear Memory Mode.> and Inspection Mode <Ref. to EN(H6)-48 OPERATION, Inspection Mode.>.

NOTE:

Check throttle position sensor circuit. <Ref. to AT-50 TROUBLE CODE 31 — THROTTLE POSITION SEN-SOR —, Diagnostic Procedure with Trouble Code.> MEMO:

### CX: DTC P1701 — CRUISE CONTROL SET SIGNAL CIRCUIT MALFUNCTION FOR AUTOMATIC TRANSMISSION — 5048521C29

#### • DTC DETECTING CONDITION:

• Two consecutive driving cycles with fault

#### CAUTION:

After repair or replacement of faulty parts, conduct Clear Memory Mode <Ref. to EN(H6)-51 OPERATION, Clear Memory Mode.> and Inspection Mode <Ref. to EN(H6)-48 OPERATION, Inspection Mode.>.

#### • WIRING DIAGRAM:

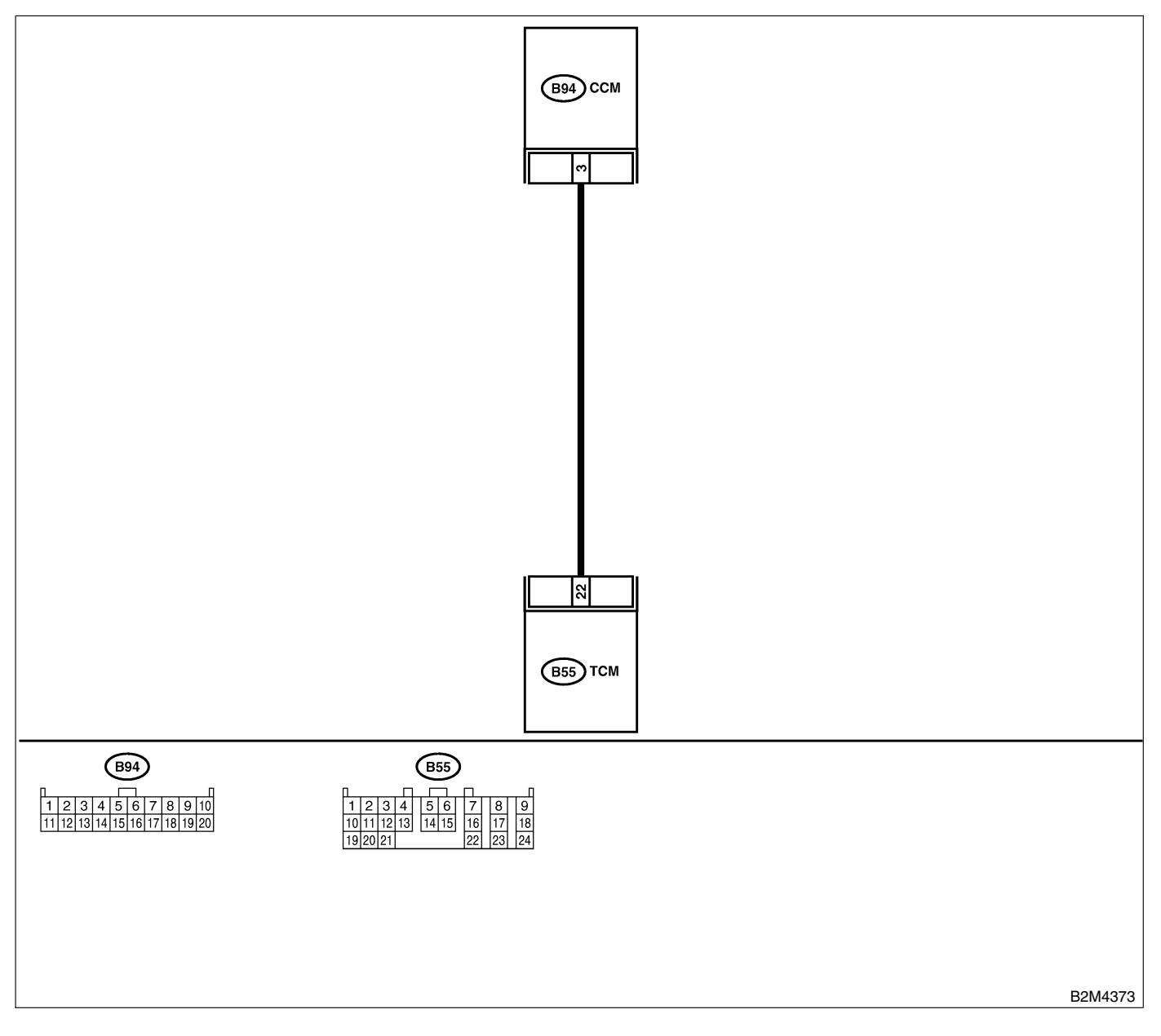

| No. | Step                                                                                                    | Check                                     | Yes                                                                       | No                                                                                                    |
|-----|----------------------------------------------------------------------------------------------------|-------------------------------------------|---------------------------------------------------------------------------|----------------------------------------------------------------------------------------------------|
| 1   | <ul> <li>CHECK HARNESS BETWEEN TCM AND<br/>CCM CONNECTOR.</li> <li>1) Turn ignition switch to OFF.</li> <li>2) Disconnect connectors from TCM and<br/>CCM.</li> <li>3) Measure resistance of harness between<br/>TCM and CCM connector.</li> <li>Connector &amp; terminal<br/>(B55) No. 22 — (B94) No. 3:</li> </ul>                                                                                                    | Is the resistance less than 1 Ω?          | Go to step 2.                                                             | Repair open cir-<br>cuit in harness<br>between TCM and<br>CCM connector.                                                                         |
| 2   | CHECK HARNESS BETWEEN TCM AND<br>CCM CONNECTOR.<br>Measure resistance of harness between TCM<br>and chassis ground.<br>Connector & terminal<br>(B55) No. 22 — Chassis ground:                                                                                                    | Is the resistance less than 10 $\Omega$ ? | Repair short cir-<br>cuit in harness<br>between TCM and<br>CCM connector. | Go to step 3.                                                                                                    |
| 3   | <ul> <li>CHECK INPUT SIGNAL FOR TCM.</li> <li>1) Connect connector to TCM and CCM.</li> <li>2) Lift-up the vehicle or set the vehicle on free rollers.</li> <li>CAUTION:</li> <li>On AWD models, raise all wheels off ground.</li> <li>3) Start the engine.</li> <li>4) Cruise control main switch to ON.</li> <li>5) Move selector lever to "D" and slowly increase vehicle speed to 50 km/h (31 MPH).</li> <li>6) Cruise control command switch to ON.</li> <li>7) Measure voltage between TCM and chassis ground.</li> <li>Connector &amp; terminal (B55) No. 11 (+) — Chassis ground (-):</li> </ul> | Is the resistance less than<br>1 V?       | Go to step 4.                                                             | Check cruise con-<br>trol command<br>switch circuit.<br><ref. cc-8<br="" to="">INSPECTION,<br/>Cruise Control<br/>Command<br/>Switch.&gt;</ref.> |
| 4   | CHECK POOR CONTACT.<br>Check poor contact in TCM connector.                                                                                                    | Is there poor contact in TCM connector?   | Repair poor con-<br>tact in TCM con-<br>nector.                           | Replace TCM.<br><ref. at-44<br="" to="">Transmission<br/>Control Module<br/>(TCM).&gt;</ref.>                                                    |

## CY: DTC P1703 — LOW CLUTCH TIMING CONTROL SOLENOID VALVE CIRCUIT MALFUNCTION — S048521C31

#### • DTC DETECTING CONDITION:

• Two consecutive driving cycles with fault

#### CAUTION:

After repair or replacement of faulty parts, conduct Clear Memory Mode <Ref. to EN(H6)-51 OPERATION, Clear Memory Mode.> and Inspection Mode <Ref. to EN(H6)-48 OPERATION, Inspection Mode.>.

NOTE:

Check low clutch timing control solenoid valve circuit. <Ref. to AT-80 TROUBLE CODE 73 — LOW CLUTCH TIMING SOLENOID —, Diagnostic Procedure with Trouble Code.>

MEMO:

## CZ: DTC P1711 — ENGINE TORQUE CONTROL SIGNAL 1 CIRCUIT MALFUNCTION — 5048521G17

#### • DTC DETECTING CONDITION:

- Two consecutive driving cycles with fault
- TROUBLE SYMPTOM:
  - Excessive shift shock

#### **CAUTION:**

After repair or replacement of faulty parts, conduct Clear Memory Mode <Ref. to EN(H6)-51 OPERATION, Clear Memory Mode.> and Inspection Mode <Ref. to EN(H6)-48 OPERATION, Inspection Mode.>.

• WIRING DIAGRAM:

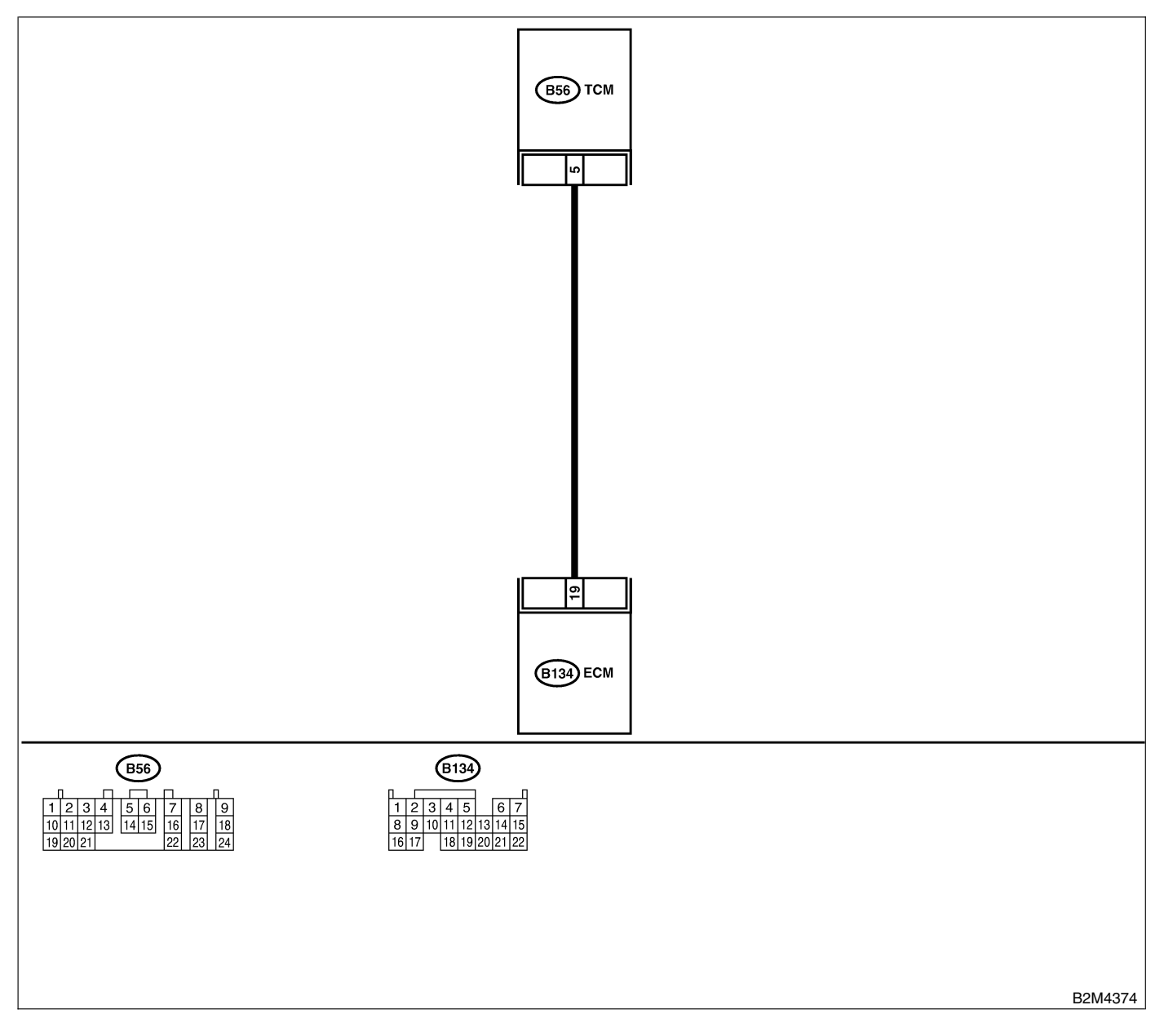

| No. | Step                                                                                                    | Check                                     | Yes                                                                                | No                                                                                            |
|-----|----------------------------------------------------------------------------------------------------|-------------------------------------------|------------------------------------------------------------------------------------|-----------------------------------------------------------------------------------------------|
| 1   | <ul> <li>CHECK INPUT SIGNAL FOR ECM.</li> <li>1) Turn ignition switch to ON.</li> <li>2) Measure voltage between ECM and chassis ground.</li> <li>Connector &amp; terminal<br/>(B135) No. 19 (+) — Chassis ground<br/>(-):</li> </ul>                                                                                  | Is the voltage more than<br>4.5 V?        | Go to step 2.                                                                      | Go to step <b>4</b> .                                                                         |
| 2   | CHECK INPUT SIGNAL FOR ECM.<br>Measure voltage between ECM and chassis<br>ground.<br>Connector & terminal<br>(B135) No. 19 (+) — Chassis ground<br>(-):                                                                                                    | Is the voltage more than 10<br>V?         | Repair battery<br>short circuit in<br>harness between<br>ECM and TCM<br>connector. | Go to step 3.                                                                                 |
| 3   | CHECK POOR CONTACT.<br>Check poor contact in ECM connector.                                                                                                    | Is there poor contact in ECM connector?   | Repair poor con-<br>tact in ECM con-<br>nector.                                    | Replace ECM.<br><ref. fu(h6)-<br="" to="">46, Engine Con-<br/>trol Module.&gt;</ref.>         |
| 4   | <ul> <li>CHECK HARNESS BETWEEN ECM AND<br/>TCM CONNECTOR.</li> <li>1) Turn ignition switch to OFF.</li> <li>2) Disconnect connectors from ECM and<br/>TCM.</li> <li>3) Measure resistance of harness between<br/>ECM and TCM connector.</li> <li>Connector &amp; terminal<br/>(B135) No. 19 — (B54) No. 13:</li> </ul> | Is the resistance less than 1 Ω?          | Go to step 5.                                                                      | Repair open cir-<br>cuit in harness<br>between ECM<br>and TCM connec-<br>tor.                 |
| 5   | CHECK HARNESS BETWEEN ECM AND<br>TCM CONNECTOR.<br>Measure resistance of harness between ECM<br>and chassis ground.<br>Connector & terminal<br>(B135) No. 19 — Chassis ground:                                                                                                    | Is the resistance less than 10 $\Omega$ ? | Repair ground<br>short circuit in<br>harness between<br>ECM and TCM<br>connector.  | Go to step 6.                                                                                 |
| 6   | CHECK POOR CONTACT.<br>Check poor contact in TCM connector.                                                                                                    | Is there poor contact in TCM connector?   | Repair poor con-<br>tact in TCM con-<br>nector.                                    | Replace TCM.<br><ref. at-44<br="" to="">Transmission<br/>Control Module<br/>(TCM).&gt;</ref.> |

## DA: DTC P1712 — ENGINE TORQUE CONTROL SIGNAL 2 CIRCUIT MALFUNCTION — 5048521G18

#### • DTC DETECTING CONDITION:

- Two consecutive driving cycles with fault
- TROUBLE SYMPTOM:
  - Excessive shift shock

#### CAUTION:

After repair or replacement of faulty parts, conduct Clear Memory Mode <Ref. to EN(H6)-51 OPERATION, Clear Memory Mode.> and Inspection Mode <Ref. to EN(H6)-48 OPERATION, Inspection Mode.>.

• WIRING DIAGRAM:

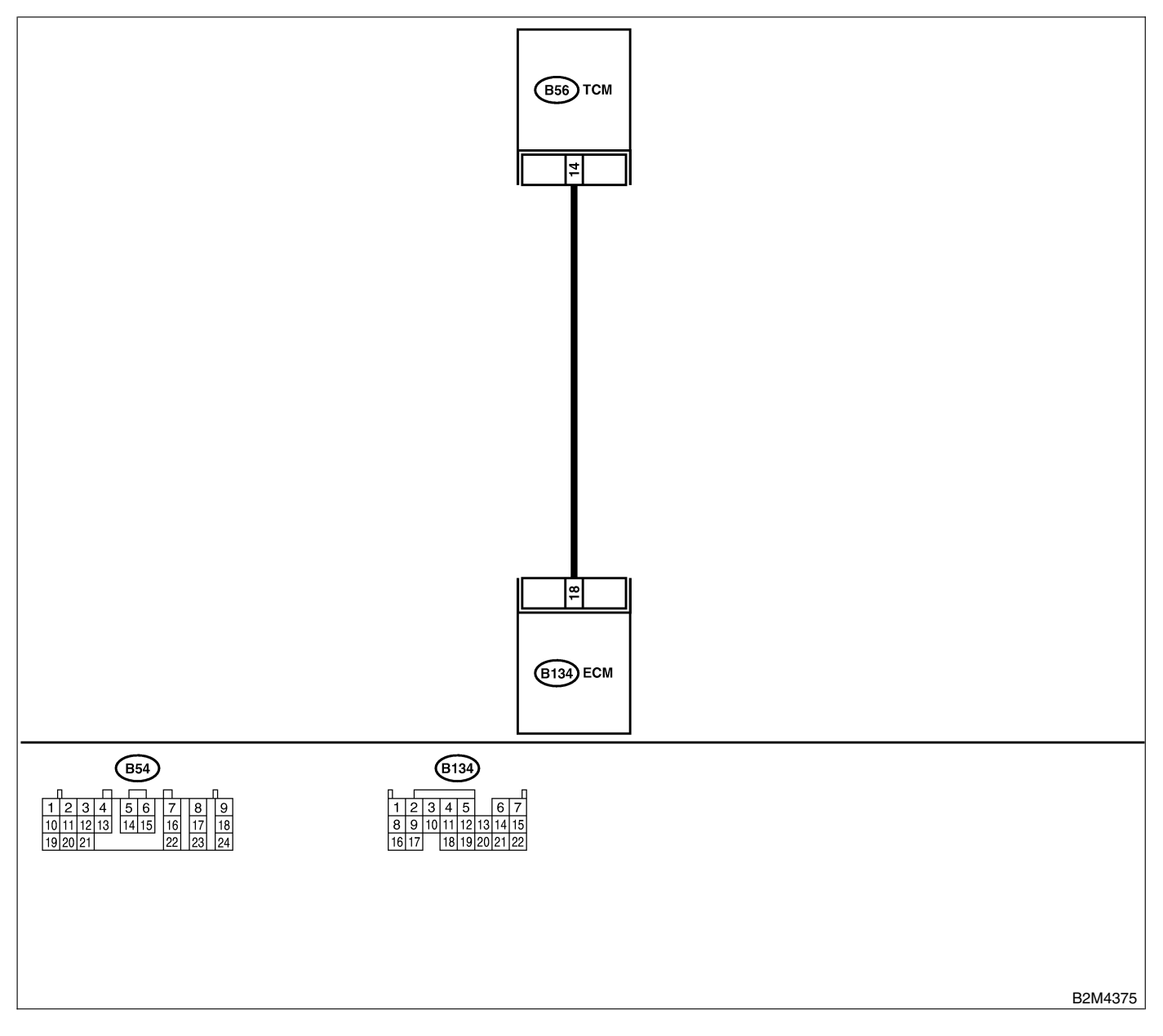

| No. | Step                                                                                                    | Check                                     | Yes                                                                                | No                                                                                            |
|-----|----------------------------------------------------------------------------------------------------|-------------------------------------------|------------------------------------------------------------------------------------|-----------------------------------------------------------------------------------------------|
| 1   | <ul> <li>CHECK INPUT SIGNAL FOR ECM.</li> <li>1) Turn ignition switch to ON.</li> <li>2) Measure voltage between ECM and chassis ground.</li> <li>Connector &amp; terminal<br/>(B134) No. 18 (+) — Chassis ground<br/>(-):</li> </ul>                                                                                 | Is the voltage more than<br>4.5 V?        | Go to step 2.                                                                      | Go to step <b>4</b> .                                                                         |
| 2   | CHECK INPUT SIGNAL FOR ECM.<br>Measure voltage between ECM and chassis<br>ground.<br>Connector & terminal<br>(B134) No. 18 (+) — Chassis ground<br>(-):                                                                                                    | Is the voltage more than 10<br>V?         | Repair battery<br>short circuit in<br>harness between<br>ECM and TCM<br>connector. | Go to step <b>3</b> .                                                                         |
| 3   | CHECK POOR CONTACT.<br>Check poor contact in ECM connector.                                                                                                    | Is there poor contact in ECM connector?   | Repair poor con-<br>tact in ECM con-<br>nector.                                    | Replace ECM.<br><ref. fu(h6)-<br="" to="">46, Engine Con-<br/>trol Module.&gt;</ref.>         |
| 4   | <ul> <li>CHECK HARNESS BETWEEN ECM AND<br/>TCM CONNECTOR.</li> <li>1) Turn ignition switch to OFF.</li> <li>2) Disconnect connectors from ECM and<br/>TCM.</li> <li>3) Measure resistance of harness between<br/>ECM and TCM connector.</li> <li>Connector &amp; terminal<br/>(B134) No. 18 — (B56) No. 4:</li> </ul> | Is the resistance less than 1 Ω?          | Go to step 5.                                                                      | Repair open cir-<br>cuit in harness<br>between ECM<br>and TCM connec-<br>tor.                 |
| 5   | CHECK HARNESS BETWEEN ECM AND<br>TCM CONNECTOR.<br>Measure resistance of harness between ECM<br>and chassis ground.<br>Connector & terminal<br>(B134) No. 18 — Chassis ground:                                                                                                    | Is the resistance less than 10 $\Omega$ ? | Repair ground<br>short circuit in<br>harness between<br>ECM and TCM<br>connector.  | Go to step 6.                                                                                 |
| 6   | CHECK POOR CONTACT.<br>Check poor contact in TCM connector.                                                                                                    | Is there poor contact in TCM connector?   | Repair poor con-<br>tact in TCM con-<br>nector.                                    | Replace TCM.<br><ref. at-44<br="" to="">Transmission<br/>Control Module<br/>(TCM).&gt;</ref.> |

### **19. General Diagnostic Table**

S048257

### A: INSPECTION SO48257A10

#### 1. ENGINE S048257A1001

#### NOTE:

Malfunction of parts other than those listed is also possible. <Ref. to ME(H6)-79, Engine Trouble in General.>

| Symptom                            | Problem parts                                                                                                    |
|------------------------------------|----------------------------------------------------------------------------------------------------|
| 1. Engine stalls during idling.    | <ol> <li>Idle air control solenoid valve</li> <li>Intake manifold pressure sensor</li> <li>Intake air temperature sensor</li> <li>Ignition parts (*1)</li> <li>Engine coolant temperature sensor (*2)</li> <li>Crankshaft position sensor (*3)</li> <li>Camshaft position sensor (*3)</li> <li>Fuel injection parts (*4)</li> <li>EGR valve</li> </ol>                                                                                                    |
| 2. Rough idling                    | <ol> <li>Idle air control solenoid valve</li> <li>Intake manifold pressure sensor</li> <li>Intake air temperature sensor</li> <li>Engine coolant temperature sensor (*2)</li> <li>Ignition parts (*1)</li> <li>Air intake system (*5)</li> <li>Fuel injection parts (*4)</li> <li>Throttle position sensor</li> <li>Crankshaft position sensor (*3)</li> <li>Camshaft position sensor (*3)</li> <li>Oxygen sensor</li> <li>Fuel pump and fuel pump relay</li> <li>EGR valve</li> </ol> |
| 3. Engine does not return to idle. | <ol> <li>Idle air control solenoid valve</li> <li>Engine coolant temperature sensor</li> <li>Accelerator cable (*6)</li> <li>Throttle position sensor</li> <li>Intake manifold pressure sensor</li> <li>Intake air temperature sensor</li> <li>EGR valve</li> </ol>                                                                                                    |
| 4. Poor acceleration               | <ol> <li>Intake manifold pressure sensor</li> <li>Intake air temperature sensor</li> <li>Throttle position sensor</li> <li>Fuel injection parts (*4)</li> <li>Fuel pump and fuel pump relay</li> <li>Engine coolant temperature sensor (*2)</li> <li>Crankshaft position sensor (*3)</li> <li>Camshaft position sensor (*3)</li> <li>A/C switch and A/C cut relay</li> <li>Engine torque control signal circuit</li> <li>Ignition parts (*1)</li> <li>EGR valve</li> </ol>             |

### **GENERAL DIAGNOSTIC TABLE**

| Symptom                                                       | Problem parts                                                                                                    |
|---------------------------------------------------------------|----------------------------------------------------------------------------------------------------|
| 5. Engine stalls or engine sags or hesitates at acceleration. | <ol> <li>Intake manifold pressure sensor</li> <li>Intake air temperature sensor</li> <li>Engine coolant temperature sensor (*2)</li> <li>Crankshaft position sensor (*3)</li> <li>Camshaft position sensor (*3)</li> <li>Purge control solenoid valve</li> <li>Fuel injection parts (*4)</li> <li>Throttle position sensor</li> <li>Fuel pump and fuel pump relay</li> <li>EGR valve</li> </ol> |
| 6. Surge                                                      | <ol> <li>Intake manifold pressure sensor</li> <li>Intake air temperature sensor</li> <li>Engine coolant temperature sensor (*2)</li> <li>Crankshaft position sensor (*3)</li> <li>Camshaft position sensor (*3)</li> <li>Fuel injection parts (*4)</li> <li>Throttle position sensor</li> <li>Fuel pump and fuel pump relay</li> <li>EGR valve</li> </ol>                                       |
| 7. Spark knock                                                | <ol> <li>Intake manifold pressure sensor</li> <li>Intake air temperature sensor</li> <li>Engine coolant temperature sensor</li> <li>Knock sensor</li> <li>Fuel injection parts (*4)</li> <li>Fuel pump and fuel pump relay</li> </ol>                                                                                                    |
| 8. After burning in exhaust system                            | <ol> <li>1) Intake manifold pressure sensor</li> <li>2) Intake air temperature sensor</li> <li>3) Engine coolant temperature sensor (*2)</li> <li>4) Fuel injection parts (*4)</li> <li>5) Fuel pump and fuel pump relay</li> </ol>                                                                                                    |

\*1: Check ignition coil & ignitor assembly and spark plug.

\*2: Indicate the symptom occurring only in cold temperatures.

\*3: Ensure the secure installation.

\*4: Check fuel injector, fuel pressure regulator and fuel filter.

\*5: Inspect air leak in air intake system.

\*6: Adjust accelerator cable.

#### 2. AUTOMATIC TRANSMISSION 5048257A1002

NOTE:

Check general diagnostics table with non-conformity symptom for automatic transmission. <Ref. to AT-2 Basic Diagnostic Procedure.>

MEMO: